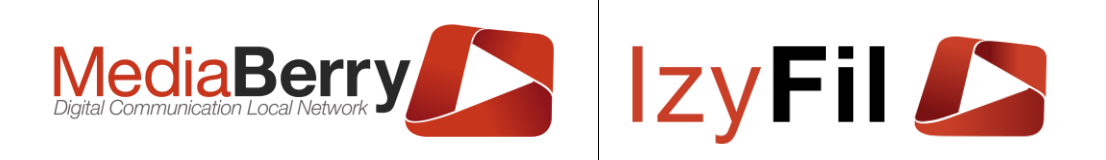

### IzyFil 🔎

### NOTICE UTILISATEUR

### IzyFil – MediaBerry

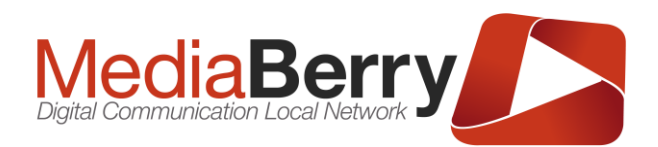

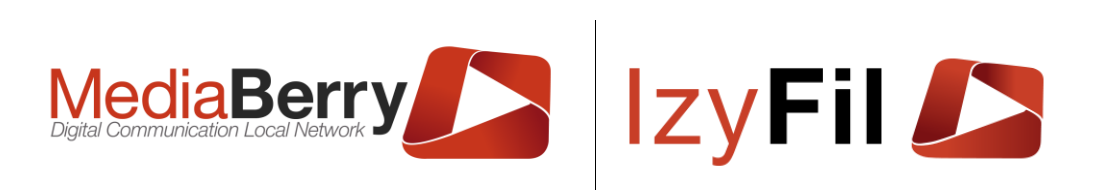

| Version | Date                                                                                                    | Auteur(s)                                                                                                    |
|---------|----------------------------------------------------------------------------------------------------|----------------------------------------------------------------------------------------------------|
| V1.0    | 23/03/2011                                                                                                    | AG                                                                                                    |
| V1.2    | 22/08/2011                                                                                                    | AG                                                                                                    |
| V1.36   | 10/10/2011                                                                                                    | AG                                                                                                    |
| V1.59   | 10/02/2012                                                                                                    | SL                                                                                                    |
| V1.75   | 28/02/2012                                                                                                    | SL                                                                                                    |
| V1.92   | 06/07/2012                                                                                                    | SL                                                                                                    |
| V2.0    | 13/02/2013                                                                                                    | LG                                                                                                    |
| V2.1    | 20/01/2014                                                                                                    | JT                                                                                                    |
| V2.5    | 29/01/2016                                                                                                    | AL                                                                                                    |
| V2.8    | 04/04/2016                                                                                                    | AL                                                                                                    |
| V3.0    | 11/05/2016                                                                                                    | AL                                                                                                    |
| V3.0.1  | 27/09/2016                                                                                                    | MG                                                                                                    |
| V3.2.0  | 15/01/2017                                                                                                    | MG                                                                                                    |
| V3.3.0  | 27/02/2017                                                                                                    | MG                                                                                                    |
| V3.3.01 | 23/03/2017                                                                                                    | MG                                                                                                    |
| 3.6     | 09/11/2017                                                                                                    | MG                                                                                                    |
| 3.8     | 12/04/2018                                                                                                    | MG                                                                                                    |
| 3.12    | 22/05/2019                                                                                                    | MG                                                                                                    |
| 3.16    | 16/06/2020                                                                                                    | MG                                                                                                    |
| 3.18    | 01/04/2021                                                                                                    | CR                                                                                                    |
| 3.20.1  | 29/04/2022                                                                                                    | TE                                                                                                    |
| 3.21    | 07/11/2022                                                                                                    | СВ                                                                                                    |
| 3.22    | 06/06/2023                                                                                                    | СВ                                                                                                    |
| 3.22.1  | 31/07/2023                                                                                                    | СВ                                                                                                    |
| 3.23.0  | 13/11/2023                                                                                                    | TE                                                                                                    |
| 3.24.0  | 19/01/2024                                                                                                    | TE                                                                                                    |
| 3.24.1  | 29/05/2024                                                                                                    | MB                                                                                                    |
| 3.24.3  | 18/09/2024                                                                                                    | MB                                                                                                    |
| 3.24.6  | 19/11/2024                                                                                                    | MB                                                                                                    |
| 3.25.0  | 19/03/2025                                                                                                    | MB                                                                                                    |
|         | Version         V1.0         V1.2         V1.36         V1.59         V1.75         V1.92         V2.0         V2.1         V2.5         V3.0         V3.0.1         V3.2.0         V3.3.01         3.6         3.8         3.12         3.16         3.18         3.20.1         3.21         3.22         3.21         3.22.1         3.23.0         3.24.0         3.24.1         3.24.6         3.25.0 | VersionDateV1.023/03/2011V1.222/08/2011V1.3610/10/2011V1.3610/02/2012V1.7528/02/2012V1.7528/02/2012V1.9206/07/2012V2.013/02/2013V2.120/01/2014V2.529/01/2016V2.804/04/2016V3.011/05/2016V3.0.127/09/2016V3.2.015/01/2017V3.3.0123/03/20173.609/11/20173.812/04/20183.1222/05/20193.1616/06/20203.1801/04/20213.20.129/04/20223.2107/11/20233.22.131/07/20233.23.013/11/20233.24.019/01/20243.24.619/11/20243.25.019/03/2025 |

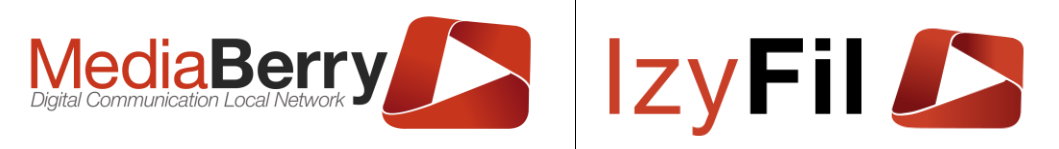

#### TABLE DES MATIERES

| 1 | Lex  | ique.  |                           | 8   |
|---|------|--------|---------------------------|-----|
| 2 | Prés | senta  | ation générale            | 8   |
|   | 2.1  | L'ap   | plication MediaBerry      | . 8 |
|   | 2.2  | L'ap   | plication IzyFil          | . 8 |
|   | 2.3  | RGF    | PD                        | . 9 |
| 3 | Auth | nenti  | fication                  | 9   |
| 4 | Mer  | nu pri | incipal                   | 10  |
|   | 4.1  | Rés    | umé / Description         | 10  |
|   | 4.2  | Rac    | courcis                   | 10  |
| 5 | Con  | figur  | ation                     | 11  |
|   | 5.1  | Prés   | sentation                 | 11  |
|   | 5.2  | Droi   | its                       | 11  |
|   | 5.3  | Utili  | sateur                    | 12  |
|   | 5.3. | 1      | Présentation              | 12  |
|   | 5.3. | 2      | Droits                    | 12  |
|   | 5.3. | 3      | Lecture des données       | 12  |
|   | 5.3. | 4      | Création/modification     | 12  |
|   | 5.4  | Play   | /er / Matériel            | 14  |
|   | 5.4. | 1      | Présentation              | 14  |
|   | 5.4. | 2      | Droits                    | 14  |
|   | 5.4. | 3      | Visualiser votre matériel | 14  |
|   | 5.4. | 4      | Création et modification  | 14  |
|   | 5.5  | Site   |                           | 15  |
|   | 5.5. | 1      | Présentation              | 15  |
|   | 5.5. | 2      | Droits                    | 15  |
|   | 5.5. | 3      | Site                      | 15  |
|   | 5.5. | 4      | Groupement par site       | 20  |
|   | 5.5. | 5      | Horaires d'ouverture      | 21  |
|   | 5.6  | File   | d'attente                 | 22  |
|   | 5.6. | 1      | Présentation              | 22  |
|   | 5.6. | 2      | Droits                    | 22  |
|   | 5.6. | 3      | Guichet                   | 22  |
|   | 5.6. | 4      | Service                   | 24  |
|   | 5.6. | 5      | Type de Service           | 28  |

ARTONIK

164, cours Lieutaud 13006 Marseille, France ; Tel +33 (0)4 91 37 70 76 - Fax +33 (0)9 57 60 75 60 ; Web : <u>www.artonik.com</u> SIREN 451 206 429 - N° TVA FR13451206429 | Page **3** sur **178** 

## MediaBerry III IzyFil

|           | 5.6. | 6     | IzyButton                                            | 29  |
|-----------|------|-------|------------------------------------------------------|-----|
|           | 5.6. | 7     | Horaire Distribution ticket                          | 31  |
| 5.6.8 Cor |      | 8     | Contenu Ticket                                       | 33  |
|           | 5.6. | 9     | Type Public                                          | 36  |
|           | 5.6. | 10    | Message d'Appel immédiat et Message d'appel imminent | 38  |
| ļ         | 5.7  | Ren   | dez-vous                                             | 39  |
|           | 5.7. | 1     | Présentation                                         | 39  |
|           | 5.7. | 2     | Droits                                               | 39  |
|           | 5.7. | 3     | Horaire RDV                                          | 39  |
|           | 5.7. | 4     | Bloqueur de créneaux horaires                        | 42  |
|           | 5.7. | 5     | Contenu ticket RDV                                   | 43  |
|           | 5.7. | 6     | Mail                                                 | 45  |
|           | 5.7. | 7     | SMS                                                  | 53  |
| ļ         | 5.8  | Para  | amétrage                                             | 57  |
| ļ         | 5.9  | Тур   | es personnalisables                                  | 57  |
| 6         | Mul  | ti Mé | dia                                                  | .58 |
| (         | 6.1  | Prés  | sentation                                            | 58  |
| (         | 6.2  | Droi  | its                                                  | 58  |
| (         | 6.3  | Méc   | liathèque                                            | 58  |
|           | 6.3. | 1     | Présentation                                         | 58  |
|           | 6.3. | 2     | Médiathèque                                          | 58  |
|           | 6.3. | 3     | Mes Playlists                                        | 71  |
| (         | 6.4  | Inte  | rface designer                                       | 75  |
|           | 6.4. | 1     | Présentation                                         | 75  |
|           | 6.4. | 2     | Gestion Interfaces                                   | 75  |
|           | 6.4. | 3     | Configuration écran                                  | 79  |
|           | 6.4. | 4     | Liste des widgets                                    | 80  |
|           | 6.4. | 5     | Ajouter un widget                                    | 80  |
|           | 6.4. | 6     | Gestion des widgets                                  | 111 |
|           | 6.4. | 7     | Propriétés et droits                                 | 113 |
| (         | 6.5  | Plar  | nification d'affichage                               | 115 |
|           | 6.5. | 1     | Présentation                                         | 115 |
|           | 6.5. | 2     | Vue Agenda                                           | 115 |
|           | 6.5. | 3     | Vue Tableau                                          | 119 |
|           | 6.5. | 4     | Ajouter un affichage                                 | 120 |

# MediaBerry III Izy Fil III

|   | 6.6  | Mod    | lèle                                                | 125  |
|---|------|--------|-----------------------------------------------------|------|
|   | 6.6. | 1      | Présentation                                        | 125  |
|   | 6.6. | 2      | Création/Édition d'un modèle                        | 125  |
|   | 6.7  | Flux   | RSS                                                 | 126  |
|   | 6.7. | 1      | Présentation                                        | 126  |
|   | 6.7. | 2      | Création/Gestion d'un flux RSS                      | 126  |
| 7 | Réc  | eptic  | n Public                                            | .127 |
|   | 7.1  | Prés   | sentation                                           | 127  |
|   | 7.2  | Droi   | ts                                                  | 128  |
|   | 7.3  | L'aff  | fectation à un guichet et des services en prérequis | 128  |
|   | 7.3. | 1      | Mode file virtuelle                                 | 128  |
|   | 7.3. | 2      | Mode file unique                                    | 128  |
|   | 7.3. | 3      | Mode Appel à la demande                             | 129  |
|   | 7.3. | 4      | Supprimer ses affectations                          | 129  |
|   | 7.4  | Ges    | tion de l'accueil selon le mode                     | 129  |
|   | 7.4. | 1      | Mode file virtuelle                                 | 129  |
|   | 7.4. | 2      | Mode file unique                                    | 136  |
|   | 7.4. | 3      | Mode Appel à la demande                             | 136  |
|   | 7.4. | 4      | Edition Ticket                                      | 137  |
|   | 7.4. | 5      | Supervision                                         | 137  |
| 8 | Acti | vité   |                                                     | .138 |
|   | 8.1  | Prés   | sentation                                           | 138  |
|   | 8.2  | Droi   | ts                                                  | 138  |
|   | 8.3  | Ges    | tion de l'accueil visiteurs                         | 138  |
|   | 8.4  | Rec    | herche                                              | 139  |
|   | 8.5  | Plar   | nning                                               | 140  |
|   | 8.5. | 1      | Présentation                                        | 140  |
|   | 8.5. | 2      | Création d'un Rendez-Vous                           | 141  |
|   | 8.5. | 3      | Gestion des Rendez-Vous                             | 143  |
| 9 | Stat | istiqu | Jes                                                 | .145 |
|   | 9.1  | Prés   | sentation                                           | 145  |
|   | 9.2  | Droi   | ts                                                  | 145  |
|   | 9.3  | Sup    | ervision                                            | 145  |
|   | 9.4  | Indio  | cateurs temps réel                                  | 146  |
|   | 9.4. | 1      | Supervision temps réel                              | 146  |

# Digital Communication Local Network

| 9.4.   | .2    | Temps réel par Site             | 147 |  |
|--------|-------|---------------------------------|-----|--|
| 9.4.3  |       | Temps réel Global               |     |  |
| 9.4.4  |       | Simulation file d'attente       | 148 |  |
| 9.5    | Par   | opérateur                       | 148 |  |
| 9.5.   | .1    | Statistiques par opérateur      | 148 |  |
| 9.5.   | .2    | GANTT par opérateur             | 149 |  |
| 9.6    | Par   | Guichet                         | 150 |  |
| 9.6.   | .1    | Statistiques par Guichet        | 150 |  |
| 9.6.   | .2    | Productivité guichet            | 151 |  |
| 9.7    | Par   | Service                         | 152 |  |
| 9.7.   | .1    | Statistiques par service        | 152 |  |
| 9.7.   | .2    | Répartition des Services        | 153 |  |
| 9.8    | Par   | site                            | 154 |  |
| 9.8.   | .1    | Statistiques par Site           | 154 |  |
| 9.8.   | .2    | Satisfaction - Taux d'abandons  | 155 |  |
| 9.8.   | .3    | Heures Creuses / Heures pleines | 156 |  |
| 9.9    | Trac  | ces/Logs                        | 158 |  |
| 9.9.   | .1    | Présentations                   | 158 |  |
| 9.9.   | .2    | Connexions                      | 158 |  |
| 9.9.   | .3    | Player live interfaces          | 158 |  |
| 9.9.   | .4    | Interface                       | 158 |  |
| 9.9.   | .5    | Lecture multimédia              | 159 |  |
| 9.9.   | .6    | Messages                        | 159 |  |
| 9.9.   | .7    | Etat Imprimante                 | 161 |  |
| 9.10   | Req   | Juêteur                         | 161 |  |
| 9.10   | 0.1   | Lister mes informations         | 162 |  |
| 9.10   | 0.2   | Trier mes informations          | 164 |  |
| 9.10   | 0.3   | Ajouter des conditions          | 165 |  |
| 9.10   | 0.4   | Fonction d'agrégations          | 165 |  |
| 9.10   | 0.5   | Exporter vos résultats          | 166 |  |
| 10 À p | ropos | S                               | 167 |  |
| 10.1   | Prés  | sentation                       | 167 |  |
| 10.2   | Droi  | its                             | 167 |  |
| 10.3   | Acc   | ueil                            | 167 |  |
| 10.3   | 3.1   | Présentation                    | 167 |  |

## MediaBerry III IzyFil

| 10.3  | 3.2  | Droits                                |
|-------|------|---------------------------------------|
| 10.3  | 3.3  | Changer de Mot de passe 168           |
| 10.4  | Sug  | gestion                               |
| 10.4  | 4.1  | Présentations 168                     |
| 10.4  | 4.2  | Droits                                |
| 10.4  | 4.3  | Ajouter/Éditer une suggestion 169     |
| 10.5  | Sup  | port                                  |
| 10.   | 5.1  | Présentation 170                      |
| 10.   | 5.2  | Droits                                |
| 10.   | 5.3  | Ajouter/Éditer une anomalie 171       |
| 10.6  | Télé | écharger le Player 173                |
| 10.7  | Мес  | diaBerry.net                          |
| 10.8  | lzyf | il.com                                |
| 10.9  | Cor  | nditions générales d'utilisations 174 |
| 10.10 | A    | ide 174                               |
| 10.11 | À    | propos 174                            |
| 10.1  | 11.1 | Présentation 174                      |
| 10.1  | 11.2 | Droits 174                            |
| 10.1  | 11.3 | À propos 174                          |
| 10.1  | 11.4 | Mon IzyFil 175                        |
| 10.1  | 11.5 | Voix disponibles 175                  |
| 10.1  | 11.6 | Synthétiseur vocal 175                |
| 10.1  | 11.7 | Traducteur 176                        |
| 10.1  | 11.8 | Fuseau horaire 176                    |
| 1 Elé | ment | s globaux ou récurrents177            |
| 11.1  | Pré  | sentation 177                         |
| 11.2  | Lan  | gue 177                               |
| 11.3  | Наι  | It de la page 177                     |
| 11.4  | Cha  | ıt 177                                |
| 11.5  | Bas  | de page 178                           |

1

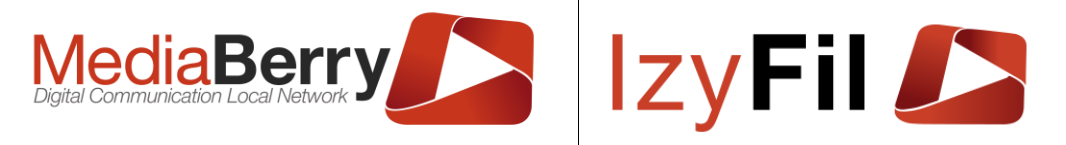

#### 1 Lexique

Utilisateur : Agent, collaborateur ou opérateur.

Visiteur : Client, patient.

Site ou Centre : Lieu d'accueil correspondant à votre activité (i.e. établissement, Bureau municipal, agence, boutique, espace d'accueil)

Service : Activité, prestation ou tâche traitée par les guichets et les opérateurs.

Guichet : Caisse, bureau

Layout (ou Interface) : Mise en page d'un écran, contient les propriétés d'apparences et de fonctionnement de l'écran et des widgets présents.

IzyFil/MediaBerry :

- IzyFil : version étendue, contenant permettant d'accéder à toutes les fonctionnalités de la solution IzyFil de gestion de file d'attente.
- MediaBerry : version dédiée spécialement à l'affichage dynamique. Certaines fonctionnalités de MediaBerry sont différentes d'IzyFil.

(Izy) : Fonctionnalité spécifique à IzyFil.

(MB) : Fonctionnalité spécifique à MediaBerry.

#### 2 Présentation générale

#### 2.1 L'application MediaBerry

Ce document décrit les différentes fonctionnalités de l'application MediaBerry. Cet outil permet aux utilisateurs de :

- Configurer les Appareils, Sites, Utilisateurs, Horaires etc...
- Configurer leurs interfaces
- Planifier des affichages

Présentation vidéo : <u>https://youtu.be/coRpPcT3ay4</u>

Gestion des médias https://youtu.be/E7ew4S6nFfA

Planification d'affichage : <u>https://youtu.be/p9GYD6IN6pY</u>

Créer vos interfaces : https://youtu.be/4Y70z-nO6r4

Plus d'infos sur MediaBerry : <u>https://www.mediaberry.net/</u>

#### 2.2 L'application IzyFil

IzyFil est la solution de gestion de file d'attente conçue pour faciliter la prise en charge de vos visiteurs. Elle propose une approche nouvelle pour l'usager et l'organisation : plus de simplicité pour plus d'efficacité dans le traitement des files d'attente.

IzyFil comprend l'ensemble des fonctionnalités d'affichage dynamique de MediaBerry.

Présentation vidéo : <u>https://youtu.be/CBKk7bG\_kF0</u>

Plus d'infos sur lzyFil : <u>https://www.izyfil.com/</u>

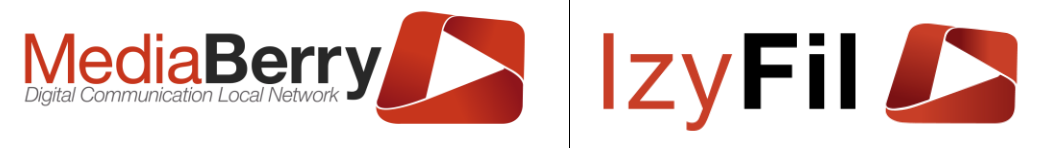

#### 2.3 RGPD

Le respect de la vie privée est un droit fondamental et l'une des valeurs essentielles de ARTONIK. <u>https://admin.izyfil.com/Doc/rgpd.html</u>

Vous avez la main sur les données personnelles éventuellement stockées dans le système

Pour définir à quel moment vous souhaitez anonymiser et supprimer vos données utiliser l'interface de <u>paramétrage</u>. Dans groupement : « Divers », les paramètres « *Anonymisation Données RGPD* » et « *Suppression Données RGPD* » vous permettent de définir un nombre de jours après lequel le système va anonymiser les données des Visiteurs ou des utilisateurs (inactifs). Les modifications de ces paramètres apparaitront dans le document RGPD pour les visiteurs. Vous pouvez également renseigner dans le paramètre « *Lien RGPD Client* » le lien d'une page personnel avec vos règles de protection des données qui remplacera la page par défaut.

Par défaut les données sont **anonymiser** après **360** jours (c'est à dire conservées pendant 1 an incluant les éventuelles données personnelles) et sont **détruites** (totalement) après **500** jours.

#### 3 Authentification

| AUTHENTIFICATION        |                           |  |  |  |  |
|-------------------------|---------------------------|--|--|--|--|
|                         | Veuillez vous identifier. |  |  |  |  |
| Authentification        |                           |  |  |  |  |
| ldentifiant:            | Identifiant               |  |  |  |  |
| Mot de passe :          |                           |  |  |  |  |
| ✔ Identifiants oubliés? | • Se connecter            |  |  |  |  |
|                         | Se souvenir de moi        |  |  |  |  |

Afin d'accéder à l'application, vous devez renseigner vos identifiants et mot de passe dans une interface prévue à cet effet.

Si la double authentification est activée (MFA) sur votre instance (paramètre Enable2FA), un code de sécurité sera exigé depuis une application de type Google Authenticator ou transmis par email à l'utilisateur (si son email est renseigné)

AUTHENTIFICATION ALTERNATIVE

🗄 Connexion OpenID Microsoft

Le bouton jaune situé en bas à droite permet de s'authentifier avec un compte Microsoft office si l'identifiant est identique à celui d'IzyFil. Se connecter avec Microsoft office permet de créer des réunion Teams pour les RDV.

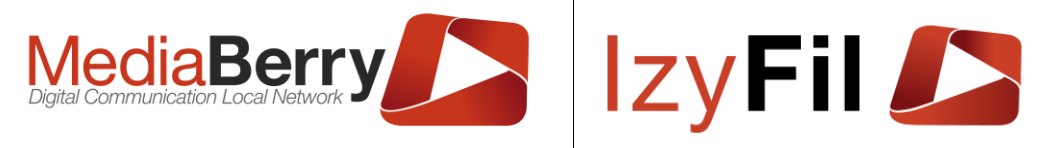

#### 4 Menu principal

#### 4.1 Résumé / Description

Une fois authentifié, l'utilisateur dispose sur les différentes pages, d'un menu principal lui permettant d'accéder à ses fonctionnalités autorisées dans l'application.

La visibilité et l'accès aux fonctionnalités est définie par votre niveau de droit et de licence.

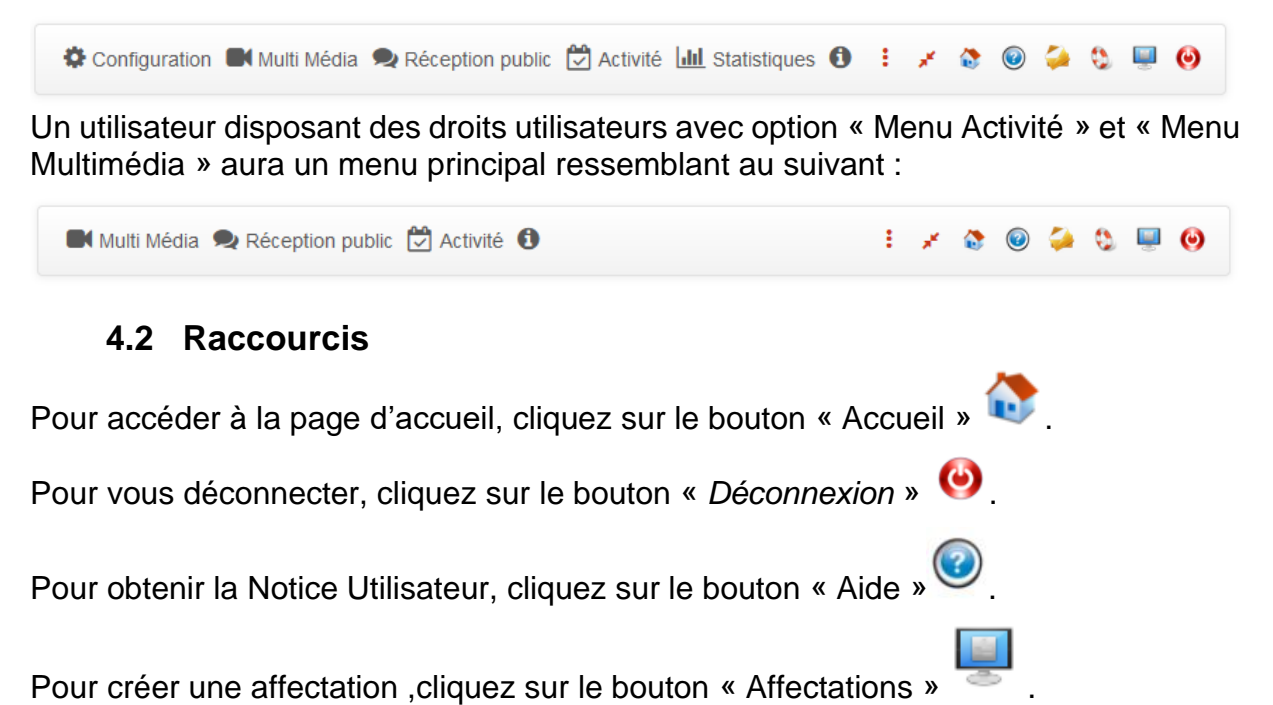

Pour soumettre une suggestion, cliquez sur le bouton « Suggestion »

Pour modifier l'affichage, cliquez sur le bouton « Plein écran ou centré » 🗾

Pour reporter une anomalie, cliquez sur le bouton « Support »

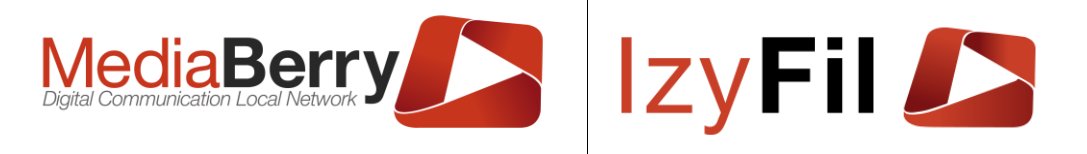

Le bouton « Passer à la navigation verticale » <sup>•</sup> change l'orientation de la barre de navigation.

| lzy Fil 🔎         |     |
|-------------------|-----|
| 🚽 ··· 🔅 🎯 👙 🖏 🎚   | . 🕑 |
| Configuration     | *   |
| Multi Média       | •   |
| Réception public  | •   |
| 🛱 Activité        | Ŧ   |
| Lill Statistiques | Ŧ   |
| 0                 | •   |

En navigation verticale, la barre de navigation se situe à gauche de l'écran et se rétracte lorsque que la souris ne la survole pas.

Cliquer sur le bouton empêche la rétractation de la barre de navigation.

#### 5 Configuration

#### 5.1 Présentation

Cette section donne accès aux interfaces de paramétrage de l'application.

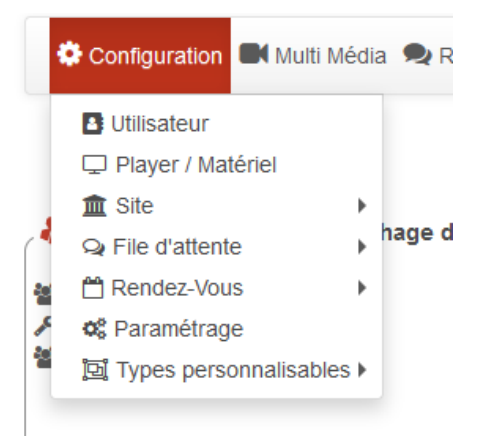

#### 5.2 Droits

Cette section est accessible pour les administrateurs et les chefs de centre qui peuvent lire et modifier les paramètres de leur site en fonction de leur droit et de leur licence. La visibilité et l'accessibilité de certaine sous-section dépendent de votre licence.

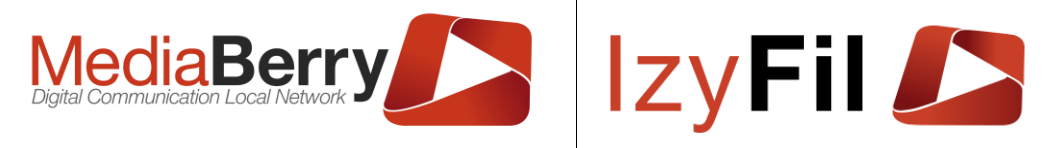

#### 5.3 Utilisateur

#### 5.3.1 Présentation

Cette interface vous permet de créer un collaborateur, qu'il s'agisse d'un utilisateur sans privilèges, d'un Chef de Centre ou d'un Administrateur.

#### 5.3.2 Droits

Les administrateurs et les chefs de centre peuvent lire/écrire/modifier les données.

#### 5.3.3 Lecture des données

Un tableau paginé, présente la liste des collaborateurs trouvés.

Vous pouvez ordonner le tableau en cliquant sur l'en-tête de la colonne que vous désirez trier.

| Filtrer p | ar                            |                                                                     |               |                  |                                 |                      |                    |   |   |
|-----------|-------------------------------|---------------------------------------------------------------------|---------------|------------------|---------------------------------|----------------------|--------------------|---|---|
|           | Nom :                         |                                                                     |               |                  | Matricule:                      |                      |                    |   |   |
|           | Site :                        | Indifférent<br>Default Group<br>. >> Alumetaux -1<br>. >> Alumetaux | ~             |                  | Droit :<br>Statut utilisateur : | Indifférent<br>Actif | ~                  |   |   |
|           |                               |                                                                     | Q Cherche     | er ☆ Préférences | ➔ Ajouter                       |                      |                    |   |   |
|           | 7 enregistrement(s) trouvé(s) | Enregistrements par pa                                              | age : 10      | ~                |                                 |                      |                    |   |   |
|           | Nom 🔻                         | Prénom 🔻                                                            | ldentifiant 🔻 | 7 Droit          | <b>▼</b> Site                   | T                    | Statut utilisateur | ▼ |   |
| Ø         | AK                            | Support                                                             | AKDoITMaroc   | Administrateur   | Alumetaux -1                    | Actif                |                    |   |   |
| Ø         | GOURANI                       | Mehdi                                                               | m.gourani     | Administrateur   | Alumetaux -1                    | Actif                |                    | Ŵ | J |
| Ø         | YOUNESS                       | DARIF                                                               | YODA          | Utilisateur      | Alumetaux -1                    | Actif                |                    | Ŵ | J |
| Ø         | AMARIR                        | Mokhtar                                                             | Mokhtar       | Utilisateur      | Alumetaux -1                    | Actif                |                    | Ŵ | J |
| Ø         | BORJI                         | Youness                                                             | Youness       | Utilisateur      | Alumetaux -1                    | Actif                |                    | Ŵ | J |
| Ø         | Oudghiri                      | abed                                                                | oudghiri      | Utilisateur      | Alumetaux -1                    | Actif                |                    | ⑩ | J |
|           |                               |                                                                     |               |                  |                                 |                      |                    |   |   |

Le bouton *I* vous permet de consulter les détails d'un utilisateur et de le modifier si vous en avez les droits.

Le bouton in permet de supprimer un utilisateur (une confirmation vous sera demandée).

Vous pouvez exporter les données au format Excel ou PDF via les boutons 🛅 🚔.

Au-dessus du tableau, une zone de filtres vous propose de limiter le nombre de résultats retournés, en ne prenant par exemple que les « utilisateurs » d'un site précis.

Q Chercher Cliquez sur

Le bouton

Ajouter vous permet de créer un nouvel utilisateur.

#### 5.3.4 Création/modification

Lors de la création ou la modification d'un enregistrement, une fenêtre s'ouvre et vous permet de renseigner les informations de l'utilisateur.

| MediaBerry | IzyFil 🔎 |
|------------|----------|
|------------|----------|

| Jtilisateur Infos | Droit       |                    |                                 |                                 |                   |
|-------------------|-------------|--------------------|---------------------------------|---------------------------------|-------------------|
| Nom*:             |             |                    | Prénom*:                        |                                 |                   |
| Matricule :       |             |                    | Identifiant*:                   |                                 |                   |
| Mot de passe *:   |             |                    | Vérification mot de<br>passe *: |                                 |                   |
| Email:            |             |                    | Infos<br>complémentaires :      |                                 |                   |
| Auteur:           | AKDoITMaroc | Date de création : | 01/10/2020 12:16:38             | Date dernière<br>modification : | 01/10/2020 12:16: |

L'onglet « Utilisateur Infos » vous permet de spécifier le nom, le prénom, le matricule, l'identifiant, le mot de passe, l'email, ainsi que des informations complémentaires.

| Utilisateur Infos                        | Droit                                    |                            |                                               |
|------------------------------------------|------------------------------------------|----------------------------|-----------------------------------------------|
| Statut utilisateur*:                     | Actif                                    | Site de<br>rattachement *: | Hotel de ville                                |
| Droit*:                                  | Utilisateur 🗸                            |                            |                                               |
| Autres sites de<br>réception autorisés : | Hotel de ville<br>Caisse Desjardins Démo | Choix                      | c des services autorisé 🗌 Menu Activité autor |
|                                          |                                          |                            | 📋 Menu MultiMedia autor                       |
| Services non                             | □ 1/2 □ 3/4 □ 5/6 □ 8+ □ AMB             | Services par défaut:       | □ 1/2 □ 3/4 □ 5/6 □ 8+ □ AMB                  |
| autorisés:                               | 🗆 CAR 🗆 CAR 🗆 CNI 🗆 CNIHA                |                            | 🗆 CAR 🗆 CAR 🗌 CNI 🗌 CNIHA                     |
|                                          | CTR IM NAI OPH                           |                            | CTR IM NAI OPH                                |
|                                          | □ OST □ PP □ PPHA □ RCNIPP               |                            | □ OST □ PP □ PPHA □ RCNIPP                    |
|                                          | □ DS □ DER □ ORT                         |                            | □ DS □ DER □ ORT                              |
| Services                                 | □ 1/2 □ 3/4 □ 5/6 □ 8+ □ AMB             |                            |                                               |
| Secondaires 0 :                          | 🗆 CAR 🗌 CAR 🗌 CNI 🗌 CNIHA                |                            |                                               |
|                                          | CTR IM NAI OPH                           |                            |                                               |
|                                          | □ OST □ PP □ PPHA □ RCNIPP               |                            |                                               |
|                                          | □ DS □ DER □ ORT                         |                            |                                               |

Dans l'onglet droit vous devez choisir le niveau de droit et le site de rattachement du nouvel utilisateur.

Le niveau de droit « Administrateur » donne accès à toutes les fonctionnalités sur un site.

Pour le niveau de droit « Responsable de site » vous devez également choisir le périmètre.

Pour le niveau de droit « Utilisateur » vous pouvez également cocher les cases « choix de services autorisé », « Menu Activité » et « Menu MultiMedia autorisé » qui permettent de donner à l'utilisateur l'accès à d'autre menu.

Vous pouvez choisir les services par défaut et les services Secondaires.

Vous pouvez également spécifier des services auxquels l'utilisateur ne peut pas être affecté, en les cochant dans « Services non autorisé ».

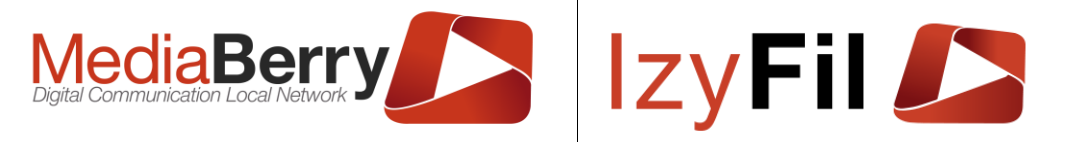

Le statut *Inactif* permet de désactiver un utilisateur sans le supprimer.

Si tous les champs nécessaires sont renseignés, vous pouvez sauvegarder les données en cliquant sur <sup>O Enregistrer</sup>.

Pour fermer cette fenêtre sans sauvegarder, cliquez sur la croix

#### 5.4 Player / Matériel

#### 5.4.1 Présentation

Cette interface vous permet de configurer tout votre matériel.

#### 5.4.2 Droits

Seuls les administrateurs ont accès à cette interface.

#### 5.4.3 Visualiser votre matériel

Au-dessus du tableau, une zone de filtrage vous propose de limiter le nombre de

résultats retournés. Saisissez vos informations et cliquez sur

| <b>5</b> 11 |           |                        |                               |                                     | 🌣 Configuratio                | n > 🖵 Player / Matériel |
|-------------|-----------|------------------------|-------------------------------|-------------------------------------|-------------------------------|-------------------------|
| Filtre      | er par    | Libellé :              |                               | ldentifiant du Player:              |                               |                         |
|             |           | Site :                 | Indifférent                   | Statut:                             | ● Indifférent ○ Actif ○ Inact | üf                      |
|             |           |                        |                               | Q Recherche 🏠 Préférences 🗢 Ajouter |                               |                         |
|             | 11 enregi | istrement(s) trouvé(s) | Enregistrements par page : 10 | ~                                   |                               |                         |
|             |           | Site 🔻                 | Libellé                       | 🔻 Identifiant du l                  | Player 🔻 Type                 | ▼ Statut ▼              |
|             | Ø         | Démo                   | _Borne TEST ARTONIK           | 30-5A-3A-78-73-7F                   | Borne                         | Actif                   |
|             | Ø         | Démo                   | _Ecran Appel 1 ARTONIK        | B8-AE-ED-7E-84-30                   | Ecran                         | Actif                   |
|             | Ø         | Démo                   | Portable RCS                  | 08-62-66-B5-E0-53                   | Borne                         | Actif                   |
|             |           | Démo                   | formation                     | 2C-41-38-B4-B0-ZZ                   | Borne                         | Actif                   |
|             |           | Démo                   | asus home                     | BC-EE-7B-05-91-81                   | Ecran                         | Actif                   |
|             |           | Démo                   | Borne accueil M1510           | B4-B5-2F-2F-07-BB                   | Borne                         | Actif                   |
|             | Ø         | Démo                   | Ecran surface JB              | 28-18-78-FD-06-CC                   | Ecran                         | Actif                   |
|             | <b></b>   | Démo                   | IdeaPad                       | E8-D0-FC-E3-30-5E                   | Borne                         | Actif                   |
|             | Ø         | Démo                   | DSIT-test                     | AB-45-45-44-55-ZZ                   | Borne                         | Actif                   |
|             | 1         | Démo                   | Maroc Telecom                 | B0-41-6F-03-29-9E                   | Borne                         | Actif                   |
| 1           | 2         |                        |                               |                                     | Page                          | 1 + à2 ₩                |

Vous pouvez exporter les données au format Excel ou PDF via les boutons 🛅 🚔.

#### 5.4.4 Création et modification

Le bouton vous permet d'ajouter un nouveau matériel (écran), disponible uniquement si vous n'avez pas atteint le nombre maximum d'écrans que votre licence vous permet d'avoir.

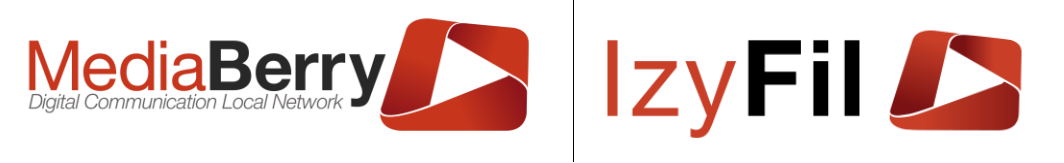

| Site *:                 | Démo              | ~                  | Libellé *:          | _Ecran Appel 1 AR | TONIK               |
|-------------------------|-------------------|--------------------|---------------------|-------------------|---------------------|
| ldentifiant du Player : | B8-AE-ED-7E-84-30 |                    | Infos:              | NUC               |                     |
|                         |                   |                    |                     |                   | .:                  |
| Statut:                 | Actif             | ~                  | Туре:               | Ecran             | ~                   |
| Auteur:                 | durandr           | Date de création : | 02/02/2017 12:04:00 | Date dernière     | 15/01/2019 15:49:00 |

Vous devez choisir le Site, le libellé et renseigner l'identifiant du Player qui correspond à l'adresse physique/mac du matériel.

Vous pouvez également choisir le statut du matériel, inactif permet de le désactiver sans le supprimer et le champ « type du matériel » vous permet de choisir si vous voulez utiliser ce matériel en tant que borne ou en écran d'affichage.

L'ajout/modification d'un matériel identique n'est pas interdit et n'affecte pas le fonctionnement du système, toutefois, cela prête à confusion et doit être évité.

Le bouton *Spermet d'éditer les informations de votre matériel.* 

#### 5.5 Site

#### 5.5.1 Présentation

Cette interface vous permet de consulter et modifier les paramètres de votre site.

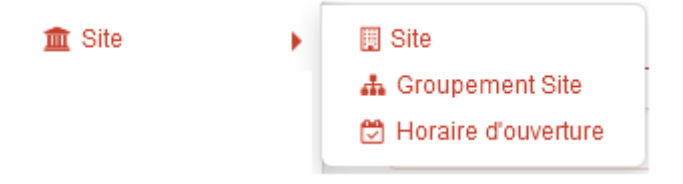

#### 5.5.2 **Droits**

Les administrateurs et les chefs de centre peuvent lire/écrire/modifier les données.

#### 5.5.3 Site

#### 5.5.3.1 Lecture des données

Un tableau paginé, présente la liste des sites existants.

Vous pouvez ordonner le tableau en cliquant sur l'en-tête de la colonne que vous désirez trier.

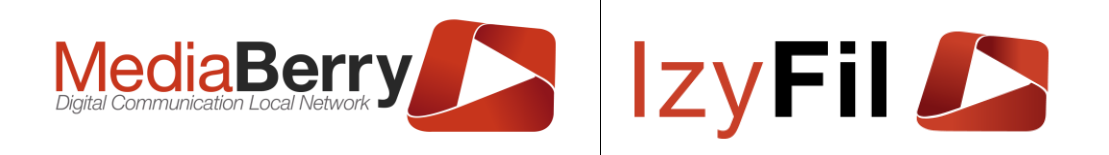

CONFIGURATION > 🏦 SITE > 📃 SITE

| Filtrer p   | ar                                                      |                                 |                             |                                                              |                                        |                                                                            |                                                                                                    |                       |
|-------------|---------------------------------------------------------|---------------------------------|-----------------------------|--------------------------------------------------------------|----------------------------------------|----------------------------------------------------------------------------|----------------------------------------------------------------------------------------------------|-----------------------|
|             | Code Postal:                                            |                                 |                             |                                                              | Code Site:                             |                                                                            |                                                                                                    |                       |
|             | Statut Site:                                            | Indifférent                     | ~                           |                                                              | Type Site:                             | Indifférent                                                                | ~                                                                                                    |                       |
|             |                                                         |                                 | <b>Q</b> C                  | hercher 🏠 Préférences                                        | Ajouter                                |                                                                            |                                                                                                    | )                     |
|             | 5 enregistrement(s) trouv                               | é(s) Enregistrements par page : | 10                          | ~                                                            |                                        |                                                                            |                                                                                                    |                       |
|             |                                                         |                                 |                             |                                                              |                                        |                                                                            |                                                                                                    |                       |
|             |                                                         | Libellé                         | ₹                           | Code Site 🔻 🔻                                                | Code Postal                            | 🔻 Туре                                                                     | <b>▼</b> Statut                                                                                                    | ₹                     |
| Ø           | Démo                                                    | Libellé                         | T<br>D0                     | Code Site <b>T</b>                                           | Code Postal                            | <b>▼ Type</b><br>Default                                                   | T   Statut     Actif                                                                                                    | <b>▼</b>              |
| ð           | Démo<br>Mairie annexe                                   | Libellé<br>A                    | Ţ<br>D0<br>par              | Code Site 🔻                                                  | Code Postal<br>29200<br>paris          | ▼     Type       Default       Default                                     | The second second secon | <b>▼</b><br>Ш         |
|             | Démo<br>Mairie annexe<br>Mairie annexe                  | Libellé<br>A<br>B2              | ▼<br>D0<br>par<br>Mic       | Code Site T<br>001 :<br>is helet                             | Code Postal<br>29200<br>paris<br>13008 | Type       Default       Default       Default                             | Vertical         Statut           Actif         Actif           Actif         Actif                                                                                                    | ▼<br>Ш<br>Ш<br>Ш<br>Ш |
| e<br>e<br>e | Démo<br>Mairie annexe<br>Mairie annexe<br>Caisse Desjar | Libellé<br>A<br>B2<br>dins Démo | ▼<br>D0<br>par<br>Mic<br>DE | Code Site     T       D001     ::       is     :       helet | Code Postal<br>29200<br>paris<br>13008 | Type       Default       Default       Default       Default       Default | Vector     Statut       Actif     Actif       Actif     Actif       Actif     Actif                                                                                                    | ▼<br>Ш<br>Ш<br>Ш      |

Une zone de filtrage vous permet de rechercher par Code postal, par code Site par statut et par type de site.

Le bouton in permet de supprimer un site.

Le bouton vous permet de créer un nouvel enregistrement, disponible uniquement si vous n'avez pas atteint le nombre maximum de site que votre licence vous permet d'avoir.

Vous pouvez exporter les données au format Excel ou PDF via les boutons  ${\mathbb T}$ 

#### 5.5.3.2 Création d'un site

Le bouton vous permet de créer un nouvel enregistrement, disponible uniquement si vous n'avez pas atteint le nombre maximum de site que votre licence vous permet d'avoir.

Lors de la création ou la modification d'un enregistrement, une fenêtre s'ouvre et vous permet de renseigner les informations du site.

|               | 65 616 |       |                |                                            |
|---------------|--------|-------|----------------|--------------------------------------------|
| Libellé*:     |        |       | Code Site*:    |                                            |
| Adresse :     |        |       |                |                                            |
| Code Postal : |        |       | Ville :        |                                            |
| Pays:         | France | ❤ Fu  | seau horaire : | (UTC+01:00) BRUXELLES, COPENHAG            |
| Infos :       |        | Group | pement Site*:  | Default Group<br>DR1<br>.>> DC1<br>.>> DC2 |

ARTONIK

164, cours Lieutaud 13006 Marseille, France ; Tel +33 (0)4 91 37 70 76 - Fax +33 (0)9 57 60 75 60 ; Web : <u>www.artonik.com</u> SIREN 451 206 429 - N° TVA FR13451206429 | Page **16** sur **178** 

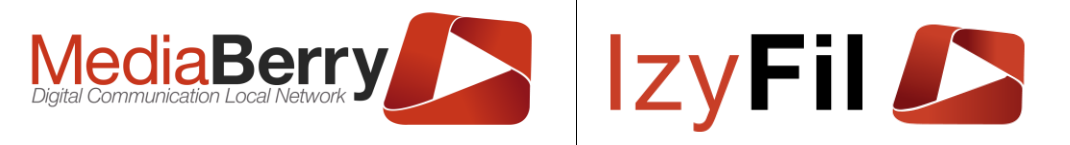

L'onglet « Site Infos » vous permet de spécifier le nom/libellé du site, son code Site, son adresse, son fuseau horaire, son groupe de site et les informations complémentaires.

L'onglet Propriétés Sites affiche cette interface :

| ЫТЕ                             |                     |                                             | :                                      |
|---------------------------------|---------------------|---------------------------------------------|----------------------------------------|
| Site Infos Proprié              | tés Site            |                                             | #                                      |
| RDV autorisé :                  | Non Oui             | Mode files:                                 | Files virtuelles File unique           |
| V-Ticket autorisé :             | Non Oui             | Statut Site:                                | Actif                                  |
| Type Site:                      | Default             | ✓ Date de création :                        | 29/04/2022 10:57:37                    |
| Date dernière<br>modification : | 29/04/2022 10:57:37 | Auteur:                                     | tom.elbeze@artonik.com                 |
| Texte de présentation :         | Ø B <u>U</u> I ≔    | $\equiv TI \lor A \lor \bullet \lor \times$ |                                        |
|                                 | Ecrivez ici         |                                             |                                        |
|                                 | 101                 |                                             | SYMBOLES: 0. MOTS: 0. POWERED BY IODIT |

Enregistrer

On peut autoriser les RDV et les V-Ticket, choisir le mode file à utiliser.

Le statut Inactif permet de désactiver un site sans le supprimer.

Le « Type Site » vous permet de trier vos sites.

Si tous les champs nécessaires sont renseignés, vous pouvez sauvegarder les données en cliquant sur <sup>O Enregistrer</sup>.

Pour fermer cette fenêtre sans sauvegarder, cliquez sur X.

#### 5.5.3.3 Éditer un site

Le bouton 🕑 vous permet d'éditer un site déjà créer.

Un nouvel onglet apparait dans le formulaire : « Traduction Texte de présentation ».

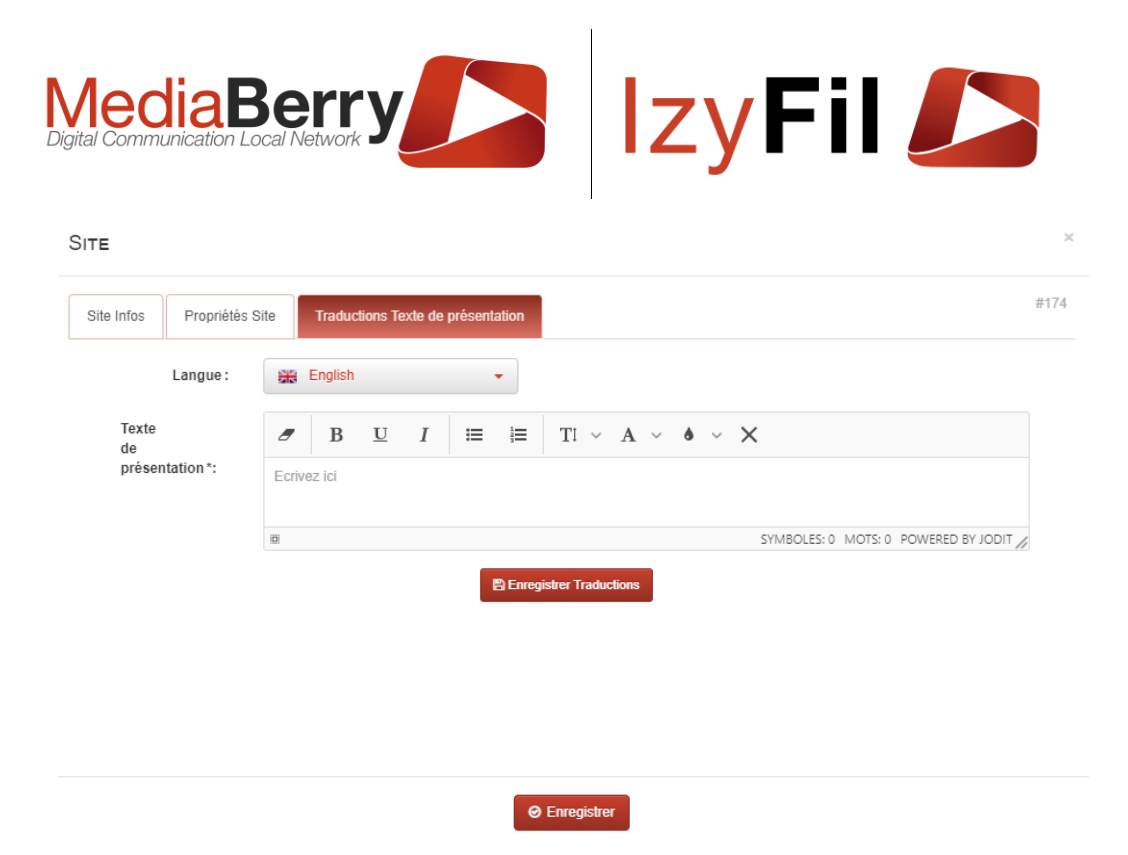

Cet onglet vous permet d'écrire le texte de présentation de votre site dans plusieurs langues.

Cliquez sur le menu déroulant « langue », puis renseignez le texte de présentation.

Cliquez ensuite sur pour sauvegarder. Si un message de confirmation s'est bien affiché, vous pouvez sélectionner un autre drapeau ou fermer cette fenêtre.

Dans l'onglet « Propriétés Site », deux nouveaux boutons jaunes apparaîtrons :

| Site Infos Propriét             | és Site | Tradu    | uctions 1 | Fexte de | e prése | entatio | n  |         |              |                               | ł     |
|---------------------------------|---------|----------|-----------|----------|---------|---------|----|---------|--------------|-------------------------------|-------|
| RDV autorisé :                  | Non     | Oui      |           |          |         |         |    | М       | ode files :  | Files virtuelles File unique  |       |
| V-Ticket autorisé :             | Non     | Oui      |           |          |         |         |    | S       | tatut Site : | Actif                         |       |
| Type Site :                     | Defau   | ult      |           |          |         |         | ~  | Date de | création :   | 20/01/2017 15:40:00           |       |
| Date dernière<br>modification : | 25/04/  | /2022 14 | 1:59:00   |          |         |         |    |         | Auteur :     | durandr                       |       |
| Texte de présentation :         |         | В        | U         | Ι        | ≣       |         | ΤĨ | ~ A ~ 6 | × ×          |                               |       |
|                                 | Ecrivez | z ici    |           |          |         |         |    |         |              |                               |       |
|                                 | 0       |          |           |          |         |         |    |         |              | SYMBOLES: 0 MOTS: 0 POWERED B | IOL Y |

| <ul> <li>Enregistrer</li> </ul> |
|---------------------------------|
|---------------------------------|

Le premier correspond au RDV et affiche cette fenêtre :

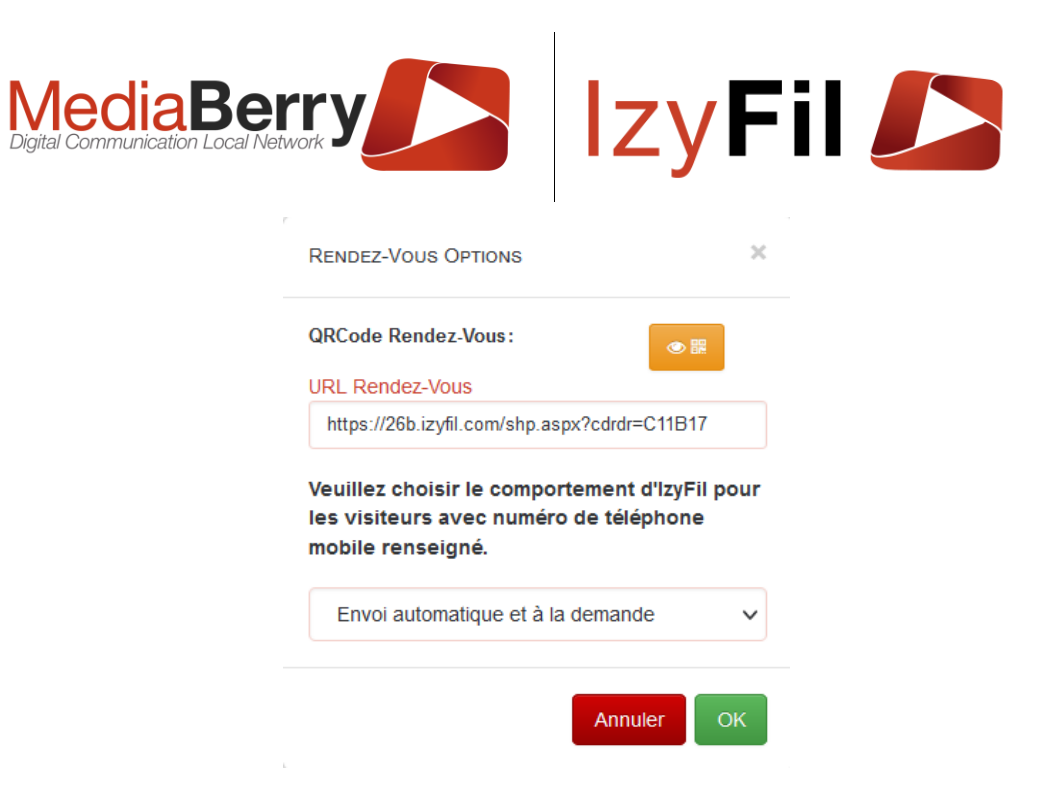

Vous pouvez visualiser le QR code Rendez-vous correspondant à l'URL renseigné. Vous pouvez choisir le comportement de lzyFil pour les visiteurs avec un N° de téléphone mobile renseigné.

Le deuxième bouton est relié au V-Ticket :

| V-TICKET OPTIONS X                                                                                            |
|----------------------------------------------------------------------------------------------------|
| Prévisualiser Édition ticket :                                                                                |
| Prévisualiser QR Code :                                                                                       |
| Veuillez choisir le comportement<br>d'IzyFil pour les visiteurs avec numéro<br>de téléphone mobile renseigné. |
| SMS à la demande                                                                                              |
| SMS automatique à l'appel                                                                                     |
| SMS au rang 1 sur le service                                                                                  |
| SMS au rang 3 sur le service                                                                                  |
| SMS au rang 5 sur le service                                                                                  |
| SMS au rang 1 sur l'établissement                                                                             |
| SMS au rang 3 sur l'établissement                                                                             |
| SMS au rang 5 sur l'établissement                                                                             |
| Annuler OK                                                                                                    |

Vous pouvez prévisualiser le ticket et le QR code ainsi que choisir le comportement d'IzyFil pour les visiteurs avec N° de téléphone mobile renseigné.

L'ajout de sites avec le même libellé ou même code n'affecte pas le fonctionnement du système, toutefois, cela prête à confusion et doit être évité.

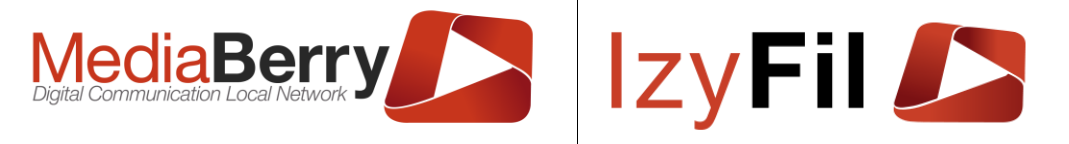

#### 5.5.4 Groupement par site

#### 5.5.4.1 Présentation

Cette interface vous permet de facilement regrouper vos différents sites.

|                                                                                                    |            |                    |                     | CONFIGURATION > | 🏦 SITE > 🚠 GROUPEMENT SITE |
|----------------------------------------------------------------------------------------------------|------------|--------------------|---------------------|-----------------|----------------------------|
| ● Ajouter                                                                                             | 🕼 Modifier | Arborescence part. | Arborescence compl. |                 |                            |
|                                                                                                    |            |                    |                     | 2               |                            |
| Groupe Annexe<br>Groupe Annexe >> Sud<br>GroupeT2<br>Default Group<br>DR1<br>DR1 >> DC1<br>DR1 >> DC2 |            |                    |                     | ^               |                            |
|                                                                                                    |            |                    |                     | ~               |                            |

Les différents nœuds de groupements créés seront séparés par : ">>" et vous permettront de retrouver facilement vos classifications.

Vous pouvez choisir d'afficher une arborescence partielle ou complète.

#### 5.5.4.2 Création/modification d'un groupement Site

| GROUPEMENT SITE  |                                                  | × |
|------------------|--------------------------------------------------|---|
| Racine *:        |                                                  |   |
| Statut*:         | Actif                                            | ~ |
| Pays:            | France                                           | ~ |
| Fuseau horaire : | (UTC+01:00) BRUXELLES, COPENHAGUE, MADRID, PARIS | ~ |

Vous devez choisir la racine, le statut, le pays et le fuseau horaire.

Si vous sélectionnez l'un de vos groupements, vous pourrez, à l'image d'une arborescence, faire des sous groupements.

|                                                                                                    |            |                    |                     | CONFIGURATION > M SITE > A GROUPEMENT SITE |
|----------------------------------------------------------------------------------------------------|------------|--------------------|---------------------|--------------------------------------------|
| ● Ajouter                                                                                             | 🕼 Modifier | Arborescence part. | Arborescence compl. |                                            |
|                                                                                                    |            |                    |                     | C                                          |
| Groupe Annexe<br>Groupe Annexe >> Sud<br>GroupeT2<br>Default Group<br>DR1<br>DR1 >> DC1<br>DR1 >> DC2 |            |                    |                     |                                            |

ARTONIK 164, cours Lieutaud 13006 Marseille, France ; Tel +33 (0)4 91 37 70 76 - Fax +33 (0)9 57 60 75 60 ; Web : <u>www.artonik.com</u> SIREN 451 206 429 - N° TVA FR13451206429 | Page **20** sur **178** 

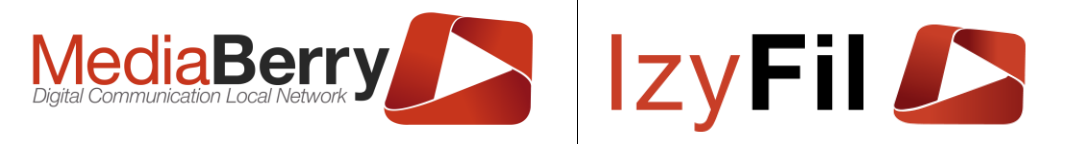

Vous pouvez également modifier un groupement déjà créé en le sélectionnant et en cliquant sur le bouton Modifier.

#### 5.5.5 Horaires d'ouverture

#### 5.5.5.1 Présentation

Cette interface vous permet de définir ou modifier les horaires d'ouverture de vos sites.

#### 5.5.5.2 Lecture des données

Un tableau paginé, présente la liste des horaires.

Vous pouvez ordonner le tableau en cliquant sur l'en-tête de la colonne que vous désirez trier.

| Eiltror par                           |                          |                          |                                                                                             |                                                                                        |                                                   |                                                     | CONFIGURATION > III SITE > [     | HORAIRE I                   | DOUVE      | RIURE                |
|---------------------------------------|--------------------------|--------------------------|---------------------------------------------------------------------------------------------|----------------------------------------------------------------------------------------|---------------------------------------------------|-----------------------------------------------------|----------------------------------|-----------------------------|------------|----------------------|
|                                       | Site                     | : Indifférent            | ~                                                                                           |                                                                                        |                                                   | Jour:                                               | Indifférent 🗸                    |                             |            |                      |
|                                       | Début période            | :                        |                                                                                             |                                                                                        | Fin p                                             | vériode:                                            |                                  |                             |            |                      |
|                                       | Statut Horaire           | : Indifférent            | ~                                                                                           |                                                                                        | Type de p                                         | vériode:                                            | Horaires réguliers & exceptior v |                             |            |                      |
|                                       |                          |                          |                                                                                             | Q Chero                                                                                | cher                                              |                                                     |                                  |                             |            |                      |
| 7 enregistremen                       | t(s) trouvé(s)           | Enregistrements par page | : 10                                                                                        | ~                                                                                      |                                                   |                                                     |                                  |                             |            |                      |
|                                       |                          |                          |                                                                                             |                                                                                        |                                                   |                                                     |                                  |                             |            |                      |
|                                       |                          | Site                     |                                                                                             | Occurrence(s)                                                                          | Ho                                                | raires                                              | Commentaires                     | Statut Ho                   | raire      |                      |
|                                       | Tous                     | Site                     | ✓ Lundi; Mardi,                                                                             | Occurrence(s)<br>; Mercredi; Jeudi; Vendredi                                           | Hor<br>Début:                                     | raires<br>08:00                                     | Commentaires                     | Statut Ho                   | raire<br>~ | 圃                    |
| ß                                     | Tous                     | Site                     | ✓ Lundi; Mardi                                                                              | Occurrence(s)<br>; Mercredi; Jeudi; Vendredi                                           | Hor<br>Début:<br>Fin:                             | raires<br>08:00<br>17:00                            | Commentaires                     | Statut Ho                   | raire<br>V | Ŵ                    |
| Ĩ                                     | Tous                     | Site                     | <ul> <li>Lundi; Mardi,</li> <li>Samedi</li> </ul>                                           | Occurrence(s)<br>; Mercredi; Jeudi; Vendredi                                           | Hor<br>Début:<br>Fin:<br>Début:                   | raires<br>08:00<br>17:00<br>08:00                   | Commentaires                     | Statut Ho<br>Actif          | raire<br>~ | Ē                    |
| I I I I I I I I I I I I I I I I I I I | Tous                     | Site                     | <ul> <li>Lundi; Mardi,</li> <li>Samedi</li> </ul>                                           | Occurrence(s)<br>; Mercredi; Jeudi; Vendredi                                           | Hor<br>Début:<br>Fin:<br>Début:<br>Fin:           | raires<br>08:00<br>17:00<br>08:00<br>11:00          | Commentaires                     | Statut Ho                   | raire v    | Ē                    |
| ľ                                     | Tous<br>Tous<br>Caisse D | Site<br>Pesjardins Démo  | <ul> <li>Lundi; Mardij</li> <li>Samedi</li> <li>Dimanche; L</li> <li>Vendredi St</li> </ul> | Occurrence(s)<br>; Mercredi; Jeudi; Vendredi<br>undi; Mardi; Mercredi; Jeudi;<br>amedi | Hor<br>Début:<br>Fin:<br>Début:<br>Fin:<br>Début: | raires<br>08:00<br>17:00<br>08:00<br>11:00<br>09:00 | Commentaires                     | Statut Ho<br>Actif<br>Actif | raire      | الله<br>الله<br>الله |

Vous pouvez filtrer la recherche : par jour, par site, par période, par statut horaire ou par type de période.

Le bouton *vous* permet de basculer en mode édition

Le bouton in permet de supprimer l'enregistrement après confirmation.

#### 5.5.5.3 Création / Modification

Pour créer un enregistrement, rendez-vous sur la dernière ligne (en rouge). Renseignez les informations nécessaires et cliquez sur +.

| Tous | Horares régules Exception     Dimanche Lundi Mardi Tout cocherisécocher     Mercredi Jeudi Vendredi | Ouvert Fermé<br>Début: 08:00<br>Fin: 12:00 | Actif ~ |
|------|----------------------------------------------------------------------------------------------------|--------------------------------------------|---------|
|      | Horaire particulier pour une période définie.                                                       |                                            |         |

Pour modifier un enregistrement, cliquez sur 𝔅, modifiez les données, puis cliquez sur + pour valider ou x pour annuler.

ARTONIK

164, cours Lieutaud 13006 Marseille, France ; Tel +33 (0)4 91 37 70 76 - Fax +33 (0)9 57 60 75 60 ; Web : <u>www.artonik.com</u> SIREN 451 206 429 - N° TVA FR13451206429 | Page **21** sur **178** 

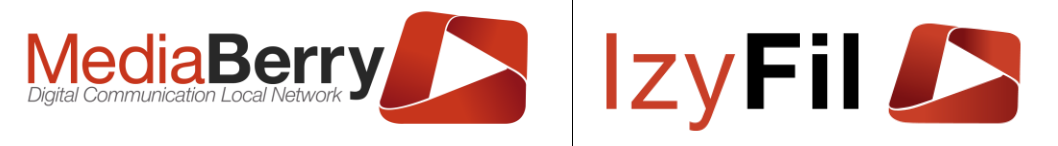

#### 5.5.5.4 Règles d'utilisation

Lors de la création ou la modification d'un horaire, choisissez d'abord un site.

En choisissant « *Tous* », votre horaire sera pris en compte pour tous les sites qui n'ont pas déjà un horaire précisé à cette date.

Par exemple, si vous déclarez une ouverture exceptionnelle le dimanche 28 août pour *Tous les sites*, mais que vous déclarez un site *A* comme étant fermé ce jour-là, tous les sites seront ouverts sauf *A*.

Vous devez ensuite choisir un jour. Pour les horaires réguliers, choisissez un jour de la semaine. Pour un horaire exceptionnel, choisissez *Exception*.

Pour les exceptions, choisissez une date précise.

Enfin, choisissez les horaires du ou des sites concernés. Les horaires correspondent à une période de travail sans pause. Si votre site est fermé entre 12h et 14h, créez deux horaires, de 8h à 12h puis de 14h à 17h.

Attention si vous créez un horaire exceptionnel pour une journée tous les autres horaires de la journée vont disparaitre. Il faudra recréer des horaires particuliers pour le reste de la journée.

NB : un horaire de statut *Inactif* ne sera pas pris en compte.

Vous pouvez exporter les données au format Excel ou PDF via les boutons

#### 5.6 File d'attente

#### 5.6.1 Présentation

Cette section permet de gérer les différentes options relatives aux files d'attente.

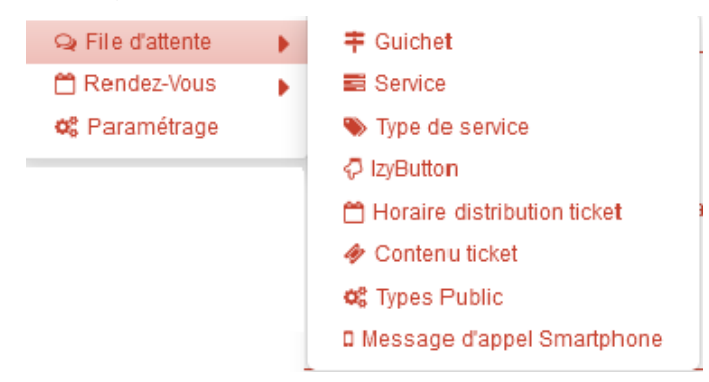

#### 5.6.2 **Droits**

Les administrateurs et les chefs de centre de peuvent lire/écrire/modifier les données

#### 5.6.3 Guichet

Cette interface vous permet de créer ou modifier les guichets (bureau, caisse) auxquels peuvent être affectés les utilisateurs.

#### 5.6.3.1 Droits

Les administrateurs et les chefs de centre peuvent lire/écrire/modifier les données.

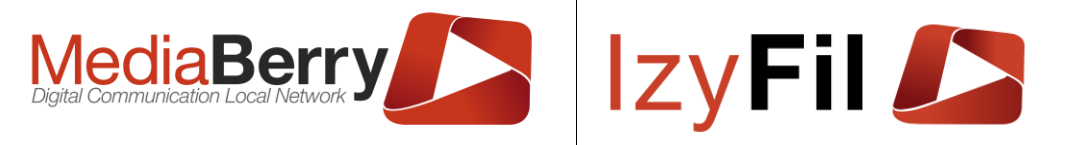

#### 5.6.3.2 Lecture des données

Un tableau paginé, présente la liste des guichets trouvés.

Vous pouvez ordonner le tableau en cliquant sur l'en-tête de la colonne que vous désirez trier.

|           |                                |                                                                       |                        | 🍄 Configuration > 😪 File (  | )'ATTENTE > 芊 GUICHET |
|-----------|--------------------------------|-----------------------------------------------------------------------|------------------------|-----------------------------|-----------------------|
| Filtrer p | ar                             |                                                                       |                        |                             |                       |
|           | Libellé Guichet:               |                                                                       |                        | Code Guichet:               |                       |
|           | Site :                         | Indifférent<br>Groupe Annexe<br>.>> Mairie annexe B2<br>.>> CSC Namur |                        | Statut Guichet: Indifférent |                       |
|           |                                | <b>Q</b> 0                                                            | Chercher 🔄 Préférences | • Ajouter                   |                       |
|           | 17 enregistrement(s) trouvé(s) | ) Enregistrements par page : 10                                       | ~                      |                             |                       |
|           | Libellé G                      | uichet 🔻 Code Guichet                                                 | ▼ Statut G             | iuichet 🔻 Site              | ₹                     |
| Ø         | E                              | 5                                                                     | Actif                  | Démo                        | 圃                     |
| Ø         | A                              | 1                                                                     | Actif                  | Démo                        | 圃                     |
| Ø         | в                              | 2                                                                     | Actif                  | Démo                        | 圃                     |
| Ø         | с                              | 3                                                                     | Actif                  | Démo                        | 圃                     |
| Ø         | D                              | 4                                                                     | Actif                  | Démo                        | 圃                     |
| Ø         | A                              | A                                                                     | Actif                  | Mairie annexe A             | 圃                     |
| Ø         | в                              | В                                                                     | Actif                  | Mairie annexe A             | 圃                     |
| Ø         | Comptoir 1                     | 1                                                                     | Actif                  | Caisse Desjardins Démo      | 圃                     |
| Ø         | Comptoir 2                     | 2                                                                     | Actif                  | Caisse Desjardins Démo      | 圃                     |
| Ø         | Comptoir 3                     | 3                                                                     | Actif                  | Caisse Desjardins Démo      | 圃                     |
| 1 3       | 2                              |                                                                       |                        | Page -                      | 1 🛨 à2 ₩              |

Le bouton *vous* permet de consulter les détails de l'enregistrement et de le modifier si vous en avez les droits.

Le bouton **t** permet de supprimer l'enregistrement après confirmation.

Le bouton vous permet de créer un nouvel enregistrement.

Les données du tableau sont exportables au format Excel ou PDF

Au-dessus du tableau, une zone de filtres vous propose de limiter le nombre de résultats retournés, en choisissant par exemple un site unique. Cliquez sur Chercher.

#### 5.6.3.3 Création/modification

Lors de la création ou la modification d'un enregistrement, une fenêtre s'ouvre et vous permet de renseigner les informations guichet.

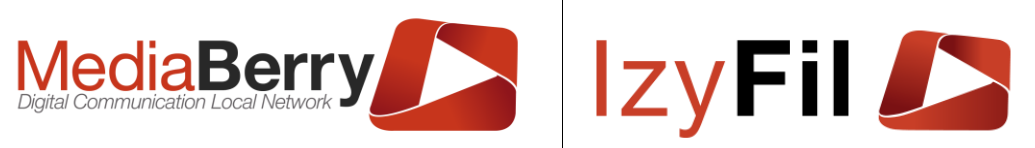

| Site *:          | Démo    | ~       | Libellé Guichet*:   | A                                |                    |
|------------------|---------|---------|---------------------|----------------------------------|--------------------|
| Code Guichet*:   | 1       |         | Infos*:             |                                  |                    |
| Statut Guichet*: | Actif   | ~       | Type Guichet*:      | Default                          |                    |
| Auteur*:         | durandr | Date de | 02/02/2017 08:48:00 | Date dernière<br>modification *: | 08/02/2018 14:28:0 |

Vous pouvez d'ici spécifier le site où se trouve le guichet, son identifiant sur le site, son code global et ses informations.

Le statut Inactif permet de désactiver un guichet sans le supprimer.

Le type peut être configuré.

Si tous les champs nécessaires sont renseignés, vous pouvez sauvegarder les données en cliquant sur <sup>© Enregistrer</sup>.

Pour fermer cette fenêtre sans sauvegarder, cliquez sur X.

L'ajout de guichets avec le même libellé ou même code n'affecte pas le fonctionnement du système, toutefois, cela prête à confusion et doit être évité.

#### 5.6.4 Service

#### 5.6.4.1 Présentation

Cette interface vous permet de créer ou modifier les services que vous proposez.

#### 5.6.4.2 Droits

Seuls les administrateurs ont accès à cette interface.

#### 5.6.4.3 Lecture des données

Un tableau paginé, présente la liste des services trouvés.

Vous pouvez ordonner le tableau en cliquant sur l'en-tête de la colonne que vous désirez trier.

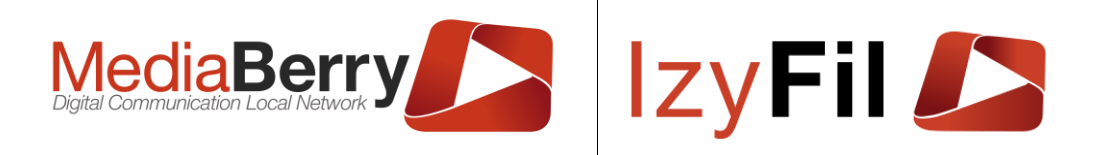

CONFIGURATION > 🖓 FILE D'ATTENTE > 🧮 SERVICE

| Filtrer p | ar                             |                            |    |                         |                     |                        |        |
|-----------|--------------------------------|----------------------------|----|-------------------------|---------------------|------------------------|--------|
|           | Libellé :                      |                            |    |                         | Code Service:       |                        |        |
|           | Type de Service :              | Indifférent                | ~  |                         | Statut de Service : | Indifférent            |        |
|           |                                |                            |    | Q Actualiser 🏠 Préféren | ces 🕂 Ajouter       |                        |        |
|           | 11 enregistrement(s) trouvé(s) | Enregistrements par page : | 10 | ~                       | •                   |                        |        |
|           |                                | Libellé                    |    | T Code Service          | Statut de Serv      | rice 🔻 Type de Service | T      |
| Ø         | Informations                   |                            |    | ENT                     | Standard            | Identité               | 匬      |
| Ø         | SAV                            |                            |    | PAS                     | Standard            | Identité               | Ŵ      |
| Ø         | Carte nationale d'identi       | té et Passeport            |    | CN                      | Standard            | Identité               | 匬      |
| Ø         | Inscription listes électo      | rales                      |    | ILE                     | Standard            | Autres                 | Ŵ      |
| Ø         | Autres                         |                            |    | AUT                     | Standard            | Autres                 | Ŵ      |
| Ø         | Urbanisme                      |                            |    | URB                     | Standard            | Autres                 | Ŵ      |
| Ø         | Divers Sans RDV                |                            |    | DSR                     | Standard            | Identité               | Ŵ      |
| Ø         | CNI avec RDV                   |                            |    | CNR                     | Prioritaire         | Identité               | Ŵ      |
| Ø         | Courant                        |                            |    | C1                      | Standard            | Autres                 | Ŵ      |
| ľ         | Commercial                     |                            |    | C2                      | Standard            | Autres                 | 匬      |
| 1 :       | 2                              |                            |    |                         |                     | Page - 1               | + à2 ₩ |

Le bouton *vous permet de consulter les détails de l'enregistrement et de le modifier si vous en avez les droits.* 

Le bouton in permet de supprimer l'enregistrement après confirmation.

Le bouton vous permet de créer un nouvel enregistrement.

Vous pouvez exporter les données au format Excel/PDF grâce aux boutons

Au-dessus du tableau, une zone de filtres vous propose de limiter le nombre de résultats retournés.

L'ajout de services avec les mêmes libellés et codes n'est pas interdit et n'affecte pas le fonctionnement du système, toutefois, cela prête à confusion et doit être évité.

#### 5.6.4.4 Création / Modification

Lors de la création ou la modification d'un enregistrement, une fenêtre s'ouvre et vous permet de renseigner les informations service.

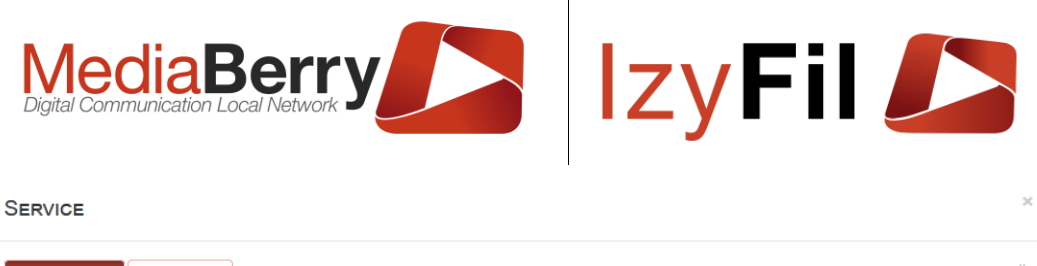

| Service Infos Prop            | priétés        |               |                        | #                                    |
|-------------------------------|----------------|---------------|------------------------|--------------------------------------|
| Libellé *:                    |                |               | Code Service*:         |                                      |
| Durée d'opération <b>()</b> : | – 15 <b>+</b>  | Minutes       | Ordonnancement 🖲 :     | - 0 +                                |
| RDV autorisé :                | Non Oui        |               | V-Ticket autorisé :    | Non Oui                              |
| Couleur:                      | •              |               | Infos Additionnelles : |                                      |
|                               |                |               |                        | 11.                                  |
| Message de<br>confirmation :  | a B <u>U</u> I | <b>≔</b> i≡ T | $I \sim A \sim \times$ |                                      |
| <b>9</b> Question             | Ecrivez ici    |               |                        |                                      |
|                               |                |               |                        |                                      |
|                               | 101            |               |                        | SYMBOLES: 0 MOTS: 0 POWERED BY JODIT |
|                               |                | Ø             | Enregistrer            |                                      |

Vous pouvez ici renseigner le libellé du service, son code et ses informations.

Le statut Inactif permet de désactiver le service sans le supprimer.

Le champ « durée d'opération » permet de sélectionner la taille qui est alloué pour un créneau de RDV.

L'ordonnancement permet de gérer l'ordre d'affichages.

Vous pouvez sélectionner si les RDV et V-Ticket sont autorisés pour ce service.

Vous pouvez choisir d'afficher un message de confirmation avant de valider un ticket. *Par exemple : « Avez-vous pris votre carte vitale ? »* 

| Le bouton | Question            | affiche le    | pop-up suivant :   |                                                                                                    |   |
|-----------|---------------------|---------------|--------------------|----------------------------------------------------------------------------------------------------|---|
|           | QUESTION(S) PR      | RÉALABLE(S) À | LA PRISE DE TICKET |                                                                                                    | × |
|           | Information à saisi | c.            |                    |                                                                                                    |   |
|           | ~                   |               |                    |                                                                                                    |   |
|           | Saisir la questio   | on:*:         |                    |                                                                                                    |   |
|           | Requis:             |               |                    |                                                                                                    |   |
|           | _                   |               |                    |                                                                                                    |   |
|           | 2                   |               |                    | Server Server Serve |   |

Vous pouvez choisir une question reliée à un champ du ticket. Si vous cochez « Requis », la réponse à cette question sera obligatoire pour valider le ticket.

Par exemple : vous pouvez demander aux visiteurs d'obligatoirement entrer leur Nom pour pouvoir l'afficher sur un écran d'appel.

| Digital Communication Local Network |                              | lzyF                    | il 🌽                   |
|-------------------------------------|------------------------------|-------------------------|------------------------|
| Cliquer sur Cliquer sur             | auvegarder                   | votre question.         |                        |
| QUESTION(S) PRÉALABLE(S) À L        | A PRISE DE TICKE             | r                       | ×                      |
| Information à saisir.               |                              |                         |                        |
| • quelle est votre nom? (Nom)       |                              |                         | 2                      |
| Champ cible:*:                      | Choisir                      |                         | ~                      |
| Saisir la question: *:              |                              |                         |                        |
| Requis:                             |                              |                         |                        |
| 2                                   |                              |                         | Enregistrer            |
| Vous pouvez consulter les question  | ons déjà créé<br>en cliquant | es.<br>sur 💌 puis er    | n modifiant les champs |
| ou effacer le contenu de tous les o | champs de la                 | question en clic        | luant sur 🧖.           |
| Le bouton 💼 vous permet de s        | upprimer une                 | equestion.              |                        |
| Vous pouvez ajouter une nouvelle    | equestion en                 | choisissant un a        | utre champ cible.      |
| Attention vous ne pouvez avoir      | qu'une que                   | stion possible <b>p</b> | oar champ.             |
| L'onglet propriétés affiche les cha | mps suivants                 | 3:                      |                        |
| Service                             |                              |                         | ×                      |

| Service Infos Prop  | priétés         |                    |                     |                                 |                     |
|---------------------|-----------------|--------------------|---------------------|---------------------------------|---------------------|
| Statut de Service*: | Standard        | ~                  | Type de Service*:   | RDV                             |                     |
| Auteur:             | tom.elbeze@arto | Date de création : | 29/04/2022 11:38:48 | Date dernière<br>modification : | 29/04/2022 11:38:48 |

Le bouton déroulant « Statut de Service » permet le choix entre plusieurs options :

- « Standard » : le service fonctionne normalement sans particularité.
- « Inactif » : permet de désactiver un service sans avoir à le supprimer.
- « Prioritaire » : le service aura la priorité sur tous les autres dans la file d'attente.
- « Déficient » : permet de choisir des paramétrages différents pour les déficients.

Le champ « Type de Service » vous permet de choisir dans un menu déroulant un type de service créé dans <u>Type de Service</u>.

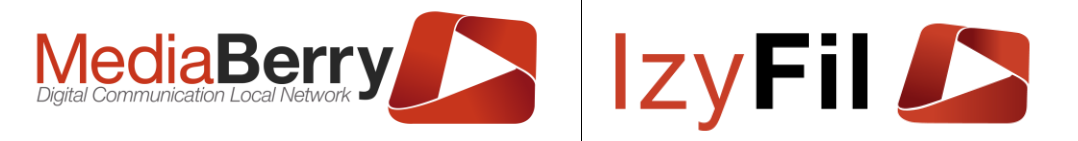

Si tous les champs nécessaires sont renseignés, vous pouvez sauvegarder les données en cliquant sur <sup>© Enregister</sup>.

Pour fermer cette fenêtre sans sauvegarder, cliquez sur X.

L'onglet Traductions (disponible en mode modification uniquement) vous permet d'accéder à l'interface de modification multilingue du contenu.

| SERVICE<br>Service Infos                   | Propriété     | s      | Traduct            | ions |   |   |      |          |          |         |     |   |   |      |         |     |        |      |          | <b>×</b><br>#25 |
|--------------------------------------------|---------------|--------|--------------------|------|---|---|------|----------|----------|---------|-----|---|---|------|---------|-----|--------|------|----------|-----------------|
| Lang                                       | jue:<br>llé*: | Ophta  | English<br>almolog | у    |   |   | •    |          |          |         |     |   |   |      |         |     |        |      |          |                 |
| Message<br>de<br>confirmation<br>@ Questio | *:<br>•n      | Ecrive | <b>B</b><br>z ici  | U    | Ι | 1 | 147  | <b>=</b> | TI       | ~ A     | . ~ | ð | ~ | ×    |         |     |        |      |          |                 |
|                                            |               | D      |                    |      |   |   |      |          |          |         |     |   |   | SYME | OLES: 0 | MOT | 5:0 P( | OWER | ED BY JO |                 |
|                                            |               |        |                    |      |   | I | En r | regist   | rer Trac | duction | s   |   |   |      |         |     |        |      |          |                 |
|                                            |               |        |                    |      |   |   |      |          |          |         |     |   |   |      |         |     |        |      |          |                 |
|                                            |               |        |                    |      |   |   |      | ØE       | nregis   | trer    |     |   |   |      |         |     |        |      |          |                 |

Cliquez sur le drapeau de la langue que vous désirez modifier, puis renseignez les champs *Libellé* et *Message de confirmation*.

Cliquez ensuite sur

Si un message de confirmation s'est bien affiché, vous pouvez sélectionner un autre drapeau ou fermer cette fenêtre.

#### 5.6.5 Type de Service

#### 5.6.5.1 Lecture des données

Cette interface permet d'afficher les différents types de service effectués par le Site,

Q Actualiser

sélectionnez la langue puis cliquer sur

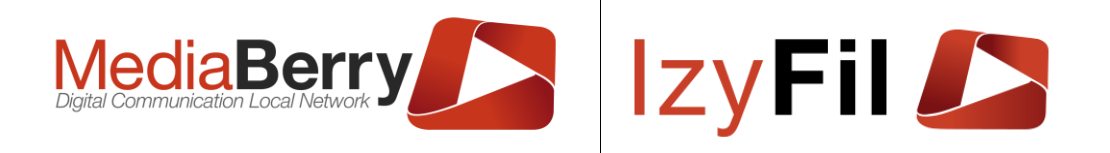

CONFIGURATION > Q FILE D'ATTENTE > S TYPE DE SERVICE

Type : Service - Langue : Français - Langue par défaut : Français

| 🎦 🌽 3 en     | registrement(s) trouvé(s) | Enregistrements par page : | 10          | ~         |                |               |
|--------------|---------------------------|----------------------------|-------------|-----------|----------------|---------------|
|              |                           | Libellé                    |             |           | Langue         |               |
| ß            | RDV                       |                            |             | Français  | ~              | 圃             |
| Ø            | Sans RDV14                |                            |             | Français  | ~              | 圃             |
|              | logement                  |                            |             | Français  | ~              | 圃             |
| Ø            |                           |                            |             | Français  | ~              |               |
| < Retour Red | herche                    |                            |             |           | 🔹 Créer élémer | nts manquants |
| In toblad    |                           |                            | do oomilooo | oviotonto |                |               |

Un tableau présente tous les types de services existants.

Vous pouvez éditer un type de service avec le bouton 🧭.

Vous pouvez supprimer un type de service en cliquant sur i.

Les résultats sont exportables au format Excel ou PDF grâce aux boutons

#### 5.6.5.2 Créer un type de service

La dernière ligne du tableau permet d'ajouter un type de service.

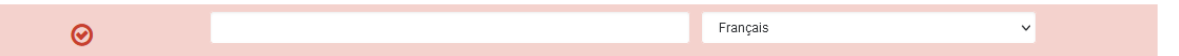

Vous devez renseigner le libellé.

Cliquer sur 🕑 pour sauvegarder le nouveau type de service

#### 5.6.6 IzyButton

#### 5.6.6.1 Lecture des données

Cet onglet permet de gérer les IzyButtons et présente un tableau regroupent les informations concernant chaque IzyButton.

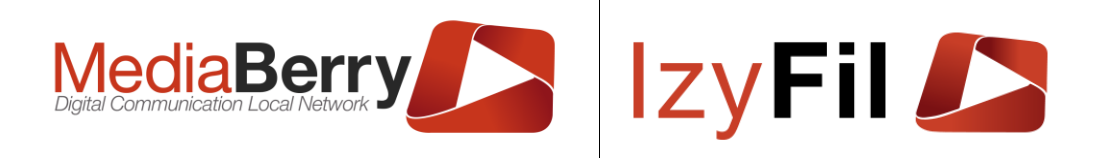

✿ CONFIGURATION > ♀ FILE D'ATTENTE > ₽ IZYBUTTON

| Filtrer participation | ar                      |                      |                     |          |           |                |            |            |          |        |   |
|-----------------------|-------------------------|----------------------|---------------------|----------|-----------|----------------|------------|------------|----------|--------|---|
|                       | Libellé :               |                      |                     |          | Identifia | nt du Player : |            |            |          |        |   |
|                       | Site :                  | Indifférent          | ~                   |          |           | Statut:        | Indifférer | nt O Actif | O Inacti | f      |   |
|                       |                         |                      | <b>Q</b> Rechero    | che ☆ Pr | éférences | ➔ Ajouter      |            |            |          |        |   |
|                       | 4 enregistrement(s) tro | ouvé(s) Enregistreme | ents par page : 1   | 0        |           | ~              |            |            |          |        |   |
|                       | Libellé                 | <b>▼</b> I           | dentifiant du Playe | er       | <b>T</b>  | Site           | ₹          | Туре       | Ţ        | Statut | 7 |
| Ø                     | IzyButton 1             | IZ-BD-22-C5-         | -09-64              |          | File uni  | que            | Izy        | Buttons    | A        | ctif   |   |
| Ø                     | IzyButton 2             | IZ-BD-22-C5          | -10-62              |          | Hotel d   | e ville        | Izy        | Buttons    | A        | ctif   |   |
| Ø                     | IzyButton 3             | IZ-BD-22-C5-         | -09-70              |          | Hotel d   | e ville        | Izy        | Buttons    | A        | ctif   |   |
| Ø                     | IzyButton 4             | IZ-XX-22-C5-         | 09-70               |          | Mairie a  | annexe B2      | Izy        | Buttons    | A        | ctif   |   |

Vous pouvez filtrer la recherche par libellé, par Site, par identifiant ou par statut.

Vous pouvez exporter les résultats au format Excel ou PDF grâce au bouton  $^{ extsf{T}}$ 

#### 5.6.6.2 Ajouter un IzyButton

Vous pouvez éditer un IzyButton grâce au bouton 🕜 ou en ajouter un en cliquant sur

le bouton qui vous ouvrira cette fenêtre :

| MATÉRIEL                |                         |                    |                     |                                 | ×                   |
|-------------------------|-------------------------|--------------------|---------------------|---------------------------------|---------------------|
| Player / Matériel Infos | IzyButton configuration |                    |                     |                                 |                     |
| Site *:                 | Hotel de ville          | ~                  | Libellé *:          |                                 |                     |
| Identifiant du Player:  |                         |                    | Infos:              |                                 |                     |
|                         |                         |                    |                     |                                 | li.                 |
| Statut:                 | Actif                   | ~                  | Type :              | IzyButtons                      | ~                   |
| Auteur:                 | tom.elbeze@arto         | Date de création : | 29/04/2022 11:55:00 | Date dernière<br>modification : | 29/04/2022 11:55:00 |
|                         |                         |                    |                     |                                 |                     |
|                         |                         | Ø EI               | nregistrer          |                                 |                     |

Vous pouvez sélectionner le site auquel est rattaché ce lzyButton, son identifiant, ses infos et son statut.

L'onglet « IzyButton configuration » mène vers cette interface :

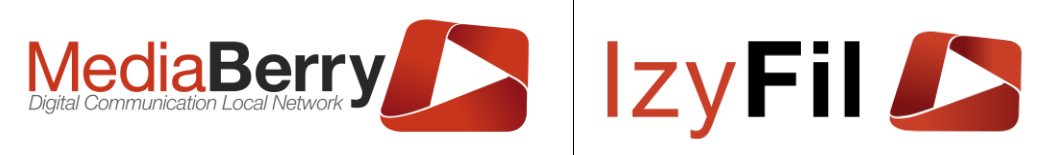

| ·                                                                                                    |                                                                    |                          |                                                                                                    |                | r// 1 y = 1                                                                                                    |   |  |  |
|----------------------------------------------------------------------------------------------------|--------------------------------------------------------------------|--------------------------|----------------------------------------------------------------------------------------------------|----------------|----------------------------------------------------------------------------------------------------|---|--|--|
| Matériel                                                                                                    |                                                                    |                          |                                                                                                    |                |                                                                                                    | × |  |  |
| Player / Matériel Infos                                                                                                    | IzyButton configuration                                            |                          |                                                                                                    |                |                                                                                                    |   |  |  |
|                                                                                                    |                                                                    | Configurez ici votre sma | rtbutton pour IzyFil.                                                                                         |                |                                                                                                    |   |  |  |
| Guichet*:                                                                                                    | OA OB OC OD                                                        | ОE                       | Utilisateur*:                                                                                                 |                |                                                                                                    |   |  |  |
|                                                                                                    | File unique                                                        |                          |                                                                                                    | Files virtuell | 105                                                                                                    |   |  |  |
| Clique : Modification                                                                                                    | de l'état du quichet à "Disponit                                   | ble"                     | Mode Standard                                                                                                 | Thes virtuen   | Mode Avancée                                                                                                    |   |  |  |
| Double clique : Modii<br>Longue Pression : C<br>"Fermé")                                                                                                    | fication de l'état du guichet à "C<br>onnexion ou déconnexion(état | Occupé"<br>t par defaut  | Clique : Modification de l'état du<br>ticket contextuel de l'opérateur<br>①<br>Double clique : Appel visiteur |                | lique : Terminé le visiteur<br>ourant sans appel du<br>rochain visiteur <b>O</b><br>ouble clique : Visiteur absent. |   |  |  |
|                                                                                                    |                                                                    |                          | suivant / Rappel <b>()</b><br>Longue Pression : Conn<br>ou déconnexion <b>()</b>                              | exion Lo<br>us | ongue Pression : Rappel<br>sager <b>O</b>                                                                           |   |  |  |
|                                                                                                    |                                                                    |                          | 🗌 Utiliser bout                                                                                               | iton en mode c | ommandes avancées                                                                                                   |   |  |  |
| Inverser les commandes clique et double clique         Services: ①       CAR       OPH       CNI       IM       CNIHA       PP       PPHA       RCNIPP       NAI |                                                                    |                          |                                                                                                    |                |                                                                                                    |   |  |  |
|                                                                                                    |                                                                    | Ø Enregis                | strer                                                                                                    |                |                                                                                                    |   |  |  |

Vous pouvez choisir le guichet auquel est affecté le IzyButton, son utilisateur ainsi que les services concernés.

Au centre de la fenêtre vous pouvez également consulter le mode d'utilisation en fonction du mode de file.

Une fois que vous avez terminé la configuration, cliquer sur

#### 5.6.7 Horaire Distribution ticket

#### 5.6.7.1 Présentation

Cette interface vous permet de définir ou modifier les horaires de distribution de tickets par site.

#### 5.6.7.2 Lecture des données

Vous pouvez ordonner le tableau en cliquant sur l'en-tête de la colonne que vous désirez trier.

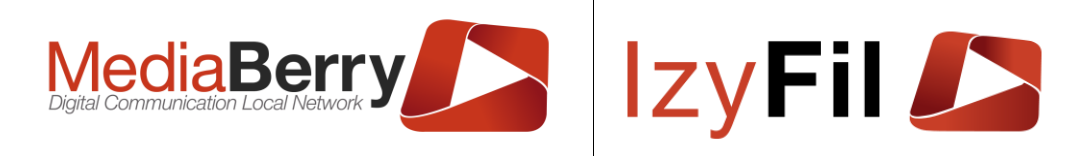

Configuration > Q File d'attente >  $\square$  Horaire distribution ticket

| Filtrer par        |               |                          |             |                                 |              |             |         |                                  |                |   |
|--------------------|---------------|--------------------------|-------------|---------------------------------|--------------|-------------|---------|----------------------------------|----------------|---|
|                    | Site          | : Indifférent            |             | ~                               |              |             | Jour:   | Indifférent 🗸                    |                |   |
| De                 | ébut période  | :                        |             |                                 |              | Fin pé      | riode : |                                  |                |   |
| St                 | tatut Horaire | : Indifférent            |             | ~                               |              | Type de pér | riode : | Horaires réguliers & exceptior 🗸 |                |   |
|                    |               |                          |             | ٩                               | Chercher     |             |         |                                  |                |   |
| 3 enregistrement(s | s) trouvé(s)  | Enregistrements par page | : 10        | ~                               |              |             |         |                                  |                |   |
|                    |               | Site                     |             | Occurrence(s)                   |              | Нога        | ires    | Commentaires                     | Statut Horaire |   |
| Ø                  | Caisse D      | esjardins Démo           | ✓ Lundi; Ma | ardi; Mercredi; Jeudi; Vendredi | C            | )ébut:      | 08:00   |                                  | Actif 🗸        | 匬 |
|                    |               |                          |             |                                 | F            | in:         | 19:00   |                                  |                |   |
| Ø                  | Mairie ani    | nexe                     | Lundi; Ma   | ardi; Mercredi; Jeudi; Vendredi | C            | )ébut:      | 08:30   |                                  | Actif ~        | 匬 |
|                    |               |                          |             |                                 | F            | in:         | 17:30   |                                  |                |   |
| Ø                  | Hotel de v    | ville                    | ✓ Lundi; Ma | ardi; Mercredi; Jeudi; Vendredi | E            | )ébut:      | 08:00   |                                  | Actif 🗸        | 圃 |
|                    |               |                          |             |                                 | F            | in:         | 21:00   |                                  |                |   |
| +                  | Tous          |                          | ~           | Horaires réguliers              |              | Ouvert      |         |                                  | Actif 🗸        |   |
|                    |               |                          |             |                                 |              |             |         |                                  |                |   |
|                    |               |                          | Dimar       | nche 🗌 Lundi 🛛 Tout coo         | her/décocher | Début:      | 08:00   |                                  |                |   |
|                    |               |                          | Mardi       | Mercredi                        |              | Fin :       | 12:00   |                                  |                |   |
|                    |               |                          | 🖵 Jeudi     | u vendredi u Samedi             |              |             |         |                                  |                |   |
|                    |               |                          | 🗆 Hor       | aire particulier pour une pério | de définie.  |             |         |                                  |                |   |

Une zone de filtrage permet d'affiner la recherche par Site, par jour, par période, par statut Horaire ou par Type de période.

Le bouton *vous* permet de basculer en mode édition.

Le bouton in permet de supprimer l'enregistrement après confirmation.

Au-dessus du tableau, une zone de filtres vous propose de limiter le nombre de résultats retournés.

#### 5.6.7.3 Création / Modification

Pour créer un enregistrement, rendez-vous sur la dernière ligne (en orange). Renseignez les informations nécessaires et cliquez sur *⊗*.

Pour modifier un enregistrement, cliquez sur ♂, modifiez les données, puis cliquez sur ⊘ pour valider ou ★ pour annuler.

#### 5.6.7.4 Règles d'utilisation

Lors de la création ou la modification d'un horaire, choisissez d'abord un site.

En choisissant « *Tous* », votre horaire de distribution de ticket sera pris en compte pour **tous les sites qui n'ont pas déjà un horaire précisé à cette date**.

Par exemple, si vous déclarez un horaire de distribution de ticket exceptionnel le dimanche 28 août pour *Tous les sites*, mais que vous déclarez un site *A* comme ayant un horaire de distribution de ticket ce jour-là, tous les sites seront concernés sauf *A*.

Vous devez ensuite choisir un ou plusieurs jours.

Pour les horaires réguliers, choisissez un ou des jours de la semaine.

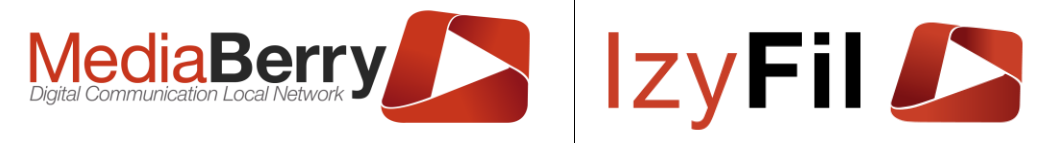

Pour un horaire exceptionnel, choisissez Exception.

Pour les exceptions, choisissez une date précise.

Enfin, choisissez les horaires du ou des sites concernés. Les horaires correspondent à une période de travail sans pause.

Si votre site est fermé entre 12h et 14h, créez deux horaires, de 8h à 12h puis de 14h à 17h.

Attention si vous créez un horaire exceptionnel pour une journée tous les autres horaires de la journée vont disparaitre. Il faudra recréer des horaires particuliers pour le reste de la journée.

NB : un horaire de statut *Inactif* ne sera pas pris en compte.

#### 5.6.8 Contenu Ticket

#### 5.6.8.1 Présentation

Cette interface vous permet de modifier les modèles de tickets imprimés par les bornes usagers.

#### 5.6.8.2 Droits

Seuls les administrateurs ont accès à cette interface.

#### 5.6.8.3 Lecture des données

Un seul enregistrement est visible à la fois.

Choisissez le site concerné, puis cliquez sur le drapeau correspondant à la langue que vous voulez modifier.

|   | Site : | Hotel de ville 🗸   | Langue | CONFIGURATION > C | ⊋ FILE D'ATTENTE > ∲ CONTENU TICKET         |
|---|--------|--------------------|--------|-------------------|---------------------------------------------|
|   |        |                    | C      | ٩                 | Prévisualiser Contenu ticket Hotel de ville |
|   |        | Titre              |        | Logo              |                                             |
| ľ |        | Ticket izyfil demo | osite  | *                 |                                             |

Le bouton 🕑 vous permet de le modifier.

#### 5.6.8.4 Gestion du contenu du Ticket

Lors de la modification, une fenêtre s'ouvre et vous permet de renseigner les informations propres à votre modèle.

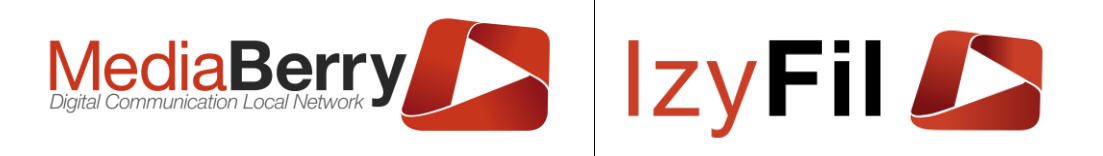

#### CONTENU TICKET PAR DÉFAUT

| Titre : | Ticket | lzyfil |             |      |            |                               |
|---------|--------|--------|-------------|------|------------|-------------------------------|
| Toxto   |        |        | <br>        |      |            | N° de ticket                  |
| lexte.  |        | B      | i≡ ŝ≡       | TI ~ | $A \lor X$ | Nom du visiteur               |
|         |        |        | Eoriyoz ici |      |            | Prénom du visiteur            |
|         |        |        | ECHVEZIC    | l    |            | Site                          |
|         |        |        |             |      |            | Nom du service                |
|         |        |        |             |      |            | Code du service               |
|         |        |        |             |      |            | Date de création              |
|         |        |        |             |      |            | Maintenant                    |
|         |        |        |             |      |            | Réf Externe                   |
|         |        |        |             |      |            | Horaire                       |
|         |        |        |             |      |            | Temps d'attente estimé        |
|         |        |        |             |      |            | Nombre de personnes en attent |
|         |        |        |             |      |            | Logo                          |
|         | 101    |        | SYMBOLES    |      |            | Code à barre Suivi Ticket     |
|         |        |        | 511100225   |      |            | Code à barre spécifique       |
|         |        |        |             |      |            |                               |

Le drapeau en haut à droite vous rappelle dans quelle langue vous éditez.

Vous pouvez choisir une image sur votre disque dur en cliquant sur « Parcourir ».

💼 Supprimer

pour retirer l'image actuel et la remplacer.

Le titre correspond au sujet et le texte à son contenu.

Dans le texte, vous pouvez ajouter des balises dans la zone de saisie :

-N° de ticket

Cliquez sur

-Nom et/ou prénom du visiteur

-Site

-Nom et/ou code du service

-Date du ticket

-Date du jour

-Temps d'attente estimé

-Nombre de personnes en attente

-Logo

-Code à barre – Le code à barre génère sur le ticket un QR code pour accéder aux informations en temps réel du ticket émis.

Cliquez sur les boutons à droite de la zone de saisie pour rajouter ces éléments.

Ils apparaissent dans la zone de saisie encadrés par des accolades.

164, cours Lieutaud 13006 Marseille, France ; Tel +33 (0)4 91 37 70 76 - Fax +33 (0)9 57 60 75 60 ; Web : www.artonik.com

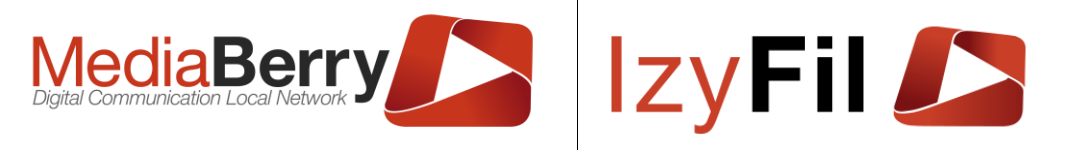

Dans l'exemple ci-dessous, nous avons placé les balises Site, Logo, N° de ticket, Nom et code de service, temps d'attente estimé, nombre de personnes en attente, date du ticket.

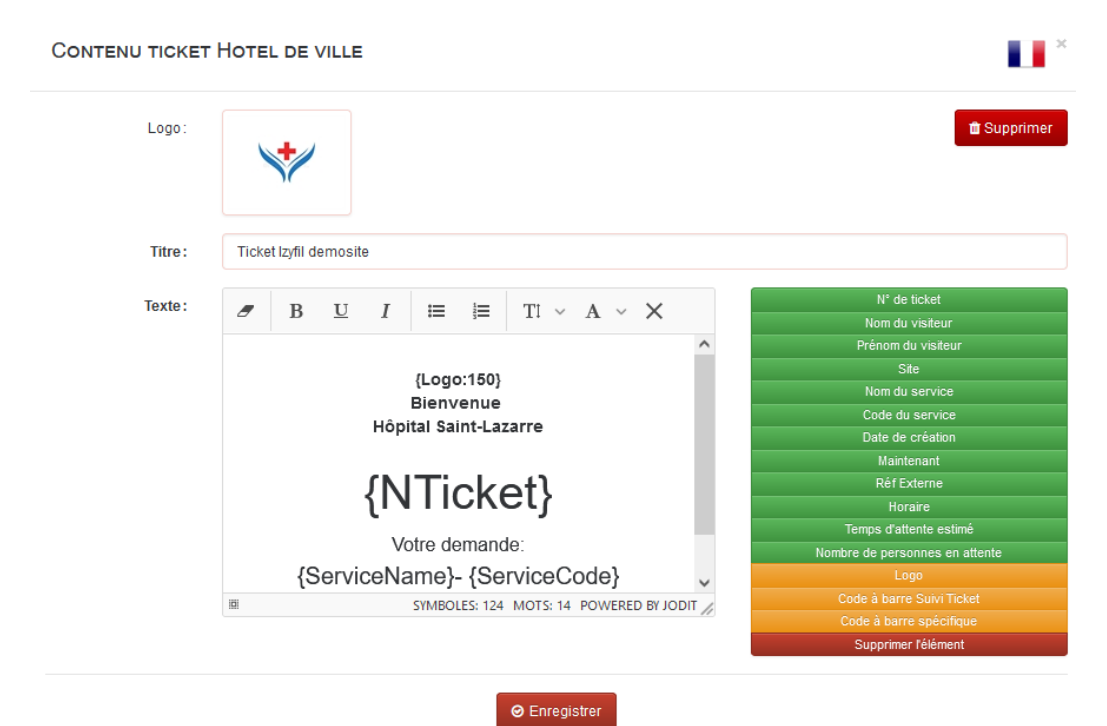

Si tous les champs nécessaires sont renseignés, vous pouvez sauvegarder les données en cliquant sur <sup>© Enregistrer</sup>.

Pour fermer cette fenêtre sans sauvegarder, cliquez sur  $\times$ .

Voici la prévisualisation du ticket créé :

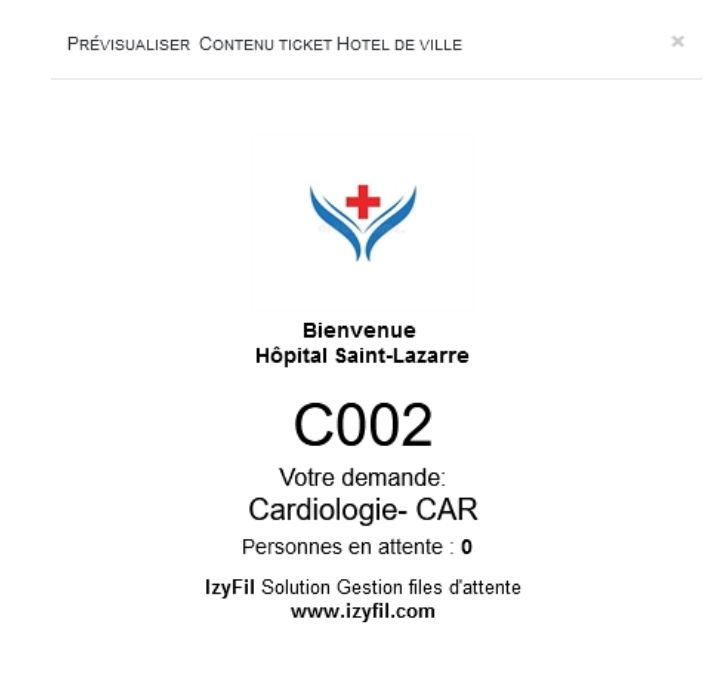

ARTONIK 164, cours Lieutaud 13006 Marseille, France ; Tel +33 (0)4 91 37 70 76 - Fax +33 (0)9 57 60 75 60 ; Web : <u>www.artonik.com</u> SIREN 451 206 429 - N° TVA FR13451206429 | Page **35** sur **178** 

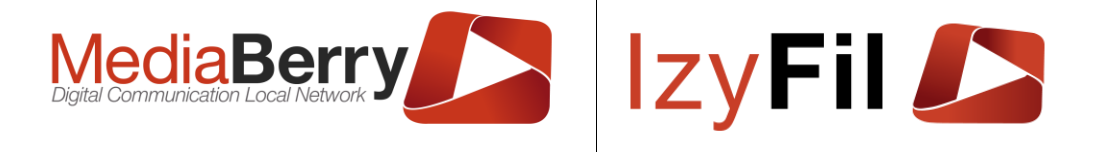

### Le modèle de ticket « Default » est le modèle de base appliqué par défaut à vos sites lorsque vous les créez.

#### 5.6.8.5 Code QR info file d'attente

Si vous choisissez d'imprimer le code QR sur les tickets celui-ci contiendra une URL permettant de suivre en temps réel le temps d'attente prévu/calculé.

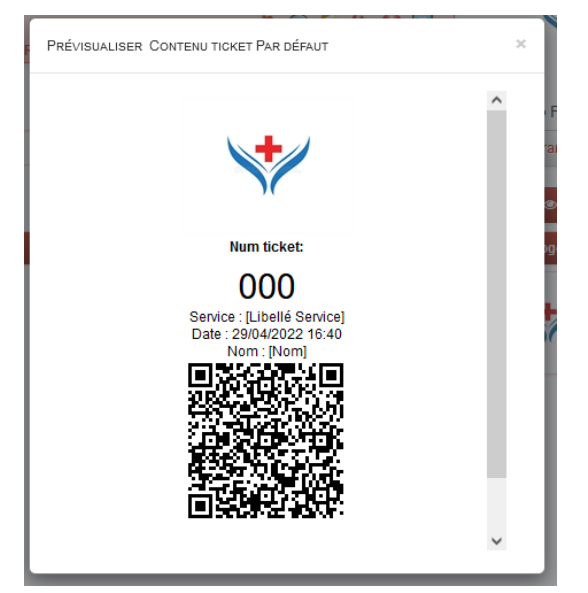

Le contenu du code QR est une adresse internet pouvant être publique et permettant aux visiteurs de visualiser sur leur terminal dans leur navigateur une interface comportant leur temps d'attente estimé, leur rang, leur numéro de ticket et autres.

#### 5.6.9 Type Public

#### 5.6.9.1 Présentation

Cette interface permet de créer ou d'éditer les types de guichets et de Site :

| Filtrer par          |      |   | 🔅 Configue | CONFIGURATION > Q FILE D'ATTENTE > 🗱 TYPES PUBLI |   |  |  |
|----------------------|------|---|------------|--------------------------------------------------|---|--|--|
| Objet à paramétrer : | Site | ~ | Langue:    | Français                                         | ~ |  |  |
|                      |      | ٩ | Actualiser |                                                  |   |  |  |

Il faut sélectionner l'objet à paramétrer et cliquer sur le bouton Actualiser.

#### 5.6.9.2 Type de Guichet

Ce contrôle permet de créer un nouveau type de guichet en renseignant son libellé et en choisissant la langue.
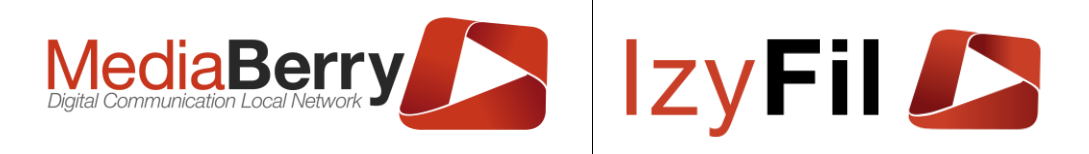

CONFIGURATION > Q FILE D'ATTENTE > 📽 TYPES PUBLIC

Type : Guichet - Langue : Français - Langue par défaut : Français

|            | 2 enregistrement(s) trouvé(s) | Enregistrements par page : | 10 | ~        |        |                  |           |
|------------|-------------------------------|----------------------------|----|----------|--------|------------------|-----------|
|            |                               | Libellé                    |    |          | Langue |                  |           |
| Ø          | Default                       |                            |    | Français |        | ~                | 匬         |
| Ø          | Caisse                        |                            |    | Français |        | ~                | Ŵ         |
| Ø          |                               |                            |    | Français |        | ~                |           |
| < Retour I | Recherche                     |                            |    |          |        | Créer éléments n | nanquants |

Le bouton 🕑 permet de sauvegarder un nouveau type de guichet.

Vous pouvez éditer un type de guichet existant grâce au bouton 🧭.

Pour supprimer un type de guichet, cliquer sur 🔟.

#### 5.6.9.3 Type de Site

Ce contrôle permet de créer un nouveau type de site en renseignant sont libellé et choisissant la langue.

| Type : <b>Site -</b> Langue : <b>Français -</b> Langue par ( | défaut : <i>Français</i>      | CONFIGURATION > 🖓 FII | le d'attente > 📽 Types Public |
|--------------------------------------------------------------|-------------------------------|-----------------------|-------------------------------|
| 1 enregistrement(s) trouvé(s)                                | Enregistrements par page : 10 | ~                     |                               |
|                                                              | Libellé                       | Langue                |                               |
| Default                                                      |                               | Français              | · ش                           |
| ${\boldsymbol{ \oslash}}$                                    |                               | Français              | ~                             |
| < Retour Recherche                                           |                               |                       | Créer éléments manquants      |

Le bouton 🕑 permet de sauvegarder un nouveau type de site.

Vous pouvez éditer un type de site existant grâce au bouton *3*.

Pour supprimer un type de site, cliquer sur 🔟.

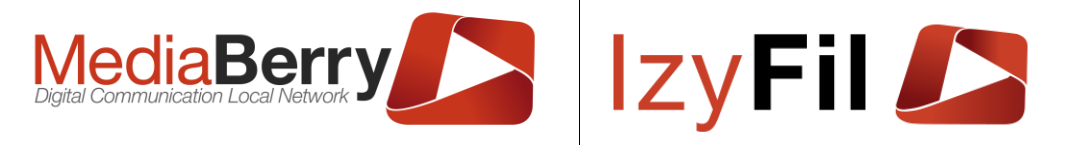

#### Message d'Appel immédiat et Message d'appel 5.6.10 imminent

#### 5.6.10.1 Présentation

Cet onglet permet de gérer le contenu du SMS d'appel transmis, selon les conditions vous avez déterminé site (établissement). que pour le

|        |            |   | CONFIGURATION > Q FILE D'ATTENTE > D MESSAGE D'APPEL SMARTPHO |                           |                          |  |  |  |  |
|--------|------------|---|---------------------------------------------------------------|---------------------------|--------------------------|--|--|--|--|
| Site : | Par défaut | ~ | Langue:                                                       | Français                  | -                        |  |  |  |  |
|        | 9          |   | Pré                                                           | visualiser Message d'appe | el Smartphone Par défaut |  |  |  |  |
|        |            |   | Expéc                                                         | diteur                    |                          |  |  |  |  |
|        |            |   | Izyl                                                          | Fil                       |                          |  |  |  |  |

#### 5.6.10.2 Gestion du contenu SMS d'appel

En cliquant sur le bouton 🕑 le formulaire suivant va s'afficher :

| Expéditeur: | IzyFil                                                     |                     |
|-------------|------------------------------------------------------------|---------------------|
|             |                                                            |                     |
| Texte:      |                                                            |                     |
|             |                                                            | Nom du visiteur     |
|             | Boniour (ClientSurName) (ClientName)                       | Prénom du visiteur  |
|             | Merci de vous rendre à la boutique (Site) concernant votre |                     |
|             | besoin {ServiceName}                                       |                     |
|             | #{NTicket}                                                 | Code du service     |
|             |                                                            | Date de création    |
|             |                                                            | Maintenant          |
|             |                                                            |                     |
|             |                                                            | Info du service     |
|             |                                                            | Libellé Guichet     |
|             |                                                            | Code Guichet        |
|             |                                                            | Supprimer l'élément |
|             | III SYMBOLES: 113 MOTS: 16 POWEDED BY IODIT                |                     |

Vous pouvez modifier le nom de l'expéditeur du message d'appel.

Vous pouvez éditer le contenu du message qui sera envoyé lors de l'appel du visiteur en ajoutant des Tags : N° Ticket, Nom/prénom visiteur, le Site, le service, la date et plusieurs autres informations.

Vous pouvez également prévisualiser le message en cliquant sur le bouton correspondant dans la page principale :

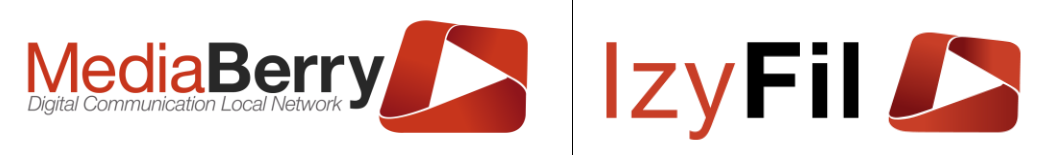

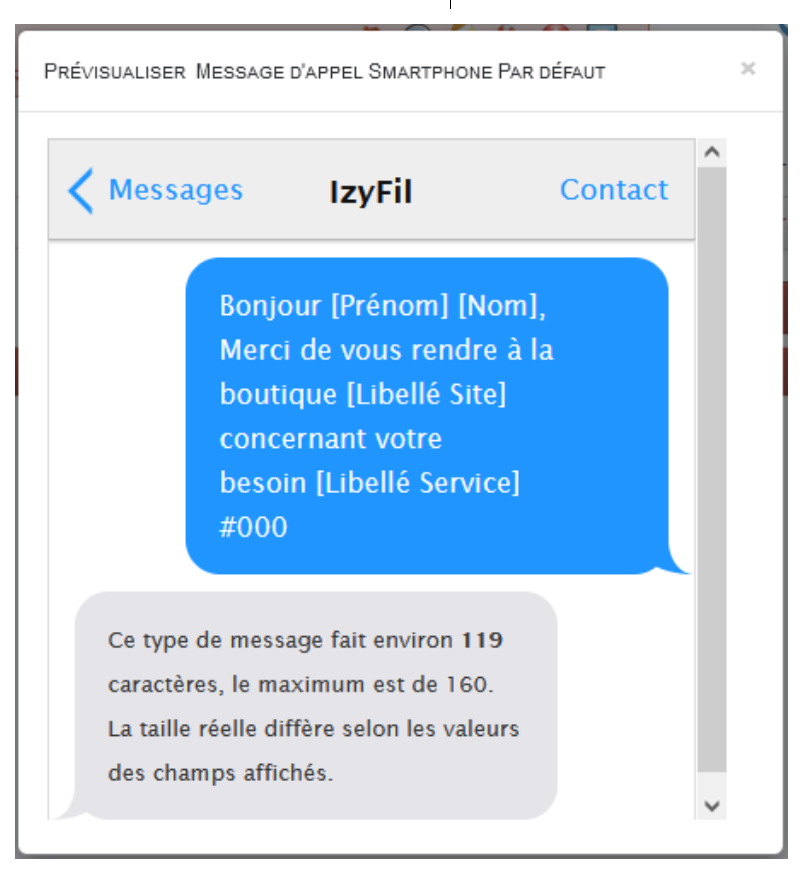

### 5.7 Rendez-vous

### 5.7.1 Présentation

Cette interface permet de gérer l'ensemble des paramètres relatifs au Rendez-Vous.

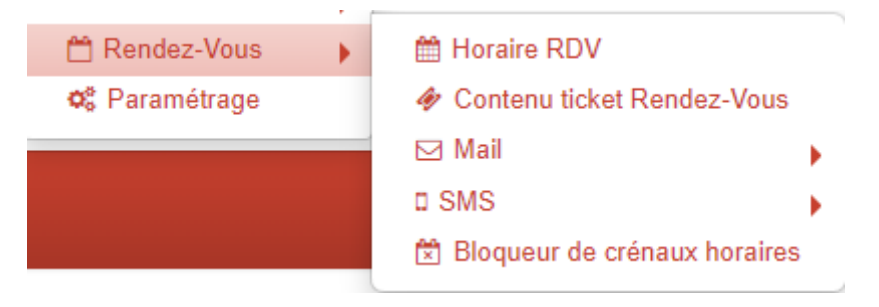

### 5.7.2 Droits

Seuls les administrateurs et chef de site avec l'option RDV ont accès à cette interface.

### 5.7.3 Horaire RDV

#### 5.7.3.1 Présentation

Dans cet onglet vous pouvez gérer les horaires de Rendez-Vous pour chacun de vos sites.

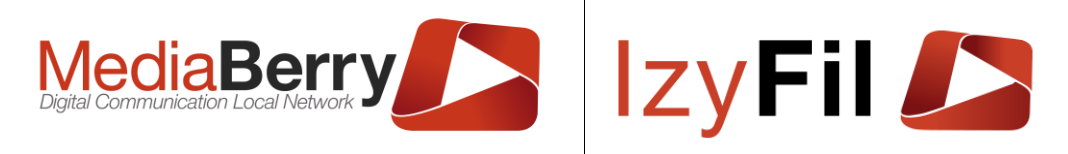

| :                      | Site :   | Hotel de ville                                             | ~                                               |                                              |                                           | Jour:                                                                                           | Indifférent 🗸                     |                    |                                        |
|------------------------|----------|------------------------------------------------------------|-------------------------------------------------|----------------------------------------------|-------------------------------------------|-------------------------------------------------------------------------------------------------|-----------------------------------|--------------------|----------------------------------------|
| Début péri             | ode:     |                                                            |                                                 |                                              | Fi                                        | in période :                                                                                    |                                   |                    |                                        |
| Statut Hora            | aire:    | Indifférent                                                | ~                                               |                                              | Type d                                    | e période :                                                                                     | Horaires réguliers & exception ~  |                    |                                        |
|                        |          |                                                            |                                                 | Q Cherc                                      | her                                       |                                                                                                 |                                   |                    |                                        |
| 7 enregistrement(s) tr | rouvé(s) | Enregistrements par page :                                 | 10                                              |                                              | ~                                         |                                                                                                 |                                   |                    |                                        |
|                        | Site     | Occurrence(                                                | s)                                              | Horai                                        | res                                       |                                                                                                 | Contraintes                       | Statut<br>Horaire  |                                        |
| ľ                      | Hotel 🗸  | Lundi: Mardi: Mercredi: Jei                                |                                                 |                                              |                                           |                                                                                                 |                                   |                    |                                        |
|                        | noto -   |                                                            | ıdi; Vendredi                                   | Début:                                       | 09:00                                     | Max. RDV: 2<br>Code Service :                                                                   | CNI: PP                           | Actif 🗸            | 圓                                      |
|                        |          |                                                            | ıdi; Vendredi                                   | Début:<br>Fin:                               | 09:00<br>12:30                            | Max. RDV: 2<br>Code Service :                                                                   | CNI; PP                           | Actif 🗸            | Ŵ                                      |
| Ĩ                      | Hotei 🗸  | Lundi; Mardi; Mercredi; Jea                                | ıdi; Vendredi<br>ıdi; Vendredi                  | Début:<br>Fin:<br>Début:                     | 09:00<br>12:30<br>14:00                   | Max. RDV: 2<br>Code Service : •<br>Max. RDV: 2                                                  |                                   | Actif ~            | □□□□□□□□□□□□□□□□□□□□□□□□□□□□□□□□□□□□□□ |
| ľ                      | Hotel 🗸  | Lundi; Mardi; Mercredi; Jeu                                | ıdi; Vendredi<br>ıdi; Vendredi                  | Début:<br>Fin:<br>Début:<br>Fin:             | 09:00<br>12:30<br>14:00<br>16:00          | Max. RDV: 2<br>Code Service :<br>Max. RDV: 2<br>Code Service :                                  | CNI; PP<br>CNI; PP                | Actif 🗸            | ش                                      |
| ľ                      | Hotel V  | Lundi; Mardi; Mercredi; Jet<br>Lundi; Mardi; Mercredi; Jet | ıdi; Vendredi<br>ıdi; Vendredi<br>ıdi; Vendredi | Début:<br>Fin :<br>Début:<br>Fin :<br>Début: | 09:00<br>12:30<br>14:00<br>16:00<br>08:00 | Max. RDV: 2<br>Code Service :<br>Max. RDV: 2<br>Code Service :<br>Max. RDV: 3<br>Code Service : | CNI; PP<br>CNI; PP<br>RCNIPP; NAI | Actif ~<br>Actif ~ | 向<br>向                                 |

Une zone de filtrage permet d'affiner la recherche par Site, par période, par Jour, par Statut Horaire et par type de période.

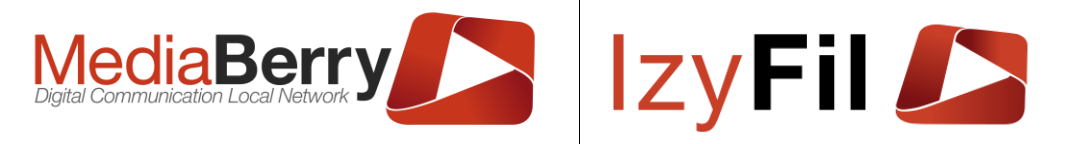

### 5.7.3.2 Création/Gestion horaire RDV

Vous pouvez créer un nouvel horaire de Rendez-Vous en bas de la page :

| + | Hotel de 🗸 | Horaires réguliers                            | Ouvert |       | - 1 +                            | Actif | ~ |
|---|------------|-----------------------------------------------|--------|-------|----------------------------------|-------|---|
|   |            | Exception                                     | Fermé  |       | 1/2 3/4 8+ CAR CNI CNIHA         |       |   |
|   | 🗖 Di       | imanche 🗖 Lundi Tout cocher/décocher          | Début: | 08:00 | □ NAI □ PP □ PPHA □ RCNIPP □ DER |       |   |
|   | □ M:       | ardi 🗌 Mercredi                               | Fin :  | 12:00 |                                  |       |   |
|   |            |                                               |        |       |                                  |       |   |
|   |            | Horaire particulier pour une période définie. |        |       |                                  |       |   |

Vous devez choisir le site pour lequel vous voulez ajouter des horaires de RDV.

En mode Horaire réguliers :

 Si vous sélectionnez « Ouvert », vous pouvez choisir les jours et l'horaire de début et de fin. Vous pouvez également choisir les services concernés et le nombre de rendez-vous disponible par créneau. Si vous ne sélectionner pas un jour, il sera impossible de prendre un RDV pour ce jour.

Exemple le dimanche aucun RDV ne peut être pris.

Pareil pour les services, vous pouvez ne pas cocher un service s'il est indisponible un ou des jours.

Exemple le mardi et le jeudi vous n'effectuez pas de RDV pour carte d'identité.

Dans le cas où vous souhaitez créer une période particulière, vous devez cocher la case « Horaire particulier pour une période définie ».

| Horaire particulier pour une période définie. |               |   |  |  |  |  |  |
|-----------------------------------------------|---------------|---|--|--|--|--|--|
| Début période :                               | Début période | × |  |  |  |  |  |
|                                               |               |   |  |  |  |  |  |
| Fin période :                                 | Fin période   | × |  |  |  |  |  |

Vous devez rentrer le début et la fin de la période pour laquelle vous voulez définir des horaires particuliers puis sélectionner l'une des deux options :

- « Ouvert » : choisissez les jours et services ouverts et les horaires de Rendez-Vous et le nombre de créneaux disponibles pendant cette période.
- « Fermé » : sélectionner les jours de fermetures pendant cette période.

En mode Exception :

- Option « Ouvert » vous pouvez choisir le jour exceptionnel, les horaires de début et de fin. Vous pouvez également choisir les services concernés et le nombre de Rendez-Vous disponible par créneau.
- Option « Fermé » vous pouvez choisir le jour exceptionnel de fermeture.

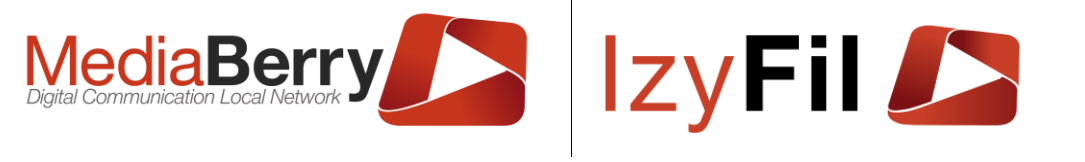

| + | Hotel dı 🗸 | Horaires réguliers<br>Exception | Ouvert<br>Fermé |       | -         1         +         Actif ∨           1/2         3/4         8+         CAR         CNI         CNIHA           NAI         PP         PPHA         RCNIPP         DER |
|---|------------|---------------------------------|-----------------|-------|----------------------------------------------------------------------------------------------------|
|   |            | Date Exception                  | Début:          | 08:00 |                                                                                                    |
|   |            |                                 | Fin :           | 12:00 |                                                                                                    |

Attention si vous créez un horaire exceptionnel pour une journée tous les autres horaires de la journée seront à respécifier. La journée entière sera considérée comme exceptionnelle.

Il faudra alors recréer des horaires particuliers pour la journée.

La même règle s'applique, pour une période particulière, tous les horaires réguliers de la période ne seront plus considérés.

Exemple : si vous souhaitez mettre des horaires particuliers pour les matinées sur une période, les horaires réguliers de l'après-midi vont également disparaitre.

Il faudra créer un horaire particulier sur la même période en reprenant les horaires de l'après-midi réguliers.

Quand vous avez fini de configurer, cliquer sur **†** pour enregistrer votre nouvel horaire.

Vous pouvez également modifier un horaire déjà créé grâce au bouton : 🧭.

Vous pouvez désactiver un horaire en changeant son statut en « inactif » sans avoir à le supprimer ou le supprimer directement avec l'icône 🔟.

#### 5.7.4 Bloqueur de créneaux horaires

Le bloqueur de créneaux est réservé aux administrateurs.

Il est accessible par le menu Configuration/Rendez-vous/Bloqueur de créneaux horaires et depuis l'interface Activité/Planning.

Il permet de créer bloquer des créneaux afin qu'il ne puisse pas être réservé par un utilisateur.

Exemple : empêcher la prise de nouveaux rendez-vous pendant une période spécifique les lundi, mardi, jeudi et vendredi du 27/06 au 30/06 de 14h à 15h30.

Le champ nombre d'opérations permet d'augmenter / diminuer l'heure de fin en répétant l'opération, la valeur par défaut est de 1.

Nombre d'opération(s)

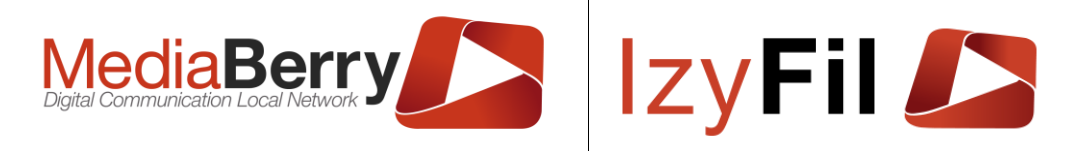

Le bloqueur de créneau permet de réserver des créneaux disponibles durant une période choisie. Un créneau bloqué ne peut plus être proposé au public.

Attention, si des créneaux ont déjà été réservé sur les périodes ciblées, la création des/des bloqueurs sera ignorée et devra être traitée manuellement

| Site                                                                 | Motif Durée 30 Minutes               |                                       | Nombre d'opération(s)    |                                |     |  |  |  |
|----------------------------------------------------------------------|--------------------------------------|---------------------------------------|--------------------------|--------------------------------|-----|--|--|--|
| Hotel de ville 🗸                                                     | Passeport - Agglomération (PF        | r) 🗸                                  | -                        | 3                              | +   |  |  |  |
| Jour 🗌 Dimanche 🗹 Lundi 🗹 Mardi 🗌 Mercredi 🗹 Jeudi 🗹                 | Vendredi 🗌 Samedi                    |                                       |                          |                                |     |  |  |  |
| Début période                                                        |                                      | Fin période                           |                          |                                |     |  |  |  |
| 27/06/2022                                                           |                                      | 30/06/2022                            |                          |                                |     |  |  |  |
| Heure de début                                                       |                                      | Heure de fin                          |                          |                                |     |  |  |  |
| 14:00                                                                | ©                                    | 15:30                                 |                          |                                | G   |  |  |  |
| Réserver les créneaux disponibles à Hotel de ville pour le motif Pas | sseport - Agglomération (PP) tous le | es Lundi, Mardi, Jeudi, Vendredi de : | 14:00 à 15:30 à partir c | du 27/06/2022 jusqu'au 30/06/2 | 022 |  |  |  |

Si vous cliquez sur Exécuter, le système créera automatiquement des rendez-vous sur la période pour bloquer les créneaux visés (à condition, bien entendu, qu'il existe des créneaux à bloquer dans votre planning).

**ATTENTION** : si des rendez-vous sont déjà pris et entre en conflits avec vos critères le blocage sera ignoré pour la/les journées présentant un conflit.

Il n'est pas possible de bloquer une plage de rendez-vous s'il y a un trou sans rendezvous dans celle-ci.

Exemple : bloquer une plage de rendez-vous de 10h à 14h alors qu'il y a la pause du midi de 12h à 13h30 sera impossible.

Il est possible d'utiliser le bloqueur de créneaux horaires directement l'interface Planning avec ce bouton Bloqueur de crénaux horaires.

### 5.7.5 Contenu ticket RDV

Cette interface permet de gérer le contenu des Ticket sur RDV.

|        |                        | 🌣 Configuration > 🛗 Rendez-Vous > 🛷 Contenu ticket Rendez-Vous |
|--------|------------------------|----------------------------------------------------------------|
| Site : | Hotel de ville 🗸 🗸     | Langue: <b>Français</b>                                        |
|        | C                      | Prévisualiser Contenu ticket Rendez-Vous Hotel de ville        |
|        | Titre                  | Logo                                                           |
| ß      | Ticket lzyfil demosite | *                                                              |

Vous pouvez sélectionner de quel site et en quelle langue vous souhaiter gérer le contenu du ticket de Rendez-Vous.

En cliquant sur le bouton 🧭 la fenêtre suivante s'affiche pour éditer le contenu :

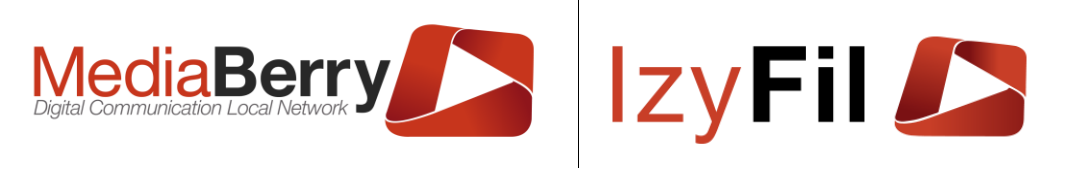

CONTENU TICKET RENDEZ-VOUS HOTEL DE VILLE

| Logo:   | lzy   | Fil 🕖                                                                                                    |          |   |         |        |           |                                           |                                        |            | 💼 Suppri                                      |  |  |
|---------|-------|----------------------------------------------------------------------------------------------------|----------|---|---------|--------|-----------|-------------------------------------------|----------------------------------------|------------|-----------------------------------------------|--|--|
| Titre : | Ticke | t Izyfil F                                                                                                    | RDV      |   |         |        |           |                                           |                                        |            |                                               |  |  |
| Texte : |       | D                                                                                                    | TI       | T | :- 1    | _      | TL        |                                           |                                        | $\sim$     | N° de ticket                                  |  |  |
|         | 8     | D                                                                                                    | <u>U</u> | 1 | := ;    | =      | TT ~      | A                                         | ~                                      | ^          | Nom du visiteur                               |  |  |
|         |       | (Logo:150)                                                                                                    |          |   |         |        |           |                                           | Prénom du visiteur                     |            |                                               |  |  |
|         |       | {LUG0.100}                                                                                                    |          |   |         |        |           |                                           |                                        | Site       |                                               |  |  |
|         |       | Bienvenue {ClientName}<br>Hôpital Saint-Lazare<br>Numéro de ticket:<br>{NTicket}<br>Service : {ServiceName}<br>{ConfirmRDVUrlQRCode}<br>Scannez et suivez votre attente |          |   |         |        |           |                                           | Nom du service                         |            |                                               |  |  |
|         |       |                                                                                                    |          |   |         |        |           |                                           | Code du service                        |            |                                               |  |  |
|         |       |                                                                                                    |          |   |         |        |           |                                           | Date de création<br>Maintenant         |            |                                               |  |  |
|         |       |                                                                                                    |          |   |         |        |           |                                           |                                        |            |                                               |  |  |
|         |       |                                                                                                    |          |   |         |        |           |                                           | Réf Externe                            |            |                                               |  |  |
|         |       |                                                                                                    |          |   |         |        |           |                                           | Info du service                        |            |                                               |  |  |
|         |       |                                                                                                    |          |   |         |        |           |                                           | URL Confirmation d'arrivée à votre RDV |            |                                               |  |  |
|         |       | {Barcode}                                                                                                    |          |   |         |        |           | Date Rendez-Vous (02/06/2022 10:00)       |                                        |            |                                               |  |  |
|         |       |                                                                                                    |          |   |         |        |           | Date Rendez-Vous (jeudi 2 juin 2022 10:00 |                                        |            |                                               |  |  |
|         | iD.   |                                                                                                    |          |   | SYMBOLE | S: 152 | 2 MOTS: 1 | 9 POV                                     | VERED                                  | BY JODIT 🥢 | Code de confirmation (RDV uniquement)         |  |  |
|         |       |                                                                                                    |          |   |         |        |           |                                           |                                        | //         | Logo                                          |  |  |
|         |       |                                                                                                    |          |   |         |        |           |                                           |                                        |            | Code à barre Confirmation d'arrivée à votre F |  |  |
|         |       |                                                                                                    |          |   |         |        |           |                                           |                                        |            | Code à barre spécifique                       |  |  |
|         |       |                                                                                                    |          |   |         |        |           |                                           |                                        |            | Supprimer l'élément                           |  |  |

Vous pouvez choisir le logo dans le stockage de votre ordinateur en cliquant sur « Parcourir » et changer le Titre du ticket Rendez-Vous.

Vous pouvez définir les tags utilisés dans le texte du ticket envoyé lors de la prise de RDV.

Des tags communs sont disponibles : N° de ticket, Nom et Prénom du visiteur, Site, Nom et code du Service et d'autre informations.

Les tags spécifiques au RDV sont aussi accessibles : l'URL de Confirmation d'arrivée au RDV, la date du RDV (deux formats possibles) et le code de confirmation.

D'autres éléments spécifiques au ticket comme le Logo, le Code barre de suivi, de Confirmation d'arrivée et le code barre spécifique peuvent également être ajoutés au contenu du ticket de Rendez-Vous.

 Enregistrer Quand vous avez fini d'éditer le contenu cliquer sur le bouton

Dans la page principale vous pouvez avoir un aperçu du contenu du ticket de Rendez-

Vous en cliquant sur

Prévisualiser Contenu ticket Rendez-Vous Hotel de ville

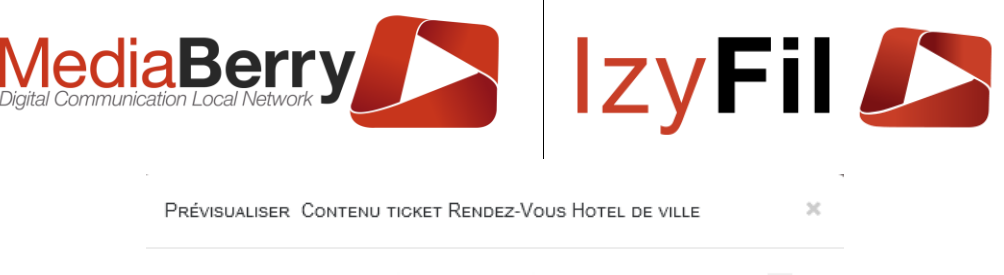

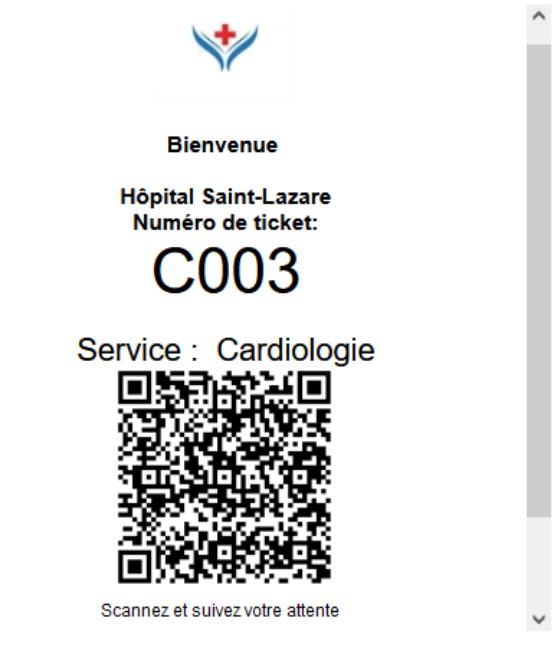

### 5.7.6 Mail

### 5.7.6.1 Présentation

Cette section permet de gérer le contenu différents mails pour les Rendez-Vous.

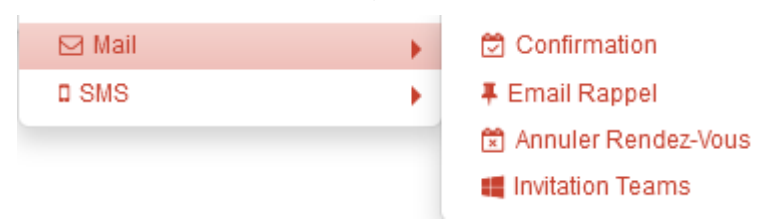

### 5.7.6.2 Confirmations

Cette interface permet de gérer le contenu des emails de confirmation pour un rendezvous.

|        |                | CONFIGURAT | rion > 🛗 Rendez-V                         | ez-Vous > 🖂 Mail > 🛱 Confirmati |   |  |  |
|--------|----------------|------------|-------------------------------------------|---------------------------------|---|--|--|
| Site : | Hotel de ville | ~          | Langue :                                  | Français                        | • |  |  |
|        | 2              |            | Prévisualiser Confirmation Hotel de ville |                                 |   |  |  |
|        | Sujet          |            |                                           | Logo                            |   |  |  |
| ß      | Votre rendez-  | -vous      |                                           | *                               |   |  |  |

Vous pouvez sélectionner de quel site et dans quelle langue vous souhaitez éditer le contenu du mail de confirmations de Rendez-Vous.

164, cours Lieutaud 13006 Marseille, France ; Tel +33 (0)4 91 37 70 76 - Fax +33 (0)9 57 60 75 60 ; Web : <u>www.artonik.com</u> SIREN 451 206 429 - N° TVA FR13451206429 | Page **45** sur **178** 

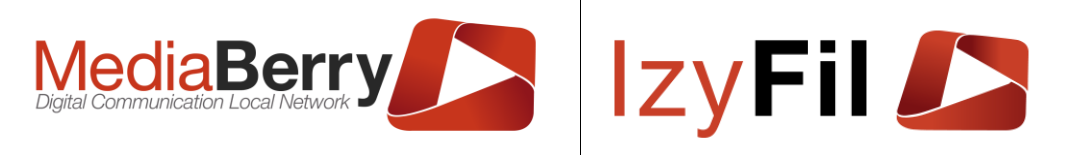

En cliquant sur le bouton *le* le formulaire suivant va s'afficher vous permettant d'éditer le contenu du mail de confirmation du Rendez-Vous.

| nfirmation F | AR DÉFAUT                                                         |                                               |
|--------------|-------------------------------------------------------------------|-----------------------------------------------|
| Logo:        | IzyFil 🔼                                                          | 💼 Suppri                                      |
| Sujet:       | Subject Izyfil ticket                                             |                                               |
| Texte :      |                                                                   | N° de ticket                                  |
|              |                                                                   | Nom du visiteur                               |
|              | Bonjour {ClientName},                                             | Pienoni du visiteur                           |
|              | Votre rendez-vous est enregistré pour le /DateRDV\ avec le numéro | Nom du service                                |
|              | {NTicket} pour le service {ServiceName}.                          | Code du service                               |
|              | {InfoTask}                                                        | Date de création                              |
|              | Cordialement,                                                     | Maintenant                                    |
|              | Signature                                                         | Réf Externe                                   |
|              | {Logo. 150}<br>Votre Code Confirmation: {ConfirmationCode}        | Info du service                               |
|              | {ConfirmRDVUrlQRCode}                                             | URL Annuler Rendez-Vous                       |
|              | {ConfirmRDVUrl}                                                   | URL Confirmation d'arrivée à votre RDV        |
|              | Pour annuler votre RDV: {CancelRDVUrl}                            | Date Rendez-Vous (02/06/2022 10:00)           |
|              | III SYMBOLES: 324 MOTS: 38 POWERED BY JODIT                       | Date Rendez-Vous (jeudi 2 juin 2022 10:00     |
|              |                                                                   | Code de confirmation (RDV uniquement)         |
|              |                                                                   | Logo                                          |
|              |                                                                   | Code à barre Confirmation d'arrivée à votre R |
|              |                                                                   | Code à barre spécifique                       |
|              |                                                                   | Supprimer Pélément                            |

Vous pouvez sélectionner une image depuis le stockage de votre ordinateur en cliquant sur « Parcourir ».

Vous pouvez changer le sujet du mail de confirmation.

Dans le champ texte vous pouvez ajouter différents tags :

- Tags communs : N° de ticket, Nom et Prénom du visiteur, site, Nom et code du service ainsi que d'autres informations.
- Tags RDV : URL annuler et confirmer RDV, Date du Rendez-Vous (deux formats possibles) et code de confirmation.
- D'autres Tags : Logo, code à barre suivi ticket, confirmation d'arrivée RDV et code barre spécifique.

Pour sauvegarder les modifications du contenu cliquer sur

Dans la page principale vous pouvez avoir un aperçu du contenu du mail de

Prévisualiser Confirmation Par défaut

Enregistrer

confirmation en cliquant sur

| <sup>d</sup> révisualiser Coni       | FIRMATION HOTEL DE VILLE                                                 | ×         |
|--------------------------------------|--------------------------------------------------------------------------|-----------|
| Expéditeur:                          | MailRobotBeta@izyfil.com                                                 | I         |
| Sujet:                               | Votre rendez-vous                                                        |           |
| Votre rendez-voi<br>avec le numéro ( | us est enregistré pour le 29/04/20<br>C003 pour le service Cardiologie . | 022 15:31 |
| Cordialement,<br>Signature           |                                                                          |           |
| Votro Codo Conf                      | firmation: 7297                                                          |           |
|                                      |                                                                          | ~         |

1

### 5.7.6.3 Email Rappel de rendez-vous

Cette interface permet de gérer le contenu de mail de rappel pour un rendez-vous.

|   |        |                  |          | CONFIGUR | ation > 🛗 Reni | dez-Vous > 🖂 Mail >   | EMAIL RAPPEL      |
|---|--------|------------------|----------|----------|----------------|-----------------------|-------------------|
|   | Site : | Par défaut 🗸 🗸 🗸 |          | Langue:  | 🚺 Français     | -                     |                   |
|   |        |                  | <b>C</b> |          |                | Prévisualiser Email F | Rappel Par défaut |
|   |        | Sujet            |          |          | Logo           |                       |                   |
| Ø |        | Rappel RDV E     | mail     |          | *              |                       |                   |

Vous pouvez sélectionner de quel site et dans quelle langue vous souhaitez éditer le contenu du mail de rappel de Rendez-Vous.

En cliquant sur le bouton *C* Le formulaire suivant va s'afficher vous permettant d'éditer le contenu du mail de rappel du Rendez-Vous.

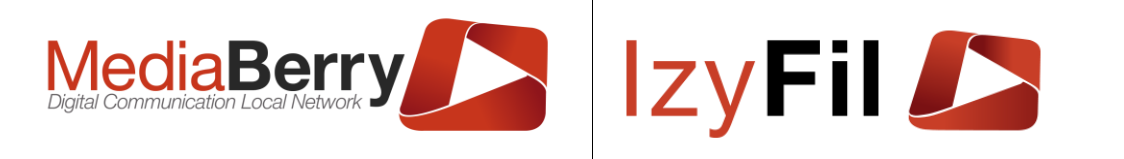

#### Email Rappel Hotel de ville

| Logo:   | IzyFil 🔎                                               | 🏛 Supprin                                      |
|---------|--------------------------------------------------------|------------------------------------------------|
| Sujet:  | Rappel RDV Email                                       |                                                |
| Texte : |                                                        | A v X                                          |
|         | $D \subseteq I := j = I :$                             | Nom du visiteur                                |
|         | Bonjour,                                               | Prénom du visiteur                             |
|         | N'oubliez pas votre rendez-vous du {DateRDV} pour le n | motif Site                                     |
|         | {ServiceName}                                          | Nom du service                                 |
|         | Votre code confirmation RDV: {ConfirmationCode}        | Code du service                                |
|         |                                                        | Date de création                               |
|         | {ImgBC:\$InscriptionConfirmCode:Code39:50:200:true}    | Maintenant                                     |
|         | A hientôt                                              | Réf Externe                                    |
|         | {  ogo:150}                                            | Info du service                                |
|         | (                                                      | URL Annuler Rendez-Vous                        |
|         |                                                        | URL Confirmation d'arrivée à votre RDV         |
|         |                                                        | Date Rendez-Vous (02/06/2022 10:00)            |
|         | III SYMBOLES: 182 MOTS: 20                             | Date Rendez-Vous (jeudi 2 juin 2022 10:00)     |
|         |                                                        | Code de confirmation (RDV uniquement)          |
|         |                                                        | Logo                                           |
|         |                                                        | Code à barre Confirmation d'arrivée à votre RI |
|         |                                                        | Code à barre spécifique                        |
|         |                                                        | Supprimer Pélément                             |

Vous pouvez sélectionner une image depuis le stockage de votre ordinateur en cliquant sur « Parcourir ».

Vous pouvez changer le sujet du mail de rappel.

Dans le champ texte vous pouvez ajouter différents tags :

- Tags communs : N° de ticket, Nom et Prénom du visiteur, site, Nom et code du service ainsi que d'autres informations.
- Tags RDV : URL annuler et confirmer RDV, Date du Rendez-Vous (deux formats possibles) et code de confirmation.
- D'autres Tags : Logo, code à barre suivi ticket, confirmation d'arrivée RDV et code barre spécifique.

Pour sauvegarder les modifications du contenu cliquer sur

Dans la page principale vous pouvez avoir un aperçu du contenu du mail de rappel en

Prévisualiser Email Rappel Par défaut

cliquant sur

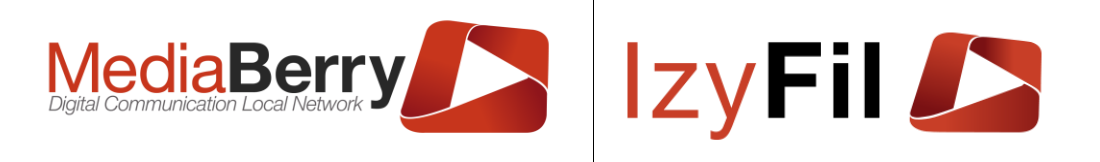

| Prévisualiser Email | . Rappel Par défaut                |   |
|---------------------|------------------------------------|---|
| Expéditeur:         | MailRobotBeta@izyfil.com           |   |
| Sujet:              | Rappel RDV Email                   |   |
| Bonjour,            |                                    | ^ |
| N'oubliez pas votr  | re rendez-vous du 19/05/2022 10:10 | D |
| pour le motif [Libe | ellé Service]                      |   |
| Votre code confir   | nation RDV: 2029                   |   |
|                     |                                    |   |
|                     |                                    |   |
| A bientôt           |                                    |   |
| +                   |                                    |   |
|                     |                                    | ~ |

#### 5.7.6.4 Annuler RDV

Cette interface permet de gérer le contenu des mails d'annulation pour un rendezvous.

|       |                        | CONFIGURATION > | → 🛱 Rendez-Vous > 🖂 Mail > 🖾 Annuler Rendez-Vous |
|-------|------------------------|-----------------|--------------------------------------------------|
| Site: | Par défaut 🗸 🗸         | Langue :        | Français 👻                                       |
|       | ;                      | 0               | Prévisualiser Annuler Rendez-Vous Par défaut     |
|       | Sujet                  |                 | Logo                                             |
| C     | Annulation de votre RD | V               |                                                  |

Vous pouvez sélectionner de quel site et dans quelle langue vous souhaitez éditer le contenu du mail d'annulation de Rendez-Vous.

En cliquant sur le bouton *le* le formulaire suivant va s'afficher vous permettant d'éditer le contenu du mail d'annulation du Rendez-Vous.

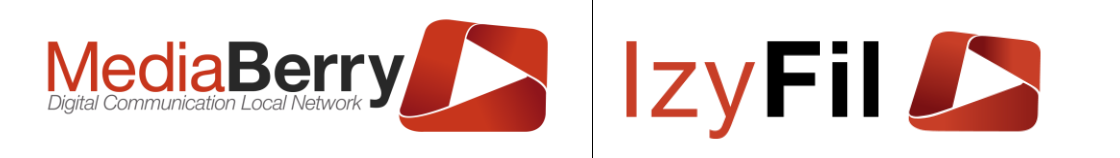

#### ANNULER RENDEZ-VOUS PAR DÉFAUT

|         | IzyFil 🔎                                                            | tt Su                               |
|---------|---------------------------------------------------------------------|-------------------------------------|
| Sujet:  | Annulation de votre RDV                                             |                                     |
| Texte : |                                                                     | N° de ticket                        |
|         | $B \subseteq I \coloneqq i = i \land A \land A$                     | Nom du visiteur                     |
|         | Boniour                                                             | Prénom du visiteur                  |
|         |                                                                     | Site                                |
|         | Nous vous confirmons l'annulation de votre rendez-vous du {DateRDV} | Nom du service                      |
|         | dont le numéro de ticket est le {NTicket}                           | Code du service                     |
|         |                                                                     | Date de création                    |
|         | Cordialement.                                                       | Maintenant                          |
|         | InvEiLDDV/ Management Team                                          | Réf Externe                         |
|         | {Logo:150}                                                          | Info du service                     |
|         | [2030.100]                                                          | Date Rendez-Vous (12/05/2022 10:    |
|         |                                                                     | Date Rendez-Vous (jeudi 12 mai 2022 |
|         |                                                                     |                                     |
|         |                                                                     | Logo                                |

Vous pouvez sélectionner une image depuis le stockage de votre ordinateur en cliquant sur « Parcourir ».

Enregistrei

Vous pouvez changer le sujet du mail d'annulation.

Dans le champ texte vous pouvez ajouter différents tags :

• Tags communs : N° de ticket, Nom et Prénom du visiteur, site, Nom et code du service ainsi que d'autres informations.

Enregistrer

- Tags RDV : Date du Rendez-Vous (deux formats possibles).
- D'autres Tags : Logo.

Pour sauvegarder les modifications du contenu cliquer sur

Dans la page principale vous pouvez avoir un aperçu du contenu du mail d'annulation

Prévisualiser Annuler Rendez-Vous Par défaut

en cliquant sur

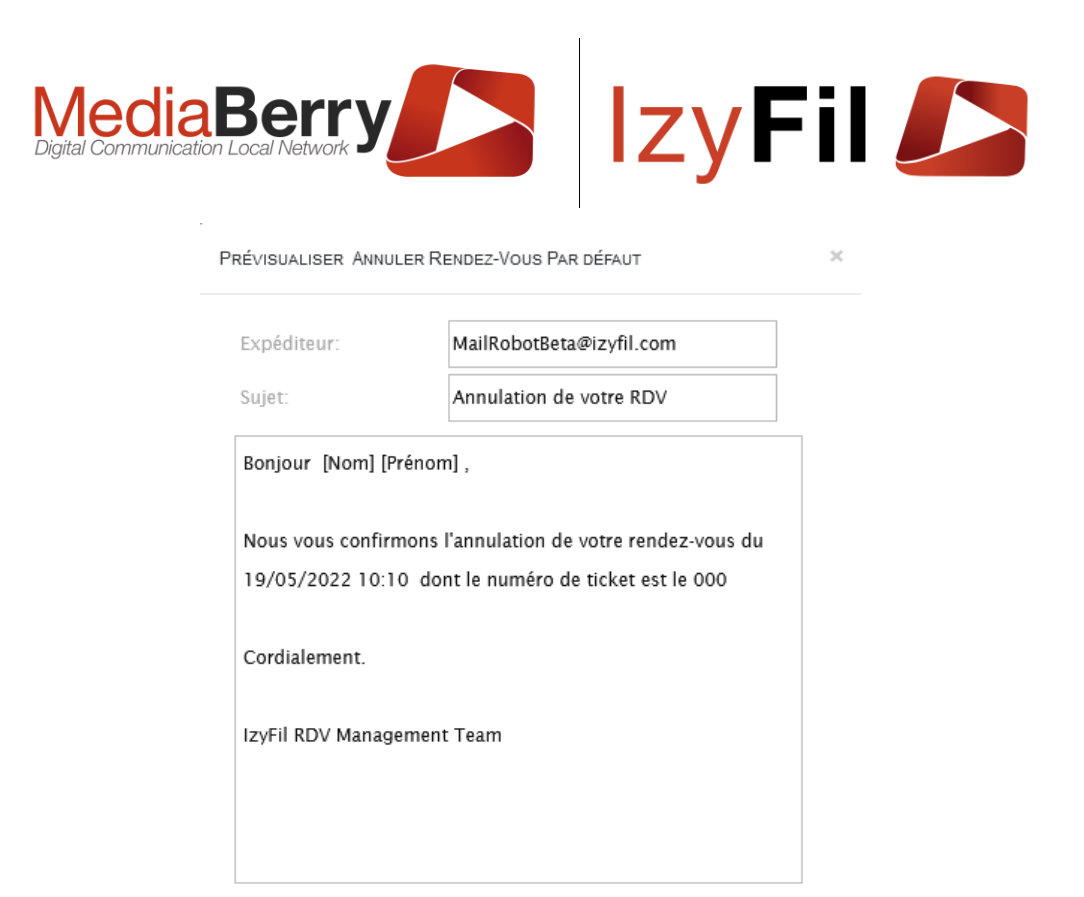

#### 5.7.6.5 Invitations Teams

Cette interface permet de gérer le contenu du mail d'invitation à une réunion en ligne Microsoft Teams.

|        |                    |          | CONFIGURATIO | on > 🛗 Rende | z-Vous > 🖂 Mail 🔅  | INVITATION TEAMS        |
|--------|--------------------|----------|--------------|--------------|--------------------|-------------------------|
| Site : | Par défaut 🗸 🗸     |          | Langue :     | Français     | •                  |                         |
|        |                    | <b>C</b> |              |              | Prévisualiser Invi | tation Teams Par défaut |
|        | Sujet              |          |              | Logo         |                    |                         |
|        | Invitation Réunion | Teams    |              | lzyFil 🖉     |                    |                         |

Vous pouvez sélectionner de quel site et dans quelle langue vous souhaitez éditer le contenu du mail d'invitation à une réunion en ligne.

En cliquant sur le bouton *le* le formulaire suivant va s'afficher vous permettant d'éditer le contenu du mail.

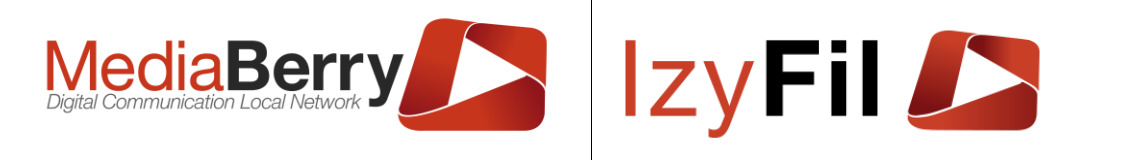

#### Invitation Teams Par défaut

| Logo:  | lzy    | Fil 💋     |           |        |          |          |        |       |        |      |         |      |     |                            | 💼 Su          |
|--------|--------|-----------|-----------|--------|----------|----------|--------|-------|--------|------|---------|------|-----|----------------------------|---------------|
| ujet:  | Invita | tion Réu  | nion Te   | ams    |          |          |        |       |        |      |         |      |     |                            |               |
| exte : |        | в         | U         | T      | :=       | 1=       | T      | ~     | Δ      | ~    | ×       |      |     | N° de ticke                | :t            |
|        |        | D         | -         | 1      |          | 3        | 1.     |       | 11     | -    | $\sim$  |      |     | Nom du visit               | eur           |
|        | Bonjo  | ur {Clien | tSurNa    | me}{C  | lientNa  | ne},     |        |       |        |      |         |      |     | Prénom du vis              | iteur         |
|        | Conce  | ernant vo | tre den   | nande  | pour {S  | erviceN  | ame},  | nous  | s vous | rem  | ercion  | s de |     | Site                       |               |
|        | vous ( | connecte  | r à la ré | eunion | en ligne | e avec o | e lien | Micr  | osoft  | Tean | IS :    |      |     | Nom du serv                | ice           |
|        | {Team  | sJoinWe   | ebUrl}    |        |          |          |        |       |        |      |         |      |     | Code du serv               | /ice          |
|        | #{NTic | :ket}     |           |        |          |          |        |       |        |      |         |      |     | Date de créa               | tion          |
|        | {Barco | ode}      |           |        |          |          |        |       |        |      |         |      |     | Maintenan                  | ıt            |
|        |        |           |           |        |          |          |        |       |        |      |         |      |     | Réf Extern                 | е             |
|        |        |           |           |        |          |          |        |       |        |      |         |      |     | Info du servi              | ice           |
|        |        |           |           |        |          |          |        |       |        |      |         |      |     | URL Annuler Rend           | lez-Vous      |
|        |        |           |           |        |          |          |        |       |        |      |         |      |     | URL Confirmation d'arriv   | ée à votre F  |
|        |        |           |           |        |          |          |        |       |        |      |         |      |     | URL Teams Ouvrir réu       | nion en lign  |
|        | 101    |           |           |        | SYMB     | DLES: 18 | 6 MO   | TS: 2 | B PO   | WERE | D BY JC |      |     | Date Rendez-Vous (02/      | 06/2022 10:0  |
|        |        |           |           |        |          |          |        |       |        |      |         |      | E C | Date Rendez-Vous (jeudi 2  | 2 juin 2022 1 |
|        |        |           |           |        |          |          |        |       |        |      |         |      |     | Code de confirmation (RI   | DV uniquem    |
|        |        |           |           |        |          |          |        |       |        |      |         |      |     | Logo                       |               |
|        |        |           |           |        |          |          |        |       |        |      |         |      | Co  | de à barre Confirmation d' | arrivée à vo  |
|        |        |           |           |        |          |          |        |       |        |      |         |      |     | Code à barre sp            | écifique      |
|        |        |           |           |        |          |          |        |       |        |      |         |      |     | Supprimer l'élé            | ment          |

Vous pouvez sélectionner une image depuis le stockage de votre ordinateur en cliquant sur « Parcourir ».

Vous pouvez changer le sujet du mail d'invitation à une réunion en ligne.

Dans le champ texte vous pouvez ajouter différents tags :

- Tags communs : N° de ticket, Nom et Prénom du visiteur, site, Nom et code du service ainsi que d'autres informations.
- Tags RDV : URL annuler et confirmer RDV, Date du Rendez-Vous (deux formats possibles) et code de confirmation.
- Tag Spécial : URL Teams de la réunion.
- D'autres Tags : Logo, code à barre suivi ticket, confirmation d'arrivée RDV et code barre spécifique.

Pour sauvegarder les modifications du contenu cliquer sur

Dans la page principale vous pouvez avoir un aperçu du contenu du mail d'invitation à une réunion en ligne Microsoft Teams en cliquant sur

Prévisualiser Invitation Teams Par défaut

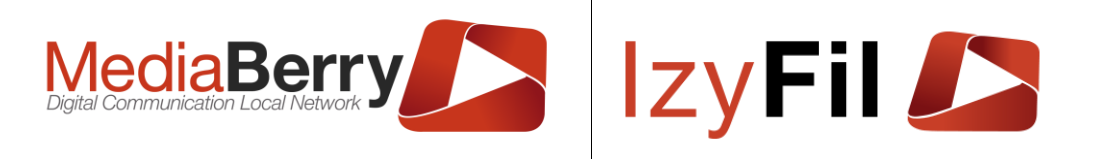

| PRÉVISUALISER INVITATION TEAMS PAR DÉFAUT |
|-------------------------------------------|
|-------------------------------------------|

| Sujet:             | Invitation Réunion Teams                  |
|--------------------|-------------------------------------------|
| Bonjour [Prénom]   | [Nom],                                    |
| Concernant votre o | demande pour [Libellé Service], nous vous |
| remercions de vou  | s connecter à la réunion en ligne avec ce |
| lien Microsoft Tea | ms : N/A                                  |
| #000               |                                           |
|                    |                                           |
|                    |                                           |
|                    |                                           |
|                    |                                           |
|                    |                                           |
|                    |                                           |

#### 5.7.7 SMS

## 5.7.7.1 Présentation

Cette section permet de gérer le contenu des différents SMS pour les Rendez-Vous.

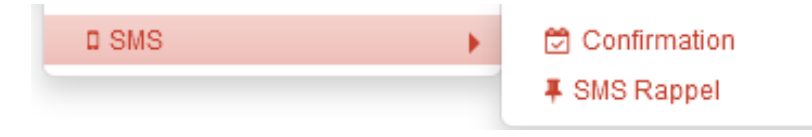

## 5.7.7.2 Droits

Seuls les administrateurs et chef de site avec l'option SMS ont accès à cette interface.

### 5.7.7.3 Confirmations

Cette interface permet de gérer le contenu des SMS de confirmation pour un rendezvous.

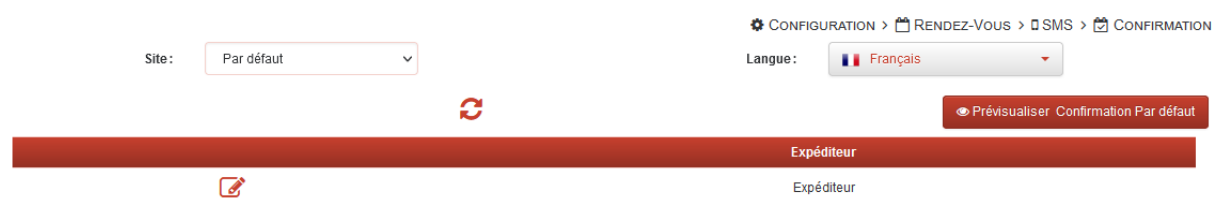

Vous pouvez sélectionner de quel site et dans quelle langue vous souhaitez éditer le contenu des SMS de confirmations de Rendez-Vous.

En cliquant sur le bouton *le* le formulaire suivant va s'afficher vous permettant d'éditer le contenu du SMS de confirmation du Rendez-Vous.

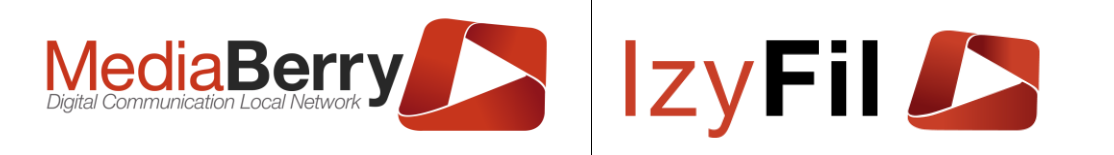

#### CONFIRMATION PAR DÉFAUT

confirmation en cliquant sur

| Expéditeur: | Expéditeur                                               |                                          |
|-------------|----------------------------------------------------------|------------------------------------------|
| Texte:      |                                                          | N° de ticket                             |
| 10/10/1     | 7 X                                                      | Nom du visiteur                          |
|             | Boniour                                                  | Prénom du visiteur                       |
|             | Votre RDV (ServiceName) est enregistré pour le {DateRDV} | Site                                     |
|             | Le code confirmation est le {ConfirmationCode}           | Nom du service                           |
|             | A bientôt                                                | Code du service                          |
|             |                                                          | Date de création                         |
|             |                                                          | Maintenant                               |
|             |                                                          | Réf Externe                              |
|             |                                                          | Info du service                          |
|             |                                                          | URL Annuler Rendez-Vous                  |
|             |                                                          | URL Confirmation d'arrivée à votre RDV   |
|             |                                                          | Date Rendez-Vous (07/05/2022 10:00)      |
|             | III SYMBOLES: 107 MOTS: 17 POWERED BY LODIT              | Date Rendez-Vous (samedi 7 mai 2022 10:0 |
|             |                                                          | Code de confirmation (RDV uniquement)    |
|             |                                                          | Supprimer l'élément                      |

Enregistrer

Vous pouvez changer le nom de l'expéditeur du SMS de confirmation.

Dans le champ texte vous pouvez ajouter différents tags :

- Tags communs : N° de ticket, Nom et Prénom du visiteur, site, Nom et code du service ainsi que d'autre informations.
- Tags RDV : URL annuler et confirmer RDV, Date du Rendez-Vous (deux formats possibles) et code de confirmation.

Pour sauvegarder les modifications du contenu cliquer sur

Dans la page principale vous pouvez avoir un aperçu du contenu du SMS de

Prévisualiser Confirmation Par défaut

164, cours Lieutaud 13006 Marseille, France ; Tel +33 (0)4 91 37 70 76 - Fax +33 (0)9 57 60 75 60 ; Web : <u>www.artonik.com</u> SIREN 451 206 429 - N° TVA FR13451206429 | Page **54** sur **178** 

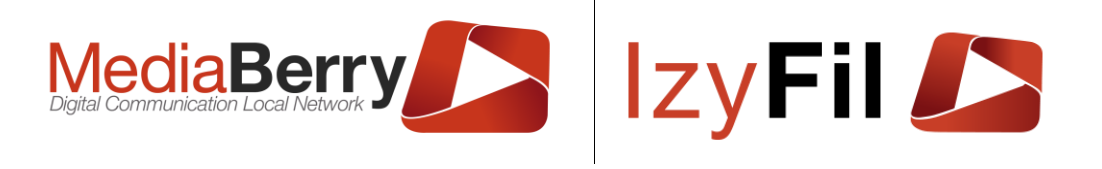

| <b>〈</b> Mess | ages <b>Expéditeur</b>                                                                                             | Contact                          |
|---------------|----------------------------------------------------------------------------------------------------|----------------------------------|
|               | Bonjour,<br>Votre RDV [Libellé Ser<br>enregistré pour le 19<br>10:10.<br>Le code confirmation<br>2029<br>A bientôt | rvice] est<br>/05/2022<br>est le |
| Ce type       | e de message fait environ 118                                                                                      | 3                                |
| caractè       | eres, le maximum est de 160.                                                                                       |                                  |
| La taill      | e réelle diffère selon les valeu                                                                                   | rs                               |
| des ch        | amns affichás                                                                                                    |                                  |

### 5.7.7.4 SMS Rappel

PRÉVISUALISER CONFIRMATION PAR DÉFAUT

Cette interface permet de gérer le contenu des SMS de rappel pour un rendez-vous.

|        |            |   | CONF      | iguration > 🛗 Rem | NDEZ-VOUS > 🛙 S | MS > 🖡 SMS RAPPEL    |
|--------|------------|---|-----------|-------------------|-----------------|----------------------|
| Site : | Par défaut | ~ | Langue:   | Français          | •               |                      |
|        |            | C |           |                   | Prévisualiser S | MS Rappel Par défaut |
|        |            |   | Expédite  | ur                |                 |                      |
|        | ľ          |   | Sender na | me                |                 |                      |

Vous pouvez sélectionner de quel site et dans quelle langue vous souhaitez éditer le contenu du SMS de rappel de Rendez-Vous.

En cliquant sur le bouton 🕑 le formulaire suivant va s'afficher vous permettant d'éditer le contenu du SMS de rappel du Rendez-Vous.

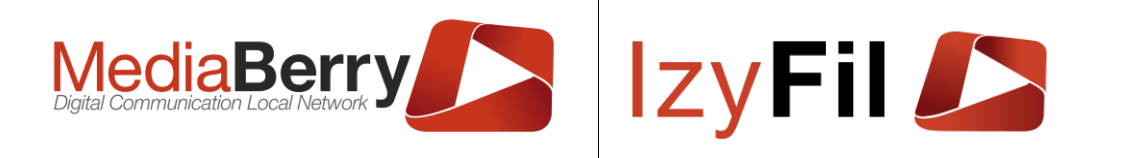

SMS RAPPEL PAR DÉFAUT

| Texte: |                                                                      | N° de ticket                             |
|--------|----------------------------------------------------------------------|------------------------------------------|
|        | <i>~</i> ×                                                           | Nom du visiteur                          |
|        | Boniour                                                              | Prénom du visiteur                       |
|        | N'oubliez pas votre Rendez-vous dans nos locaux du {DateRDV} pour le | Site                                     |
|        | motif {ServiceName}.                                                 | Nom du service                           |
|        | A Bientôt                                                            | Code du service                          |
|        |                                                                      | Date de création                         |
|        |                                                                      | Maintenant                               |
|        |                                                                      | Réf Externe                              |
|        |                                                                      | Info du service                          |
|        |                                                                      | URL Annuler Rendez-Vous                  |
|        |                                                                      | URL Confirmation d'arrivée à votre RDV   |
|        |                                                                      | Date Rendez-Vous (07/05/2022 10:00)      |
|        | SYMBOLES: 93 MOTS: 16 POWERED BY JODIT                               | Date Rendez-Vous (samedi 7 mai 2022 10:0 |
|        |                                                                      | Code de confirmation (RDV uniquement)    |
|        |                                                                      | Supprimer l'élément                      |

Vous pouvez changer le nom de l'expéditeur du SMS de rappel.

Dans le champ texte vous pouvez ajouter différents tags :

- Tags communs : N° de ticket, Nom et Prénom du visiteur, site, Nom et code du service ainsi que d'autres informations.
- Tags RDV : URL annuler et confirmer RDV, Date du Rendez-Vous (deux formats possibles) et code de confirmation.

Pour sauvegarder les modifications du contenu cliquer sur

Dans la page principale vous pouvez avoir un aperçu du contenu du SMS de rappel

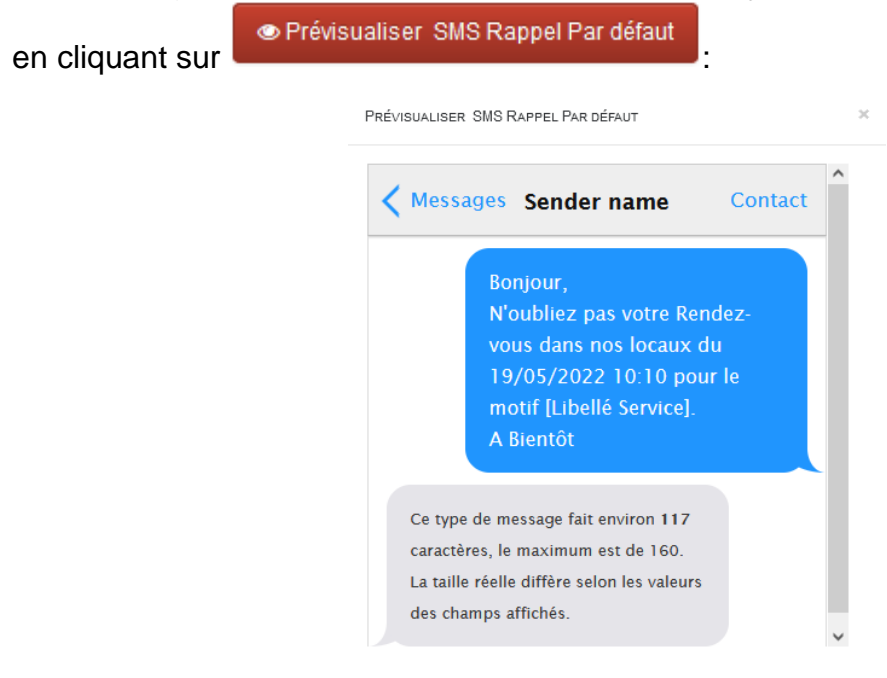

ARTONIK

164, cours Lieutaud 13006 Marseille, France ; Tel +33 (0)4 91 37 70 76 - Fax +33 (0)9 57 60 75 60 ; Web : <u>www.artonik.com</u> SIREN 451 206 429 - N° TVA FR13451206429 | Page **56** sur **178** 

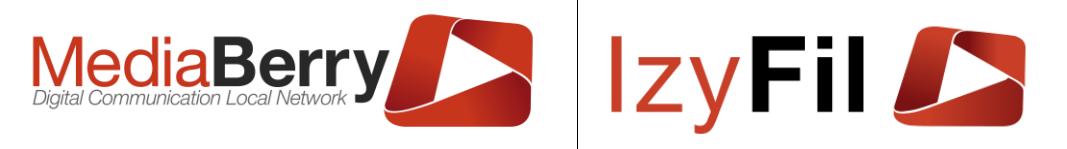

### 5.8 Paramétrage

Cet onglet accessible uniquement pour les administrateurs, permet de gérer divers paramètres regroupés par thèmes.

| Groupe | ment*: Divers  v arche Nom/Code  Q |      | ✿ Configuration > ጭ F | ARAMÉTRAGE |
|--------|------------------------------------|------|-----------------------|------------|
| Para   | MÉTRAGE : DIVERS                   |      |                       |            |
|        | Nom/Code                           |      | Valeur                |            |
| Ø      | Historique Chat 0                  | -61  |                       | 圓          |
| Ø      | Taille Maximum Codes 0             | 7    |                       | 圃          |
| Ø      | Lien RGPD Client 0                 |      |                       | 圃          |
| ľ      | Anonymisation Données RGPD ()      | -360 |                       | 圃          |
| Ø      | Suppression Données RGPD ()        | -500 |                       | 圓          |
|        |                                    |      |                       |            |
|        |                                    |      |                       |            |

5 enregistrement(s) trouvé(s)

Ce sont des paramètres plus spécifiques et complexes sur les différents éléments comme les champs visibles dans les V-Ticket, la durée d'un rendez-vous, et plein d'autres options.

Vous pouvez obtenir des informations en passant votre souris sur le bouton « () ».

Nous vous conseillons de contacter le support pour modifier ces paramètres.

### 5.9 Types personnalisables

Cet onglet est uniquement accessible aux administrateurs et vous permet de créer des types spécifiques pour vos services, guichets, sites et appareils. Cela vous permettra de créer des regroupements.

| Type : <b>Matériel</b> - Langu | ie : Français - Langue par défaut : <i>Français</i> | $oldsymbol{\Phi}$ Configuration > 🖾 Types personnalisable | .es > 🗐 Type ou groupe d'appareil |
|--------------------------------|-----------------------------------------------------|-----------------------------------------------------------|-----------------------------------|
| 3 enregistre                   | ement(s) trouvé(s) Enregistrements par page : 10    | ~                                                         |                                   |
|                                | Libellé                                             | Langue                                                    |                                   |
| ľ                              | Groupe Device Com                                   | Français                                                  | <b>~</b>                          |
| ľ                              | Groupe Logitique                                    | Français                                                  | ۲ D                               |
| ľ                              | Groupe Accueil                                      | Français                                                  | ۲<br>س                            |
| Ø                              |                                                     | Français                                                  | ~                                 |
| Retour Recherche               |                                                     |                                                           | Créer éléments manquants          |

ARTONIK 164, cours Lieutaud 13006 Marseille, France ; Tel +33 (0)4 91 37 70 76 - Fax +33 (0)9 57 60 75 60 ; Web : <u>www.artonik.com</u> SIREN 451 206 429 - N° TVA FR13451206429 | Page **57** sur **178** 

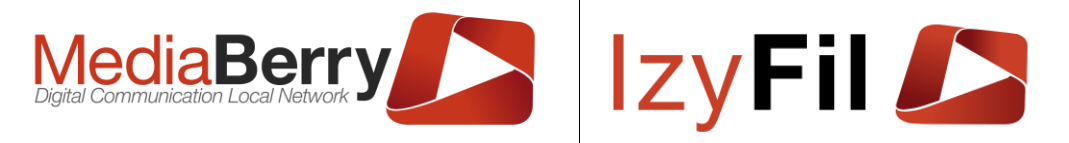

# 6 Multi Média

#### 6.1 Présentation

Cette section vous permet de gérer vos médias, vos interfaces, la planification d'affichage et les Flux RSS.

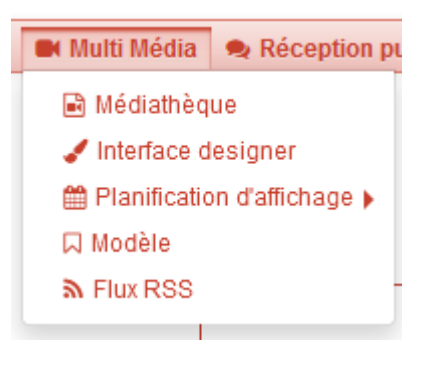

### 6.2 Droits

Tous les profils utilisateurs de MediaBerry, les administrateurs et les utilisateurs de IzyFil avec l'option « Multi média » ont accès à cette interface.

#### 6.3 Médiathèque

#### 6.3.1 Présentation

Cette interface vous permet de gérer les médias et de créer des playlists que vous avez l'intention d'afficher pour vos visiteurs.

#### 6.3.2 Médiathèque

### 6.3.2.1 Présentation

Cette interface propose un arbre où sont affichés les médias par catégorie de fichier :

-Image (fichiers JPG/.jpeg, bmp, GIF, png)

-Vidéo (fichiers webm, wmv, mp4, avi, ogg, ogv, mov, mpg/mpeg, mkv, flv et liens YouTube)

-Web (URL site web).

-Document (PDF, doc/docx, xls/xlsx, pptx, html/htm, epub, txt, rtf, odt).

-Graphique (Graphiques connectés à une source de données)

Puis par catégories/dossier créés et ajoutés par l'utilisateur.

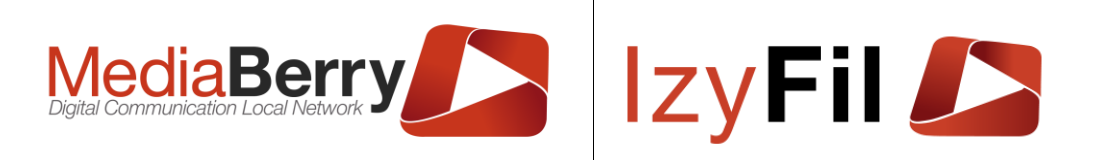

| 🖈 Aide Gestion Médias                                                                                                    |       |       |     |            |           | 🖿 Multi Média > 🗟 Médiathèqu |
|----------------------------------------------------------------------------------------------------|-------|-------|-----|------------|-----------|------------------------------|
| Médiathèque Mes Playlists<br>Espace utilisé 1220,69 Mo sur 2500,00 Mo<br>E Fermer tous les nœuds<br>I mage<br>I mage<br>I Video |       |       |     |            |           |                              |
| ⊕                                                                                                    | Image | Video | Web | Document   | Graphique |                              |
|                                                                                                    |       |       |     | 5 Éléments |           |                              |
|                                                                                                    |       |       |     |            |           |                              |

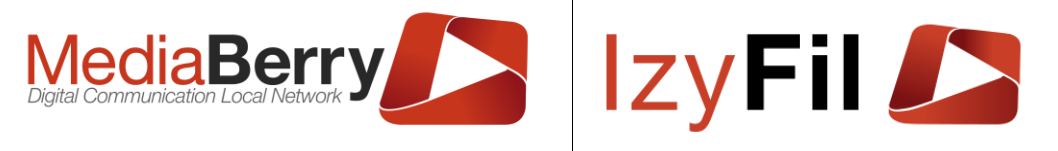

### 6.3.2.2 Espace de stockage

Dans cette fenêtre vous pouvez voir des informations sur votre espace de stockage correspondant à votre abonnement.

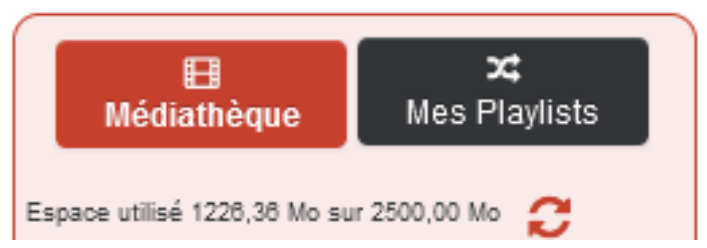

Vous pouvez visualiser l'espace utilisé sur l'espace totale en Mo.

Chaque média ajouté réduit l'espace de stockage sauf les vidéos en streaming (YouTube et Dailymotion) et les contenus web qui occupent 0 byte.

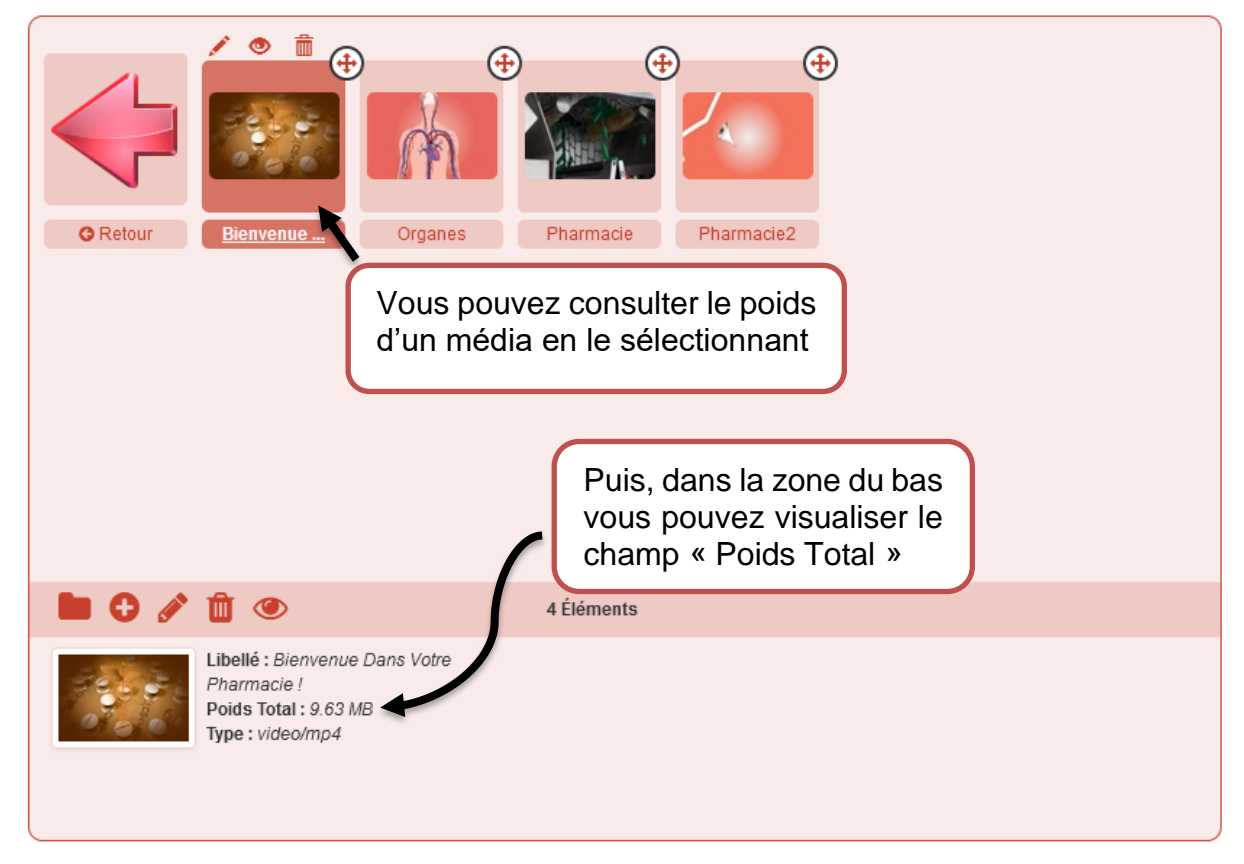

## 6.3.2.3 Création/Gestion des dossiers

La création d'un dossier est impérative pour pouvoir ajouter des médias.

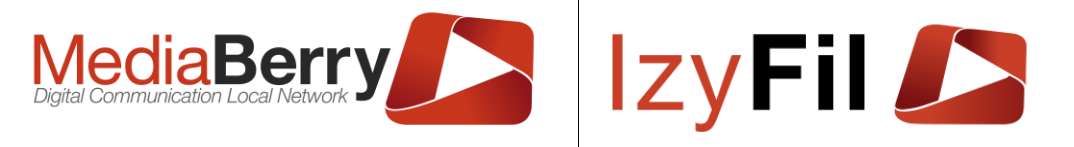

Pour ajouter un dossier, sélectionnez la catégorie de fichier que va contenir le nouveau dossier et cliquez sur le pictogramme dans la Barre de tache ci-dessous.

| And Coston means                                                                                                    |                                                                                                    |
|----------------------------------------------------------------------------------------------------|----------------------------------------------------------------------------------------------------|
| Médiathèque Mes Playlists Espace utilisé 1226.38 Mo sur 2500.00 Mo C Fermer tous les nœuds Fermer tous les nœuds C Medic C Medic C Med | Construction     Construction     Medic     Images Div   Logo   Image Desj                          |
| tie video<br>tie ∵⊡ Web                                                                                                    |                                                                                                    |
| Document                                                                                                    |                                                                                                    |
| 🖻 🤤 Graphique                                                                                                    | Cliquez sur le pictogramme dans<br>la Barre de tache ci-dessous pour<br>ajouter un nouveau dossier. |
|                                                                                                    |                                                                                                    |
|                                                                                                    | Libellé : Image                                                                                     |

#### Le formulaire suivant va s'afficher :

| Titre dossier:              |                     |   | Commentaires:                |          |  |
|-----------------------------|---------------------|---|------------------------------|----------|--|
|                             |                     |   |                              |          |  |
| Statut:                     | Actif               | ~ | Langue:                      | Français |  |
| Date de la mise à<br>jour : | 01/10/2020 12:37:28 |   | Auteur de la mise à<br>jour: | durandr  |  |

Vous devez renseigner le nom du dossier, vous pouvez également ajouter des commentaires. Vous pouvez changer le statut et la langue du dossier.

La date de mise à jour est celle de l'ouverture du formulaire, l'auteur de la mise à jour est le Matricule de l'utilisateur connecté à l'ouverture du formulaire.

Cliquez sur OEnregistrer pour sauvegarder le nouveau dossier.

Le nouveau dossier apparait dans la catégorie et dans l'arborescence.

En cliquant sur le dossier des icones d'actions apparaisse au-dessus :

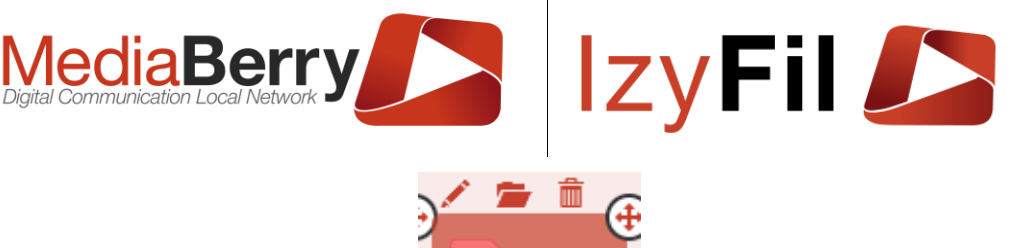

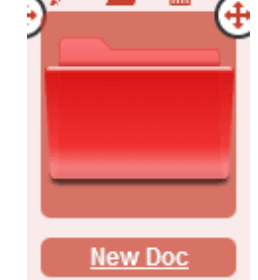

Pour modifier un dossier, cliquez sur  $\mathcal{P}$ , le formulaire se réaffichera et vous pourrez renommer le dossier, changer son statut ou ajouter des commentaires.

Le bouton be permet d'ouvrir le dossier et voir les fichiers qu'il contient.

Pour supprimer un dossier, cliquez sur **m**. Attention, la suppression d'un dossier supprime tous les médias contenus dans ce **dossier** et dans les **playlists**.

#### 6.3.2.4 Ajouter des médias

#### 6.3.2.4.1 Images

Pour ajouter un média image, sélectionnez la catégorie Image puis le dossier dans lequel vous voulez ajouter le média et cliquez sur 🗘 dans la barre de tache gestion des médias.

Un formulaire va s'afficher pour y inscrire les informations sur votre nouveau média.

| IMAGE                     |                     |                          |                                  |                         | 🔞 ×           |
|---------------------------|---------------------|--------------------------|----------------------------------|-------------------------|---------------|
| Titre du média *:         |                     |                          |                                  |                         |               |
| Média :                   | Télécharger Ch      | ercher des médias public |                                  |                         |               |
|                           | Parcourir Aucun fio | chier sélectionné.       |                                  |                         |               |
| Descriptif du<br>média *: | B U<br>Ecrivez Ici  | I ≔ ⊨ Ti                 | ~ A ~ <b>6</b> ~ X               |                         |               |
|                           | 101                 |                          |                                  | SYMBOLES: 0 MOTS: 0 POW | ERED BY JODIT |
| Durée par défaut *: 🕄     | - 1                 | •                        | Type *:                          | Garder proportions      | ~             |
| Auteur*:                  | devteam@artonik.com | ١                        | Date dernière<br>modification *: | 16/05/2022 09:47:35     |               |
|                           |                     | ⊘ Enre                   | egistrer                         |                         |               |

Dans ce formulaire, vous devez renseigner le nom du média et vous pouvez y ajouter une description.

Si vous êtes sur l'onglet « Télécharger », cliquez sur « Parcourir » pour télécharger un média depuis le stockage de votre ordinateur.

Dans l'onglet « Chercher des médias publics » l'interface vous permet de rechercher par mots clés des images dans Pixabay, un site d'hébergement d'image libre de droit.

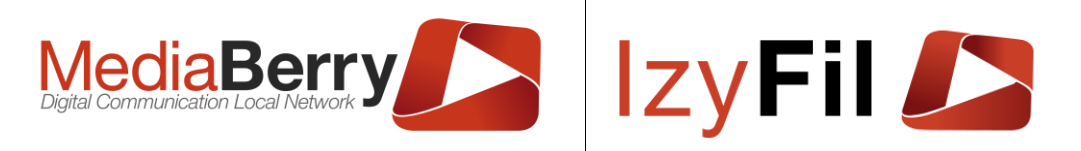

| Modia  |  |
|--------|--|
| weuld. |  |

| iniota ole | 55 0   | WION        |           |   | @:Th | Pixelman | 0:0        | wion                                                                                                    | 10 |
|------------|--------|-------------|-----------|---|------|----------|------------|----------------------------------------------------------------------------------------------------|----|
| Cherche    | er sur | Pixabay     |           | ~ |      | 382,4884 | (o)2000px* | 1333рх                                                                                                    |    |
| Page       | 1      |             |           |   |      |          | Æ          | and the second second s |    |
| Q. 🖾       | 0      | 0           |           |   | 1    |          | 78         | 2                                                                                                    |    |
|            | -      | Sélection I | Média : 0 |   | 1    |          |            |                                                                                                    | 1  |
|            |        |             |           |   |      |          |            |                                                                                                    |    |

Vous pouvez faire défiler les images en cliquant sur les flèches.

| Vous pouvez changer de page grâce au bouton | 00 |  |
|---------------------------------------------|----|--|
|---------------------------------------------|----|--|

Vous pouvez prévisualiser l'image en cliquant sur et sélectionner le média avec

le bouton 🤷

Vous pouvez choisir la durée d'affichage par défaut de l'image.

Dans le champ « Type » vous pouvez choisir si vous voulez que l'image garde ses proportions ou de remplir l'interface.

Cliquez sur encreastrer pour sauvegarder le nouveau média.

#### 6.3.2.4.2 Vidéo

Pour ajouter un média Vidéo, sélectionnez la catégorie Vidéo puis le dossier dans lequel vous voulez ajouter le média et cliquez sur 😌 dans la barre de tache gestion des médias.

Un formulaire va s'afficher pour y inscrire les informations sur votre nouveau média.

| Vidéo                     |                                                   | ×            |
|---------------------------|---------------------------------------------------|--------------|
| Titre du média*:          |                                                   |              |
| Média :                   | Télécharger Chercher des médias public            |              |
|                           | Parcourit Aucun fichier sélectionné.              |              |
|                           |                                                   |              |
| Descriptif du<br>média *: |                                                   |              |
|                           |                                                   |              |
|                           | E SYMBOLES: 0 MOTS: 0 POWERE                      | d by jodit 🎵 |
| Volume par défaut*:       | - 55 + Type*: Remplir                             | ~            |
| Auteur*:                  | devleam@artonik.com Date dernière nodification *: |              |
|                           | Ø Enrenistrer                                     |              |

Dans ce formulaire, vous devez renseigner le nom du média et vous pouvez y ajouter une description.

ARTONIK

164, cours Lieutaud 13006 Marseille, France ; Tel +33 (0)4 91 37 70 76 - Fax +33 (0)9 57 60 75 60 ; Web : www.artonik.com

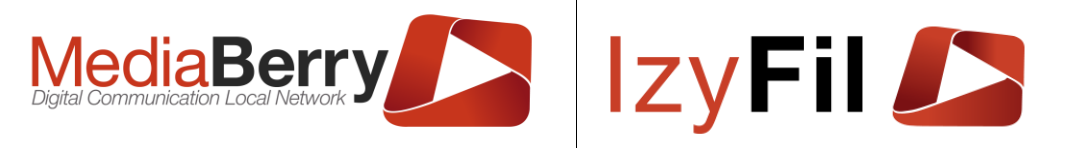

Si vous êtes sur l'onglet « Télécharger », cliquez sur « Parcourir » pour télécharger une vidéo depuis le stockage de votre ordinateur.

Dans l'onglet « Chercher des médias publics » l'interface vous permet de rechercher par mots clés des vidéos dans YouTube, Dailymotion et PixaBay. :

| Média : | Télécha     | arger    | Chercher      | des médias public      |                     |       |            |         |      |                |                                    |             |            |     |
|---------|-------------|----------|---------------|------------------------|---------------------|-------|------------|---------|------|----------------|------------------------------------|-------------|------------|-----|
|         | Mots clé    | és a     | vion          |                        | G                   | 10    | ) Média(S) | - Page: | 1 💿  | 0              | Video Sour                         | ce YouTu    | ıbe        | 0   |
|         | Cherche     | er sur   | YouTube       |                        | <ul><li>♥</li></ul> | HDV75 |            |         |      | • : A<br>en vo | irbus A380 - dé<br>I - attérissage | collage - d | emonstrati | ion |
|         | Page        | 1        |               |                        |                     |       | -          |         |      |                |                                    |             |            |     |
|         | Q 🖬         | 0        | 0 0           | •                      |                     | 1     | -          |         |      |                |                                    |             |            |     |
|         |             |          | Sélection Mé  | dia : 0                |                     |       | _          |         |      | -              |                                    |             |            |     |
|         |             |          |               |                        |                     |       |            | -       | 0000 | 000            | 000                                | 1           |            |     |
|         | Courtesy fi | rom Pixa | Bay API & You | Tube API & DailyMotion | 1                   |       |            |         |      |                |                                    |             |            |     |
| Vous p  | ouvez       | faire    | défiler l     | es médias e            | n cliq              | uant  | sur le     | es flè  | ches | 5.             |                                    |             |            |     |
|         |             |          |               | •                      |                     |       | G          | 0       |      |                |                                    |             |            |     |
| Vous p  | ouvez       | char     | nger de l     | bage grace a           | au bol              | Iton  |            |         |      |                |                                    |             |            |     |

Vous pouvez prévisualiser une vidéo en cliquant sur et sélectionner le média avec le bouton .

Vous pouvez choisir le volume de sortie de la vidéo.

Dans le champ « Type » vous pouvez choisir si vous voulez que la vidéo garde ses proportions ou de remplir l'interface.

Cliquez sur erregistrer pour sauvegarder le nouveau média.

#### 6.3.2.4.3 Web

Pour ajouter un média Web, sélectionnez la catégorie Web puis le dossier dans lequel vous voulez ajouter le média et cliquez sur **O** dans la barre de tache gestion des médias. Un formulaire va s'afficher pour y inscrire les informations sur votre nouveau média.

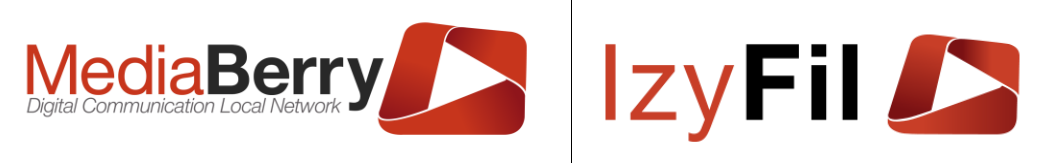

| Web                          |                                                                                                    | ×      |
|------------------------------|----------------------------------------------------------------------------------------------------|--------|
| Titre du média *:<br>Média : | URL :                                                                                                    |        |
| Descriptif du<br>média *:    | $\begin{array}{ c c c c c } \hline \ensuremath{\mathcal{B}} & \underline{\mathbb{U}} & I & \coloneqq & \vdots & \boxed{\mathrm{Tl}} & A & \checkmark & \blacklozenge & \checkmark & \overleftarrow{Ecrivezicl} \\ \hline \ensuremath{Ecrivezicl} & & & & & & & & & & & & & & & & & & $ |        |
|                              | IBI SYMBOLES: 0 MOTS: 0 POWERED BY JO                                                                                                    | DIT // |
| Durée par défaut *: 0        | - 10 + Zoom (%):*: - 100                                                                                                    | +      |
| Auteur*:                     | tom.elbeze@artonik.com Date dernière 29/04/2022 10:30:33 modification *:                                                                                                    |        |
|                              | <b>⊘</b> Enregistrer                                                                                                    |        |

Vous devez donner un titre au média et renseigner l'url du site web.

Vous pouvez ajouter une description du média, choisir la durée d'affichage et le zoom sur la page web.

Cliquez sur enregistrer pour sauvegarder le nouveau média.

#### 6.3.2.4.4 **Document**

Pour ajouter un média Document, sélectionnez la catégorie Document puis le dossier dans lequel vous voulez ajouter le média et cliquez sur 🗘 dans la barre de tache gestion des médias. Un formulaire va s'afficher pour y inscrire les informations sur votre nouveau média.

| DOCUMENT                  | 7                                                                                                    | i x |
|---------------------------|----------------------------------------------------------------------------------------------------|-----|
| Titre du média *:         |                                                                                                    |     |
| Média :                   | Télécharger                                                                                                    |     |
|                           | Parcouric Aucun fichler sélectionné.                                                                                                    |     |
|                           |                                                                                                    |     |
| Descriptif du<br>média *: | $\mathscr{I}  B  \underline{U}  I  \coloneqq  \blacksquare  \exists  \exists  \exists  \exists  \exists  \exists  A \ \lor  \blacklozenge  \lor  \bigstar$ |     |
|                           | Ecrivez ici                                                                                                    |     |
|                           |                                                                                                    |     |
|                           | III SYMBOLES: 0 MOTS: 0 POWERED BY                                                                                                    |     |
| Durée par défaut *: 0     | - 10 + Type*: Remplir                                                                                                    | ~   |
| Auteur*:                  | devteam@artonik.com Date dernière 16/05/2022 11:32:55                                                                                                    |     |
|                           | modification*:                                                                                                    |     |
|                           |                                                                                                    |     |

Dans ce formulaire, vous devez renseigner le nom du média et vous pouvez y ajouter une description.

Cliquez sur « Parcourir » pour télécharger un document depuis le stockage de votre ordinateur.

Vous pouvez choisir la durée d'affichage par défaut du document.

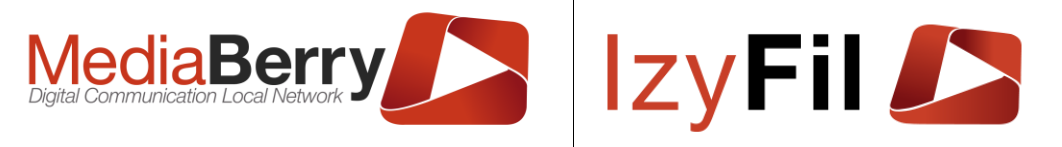

Dans le champ « Type » vous pouvez choisir si vous voulez que le document garde ses proportions ou qu'il remplisse l'interface.

Cliquez sur encreastrer pour sauvegarder le nouveau média.

Les documents enregistrés apparaitront en tant qu'image page par page (vous perdrez vos transitions PowerPoint).

#### 6.3.2.4.5 Graphique

Pour ajouter un média Graphique, sélectionnez la catégorie Graphique puis le dossier dans lequel vous voulez ajouter le média et cliquez sur 😯 dans la barre de tache gestion des médias. Un formulaire va s'afficher pour y inscrire les informations sur votre nouveau média.

|                                          |         |         |        |    |        |          |          |        |            |        |           |    |               |                    |       |              |      | _       | •••   |
|------------------------------------------|---------|---------|--------|----|--------|----------|----------|--------|------------|--------|-----------|----|---------------|--------------------|-------|--------------|------|---------|-------|
| Configuration générale                   | Sou     | irce de | donnée | es | Config | guration | n du gra | phique | ,          | Prévis | ualisatio | on |               |                    |       |              |      |         |       |
| Titre du média *:                        |         |         |        |    |        |          |          |        |            |        |           |    |               |                    |       |              |      |         |       |
| Descriptif du                            |         | в       | U      | I  | ≔      |          | Tİ       | ~ 4    | <i>۲</i> ~ | 6      | ~ ×       |    |               |                    |       |              |      |         |       |
| média *:                                 |         | D       | _      | î  |        |          |          |        |            |        |           |    |               |                    |       |              |      |         |       |
| média*:                                  | Ecrivez | ici     | _      |    |        |          |          |        |            |        |           |    |               |                    |       |              |      |         |       |
| média*:                                  | Ecrivez | Lici    | _      |    |        |          |          |        |            |        |           |    | SYN           | BOLES: (           | ) мот | 'S: 0 P      | OWER | ED BY . | IODIT |
| média *:<br>Durée par défaut *: <b>O</b> | Ecrivez | Lici    | _      | 10 |        |          | +        |        |            | Au     | teur*:    |    | SYM<br>devtea | BOLES: (<br>m@arto | ) MOT | 'S: 0 P<br>m | OWER | ED BY . | JODIT |

Dans l'onglet « Configuration générale » vous devez choisir un titre au média, vous pouvez ajouter une description et choisir la durée d'affichage par défaut du graphique.

L'onglet « source de données » permet de spécifier la source de données qui sera utilisée pour alimenter le graphique, les sources supportées sont :

- Fournisseur SQL Server.
  - Bases de données SQL server.
  - Fournisseur OLEDB.
    - Bases de données Access.
    - Classeur Excel.
    - Fichier texte sous le format CSV.

#### Sources de données basées sur le fournisseur SQL Server.

| MediaB<br>Digital Communication Loca                                                                  | erry<br>al Network                                                                                                    | lzyF                           |        |
|----------------------------------------------------------------------------------------------------|----------------------------------------------------------------------------------------------------|--------------------------------|--------|
| GRAPHIQUE                                                                                             |                                                                                                    |                                | 🔥 ×    |
| Configuration générale Source                                                                         | e de données Configuration du graphique                                                                                  | Prévisualisation               |        |
| Fournisseur de données *:                                                                             | Type de commande *:                                                                                                    | Durée du ca                    | ache*: |
| SQL Server                                                                                            | <ul> <li>Requête au format texte</li> </ul>                                                                              | <ul> <li>✓ 5 Second</li> </ul> | des 🗸  |
| Chaîne de connexion *:                                                                                |                                                                                                    |                                |        |
| Initial Catalog=nothwinddb;Data S<br>Requête *:                                                       | source=den1.mssql2.gear.host;User ID=nothwin                                                                             | ddb;Password=********          | .#     |
| Select Sum([Order Subtotals].Sub<br>Customers Inner Join Orders On<br>Orders.CustomerID Inner Join [C | itotal) As Subtotal, Customers.Country From<br>1 Customers.CustomerID =<br>)rder Subtotals] On [Order Subtotals].OrderID | Requêteur Récupérer            |        |
|                                                                                                    | ⊘ Enregistrer                                                                                                    |                                |        |

Vous pouvez vous baser sur des données provenant d'une Data Base SQL server pour alimenter votre graphe, pour cela il faudra fournir une chaine de connexion sous la forme :

« Initial Catalog=Nom\_de\_base\_de\_données; Data Source=Adresse\_serveur; User ID=Nom\_d'utilisateur;Password=Mot\_de\_Passe. »

| Requête                               |                                  |                        |               |                |                       |                 |
|---------------------------------------|----------------------------------|------------------------|---------------|----------------|-----------------------|-----------------|
| Select [Feuil1\$].Nom3 , [Feuil1\$    | ].Valeur3 Fro                    | om [Feuil1\$]          |               |                |                       |                 |
| Doguŝtour                             | Dá                               |                        |               |                |                       |                 |
| Durée du cache(minute)                | Rec                              | uperer les données     |               |                |                       |                 |
| 5                                     |                                  |                        |               |                |                       | ~               |
|                                       |                                  |                        |               |                |                       | ~               |
|                                       |                                  |                        | / ¥           |                |                       |                 |
|                                       |                                  |                        |               |                |                       | R               |
| RAPHIQUE                              |                                  |                        |               |                |                       |                 |
|                                       |                                  |                        |               |                |                       |                 |
| Configuration générale Source d       | e données                        | Configuration du graph | ique Prévisua | alisation      |                       |                 |
| Fournisseur de données*:              |                                  | Durée du cache *:      |               |                |                       |                 |
| OleDb                                 | $\sim$                           | 3 Minutes (Default)    |               | ~              |                       |                 |
| Type de la source de donnée *:        | Mode FTP *:                      |                        | Identifiant : |                | Mot de passe :        |                 |
| rveur distant a retourné une erreur : | × Passif                         | ~                      | 21Siteweb     |                | •••••                 |                 |
| Non connecté.                         |                                  | Nom du fichier*:       | Délir         | niteur*:       | Délai d'attente p     | our la MAJ *:   |
| ftp://ftp.alcuin.com/Recette/, %      |                                  | EcranAccueil_DEV       | <b>4</b> ;    |                | 15 minutes            | ~               |
| Requête *:                            |                                  |                        |               |                |                       |                 |
| Polost (Foron Acqueil, DE)(#3.00#-    | Nomi 17                          |                        | ian           |                |                       |                 |
| Date et heure de début], [EcranAcc    | - Nornj, [Ecra<br>.ieil_DEV#csv] | [Action - Nom] From    | ION -         | Bauâtour Déour |                       | 2 Préférences   |
|                                       |                                  |                        | PO            | equeleur Recup | Jerer les donniees 50 | urce de données |

Pour utiliser des données qui proviennent de fichiers Excel, texte ou base de données Access, il suffit de :

Enregistrer

ARTONIK

164, cours Lieutaud 13006 Marseille, France ; Tel +33 (0)4 91 37 70 76 - Fax +33 (0)9 57 60 75 60 ; Web : www.artonik.com

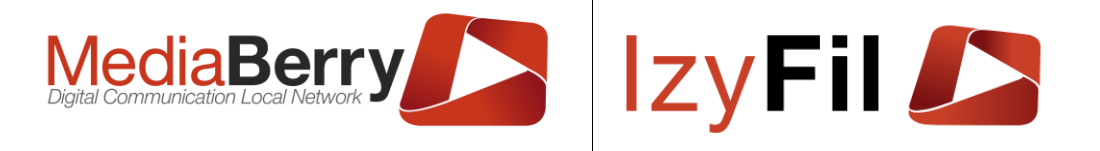

#### Choisir le type de fichier

Les types de fichiers possibles sont EXCEL, texte csv, et base de données Access. Pour les fichiers textes il faut aussi spécifier le délimiteur (séparateur).

#### Saisir le chemin URL vers le fichier

Le chemin URL complet menant au répertoire contenant le fichier, soit à travers le protocole HTTP, soit à travers le protocole FTP. Dans le cas d'une adresse FTP, il faut saisir un nom d'utilisateur et un mot de passe.

#### Saisir le nom du fichier

Le nom du fichier doit se terminer avec une extension qui correspond au type de ce dernier. Un fichier csv devra se terminer par «.csv » ou «.txt », un fichier Excel devra se terminer par « .xls » ou « .xlsx », une base de données Access devra se terminer avec « .mdb » ou « .accdb ». Dans le cas où l'extension choisie ne correspond pas, un message d'erreur sera affiché.

#### Récupération du fichier

« Le bouton récupérer le fichier » permet de télécharger le fichier depuis sa source spécifiée dans le chemin URL, et d'en mettre une copie dans un dossier dédié dans votre serveur.

Lorsque vous appuyez sur le bouton de récupération, un statut est affiché pour vous indiquer l'avancement de l'opération. Ce dernier indiquera « Succès » si la récupération aboutie, sinon, il affichera un message correspondant au résultat de l'opération.

#### Saisi de la requête

Le champ « Requête » permet de spécifier la requête qui permettra d'interroger la base de données. Cette dernière peut soi être saisie directement dans le champ requête, ou générée grâce au « Requêteur ».

Pour ouvrir le « Requêteur »il suffit d'appuyer sur le bouton correspondant.

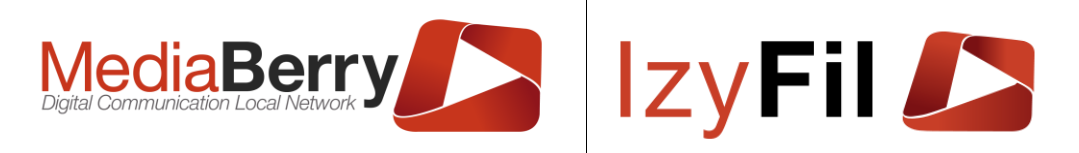

| Classeur1#csv<br>Classeur2#csv<br>flashsmaple - Copie#txt | Subqueries        |                   |       |             |              |         |           |           | Unions<br>Q+ |
|-----------------------------------------------------------|-------------------|-------------------|-------|-------------|--------------|---------|-----------|-----------|--------------|
| flashsmaple#txt                                           |                   |                   |       |             |              |         |           |           |              |
|                                                           |                   |                   |       |             |              |         |           |           |              |
|                                                           |                   | Classeur2#csv ♦ × |       |             |              |         |           |           |              |
|                                                           |                   |                   |       |             |              |         |           |           |              |
|                                                           |                   |                   |       |             |              |         |           |           |              |
|                                                           | Sortie Expression |                   | Alias | Type de tri | Ordre de tri | Agrégat | Regrouper | Critère ( |              |
|                                                           |                   |                   | Allas | Type de un  | ordie de tri | Agregat |           | ontere    |              |
|                                                           |                   |                   |       |             |              |         |           |           |              |
|                                                           |                   |                   |       |             |              |         |           |           |              |
|                                                           |                   |                   |       |             |              |         |           |           | _            |
| Select *<br>From [Classeur2#csv]                          |                   |                   |       |             |              |         |           |           |              |
|                                                           |                   |                   |       |             |              |         |           |           |              |
|                                                           |                   |                   |       |             |              |         |           |           |              |
|                                                           |                   |                   |       |             |              |         |           |           |              |
|                                                           |                   |                   |       |             |              |         |           |           |              |
| Confirmer                                                 |                   |                   |       |             |              |         |           |           |              |

Pour générer une requête il faut sélectionner une table sur la colonne de gauche et cocher le nom des colonnes qui seront utilisées dans le graphe. Une fois la requête générée, il suffit d'appuyer sur confirmer pour que celle-ci soit reprise sur le champ de texte « Requête » de la fenêtre de configuration.

Après la saisie de la requête ou sa génération par le « Requêteur », il faut appuyer sur le bouton « Récupérer les données » pour prévisualiser les données.

|                       | Prévisualiser Donn | NÉES      |    |                 | ×          |            |
|-----------------------|--------------------|-----------|----|-----------------|------------|------------|
| Configuration général |                    |           |    |                 | _          |            |
| Fournisseur de donné  | Subtotal           | OrderDate |    | Nb De Commandes |            |            |
|                       | 37515,7300         | 1996/10   | 26 |                 |            |            |
| SQL Server            | 45600,0400         | 1996/11   | 25 |                 |            | ~          |
| Chaîno do connovion   | 45239,6300         | 1996/12   | 31 |                 |            |            |
| Chame de connexion    | 27861,9000         | 1996/7    | 22 |                 |            |            |
| Initial Catalog=noth  | 25485,2800         | 1996/8    | 25 |                 |            |            |
|                       | 26381,4000         | 1996/9    | 23 |                 |            |            |
|                       | 61258,0700         | 1997/1    | 33 |                 |            |            |
| Requête *:            | 66749,2400         | 1997/10   | 38 |                 |            |            |
| Rolact Rum/(Order (   | 43533,7900         | 1997/11   | 34 |                 |            |            |
| Cast(Year(Orders O    | 71398,4200         | 1997/12   | 48 |                 | ☆ Pré      | férences   |
| Cast(Month(Orders.    | 38483,6400         | 1997/2    | 29 |                 | Source     | le données |
|                       |                    |           |    | Récupérer I     | es données |            |

Les données spécifiées dans la requête sont affichées dans un tableau, et pourront être utilisées pour configurer le graphe.

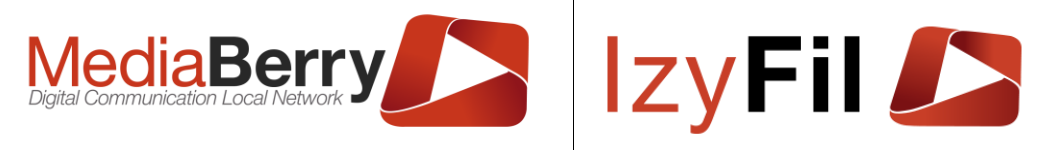

L'onglet « Configuration du graphique » vous permet de configurer votre graphe et de spécifier son type ainsi que les colonnes qui seront utilisées pour les axes X, Y et Z de ce dernier ainsi que sa couleur d'arrière-plan.

| GRAPHIQUE                                 |                   |                            |                  | 1                                                     | × ا    |
|-------------------------------------------|-------------------|----------------------------|------------------|-------------------------------------------------------|--------|
| Configuration générale                    | Source de données | Configuration du graphique | Prévisualisation |                                                       |        |
| Type du graphe *:                         |                   |                            |                  |                                                       |        |
| Ligne                                     |                   |                            |                  |                                                       | $\sim$ |
| Nom du champ X *:                         |                   |                            |                  |                                                       |        |
| OrderDate                                 |                   |                            |                  |                                                       | $\sim$ |
| Nom des champs Y *:                       |                   |                            |                  |                                                       |        |
| Subtotal                                  |                   |                            |                  |                                                       | ~      |
| Nom des champs Z *:                       |                   |                            |                  |                                                       |        |
| Nb De Commandes                           |                   |                            |                  |                                                       | $\sim$ |
| Couleur de l'arrière plan *:              |                   |                            | <                | 📰 Màj Liste des c                                     | hamps  |
| a Par Pays<br>a Par Mois<br>Unaux<br>infa |                   |                            |                  | sscriptif du média :<br>2L Server NorthWind Sample DB |        |

Pour prévisualiser le graphe configuré, allez sur l'onglet « Prévisualisation ».

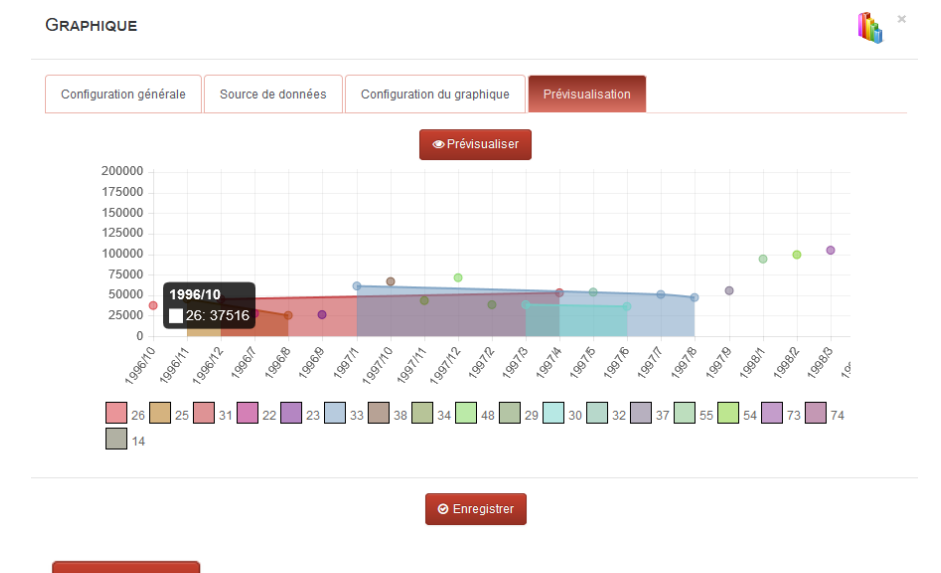

Cliquez sur

z sur enregistrer pour sauvegarder le nouveau média.

### 6.3.2.5 Gérer les médias

Si vous avez ajouté un média vous pourrez le voir dans le dossier correspondant. Cliquer dessus pour obtenir les informations suivantes.

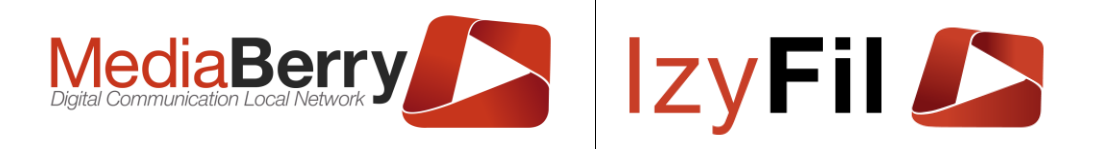

🖿 Multi Média > 🗟 Médiathèque

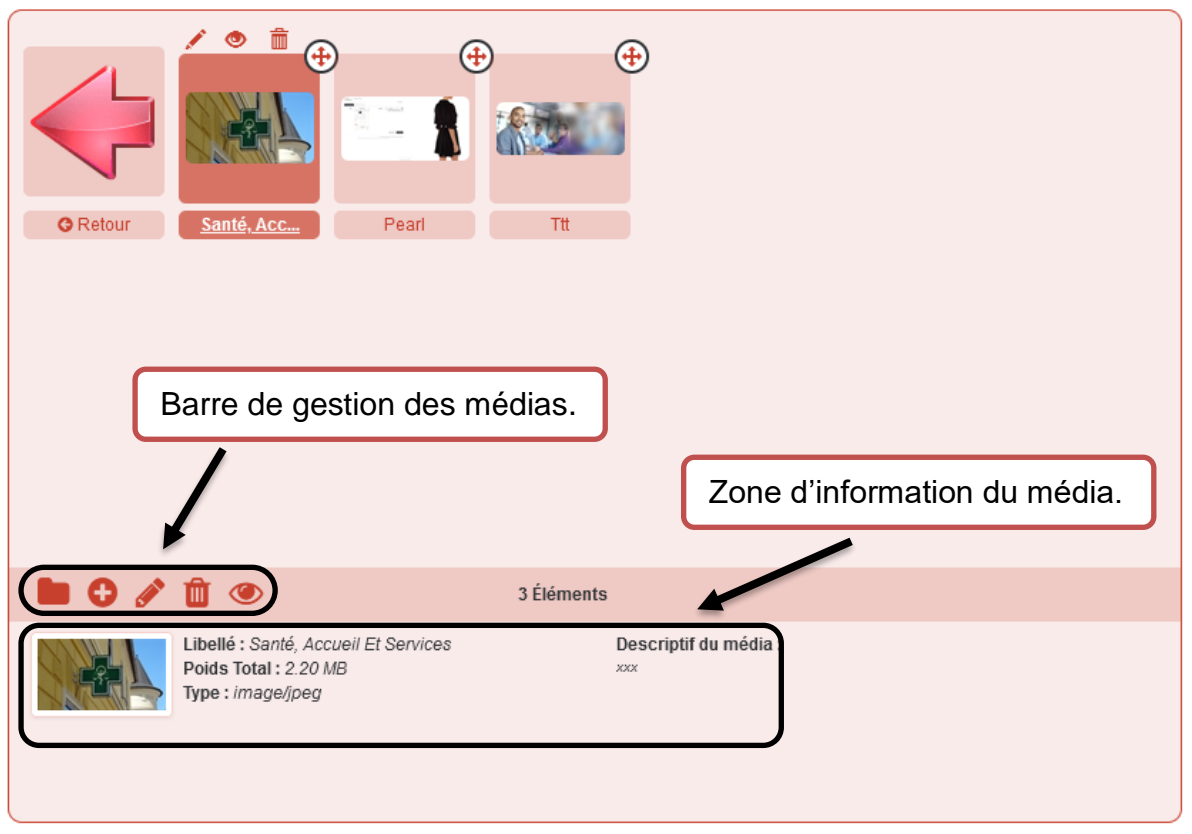

Dans la zone du bas vous pouvez consulter plusieurs informations : son libellé, son poids en Byte (les vidéos YouTube et Dailymotion n'occupe pas d'espace), son type et éventuellement le descriptif du média s'il en possède un.

Une barre de gestion média d'actions vous permet plusieurs actions :

Le bouton  $\checkmark$  vous permet d'éditer un média, il affichera un formulaire vous permettant de supprimer le média actuel pour en télécharger un autre, attention le nouveau média doit être de la même catégorie. Vous pouvez également changer le titre, la description, la durée d'affichage et le type du média.

Le bouton • permet de prévisualiser un média.

Pour supprimer un média, cliquer sur le bouton 🔟. La suppression d'un média supprime automatiquement tous les doublons contenus dans les playlists.

Le bouton 🕀 permet de glisser le média dans la playlist sélectionné.

### 6.3.3 Mes Playlists

#### 6.3.3.1 Présentation

Cette interface intégrée dans "Médiathèque" vous permet de configurer vos playlists à afficher dans le MediaPlayer de vos interfaces.

### 6.3.3.2 Création d'une Playlist

Cliquez sur le bouton « Mes Playlists » pour afficher l'interface de gestion des playlists.

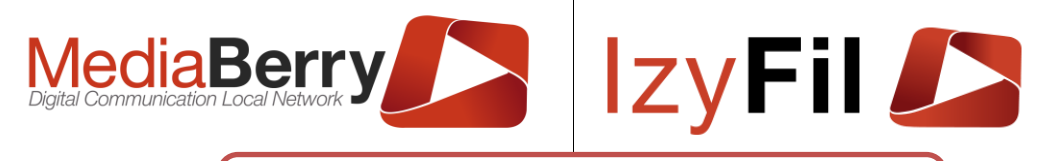

| ★ Atde Gestion Médias           El         X           Médiathèque         Mes Playlists | Bouton « Mes Playlists » pour afficher l'interface de configuration des listes de lecture. | Média > 🗟 Médiathèque |
|------------------------------------------------------------------------------------------|--------------------------------------------------------------------------------------------|-----------------------|
| C Nouveau                                                                                |                                                                                            |                       |
|                                                                                          | ♦ Retour Santé, Acc Pearl Ttt                                                              |                       |

Sélectionnez « Nouveau » dans la liste déroulante puis entrez le nom de la playlist à créer dans la boite de texte enfin cliquez sur .

La playlist créée apparait maintenant dans la liste déroulante.

### 6.3.3.3 Ajout de médias dans une Playlist

Pour ajouter des médias dans une playlist, sélectionnez préalablement la playlist parmi celles existantes dans la liste déroulante.

Depuis l'interface à droite qui vous permet de naviguer dans l'arborescence des médias pour les glisser (avec la poignée ) et déposer dans la zone de dépose.

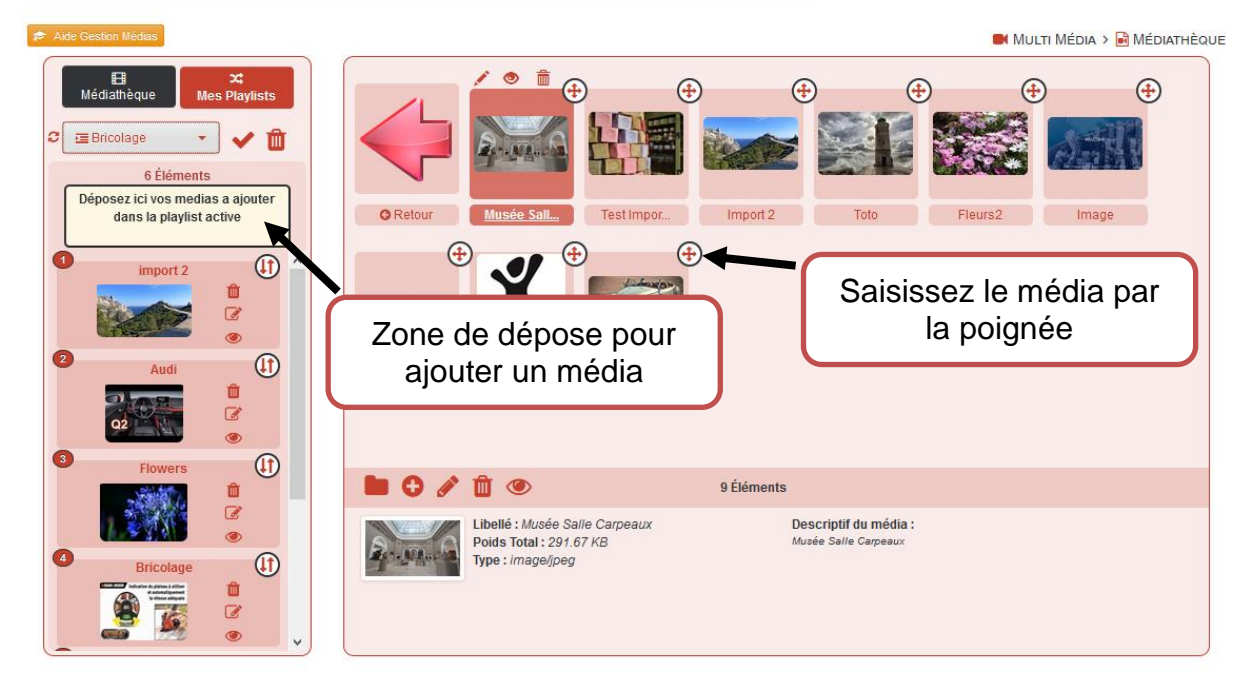

Le média s'ajoutera à la fin de la liste de lecture.
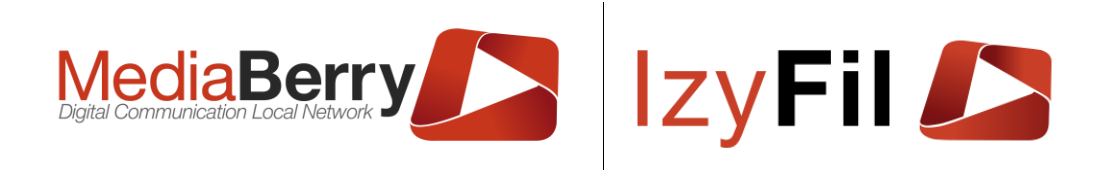

| 🔊 Aide Gestion Médias                                                                                                    |                                                             | 🛤 Multi Média > 🗟 Médiathèque |
|----------------------------------------------------------------------------------------------------|-------------------------------------------------------------|-------------------------------|
| Heidlathèque       X         Médiathèque       Mes Playlists         Image: State of the state of the state of | Saisissez le dossier et glisse<br>le dans la zone de dépôt. | Image Desj                    |
|                                                                                                    | 🖿 🖋 🔟 4 Éléments                                            |                               |
|                                                                                                    | Libellé : Medic                                             |                               |

Vous pouvez également ajouter un dossier complet a une playlist en le faisant glisser (avec le bouton 🕀) dans la zone de dépôt dans la Playlist.

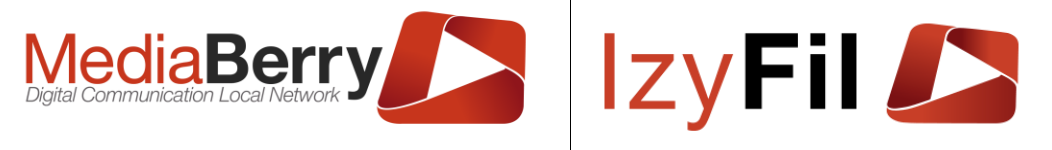

### 6.3.3.4 Gestion d'une Playlist.

La zone de gauche vous permet de gérer vos Playlists et les médias qui s'y trouvent. Vous pouvez notamment modifier l'ordonnancement des médias :

| Médiathèque Mes Playlists                                                 |                                                                                 |
|---------------------------------------------------------------------------|---------------------------------------------------------------------------------|
| 7 Éléments<br>Déposez ici vos medias a ajouter<br>dans la playlist active |                                                                                 |
|                                                                           | Saisissez le média par la<br>poignée et déplacer le<br>pour changer l'ordre des |
| Investissez dan                                                           | médias dans la Playlist.                                                        |
|                                                                           |                                                                                 |
| Agence Immobili                                                           |                                                                                 |

Plusieurs boutons sont disponibles sur le coté des Médias :

Le bouton in permet de retirer le média de la Playlist.

Vous éditer le média en cliquant sur 📝.

Le bouton 🕗 vous permet de prévisualiser un média.

Vous pouvez supprimer entièrement une playlist en cliquant sur 🔟 à côté du nom de votre Playlist.

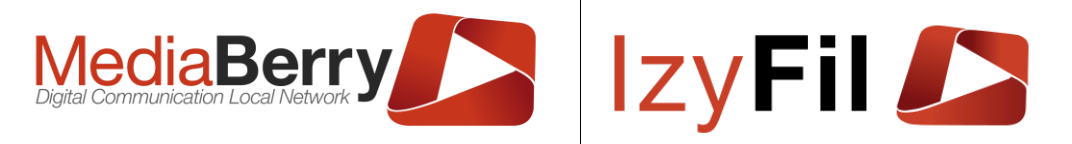

### 6.4 Interface designer

### 6.4.1 Présentation

Cette page vous permet de créer vos interfaces visuelles (ou layout) à diffuser sur vos écrans.

### 6.4.2 Gestion Interfaces

### 6.4.2.1 Ajouter/Supprimer une interface

Pour ajouter une interface, sélectionnez dans la liste déroulante "Ajouter" et entrez son

Enregistrer

nom dans la zone de saisie associée, cliquez enfin sur

| Gestion interfaces | Configuration écran |   |         |                   |   |                                   |           |     |  |
|--------------------|---------------------|---|---------|-------------------|---|-----------------------------------|-----------|-----|--|
| Interface :        | Borne Inscription   | • | Charger | Borne Inscription | ~ | <ul> <li>⊘ Enregistrer</li> </ul> | Supprimer | 2 🖵 |  |

Pour supprimer une interface, sélectionnez-la dans la liste déroulante et cliquez sur B Supprimer

. (Cette action est autorisée uniquement au créateur de l'interface et aux profils administrateurs).

### 6.4.2.2 Charger une interface

Pour charger une interface, sélectionnez-la dans la liste déroulante et cliquez sur Charger

|   | Borne Inscription |  | *             |   | C CI | narger |      |  |
|---|-------------------|--|---------------|---|------|--------|------|--|
|   |                   |  |               |   |      | _      | L.   |  |
|   | bettonappel       |  |               |   |      | Ξ      | lih. |  |
|   | bonsecours        |  |               |   |      |        |      |  |
|   | Borne Inscription |  |               |   |      |        |      |  |
| - | Borne ticket      |  | * 100 million |   |      |        |      |  |
|   | Borne             |  |               | , |      |        |      |  |
| 1 |                   |  |               |   |      |        |      |  |
|   |                   |  |               |   |      |        |      |  |

Elle apparaitra dans le designer.

## 6.4.2.3 Import et export d'interfaces (layouts)

Vous pouvez importer et exporter des interfaces en utilisant le bouton 🛄 situé à côté du bouton de chargement des interfaces.

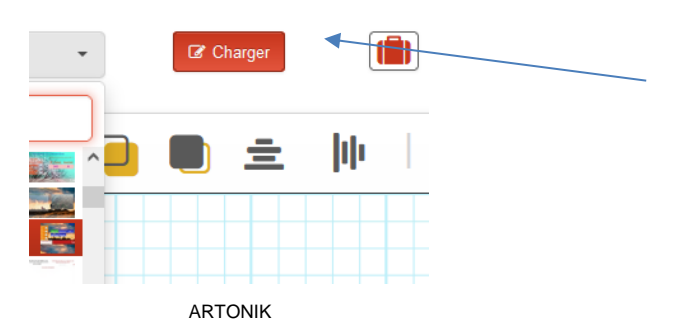

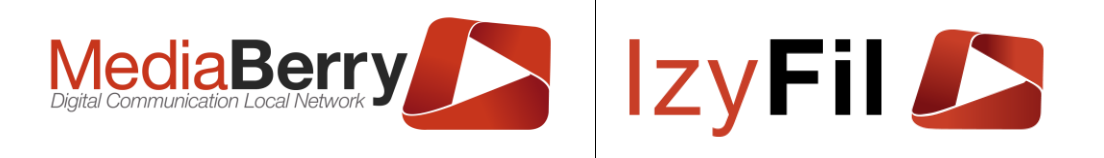

### Ce bouton ouvre le gestionnaire d'interface ci-après.

| Aide                                           |                                                                                                    |
|------------------------------------------------|----------------------------------------------------------------------------------------------------|
| ous pouvez importer                            | ou exporter des interfaces ici.                                                                                 |
| Cliquez sur le boutor                          | i Télécharger 초 pour exporter et sauvegarder sur votre machine si<br>e chargée actuellement                     |
| Cliquez sur le boutor                          | n Envoyer 🗅 pour importer totalement ou partiellement les éléments                                              |
| u fichier interface trar                       | ismis.                                                                                                    |
| ous pouvez specifier<br>Lécraser un fichier de | un nouveau nom a l'interface dans la boite de texte dans le tableau<br>éià existant en cochant la case à cocher |
| Telecharger l'Intel                            |                                                                                                    |
| I elecharger l'inte                            | rinterface/mise en page (*.izmb);                                                                               |
| Importer un fichier                            | rinterface/mise en page (*.izmb): Aucun fichiélectionné.                                                        |
| Importer un fichier                            | rinterface/mise en page (*.izmb): Aucun fichiélectionné.                                                        |
| Importer un fichier                            | rinterface/mise en page (*.izmb): Aucun fichiélectionné.                                                        |

### 6.4.2.3.1 **Exporter une interface**

Si une interface est préalablement chargée vous pouvez exporter celle-ci au format « .izmb ».

Cette fonctionnalité a pour objet de vous permettre de conserver localement une sauvegarde qui pourra être utile en cas de suppression ou pour archiver des versions précédentes.

Télécharger l'interface: **newTestPreview**"

Pour obtenir ce fichier cliquez sur l'icône ci-après <sup>1</sup>, puis votre navigateur vous proposera d'enregistrer un fichier « .izmb » sur votre machine.

### 6.4.2.3.2 Importer une interface

Vous pouvez restaurer une interface depuis un fichier « .*izmb* » en l'envoyant sur le serveur.

D'abord, sélectionnez votre fichier depuis le bouton « Parcourir » puis cliquez sur

pour le transmettre.

Importer un fichier interface/mise en page (\*.izmb):

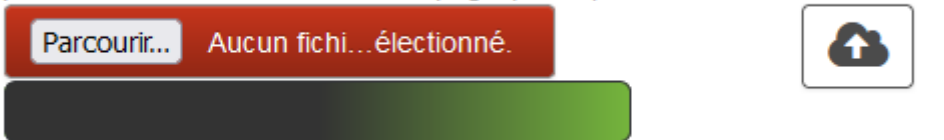

Une fois la transmission effectuée un tableau listera le contenu de votre archive et vous permettra d'importer individuellement chaque élément.

ARTONIK

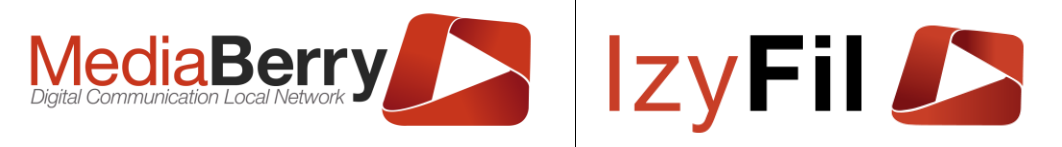

Le tableau pourra contenir différents types de fichier : un fichier « mise en page », un fichier « image de fond » et des fichiers « image positionnée ».

Chaque élément composant l'interface peut être importé individuellement avec le

bouton  $\bigcirc$ , la case à cocher précise si cette importation peut forcer le remplacement et écraser éventuellement un fichier préalablement existant.

NB : Une boite de texte pour les fichiers « mise en page » permet d'importer sous un nouveau nom si besoin.

| Importer un fichier interface/mise en page (*.izmb): |                      |                               |          |           |  |  |  |  |  |
|------------------------------------------------------|----------------------|-------------------------------|----------|-----------|--|--|--|--|--|
| Parcourir                                            | Aucun fichi…é        | electionné.                   |          |           |  |  |  |  |  |
|                                                      |                      |                               |          |           |  |  |  |  |  |
| L                                                    | e fichier a éte      | é transféré avec s            | succès.  |           |  |  |  |  |  |
|                                                      | Type de<br>fichier   | Dernière<br>modification      | Importer | Remplacer |  |  |  |  |  |
| Enregistrer<br>sous                                  | Mise en<br>page      | 23/05/2024<br>10:18:20 +02:00 | G        |           |  |  |  |  |  |
| slide5                                               | Image de<br>Fond     | 27/03/2018<br>19:37:00 +02:00 | G        |           |  |  |  |  |  |
| épluchure                                            | lmage<br>positionnée | 23/05/2017<br>13:05:00 +02:00 | G        |           |  |  |  |  |  |

### 6.4.2.4 Rafraichir une interface sur les écrans distants.

Pour forcer le rafraichissement des écrans distants diffusant l'interface sélectionnée,

Il faut au préalable charger l'interface et cliquez sur

# ະ 🖵

### 6.4.2.5 Boutons de l'interface

| Bouton | Action                                      |
|--------|---------------------------------------------|
| F      | Créer une nouvelle interface vierge         |
| Q      | Prévisualiser l'interface                   |
| Ð      | Changer le zoom sur l'interface             |
| 0      | Afficher/Masquer info Zone et Widgets liste |
|        | Enregistrer l'interface actuelle            |
| ×*     | Agrandir/réduire le designer                |

ARTONIK

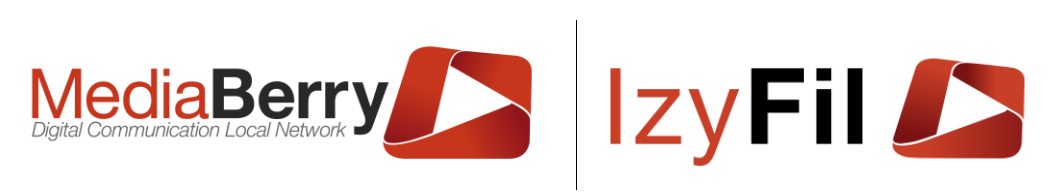

| C                 | Forcer le rafraichissement des écrans distants                     |
|-------------------|--------------------------------------------------------------------|
|                   | Fais apparaitre les widgets généraux d'affichage dynamique.        |
| ÷.                | Fais apparaitre les widgets pour la gestion de l'accueil.          |
|                   | Déplacer vers l'avant (ordre d'empilement) l'élément sélectionné   |
|                   | Déplacer vers l'arrière (ordre d'empilement) l'élément sélectionné |
| Ē                 | Centrer horizontalement l'élément sélectionné                      |
| h                 | Centrer verticalement l'élément sélectionné                        |
| ÷                 | Augmenter la largeur de l'élément sélectionné                      |
| <b>1</b> +        | Augmenter la hauteur de l'élément sélectionné                      |
| <b>+</b>          | Diminuer la largeur de l'élément sélectionné                       |
| <b>1</b> -        | Diminuer la hauteur de l'élément sélectionné                       |
| $\leftrightarrow$ | Étirer sur toute la largeur l'élément sélectionné                  |
| 1                 | Étirer sur toute la hauteur l'élément sélectionné                  |
| +                 | Déplacer à gauche l'élément sélectionné                            |
| →                 | Déplacer à droite l'élément sélectionné                            |
| 1                 | Déplacer vers le haut l'élément sélectionné                        |
| $\mathbf{+}$      | Déplacer vers le bas l'élément sélectionné                         |
| k                 | Positionner à gauche l'élément sélectionné                         |
| М                 | Positionner à droite l'élément sélectionné                         |
|                   | Positionner vers le haut l'élément sélectionné                     |
| -                 | Positionner vers le bas l'élément sélectionné                      |

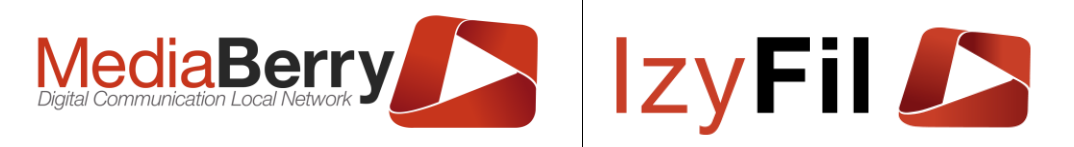

## 6.4.3 Configuration écran

### Cet onglet vous permet de configurer l'écran.

| Gestion interfaces Configuration | n écran    |                                  |          |                            |       | Widgets liste |
|----------------------------------|------------|----------------------------------|----------|----------------------------|-------|---------------|
| Propriétés Interface             |            |                                  |          |                            |       |               |
| Configuration écran:             | 1280*720 ~ | Largeur Interface :              | - 1280 + | Hauteur Interface:         | - 720 | +             |
| Taille de police :               | - 20 +     | Couleur de police :              | ▼ ▼      | Couleur du fond :          | × 1   |               |
| Fond d'écran                     |            |                                  |          |                            |       |               |
| Fond d'écran:                    |            | Téléchargement Fond d'écran :    |          | Importation fonds d'écran: |       |               |
| slide5 -                         | <b>₽</b> × | Parcourir Aucun fichiélectionné. |          |                            |       |               |

Vous pouvez choisir les dimensions de l'interface, la couleur du fond et la taille et la couleur de la police.

Vous pouvez sélectionner un fond d'écran depuis le stockage de votre ordinateur en

cliquant sur « parcourir ». Cliquer sur le bouton pour le télécharger.

Vous pouvez également importer un fond d'écran depuis Pixabay, un site

d'hébergement d'image libre de droit en cliquant sur

Un pop-up va s'afficher pour vous permettre de rechercher des images par mots clés :

×

IMPORTATION FONDS D'ÉCRAN

| Mots cles Source     | G    | 10 Media(s) - Page: 1  | Image Sol  | Irce Pixabay |
|----------------------|------|------------------------|------------|--------------|
| Chercher sur Pixabay | 0 Sa | ailingOnChocolateRoses | 📎 : source | 3750.896Kc   |
|                      |      |                        |            |              |
| Sélection Média : 0  |      | K                      |            |              |

Vous pouvez faire défiler les images en cliquant sur les flèches.

Vous pouvez changer de page grâce au bouton

Vous pouvez prévisualiser l'image en cliquant sur et sélectionner le média avec

le bouton

Le bouton permet de télécharger le média sélectionné.

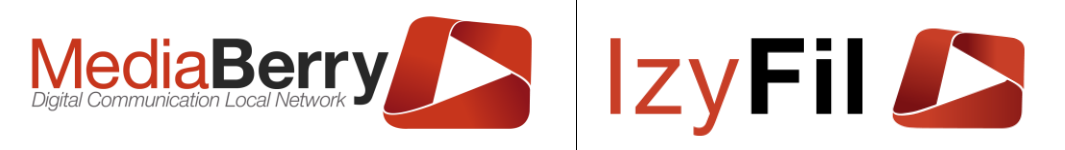

Pour appliquer le fond d'écran, vous devez le sélectionner dans le menu déroulant.

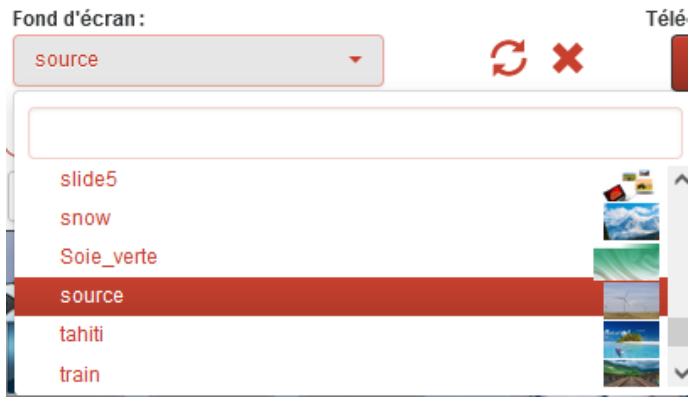

### 6.4.4 Liste des widgets

Cet onglet permet de visualiser l'ensemble des widgets présents sur votre interface.

| 🖈 Aide Inter | rface designe  |                           |                    |            |          |                 |              |                         | 🖿 Μυιτι Μέσ            |      |            | ACE DESIGNER  |
|--------------|----------------|---------------------------|--------------------|------------|----------|-----------------|--------------|-------------------------|------------------------|------|------------|---------------|
| Gestion in   | nterfaces      | Configuration écran       |                    |            |          |                 |              |                         |                        |      |            | Widgets liste |
|              |                |                           |                    |            |          | S               |              |                         |                        |      |            |               |
| Ide          | ntifiant uniqu | ue: iframe_1 Type: Co     | ntenu web Pos.Y: 0 | Pos.X: 354 | Prof.: 1 | Largeur: 300    | Hauteur: 200 | Largeur Interface: 1280 | Hauteur Interface: 720 | Zoor | m: Ajuster | 88.9%         |
|              |                |                           |                    |            |          | Interface: test | tom          |                         |                        |      |            |               |
|              | Media : Mec    | liaPlayer_1               |                    |            |          |                 |              |                         |                        | ✓    | C          | ^             |
|              | Texte défila   | nt : TextScroller_1       |                    |            |          |                 |              |                         |                        | ✓    | C          |               |
|              | Devises : D    | evises_1                  |                    |            |          |                 |              |                         |                        | ~    | Ø          |               |
|              | Distributeur   | de ticket : InscriptionBa | sic_1              |            |          |                 |              |                         |                        | ~    | Ø          | ~             |

Le bouton 🗸 permet de sélectionner un widget et de voir ses propriétés.

Le bouton *permet d'éditer le widget.* 

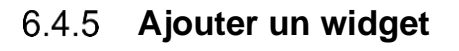

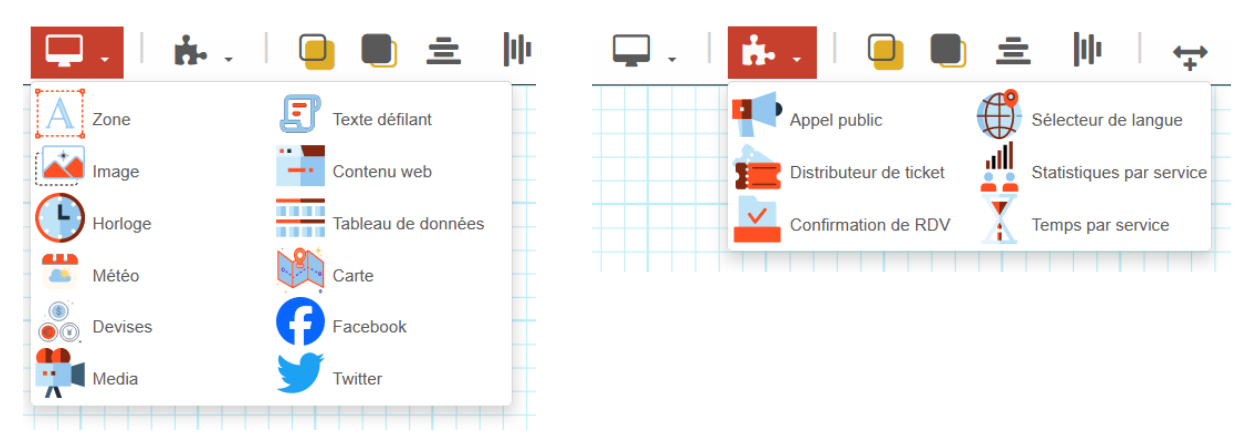

Pour ajouter un widget vous devez d'abord ouvrir un des deux menus déroulants présents sur la barre d'outils.

Le menu contient les widgets généraux d'affichage dynamique. ARTONIK 164, cours Lieutaud 13006 Marseille, France ; Tel +33 (0)4 91 37 70 76 - Fax +33 (0)9 57 60 75 60 ; Web : www.artonik.com

SIREN 451 206 429 - N° TVA FR13451206429 | Page 80 sur 178

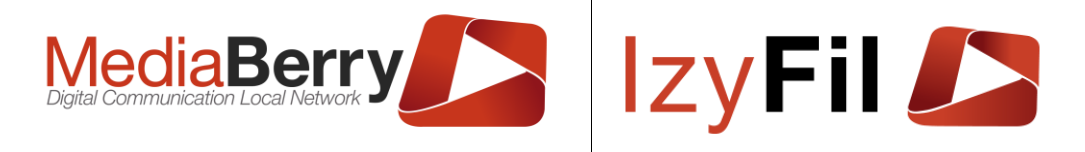

Le menu te contient les widgets pour la gestion de l'accueil.

### 6.4.5.1 Zone de texte

Le widget permet de créer une zone de texte.

### A WIDGET : ZONE

| Propriétés principales | Propriétés secondaires | Spécifique | Info, Droits & Historique |        |
|------------------------|------------------------|------------|---------------------------|--------|
| ldentifiant :          |                        |            |                           |        |
| Zone_2                 |                        |            |                           |        |
| Faille du texte :      |                        |            | Police du texte :         |        |
| 26px                   |                        | •          | Arial - arial             | •      |
| Couleur du texte :     |                        | •          | Couleur de fond :         |        |
| Alignement horizontal  | :                      |            | Alignement vertical :     |        |
| Gauche                 |                        | ~          | Haut                      | ~      |
|                        |                        |            |                           |        |
|                        |                        |            |                           | 🗢 Vali |

L'onglet propriétés principales vous permet de modifier l'identifiant du widget. Vous pouvez choisir la taille, la police, la couleur du texte et la couleur du fond. Vous pouvez également définir l'alignement horizontal et vertical.

| A WIDGET : ZOI          | NE                     |            |                          |                   | ×       |
|-------------------------|------------------------|------------|--------------------------|-------------------|---------|
| Propriétés principales  | Propriétés secondaires | Spécifique | Info, Droits & Historiqu | ie                |         |
| Ordre d'empilement :    | Op:                    | acité :    |                          | Taille bordures : | 0       |
| Couleur bordures :      |                        | •          | Couleur ombre :          |                   | •       |
| Radius coins arrondis : |                        |            |                          |                   |         |
| Ombre :<br>↔ 0          |                        |            | \$ 0                     |                   |         |
|                         |                        |            |                          |                   | Valider |

Dans l'onglet propriétés secondaires vous pouvez définir un ensemble de propriétés d'affichage : la taille des bordures, l'opacité, le radius coins arrondis, ombre etc...

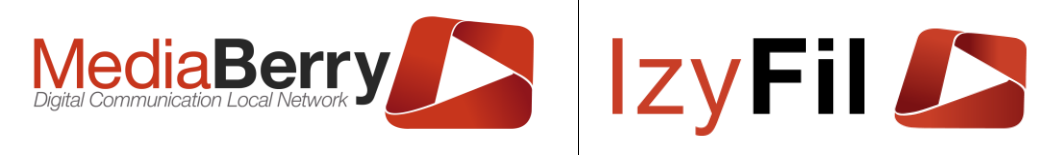

### A WIDGET : ZONE

| exte :                 |                 |        |       |   |      |   | - |   |   |       |         |             |       |               |      |        |                   |       |        |       |
|------------------------|-----------------|--------|-------|---|------|---|---|---|---|-------|---------|-------------|-------|---------------|------|--------|-------------------|-------|--------|-------|
| Ø B                    | U               | Ι      | ≔     | 1 | TI ~ | Α | ~ | ۵ | × |       |         |             |       |               |      |        |                   |       |        |       |
| Clique ici             |                 |        |       |   |      |   |   |   |   |       |         |             |       |               |      |        |                   |       |        |       |
|                        |                 |        |       |   |      |   |   |   |   |       |         |             |       |               |      |        |                   |       |        |       |
|                        |                 |        |       |   |      |   |   |   |   |       |         |             |       |               |      |        |                   |       |        |       |
|                        |                 |        |       |   |      |   |   |   |   |       |         |             |       |               |      |        |                   |       |        |       |
| ¥                      |                 |        |       |   |      |   |   |   |   |       |         |             |       | SYM           | BOLE | 5:9 MC | ITS: 2 F          | POWE  | RED BY | TIGOL |
| a<br>Action nav        | viguer          |        |       |   |      |   |   |   |   |       |         |             |       | SYM           | BOLE | 5:9 MC | ITS: 2 F          | POWE  | RED BY | TIGOL |
| Action nav             | viguer          | iption | Borne |   |      |   | ~ |   |   | Tempo | risatio | on (mi      | nute) | SYM           | BOLE | 5:9 MC | TS: 2 F           | POWER | RED BY | TIQOL |
| Action nav Interface : | viguer<br>Inscr | iption | Borne |   |      |   | ~ |   |   | Tempo | risatio | on (mi<br>1 | nute) | SYM<br>:<br>+ | BOLE | s:9 MC | rts: 2 F<br>cheur | POWER | RED BY |       |

L'onglet spécifique permet d'écrire le texte à afficher dans la zone.

La zone « Action naviguer » vous permet de définir l'affichage d'un autre écran (selon ceux que vous avez configuré dans la partie modèle) en cas de clic/touche par l'utilisateur sur cette zone.

Le champ temporisation permet de définir le délais (en minutes) après lequel vous souhaitez un retour sur l'écran défini initialement dans la planification d'affichage.

Pour abandonner la configuration d'un nouveau widget cliquer sur ×.

Quand vous avez terminé de configurer votre widget, cliquer sur

| a        |  |
|----------|--|
|          |  |
|          |  |
| <b>H</b> |  |
| 4 💁      |  |
| bd       |  |
|          |  |

Le widget « Zone de texte » apparait sur votre interface.

### 6.4.5.2 Image

Pour insérer une image, cliquez sur bans le menu du designer.

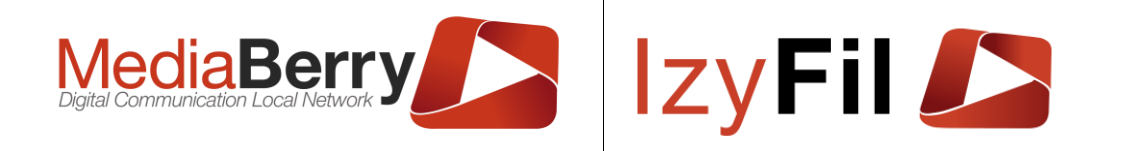

### WIDGET : IMAGE

| image_1 Info, Droits & Historique | Prévisualiser Télécha     | entifiant :                   |
|-----------------------------------|---------------------------|-------------------------------|
|                                   | Info, Droits & Historique | mage_1<br>chier Média Image : |

### Vous pouvez modifier l'identifiant de l'interface.

| entifiant :         | Prévisualiser Téléchargement Action naviguer |
|---------------------|----------------------------------------------|
| Image_1             | Info, Droits & Historique                    |
| chier Média Image : |                                              |
| Sélectionner 🗸 🐱 🛄  | Parcounit Aucun ncni electionne.             |
|                     |                                              |

Vous devez sélectionner une image dans la liste déroulante et vous pouvez la prévisualiser.

Si vous souhaitez ajouter une image absente de votre liste, vous pouvez la télécharger depuis l'onglet téléchargement.

Par la suite elle apparaitra dans la liste déroulante d'images disponibles.

| ~                |
|------------------|
| Déclencheur :    |
| Double toucher ~ |
|                  |

ARTONIK 164, cours Lieutaud 13006 Marseille, France ; Tel +33 (0)4 91 37 70 76 - Fax +33 (0)9 57 60 75 60 ; Web : <u>www.artonik.com</u> SIREN 451 206 429 - N° TVA FR13451206429 | Page **83** sur **178** 

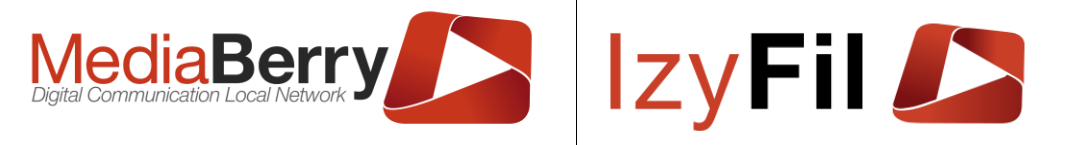

La zone « Action naviguer » vous permet de définir l'affichage d'une autre interface (selon ceux que vous avez configuré dans la partie modèle) en cas de clic/touche par l'utilisateur sur cette zone (pour les bornes).

Le champ temporisation permet de définir le délais (en minutes) après lequel vous souhaitez un retour sur l'écran défini initialement dans la planification d'affichage.

Pour abandonner la configuration d'un nouveau widget cliquer sur \*.

Quand vous avez terminé de configurer votre widget, cliquer sur L'image sélectionné apparait dans l'interface.

### 6.4.5.3 Horloge

Vous pouvez afficher l'heure sur votre interface en ajoutant le widget

Un formulaire apparaît pour vous permettre de personnaliser l'affichage.

### **WIDGET** : HORLOGE

| Propriétés principales | Propriétés secondaires | Format horlog | e Info, Droits & Historique           |
|------------------------|------------------------|---------------|---------------------------------------|
| Identifiant :          | L                      |               | · · · · · · · · · · · · · · · · · · · |
| Clock_1                |                        |               |                                       |
| Taille du texte :      |                        |               | Police du texte :                     |
| 26px                   |                        | •             | Arial - arial                         |
| Couleur du texte :     |                        | •             | Couleur de fond :                     |
| Alignement horizontal  | :                      |               | Alignement vertical :                 |
| Gauche                 |                        | ~             | Haut                                  |
|                        |                        |               |                                       |

L'onglet propriétés principales vous permet de modifier l'identifiant du widget. Vous pouvez choisir la taille, la police, la couleur du texte et la couleur du fond. Vous pouvez également définir l'alignement horizontal et vertical.

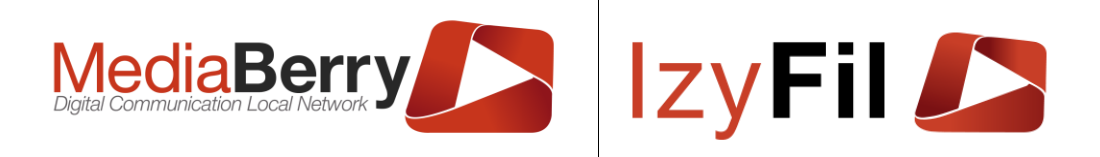

| opriétés principales  | Propriétés secondaires | Format horloge | Info, Droits & Histo | orique            |  |
|-----------------------|------------------------|----------------|----------------------|-------------------|--|
| Ordre d'empilement :  | Ора                    | acité :        |                      | Taille bordures : |  |
| ouleur bordures :     | 30                     | Cou            | uleur ombre :        |                   |  |
| dius coins arrondis : |                        |                |                      |                   |  |
|                       |                        | •              | 0                    |                   |  |
| nbre :                |                        |                |                      |                   |  |
| → 0                   | 1 0                    | S              | 0                    |                   |  |
| •                     | •                      | •              |                      | •                 |  |

Dans l'onglet propriétés secondaires vous pouvez définir un ensemble de propriétés d'affichage : la taille des bordures, l'opacité, le radius coins arrondis, ombre etc...

L'onglet Format horloge est spécifique :

| WIDGET : Ho                    | DRLOGE                 |                                          |   |
|--------------------------------|------------------------|------------------------------------------|---|
| Propriétés principales         | Propriétés secondaires | Format horloge Info, Droits & Historique |   |
| Format horloge :               |                        | · · · · · ·                              |   |
| Date hh:mm                     |                        |                                          | ~ |
| Date hh:mm<br>Fuseau horaire : |                        |                                          | ~ |
|                                |                        |                                          |   |

Vous pouvez choisir le format de l'horloge et le fuseau horaire, auto correspondant au fuseau horaire de votre ordinateur.

Pour abandonner la configuration d'un nouveau widget cliquer sur ×.

Quand vous avez terminé de configurer votre widget, cliquer sur

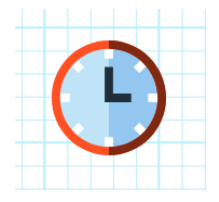

ARTONIK 164, cours Lieutaud 13006 Marseille, France ; Tel +33 (0)4 91 37 70 76 - Fax +33 (0)9 57 60 75 60 ; Web : <u>www.artonik.com</u> SIREN 451 206 429 - N° TVA FR13451206429 | Page **85** sur **178** 

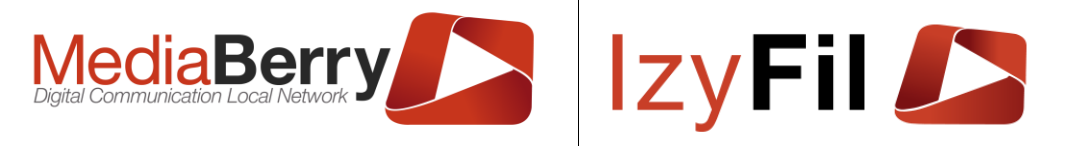

Le widget « Horloge » apparaît sur votre interface.

### 6.4.5.4 Météo

Vous pouvez afficher la météo sur votre interface en ajoutant le widget : Un formulaire apparaît :

| 🖥 Widget : Mé          | ÉTÉO                   |            |                           |   |
|------------------------|------------------------|------------|---------------------------|---|
| Propriétés principales | Propriétés secondaires | Spécifique | Info, Droits & Historique |   |
| Identifiant :          |                        |            |                           |   |
| Meteo_1                |                        |            |                           |   |
| Taille du texte :      |                        |            | Police du texte :         |   |
| 26px                   |                        | •          | Arial - arial             | • |
| Couleur du texte :     |                        | •          | Couleur de fond :         | • |
| Alignement horizontal  | :                      |            | Alignement vertical :     |   |
| (                      |                        |            |                           |   |

L'onglet Propriétés principales vous permet de modifier l'identifiant du widget. Vous pouvez choisir la taille, la police, la couleur du texte et la couleur du fond. Vous pouvez également définir l'alignement horizontal et vertical.

20

| WIDGET . WE             | TEO                    |            |                           |                   |        |
|-------------------------|------------------------|------------|---------------------------|-------------------|--------|
| Propriétés principales  | Propriétés secondaires | Spécifique | Info, Droits & Historique | e                 |        |
| Ordre d'empilement :    | Op:                    | acité :    | 1 ●                       | Taille bordures : | 0      |
| Couleur bordures :      |                        | •          | Couleur ombre :           |                   |        |
| Radius coins arrondis : |                        |            |                           |                   |        |
|                         |                        |            |                           |                   |        |
| Ombre :                 |                        |            |                           |                   |        |
|                         | 1 0                    |            | <b>S</b> 0                |                   |        |
| •                       | •                      |            | •                         | •                 |        |
|                         |                        |            |                           |                   | 📀 Vali |

Dans l'onglet propriétés secondaires vous pouvez définir un ensemble de propriétés d'affichage : la taille des bordures, l'opacité, le radius coins arrondis, ombre etc...

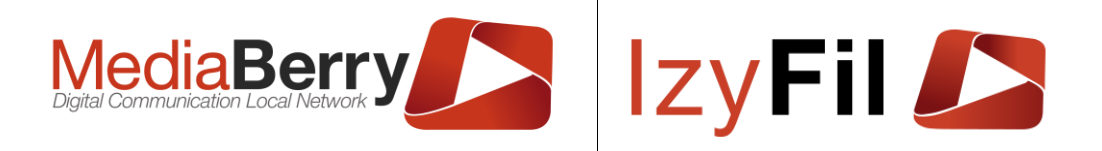

### 🖀 Widget : Météo

| Propriétés principales Propr | iétés secondaires | Spécifique | Info, Droits & Historique |   |
|------------------------------|-------------------|------------|---------------------------|---|
| Ville (par défaut) :         |                   |            | Unité température :       |   |
|                              |                   |            | Celsius                   | ~ |
| Direction :                  |                   |            | Éphéméride (par défaut) : |   |
| Horizontal                   |                   | ~          | Non                       | ~ |
| Durée des prévisions (par de | éfaut) :          |            | Rafraîchissement (en h) : |   |
| •                            | 4                 |            | 1h                        | ~ |
|                              |                   |            |                           |   |

🥑 Valider

×

Des options spécifiques à la météo son accessible dans l'onglet correspondant :

On peut paramétrer : la ville, l'unité de température, la direction, l'éphéméride, la durée des prévisions et le temps de rafraichissement.

Pour abandonner la configuration d'un nouveau widget cliquer sur X.

 Valider Quand vous avez terminé de configurer votre widget, cliquer sur

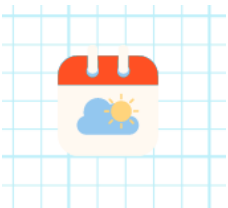

Le widget « Météo » apparaît sur votre interface.

6.4.5.5 Devise

Le widget

permet d'ajouter des devises a votre interface.

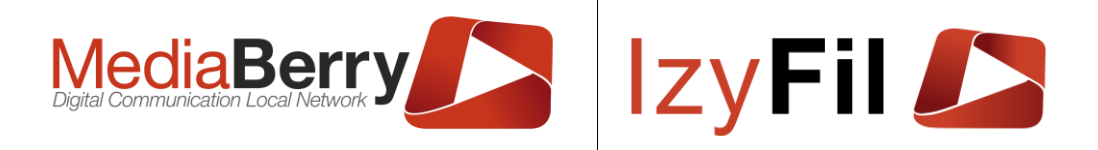

 $\times$ 

# WIDGET : DEVISES

| Propriétés principales | Propriétés secondaires | Spécifique | Info, Droits & Historique |     |
|------------------------|------------------------|------------|---------------------------|-----|
| Identifiant :          |                        | -          | -                         |     |
| Devises_1              |                        |            |                           |     |
| Taille du texte :      |                        |            | Police du texte :         |     |
| 26px                   |                        | •          | Arial - arial             | •   |
| Couleur du texte :     |                        | •          | Couleur de fond :         | v v |
| Alignement horizontal  | :                      |            | Alignement vertical :     |     |
| Gauche                 |                        | ~          | Haut                      | ~   |
|                        |                        |            |                           |     |

L'onglet propriétés principales vous permet de modifier l'identifiant du widget. Vous pouvez choisir la taille, la police, la couleur du texte et la couleur du fond. Vous pouvez également définir l'alignement horizontal et vertical.

| S WIDGET : DEV          | VISES                  |            |                           |                   | ×         |
|-------------------------|------------------------|------------|---------------------------|-------------------|-----------|
| Propriétés principales  | Propriétés secondaires | Spécifique | Info, Droits & Historique | 2                 |           |
| Ordre d'empilement :    | <b>Op</b> :            | acité :    |                           | Taille bordures : | 0         |
| Couleur bordures :      |                        | •          | Couleur ombre :           |                   | •         |
| Radius coins arrondis : |                        |            |                           |                   |           |
|                         |                        |            | •                         |                   |           |
| Ombre :                 |                        |            |                           |                   |           |
|                         |                        |            | <b>S</b> 0                |                   |           |
| -                       | -                      |            | -                         | -                 |           |
|                         |                        |            |                           |                   | ✓ Valider |

Dans l'onglet propriétés secondaires vous pouvez définir un ensemble de propriétés d'affichage : la taille des bordures, l'opacité, le radius coins arrondis, ombre etc...

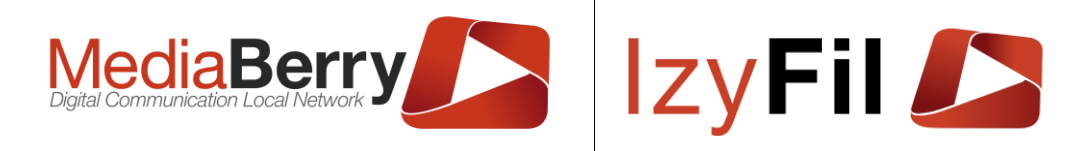

# 💑 WIDGET : DEVISES

| Propriétés princ | ipales  | Propriétés secor | ndaires | Spécifique  | Info, Droits & Historique |   |
|------------------|---------|------------------|---------|-------------|---------------------------|---|
| Devise de référ  | ence :  |                  |         |             |                           |   |
| EUR              |         |                  |         | ~           | 1.1                       |   |
| Devises :        |         |                  |         |             |                           |   |
| 🗹 Tous/aucun     | :       |                  |         |             |                           |   |
| USD :            | JPY :   | BGN :            | CZK : C | ] – ркк : 🗆 |                           |   |
| GBP :            | HUF : [ |                  | LVL : C | ) PLN : 🗆   |                           |   |
| RON :            | SEK : D | CHF :            | NOK :   |             |                           |   |
| RUB :            | TRY : C | AUD :            | BRL : C | CAD :       |                           |   |
| CNY :            | HKD :[  | IDR :            | ILS : C | ] INR : 🗆   |                           |   |
| KRW :            | MXN :D  | MYR :            | NZD : C | ] PHP : 🗆   |                           |   |
| SGD :            | THB : C | ZAR :            | EUR :   | ]           |                           |   |
| Direction :      |         |                  |         |             | Rafraîchissement (en h) : |   |
| Horizontal       |         |                  |         | ~           | 1H                        | ~ |

L'onglet « spécifique » permet de choisir la devise de référence et les devises secondaires, la direction et le temps de rafraichissement.

Pour abandonner la configuration d'un nouveau widget cliquer sur ×.

Quand vous avez terminé de configurer votre widget, cliquer sur 🎬

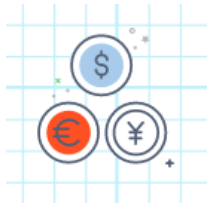

Le widget

Le widget « Devises » apparait sur votre interface.

### 6.4.5.6 Média

permet d'ajouter du contenu multimédia a votre interface.

Le formulaire suivant apparaît pour que vous puissiez personnaliser l'affichage :

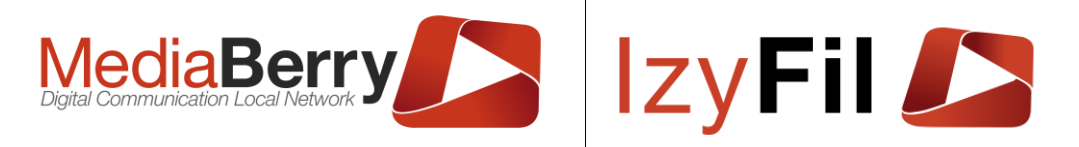

# 💏 Widget : Media

| opriétés principales                        | Propriétés secondaires       | Info, Droits & His | storique                                    |   |
|---------------------------------------------|------------------------------|--------------------|---------------------------------------------|---|
| entifiant :                                 |                              |                    |                                             |   |
| MediaPlayer_1                               |                              |                    |                                             |   |
| aylists (par défaut) :                      | Ajouter une liste de lecture | •                  |                                             |   |
|                                             |                              |                    |                                             |   |
|                                             |                              |                    |                                             |   |
| Zone de titre liée :                        |                              |                    | ne de description liée :                    |   |
| Zone de titre liée :                        |                              | Ž<br>v             | ne de description liée :<br>N/A             | ~ |
| Zone de titre liée :<br>N/A<br>Visibilité : |                              | v G                | ne de description liée :<br>N/A<br>alerie : | ~ |

Vous pouvez modifier l'identifiant du widget, choisir et ordonnancer des playlists de contenu multimédia.

Vous pouvez afficher le titre et une description du média.

| WIDGET : ME             | DIA                    |                           |                   |        |
|-------------------------|------------------------|---------------------------|-------------------|--------|
| Propriétés principales  | Propriétés secondaires | Info, Droits & Historique |                   |        |
| Ordre d'empilement :    | <b>Op</b>              | acité :                   | Taille bordures : |        |
| Couleur bordures :      |                        | Couleur ombre             | • :               |        |
| Radius coins arrondis : |                        |                           |                   |        |
|                         |                        |                           |                   |        |
| )mbre :                 |                        |                           |                   |        |
|                         | 1 0                    | \$ 0                      |                   |        |
| •                       | •                      | •                         | •                 |        |
|                         |                        |                           |                   | 🛛 Vali |

Dans l'onglet propriétés secondaires vous pouvez définir un ensemble de propriétés d'affichage : la taille des bordures, l'opacité, le radius coins arrondis, ombre etc...

Pour abandonner la configuration d'un nouveau widget cliquer sur ×.

ARTONIK 164, cours Lieutaud 13006 Marseille, France ; Tel +33 (0)4 91 37 70 76 - Fax +33 (0)9 57 60 75 60 ; Web : <u>www.artonik.com</u> SIREN 451 206 429 - N° TVA FR13451206429 | Page **90** sur **178** 

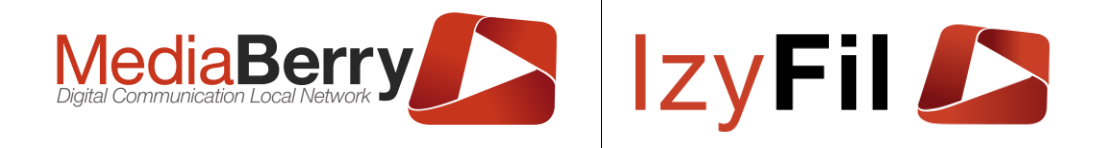

Quand vous avez terminé de configurer votre widget, cliquer sur

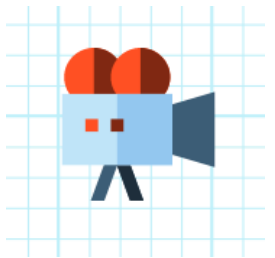

Le widget « Caméra » apparait dans l'interface.

### 6.4.5.7 Texte défilant

Vous pouvez ajouter un texte défilant sur votre interface en cliquant sur l'icône Le formulaire suivant apparaît pour que vous puissiez personnaliser l'affichage :

×

### **WIDGET : TEXTE DÉFILANT**

| Propriétés principales | Propriétés secondaires | Spécifique | Info, Droits & Historique |   |
|------------------------|------------------------|------------|---------------------------|---|
| ldentifiant :          | L                      |            | ·                         |   |
| TextScroller_1         |                        |            |                           |   |
| Taille du texte :      |                        |            | Police du texte :         |   |
| 26px                   |                        | •          | Arial - arial             | • |
| Couleur du texte :     |                        | •          | Couleur de fond :         | • |
| Alignement horizontal  | :                      |            | Alignement vertical :     |   |
| Gauche                 |                        | ~          | Haut                      | ~ |

L'onglet propriétés principales vous permet de modifier l'identifiant du widget. Vous pouvez choisir la taille, la police, la couleur du texte et la couleur du fond. Vous pouvez également définir l'alignement horizontal et vertical.

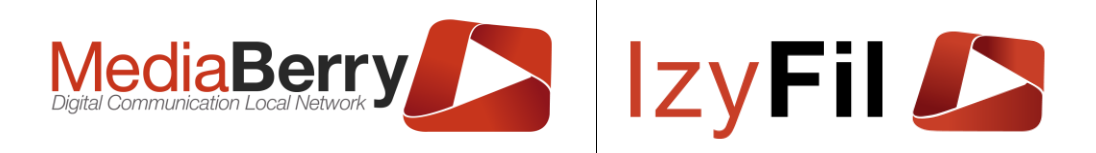

×

×

### E WIDGET : TEXTE DÉFILANT

| Propriétés principales  | Propriétés secondaires | Spécifique | Info, Droits & Histo | prique            |        |
|-------------------------|------------------------|------------|----------------------|-------------------|--------|
| Ordre d'empilement :    | <b>Op</b> a            | acité :    |                      | Taille bordures : | 0      |
| Couleur bordures :      |                        | •          | Couleur ombre :      |                   | •      |
| Radius coins arrondis : |                        |            |                      |                   |        |
|                         |                        |            |                      |                   |        |
|                         | •                      |            | •                    | •                 |        |
| Ombre :                 |                        |            |                      |                   |        |
|                         | 1 0                    |            | <b>S</b> 0           |                   |        |
| •                       | •                      |            | •                    | •                 |        |
|                         |                        |            |                      |                   |        |
|                         |                        |            |                      |                   | Valide |

Dans l'onglet propriétés secondaires vous pouvez définir un ensemble de propriétés d'affichage : la taille des bordures, l'opacité, le radius coins arrondis, ombre etc...

### E WIDGET : TEXTE DÉFILANT

| Propriétés principales    | Propriétés secondaires | Spécifique | Info, Droits & Historique |      |
|---------------------------|------------------------|------------|---------------------------|------|
| Direction :               |                        | ]          | · ·                       |      |
| Horizontal                |                        |            |                           | ~    |
| Vitesse de défilemen      | nt :                   |            |                           |      |
| Afficher texte du site :  |                        |            | Afficher horaires site :  |      |
| Non                       |                        | ~          | Non                       | ~    |
| Rafraîchissement (en h    | n) :                   |            |                           |      |
| 1H                        |                        |            |                           | ~    |
| Texte à faire défiler(par | r défaut) :            |            |                           |      |
|                           |                        |            |                           |      |
|                           |                        |            |                           | 1    |
|                           |                        |            |                           | 1112 |
|                           |                        |            |                           |      |

Dans l'onglet « spécifique » vous pouvez régler la vitesse de défilement, la direction, le temps de rafraichissement, le texte à faire défiler et choisir d'afficher le texte et les horaires du site.

Pour abandonner la configuration d'un nouveau widget cliquer sur ×.

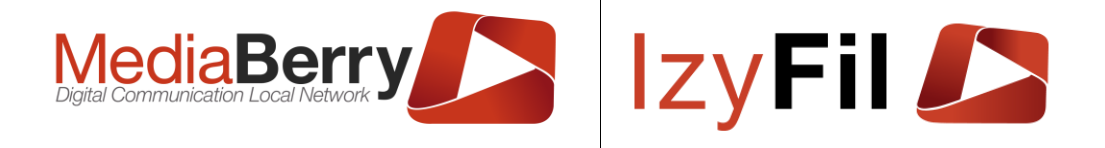

Quand vous avez terminé de configurer votre widget, cliquer sur

Le widget « Texte défilant » apparait sur votre interface.

### 6.4.5.8 Contenu web

Vous pouvez afficher un site web sur votre interface en ajoutant le widget : Le formulaire suivant apparaît pour que vous puissiez personnaliser l'affichage :

### WIDGET : CONTENU WEB

| ldentifiant :            |              | URL :                   |                   | Barre de dé      | filement : |   |
|--------------------------|--------------|-------------------------|-------------------|------------------|------------|---|
| iframe_1                 |              | https://www.artonik.com | n                 | Non              |            | ~ |
| Afficher Barre d'adresse | :            | Navigation autorisée :  |                   | Zoom (%) :       |            |   |
| Non                      | ~            | Non                     | ~                 | -                | 100        | + |
| Position (offset) : 🗌    |              |                         |                   |                  |            |   |
| Liste blanche (séparé pa | r des ';') : | Li                      | ste noire (séparé | é par des ';') : |            |   |
|                          |              |                         |                   |                  |            |   |

Valider

 $\simeq$ 

Dans l'onglet Propriétés principales vous pouvez modifier l'identifiant du widget.

Vous pouvez choisir l'URL du site afficher par défaut. Vous pouvez choisir d'afficher la barre de défilement.

Vous pouvez choisir d'afficher la barre d'adresse, elle autorise l'utilisateur à modifier l'adresse internet du site à visiter.

Liste blanche : permet de définir les noms de domaines autorisés sur la borne

Liste noire : permet de définir les noms de domaine interdits sur la borne

La case à cocher Offset permet de définir une zone de la page web à afficher et ouvre les paramètres Offset X(horizontalité) et Y(Verticalité)

Position X représente la position en abscisse de la page web.

Position Y représente la position en ordonnée de la page web.

Vous pouvez prévisualiser le contenu en allant dans le deuxième onglet en haut de la fenêtre.

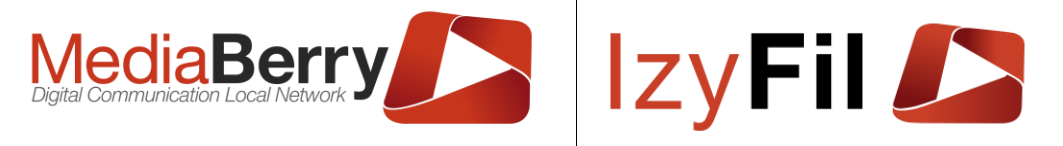

Pour abandonner la configuration d'un nouveau widget cliquer sur X.

Quand vous avez terminé de configurer votre widget, cliquer sur

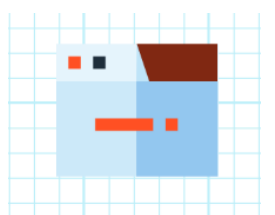

Le widget Contenu web apparait sur votre l'interface.

### 6.4.5.9 Tableau de données

Vous pouvez afficher un tableau de données sur votre interface en cliquant sur l'icône

×

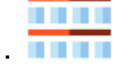

Une interface apparait vous permettant de configurer votre tableau :

### WIDGET : TABLEAU DE DONNÉES

| 5 |
|---|
| 5 |
| 5 |
| • |
|   |
|   |
|   |

L'onglet Configuration générale vous permet de modifier l'identifiant du widget, de donner un titre au tableau, de définir la taille et la couleur de la bordure, la taille des pages et le minuteur de mise à jour des données.

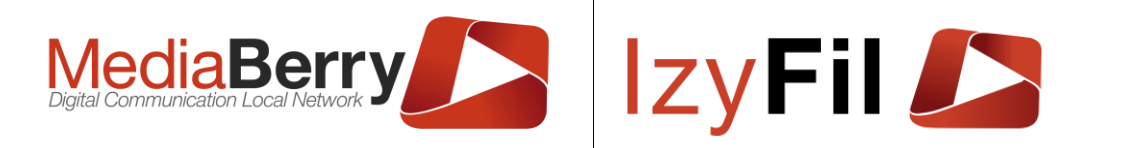

### WIDGET : TABLEAU DE DONNÉES

| Configuration générale | Source de données | Configuration tableau  | Info, Droits 8 | k Historique               |     |
|------------------------|-------------------|------------------------|----------------|----------------------------|-----|
| Fournisseur de données | : Тур             | e de commande :        |                | Durée du cache :           |     |
| SQL Server             | ~ R               | equête au format texte | ~              | 3 Minutes (Default)        | ~   |
| Chaîne de connexion:   |                   |                        |                |                            |     |
|                        |                   |                        |                |                            |     |
|                        |                   |                        |                |                            |     |
|                        |                   |                        |                |                            | 11. |
| Requête :              |                   |                        |                |                            | li, |
| Requête :              |                   |                        |                | <b>#</b>                   | hi, |
| Requête :              |                   |                        | Requêteur      | ⊞<br>Récupérer les données | ļi, |

L'onglet « source de données » est identique à celui du média Graphique.

L'onglet Configuration tableau vous permet de personnaliser votre affichage :

×

### WIDGET : TABLEAU DE DONNÉES

| En-tête tableau                                                       |     |                        |                                    |                        |   |
|-----------------------------------------------------------------------|-----|------------------------|------------------------------------|------------------------|---|
| Couleur du texte :                                                    |     | •                      | Couleur de fond :                  |                        |   |
| Taille du texte :                                                     |     |                        | Police du texte :                  |                        |   |
| 26рх                                                                  |     | •                      | Arial - arial                      |                        | - |
| Liste de données —                                                    |     |                        |                                    |                        |   |
| Liste de données<br>Faille du texte :                                 |     |                        | Police du texte :                  |                        |   |
| Liste de données —<br>Taille du texte :<br>26px                       |     | •                      | Police du texte :<br>Arial - arial |                        | • |
| Liste de données —<br>Taille du texte :<br>26px<br>Couleur du texte : | C C | ۲<br>Couleur de fond : | Police du texte :<br>Arial - arial | Couleur de fond Alt. : |   |

Dans la zone « En-tête tableau », vous pouvez modifier la couleur, la taille et la police du texte. Vous pouvez également modifier la couleur du fond.

Dans la zone « Liste de données », vous pouvez modifier la couleur, la taille et la police du texte. Vous pouvez également modifier la couleur du fond et la couleur du fond alternatif.

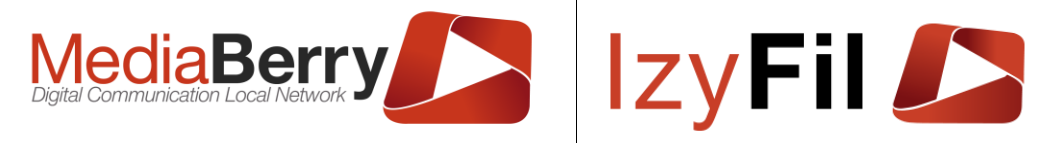

Pour abandonner la configuration d'un nouveau widget cliquer sur ×.

Quand vous avez terminé de configurer votre widget, cliquer sur

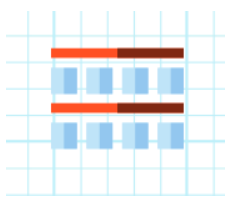

Le widget « Tableau de données » apparait dans l'interface.

6.4.5.10 Carte

Vous pouvez afficher un point ou un itinéraire sur une carte en ajoutant le widget

Dans l'onglet principal vous pouvez modifier l'identifiant du widget.

L'onglet Carte affiche cette interface :

### MIDGET : CARTE

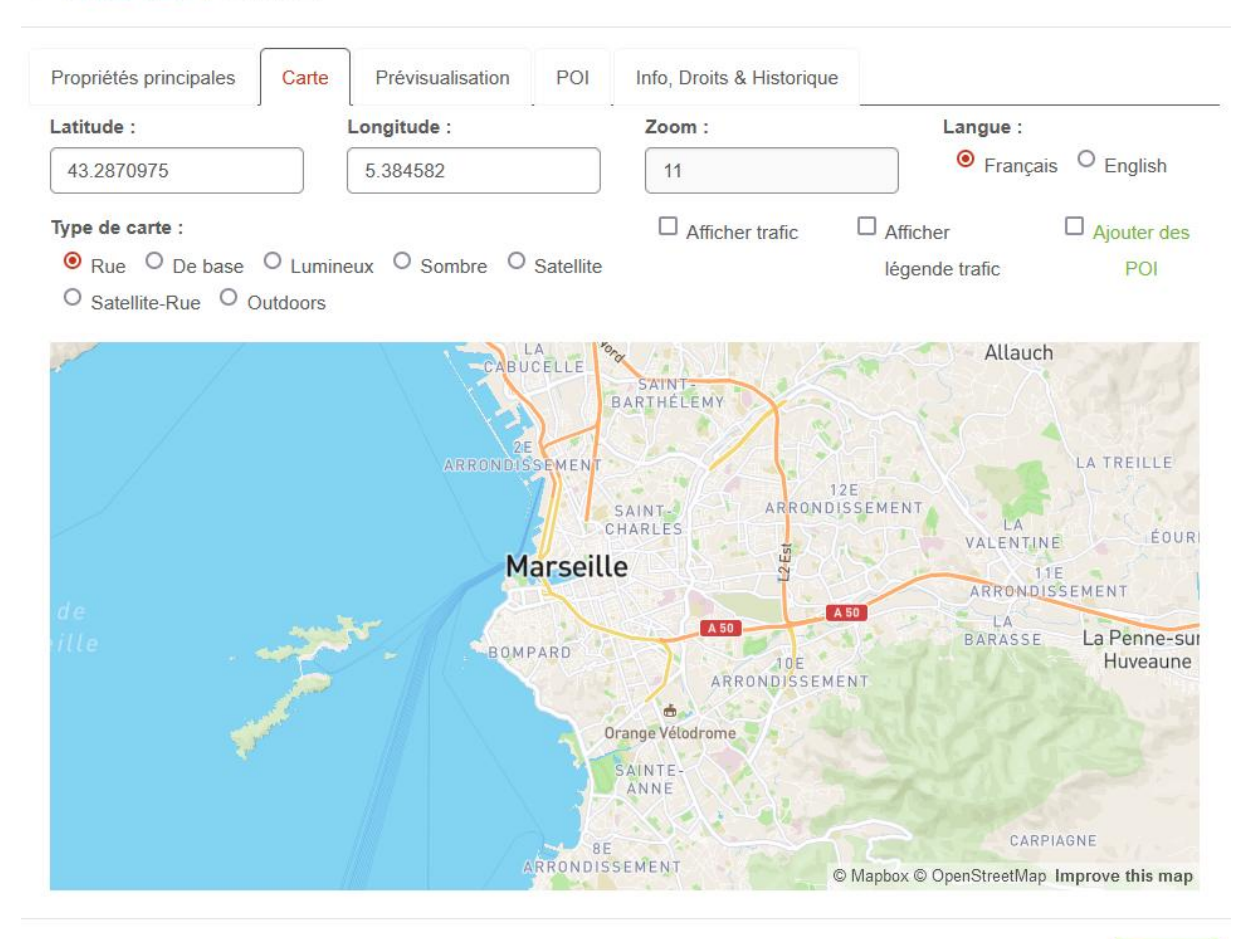

Valider

Vous pouvez définir la Latitude et la Longitude du centre de l'affichage et le zoom.

ARTONIK 164, cours Lieutaud 13006 Marseille, France ; Tel +33 (0)4 91 37 70 76 - Fax +33 (0)9 57 60 75 60 ; Web : <u>www.artonik.com</u> SIREN 451 206 429 - N° TVA FR13451206429 | Page **96** sur **178** 

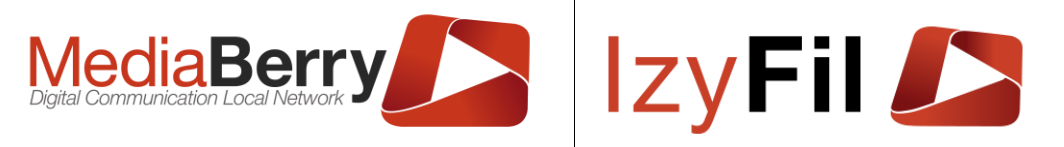

Vous pouvez également choisir la langue, le type de carte, d'afficher les informations de trafics et la légende du trafic.

Vous pouvez ajouter des POI (Point d'Intérêt) sur la carte.

| Ajouter p                | ooint d'intérêt |                                                                                                    |
|--------------------------|-----------------|----------------------------------------------------------------------------------------------------|
| Titre :                  |                 |                                                                                                    |
| POI 1                    |                 |                                                                                                    |
| Texte :                  |                 | A 507                                                                                                    |
|                          | 1.              | The second second secon |
| Couleur :                |                 |                                                                                                    |
|                          |                 | BUS                                                                                                    |
| Type POI :<br>O Marqueur | 🔵 Рор-Uр        | SAIN                                                                                                    |
| Annuler                  | Enregistrer     | JES                                                                                                    |

Vous pouvez choisir le titre, une description, la couleur et le type de POI. L'onglet POI vous permet de gérer tous les POI présent sur la carte :

### WIDGET : CARTE

| Propriété | és principales                                              | Carte | Prévisualisation | POI Info, D | roits & Historique                        |         |
|-----------|-------------------------------------------------------------|-------|------------------|-------------|-------------------------------------------|---------|
| Index     | Titre                                                       |       | Texte            |             | Latitude / Longitude                      | Actions |
| 0         | POI 1       Point       ●     ○       ●     ●       ●     ● | 000   |                  | <i>ji</i> , | 43.28704590611193 -<br>5.3963145291086505 | ×<br>~  |

Valider

×

Le bouton  $\checkmark$  vous permet de modifier un POI. Le bouton  $\checkmark$  permet de valider les modifications. Pour annuler les modifications, cliquer sur  $\varkappa$ .

Pour supprimer un POI, cliquer sur le bouton 🔟.

Vous pouvez prévisualiser la carte dans l'onglet correspondant.

Pour abandonner la configuration d'un nouveau widget cliquer sur \*.

ARTONIK

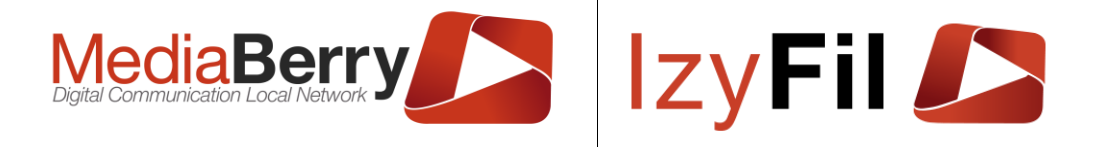

Quand vous avez terminé de configurer votre widget, cliquer sur

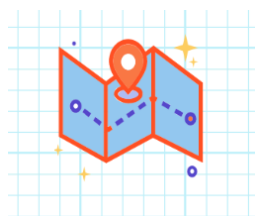

Le widget « Carte » apparait sur votre interface.

### 6.4.5.11 Réseaux Sociaux

Vous pouvez afficher vos réseau sociaux Facebook et Twitter dans votre interface en

ajoutant les widgets :

Dans l'onglet principal vous pouvez modifier l'identifiant du widget.

Vous devez renseigner le nom du profile ou de la page et vous pouvez choisir le défilement auto.

×

### **WIDGET : FACEBOOK**

| Propriétés principales | Prévisualisation | Info, Droits & Historique |  |  |
|------------------------|------------------|---------------------------|--|--|
| dentifiant :           |                  |                           |  |  |
|                        |                  |                           |  |  |
| MediaberryFB           |                  |                           |  |  |
| MediaberryFB           |                  |                           |  |  |

Vous pouvez ensuite prévisualiser le widget :

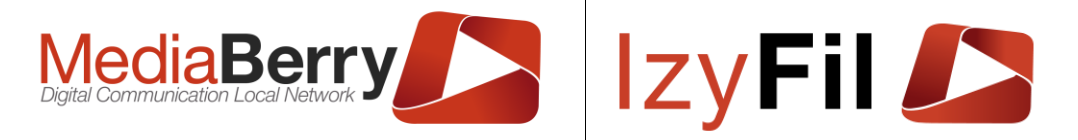

# G WIDGET : FACEBOOK

| Propriétés principales     | Prévisualisation       | Info, Droits & Historique |      |  |
|----------------------------|------------------------|---------------------------|------|--|
| Prévisualisation           | L                      |                           | <br> |  |
| MediaBerry<br>29 followers |                        |                           |      |  |
| ledia <b>Be</b> i          | rry >                  |                           |      |  |
| Suivre la Page             | Partager               | <u>^</u>                  |      |  |
|                            | A mar                  |                           |      |  |
|                            | Mallound comit and the | ~                         |      |  |

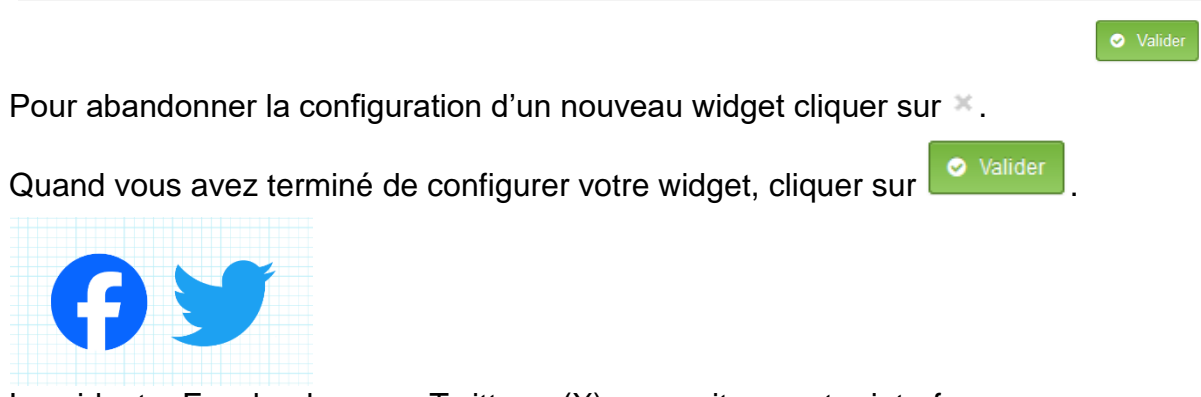

Le widget « Facebook » ou « Twitter » (X) apparait sur votre interface.

### 6.4.5.12 Appel public

Le widget vous permet d'afficher les usagers en attente sur votre interface. Le formulaire suivant apparaît pour que vous puissiez personnaliser l'affichage :

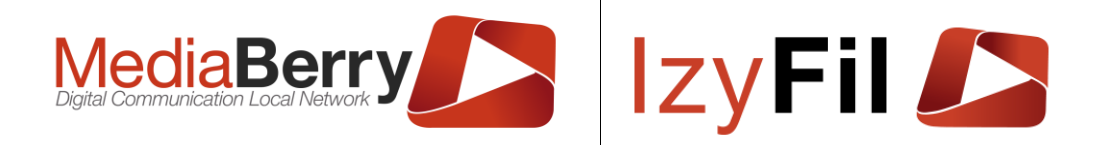

 $\times$ 

×

### WIDGET : APPEL PUBLIC

| Propriétés principales | Propriétés secondaires | Spécifique | Configuration tableau | Info, Droits & Historique |          |
|------------------------|------------------------|------------|-----------------------|---------------------------|----------|
| ldentifiant :          | L                      |            |                       | -                         |          |
| PublicCaller_1         |                        |            |                       |                           |          |
| Taille du texte :      |                        |            | Police du texte :     |                           |          |
| 26px                   |                        | •          | Arial - arial         |                           | -        |
| Couleur du texte :     |                        | •          | Couleur de fond :     |                           | $\times$ |
| Alignement horizontal  | :                      |            | Alignement vertical : |                           |          |
| Gauche                 |                        | ~          | Haut                  |                           | ~        |

L'onglet propriétés principales vous permet de modifier l'identifiant du widget. Vous pouvez choisir la taille, la police, la couleur du texte et la couleur du fond. Vous pouvez également définir l'alignement horizontal et vertical.

| WIDGET AFT              |                        |            |                       |                           |      |
|-------------------------|------------------------|------------|-----------------------|---------------------------|------|
| Propriétés principales  | Propriétés secondaires | Spécifique | Configuration tableau | Info, Droits & Historique |      |
| Ordre d'empilement :    | Opa                    | acité :    |                       | Taille bordures :         |      |
| Couleur bordures :      | 30                     | •          | Couleur ombre :       |                           |      |
| Radius coins arrondis : |                        |            |                       |                           |      |
|                         |                        |            |                       |                           |      |
|                         |                        |            |                       |                           |      |
| Ombre :                 | •                      |            | -                     | . —                       |      |
|                         |                        |            | <b>S</b> 0            |                           |      |
| •                       | •                      |            | •                     | •                         |      |
|                         |                        |            |                       |                           | 🛛 Va |

Dans l'onglet propriétés secondaires vous pouvez définir un ensemble de propriétés d'affichage : la taille des bordures, l'opacité, le radius coins arrondis, ombre etc...

L'onglet Spécifique permet de paramétrer des options propres à ce widget :

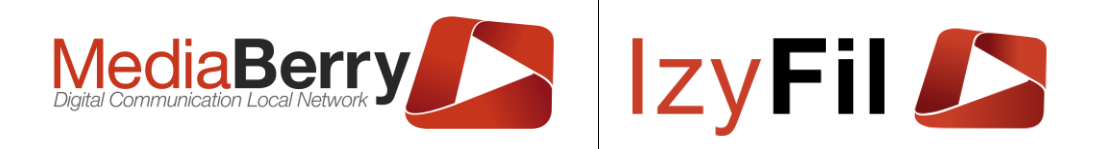

 $\times$ 

### **WIDGET** : APPEL PUBLIC

| rophetes principales     | Proprietes sec   | ondaires | Specifique      | Configuration tableau  | Into, Droits & Historique |  |
|--------------------------|------------------|----------|-----------------|------------------------|---------------------------|--|
| Autoriser gong :         | Son d            | appel :  |                 | Affichage spécifique : | Mode files :              |  |
| Oui                      | ~ Cloc           | he 1     | ~ •             | Aucune Séle            | Files virtuelles v        |  |
| Afficher Visiteurs En tr | aitement actuell | ement :  | ~               | Afficher Icon :        |                           |  |
| ynthèse vocale par n     | uméro :          | Synth    | nèse vocale pa  | r nom :                | Affichage du nom :        |  |
| Oui                      | ~                | Nor      | 1               | ~                      | Non                       |  |
|                          |                  | Affich   | nage ticket app | elé :                  | Couleur de surbrillance : |  |
| Affichage numéro ticko   | 90.              | /        |                 |                        |                           |  |

Vous pouvez autoriser le gong, choisir le son de cloche, choisir un affichage spécifique et choisir le mode de file.

Vous pouvez également choisir le temps de mise à jour des données du tableau, d'afficher le visiteur actuellement traité, d'afficher le nom et le numéro de ticket.

Vous pouvez utiliser la synthèse vocale pour dire les noms et/ou les numéros de ticket.

Vous avez deux façons d'appeler les usagers : dans un pop-up qui s'affiche au centre de l'écran ou en faisant clignoter la ligne du ticket appelé dans le tableau, vous pouvez choisir la couleur de surbrillance du ticket appelé.

L'onglet Configuration tableau vous permet de personnaliser votre affichage :

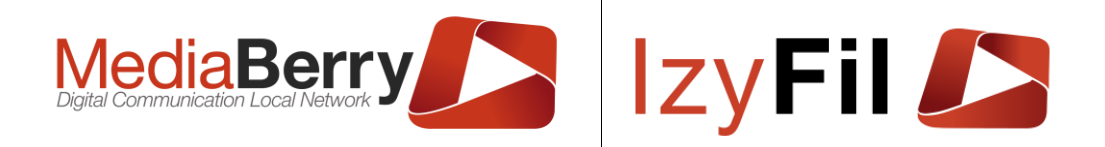

### WIDGET : APPEL PUBLIC

| Propriétés principales                                                | Propriétés secondaires | Spécifique           | Configuration tableau              | Info, Droits & Historique |    |
|-----------------------------------------------------------------------|------------------------|----------------------|------------------------------------|---------------------------|----|
| En-tête tableau                                                       |                        |                      |                                    |                           |    |
| Couleur du texte :                                                    |                        | •                    | Couleur de fond :                  |                           | ×. |
| faille du texte :                                                     |                        |                      | Police du texte :                  |                           |    |
| 26px                                                                  |                        | •                    | Arial - arial                      |                           | •  |
| Liste de données —                                                    |                        |                      |                                    |                           |    |
| Liste de données —<br>Taille du texte :                               |                        |                      | Police du texte :                  |                           |    |
| Liste de données —<br>Taille du texte :<br>26px                       |                        | •                    | Police du texte :<br>Arial - arial |                           | •  |
| Liste de données —<br>Faille du texte :<br>26px<br>Couleur du texte : | Cou                    | ب<br>Ileur de fond : | Police du texte :<br>Arial - arial | Couleur de fond Alt. :    | -  |
| Liste de données —<br>Taille du texte :<br>26px<br>Couleur du texte : | Cou                    | •<br>Ileur de fond : | Police du texte :<br>Arial - arial | Couleur de fond Alt. :    |    |

Dans la zone « En-tête tableau », vous pouvez modifier la couleur, la taille et la police du texte. Vous pouvez également modifier la couleur du fond.

Dans la zone « Liste de données », vous pouvez modifier la couleur, la taille et la police du texte. Vous pouvez également modifier la couleur du fond et la couleur du fond alternatif.

Pour abandonner la configuration d'un nouveau widget cliquer sur ×.

Quand vous avez terminé de configurer votre widget, cliquer sur

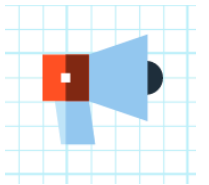

Le widget « Appel public » apparait sur votre interface.

### 6.4.5.13 Distributeur de Ticket

Le widget **to** vous permet d'afficher les différents services proposés par votre site, et de permettre à l'utilisateur de choisir son ticket sur votre interface borne.

Le formulaire suivant apparaît pour que vous puissiez personnaliser l'affichage :

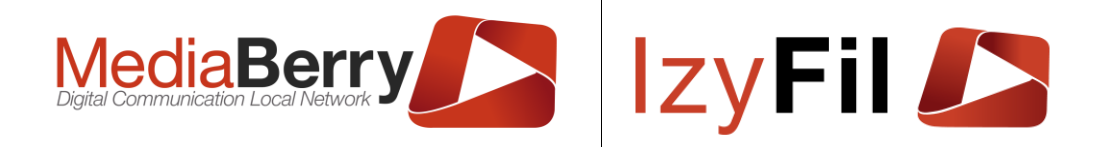

×

×

### 💼 Widget : Distributeur de ticket

| Propriétés principales | Propriétés secondaires | Spécifique | Info, Droits & Historique |   |
|------------------------|------------------------|------------|---------------------------|---|
| Identifiant :          | L                      |            |                           |   |
| InscriptionBasic_1     |                        |            |                           |   |
| Taille du texte :      |                        |            | Police du texte :         |   |
| 26px                   |                        | •          | Arial - arial             | • |
| Couleur du texte :     |                        | •          | Couleur de fond :         | • |
| Alignement horizontal  | :                      |            | Alignement vertical :     |   |
| Gauche                 |                        | ~          | Haut                      | ~ |

L'onglet propriétés principales vous permet de modifier l'identifiant du widget. Vous pouvez choisir la taille, la police, la couleur du texte et la couleur du fond. Vous pouvez également définir l'alignement horizontal et vertical.

### 💼 Widget : Distributeur de ticket Propriétés principales Propriétés secondaires Spécifique Info. Droits & Historique Ordre d'empilement : Opacité : Taille bordures : 30 0 1 Couleur bordures : Couleur ombre : × • Xv Radius coins arrondis : 0 0 0 0 Ombre : Î 0 0 0 0 ss

Dans l'onglet propriétés secondaires vous pouvez définir un ensemble de propriétés d'affichage : la taille des bordures, l'opacité, le radius coins arrondis, ombre etc...

L'onglet « Spécifique » affiche cette page :

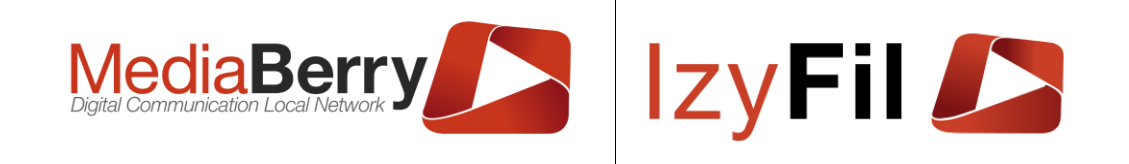

 $\times$ 

### **WIDGET : DISTRIBUTEUR DE TICKET**

| Proprietes principales       | Proprietes seco | ndaires Specifique       | Info, Droits & Hist  | torique                   |   |
|------------------------------|-----------------|--------------------------|----------------------|---------------------------|---|
| Couleur fond boutons 8       | popup:          | •                        | Couleur police bo    | utons & popup :           |   |
| Nombre de colonnes de        | boutone :       | Nombre de choix          | par page :           | Navigation dans liste :   |   |
| 2                            | ~               | 6                        | ~                    | Pagination                | ` |
| Filtrage par groupe :        |                 | Demande de confi         | irmation :           | Mode synthèse vocale :    |   |
| Non                          | ~               | Jamais                   | ~                    | Jamais                    | ` |
| Autoriser modification could | eur bouton ():  | Autorise l'ajout de l'in | mage du service () : | Lecteur de carte à puce : |   |
| Non                          | ~               | Non                      | ~                    | Aucun                     | ` |

Vous pouvez choisir la couleur du fond et de la police des boutons et autoriser la modification de la couleur des boutons.

Vous pouvez définir le nombre de boutons par colonne, le nombre de choix par page, le type de navigation et le filtrage par groupe.

Le champ « demande de confirmation » vous permet de choisir entre 3 options :

- « Jamais » : le visiteur ne doit pas confirmer son choix.
- « Toujours » : le visiteur doit confirmer son choix.
- « Auto » : le visiteur doit confirmer son choix pour les services où un Message et des questions préalables sont configurés. Voir Configuration>>File d'attente>>Service.

Vous pouvez également choisir le mode de synthèse vocale :

- « Jamais » : pas de synthèse vocale.
- « Toujours » : les messages affichés sur la borne lors de la distribution d'un ticket seront lus par la synthèse vocal pour tous les services.
- « Services déficients » : les messages affichés sur la borne lors de la distribution d'un ticket seront lus par la synthèse vocal pour les services avec le statut « Déficient ». Voir <u>Configuration>>File d'attente>>Service</u>.

Si votre borne est équipée d'un lecteur de carte à puce et que vous disposez de l'option, sélectionnez le type de carte à lire lors de l'impression du ticket dans la liste déroulante « Lecteur carte à puce ».

- Carte d'identité Belge elD
- Carte Vitale (Sécurité sociale Française)
- Aucun est le choix par défaut

Les données lu et récupérées sont les données publiques suivantes : Nom, Prénom & Numéro de carte d'identité ou numéro de sécurité sociale

Pour abandonner la configuration d'un nouveau widget cliquer sur \*.

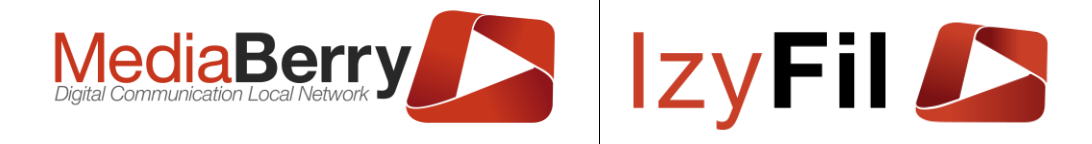

Quand vous avez terminé de configurer votre widget, cliquer sur

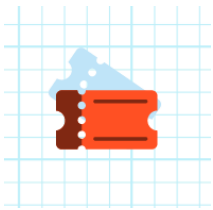

Le widget « Distributeur de ticket » apparait sur votre interface.

### **Confirmer un rendez-vous** 6.4.5.14

vous permet d'ajouter la gestion de la confirmation de rendez-vous Le widget sur votre interface.

Ce widget sur une borne permet à un utilisateur de saisir un numéro de ticket associé à un rendez-vous.

×

Le formulaire suivant apparaît pour que vous puissiez personnaliser l'affichage :

### WIDGET : CONFIRMATION DE RDV

| Propriétés principales | Propriétés secondaires | Spécifique | Info, Droits & Historique |   |
|------------------------|------------------------|------------|---------------------------|---|
| Identifiant :          |                        |            |                           |   |
| ConfirmRDV_1           |                        |            |                           |   |
| Taille du texte :      |                        |            | Police du texte :         |   |
| 26px                   |                        | •          | Arial - arial             | • |
| Couleur du texte :     |                        | •          | Couleur de fond :         | • |
| Alignement horizontal  | :                      |            | Alignement vertical :     |   |
| Gauche                 |                        | ~          | Haut                      | ~ |
|                        |                        |            |                           |   |

L'onglet propriétés principales vous permet de modifier l'identifiant du widget. Vous pouvez choisir la taille, la police, la couleur du texte et la couleur du fond. Vous pouvez également définir l'alignement horizontal et vertical.

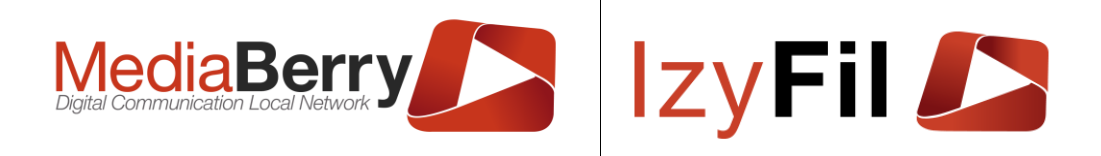

## WIDGET : CONFIRMATION DE RDV

| Propriétés principales  | Propriétés secondaires | Spécifique | Info, Droits & Histo | rique             |   |
|-------------------------|------------------------|------------|----------------------|-------------------|---|
| Ordre d'empilement :    | <b>Op</b>              | acité :    |                      | Taille bordures : | 0 |
| Couleur bordures :      |                        | •          | Couleur ombre :      |                   | • |
| Radius coins arrondis : |                        |            |                      |                   |   |
|                         |                        |            |                      |                   |   |
|                         | •                      |            | •                    | •                 |   |
| Ombre :                 |                        |            |                      |                   |   |
| ↔                       | 1 💿                    |            | <b>S</b> 0           |                   |   |
| •                       |                        |            | •                    | •                 |   |
|                         |                        |            |                      |                   |   |

Dans l'onglet propriétés secondaires vous pouvez définir un ensemble de propriétés d'affichage : la taille des bordures, l'opacité, le radius coins arrondis, ombre etc...

|                   | Topricies secondaries | Specifique | Info, Droits & Historique |   |
|-------------------|-----------------------|------------|---------------------------|---|
| Imprimer Ticket : | -                     | -          | _                         |   |
| Oui               |                       |            |                           | ~ |

L'onglet spécifique vous permet de choisir d'imprimer le ticket ou non.

Pour abandonner la configuration d'un nouveau widget cliquer sur ×.

Quand vous avez terminé de configurer votre widget, cliquer sur

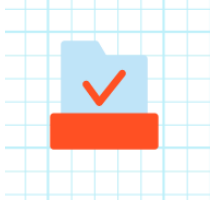

Le widget « Confirmation de rendez-vous » apparait sur votre interface.

## 6.4.5.15 Sélecteur de langue

Le widget W vous permet afficher la gestion des langues sur votre interface.

Le formulaire suivant apparaît pour que vous puissiez personnaliser l'affichage :

ARTONIK

164, cours Lieutaud 13006 Marseille, France ; Tel +33 (0)4 91 37 70 76 - Fax +33 (0)9 57 60 75 60 ; Web : <u>www.artonik.com</u> SIREN 451 206 429 - N° TVA FR13451206429 | Page **106** sur **178** 

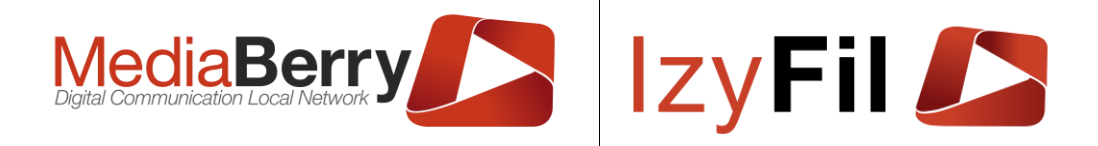

×

×

### **WIDGET :** SÉLECTEUR DE LANGUE

| Propriétés principales | Propriétés secondaires | Spécifique | Info, Droits & Historique |   |
|------------------------|------------------------|------------|---------------------------|---|
| ldentifiant :          | L                      |            |                           |   |
| LangueSelection_1      |                        |            |                           |   |
| Taille du texte :      |                        |            | Police du texte :         |   |
| 26px                   |                        | •          | Arial - arial             | • |
| Couleur du texte :     |                        | •          | Couleur de fond :         | • |
| Alignement horizontal  | :                      |            | Alignement vertical :     |   |
| Gauche                 |                        | ~          | Haut                      | ~ |

L'onglet propriétés principales vous permet de modifier l'identifiant du widget. Vous pouvez choisir la taille, la police, la couleur du texte et la couleur du fond. Vous pouvez également définir l'alignement horizontal et vertical.

# WIDGET : SÉLECTEUR DE LANGUE

| Propriétés principales  | Propriétés secondaires | Spécifique | Info, Droits & Histor | ique              |           |
|-------------------------|------------------------|------------|-----------------------|-------------------|-----------|
| Ordre d'empilement :    | <b>Opa</b>             | icité :    |                       | Taille bordures : |           |
| Couleur bordures :      |                        | •          | Couleur ombre :       | -                 | •         |
| Radius coins arrondis : |                        |            |                       |                   |           |
|                         |                        |            |                       |                   |           |
| •                       | •                      |            | •                     | •                 |           |
| Ombre :                 |                        |            |                       |                   |           |
| ↔ 0                     | 1 0                    |            | <b>S</b> 0            |                   |           |
| •                       | •                      |            | •                     | •                 |           |
|                         |                        |            |                       |                   | ♥ Valider |

Dans l'onglet propriétés secondaires vous pouvez définir un ensemble de propriétés d'affichage : la taille des bordures, l'opacité, le radius coins arrondis, ombre etc...

L'onglet spécifique vous permet de choisir d'afficher le texte langue ou non et de choisir la direction.

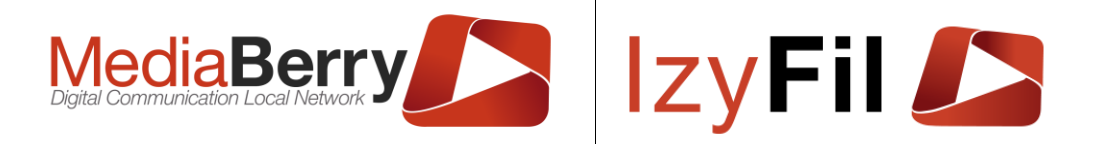

### **WIDGET : SÉLECTEUR DE LANGUE**

| Propriétés principales  | Propriétés secondaires | Spécifique | Info, Droits & Historique |   |
|-------------------------|------------------------|------------|---------------------------|---|
| Afficher texte langue : |                        |            |                           |   |
| Non                     |                        |            |                           | ~ |
| Direction :             |                        |            |                           |   |
| Horizontal              |                        |            |                           | ~ |
|                         |                        |            |                           |   |

Pour abandonner la configuration d'un nouveau widget cliquer sur ×. Quand vous avez terminé de configurer votre widget, cliquer sur <sup>valider</sup>

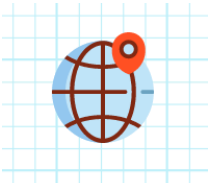

Le widget « Sélecteur de langue » apparait sur votre interface.

# 6.4.5.16 Statistiques par service

Le widget vous permet d'afficher le temps d'attente moyen par service sur votre interface.

×

Un formulaire apparaît pour que vous puissiez personnaliser l'affichage :

### WIDGET : STATISTIQUES PAR SERVICE

| Propriétés principales Propriétés secondaires | Info, Droits & Historique |                               |
|-----------------------------------------------|---------------------------|-------------------------------|
| Identifiant :                                 | Minuteur MàJ données :    |                               |
| StatParTachePublic_1                          | 55                        | ~                             |
| Taille bordures 🛑                             | 0 Taille des pages :      | 6                             |
| Couleur bordures :                            | <b>v</b>                  |                               |
|                                               |                           |                               |
|                                               |                           | <ul> <li>⊘ Valider</li> </ul> |

L'onglet Propriétés principales vous permet de modifier l'identifiant du widget, la durée de mise à jour des données, la taille et la couleur des bordures et la taille des pages.
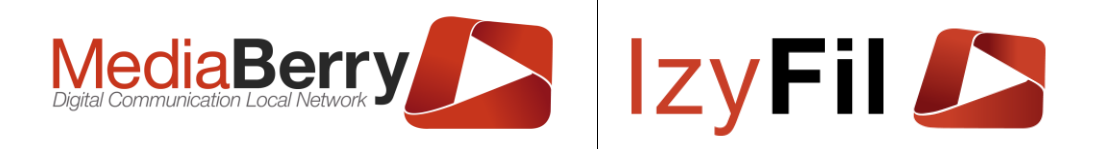

# WIDGET : STATISTIQUES PAR SERVICE

| En-tête tableau —                                                     |          |                        |                                    |                        |       |
|-----------------------------------------------------------------------|----------|------------------------|------------------------------------|------------------------|-------|
| Couleur du texte :                                                    |          | •                      | Couleur de fond :                  |                        | •     |
| Taille du texte :                                                     |          |                        | Police du texte :                  |                        |       |
| 26px                                                                  |          | •                      | Arial - arial                      |                        | *     |
| Liste de données                                                      |          |                        |                                    |                        |       |
| Liste de données<br>Taille du texte :                                 |          |                        | Police du texte :                  |                        |       |
| Liste de données -<br>Taille du texte :<br>26px                       |          | •                      | Police du texte :<br>Arial - arial |                        | •     |
| Liste de données -<br>Taille du texte :<br>26px<br>Couleur du texte : | <b>T</b> | •<br>Couleur de fond : | Police du texte :<br>Arial - arial | Couleur de fond Alt. : | -<br> |

Dans la zone « En-tête tableau », vous pouvez modifier la couleur, la taille et la police du texte. Vous pouvez également modifier la couleur du fond.

Dans la zone « Liste de données », vous pouvez modifier la couleur, la taille et la police du texte. Vous pouvez également modifier la couleur du fond et la couleur du fond alternatif.

Pour abandonner la configuration d'un nouveau widget cliquer sur X.

Quand vous avez terminé de configurer votre widget, cliquer sur 🔛

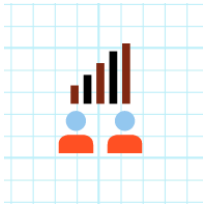

Le widget « Statistiques par service » apparait sur votre interface.

### 6.4.5.17 Temps par tâche

Le widget vous permet d'afficher le temps d'attente estimé pour la prise en charge d'un visiteur sur votre interface.

Un formulaire apparaît pour que vous puissiez personnaliser l'affichage :

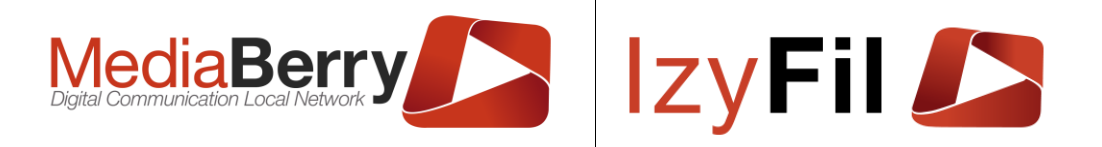

×

Valider

×

### **WIDGET : TEMPS PAR SERVICE**

| Propriétés principales | Propriétés secondaires | Info, Droits | & Historique           |   |
|------------------------|------------------------|--------------|------------------------|---|
| Identifiant :          |                        | -            | Minuteur MàJ données : |   |
| TempParTachePrevuP     | ublic_1                |              | 5s                     | ~ |
| Taille bordures 🛑      |                        | 0            | Taille des pages :     | 6 |
| Couleur bordures :     |                        | •            |                        |   |
|                        |                        |              |                        |   |

L'onglet Propriétés principales vous permet de modifier l'identifiant du widget, la durée de mise à jour des données, la taille et la couleur des bordures et la taille des pages.

#### **WIDGET : TEMPS PAR SERVICE**

| Propriétés principales                                              | Propriétés secondair | res Info, Droits a     | & Historique                       |                        |   |
|---------------------------------------------------------------------|----------------------|------------------------|------------------------------------|------------------------|---|
| En-tête tableau —                                                   |                      |                        |                                    |                        |   |
| Couleur du texte :                                                  |                      | •                      | Couleur de fond :                  |                        |   |
| Taille du texte :                                                   |                      |                        | Police du texte :                  |                        |   |
| 26px                                                                |                      | •                      | Arial - arial                      |                        | • |
| Lista da dannéas                                                    |                      |                        |                                    |                        |   |
| Liste de données —<br>Taille du texte :                             |                      |                        | Police du texte :                  |                        |   |
| Liste de données —<br>Taille du texte :<br>26px                     |                      | •                      | Police du texte :<br>Arial - arial |                        | • |
| Liste de données<br>Taille du texte :<br>26px<br>Couleur du texte : | <b>X v</b>           | -<br>Couleur de fond : | Police du texte :<br>Arial - arial | Couleur de fond Alt. : |   |

Dans la zone « En-tête tableau », vous pouvez modifier la couleur, la taille et la police du texte. Vous pouvez également modifier la couleur du fond.

Dans la zone « Liste de données », vous pouvez modifier la couleur, la taille et la police du texte. Vous pouvez également modifier la couleur du fond et la couleur du fond alternatif.

Pour abandonner la configuration d'un nouveau widget cliquer sur ×.

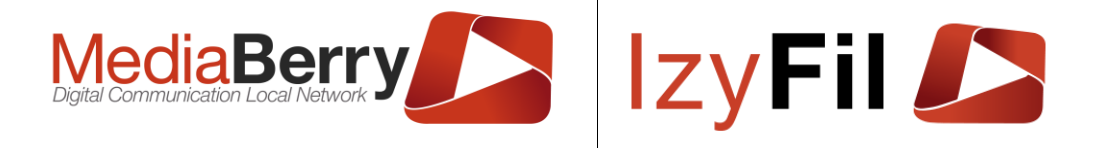

Quand vous avez terminé de configurer votre widget, cliquer sur

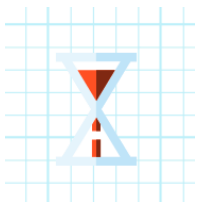

Le widget « Temps par service » apparait sur votre interface.

# 6.4.6 Gestion des widgets

Vous pouvez gérer tous les widgets de votre interface de différentes manières :

Vous pouvez cliquer sur un widget pour le déplacer à l'aide de la poignée :

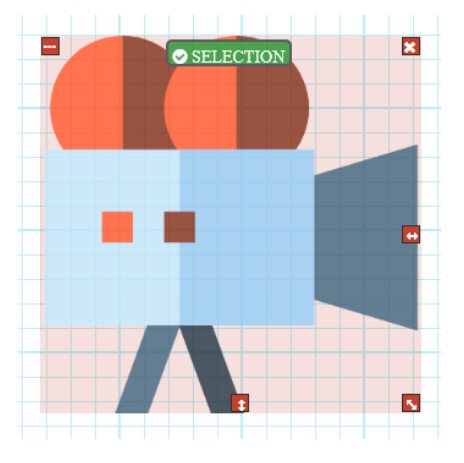

Le bouton 🌆 permet d'agrandir/réduire la diagonale du widget sélectionné.

Le bouton 🔛 permet d'agrandir/réduire la largeur du widget sélectionné.

Le bouton 🗾 permet d'agrandir/réduire la hauteur du widget sélectionné.

Le bouton 🔛 permet de supprimer le widget sélectionné.

Le bouton 🛄 permet d'afficher le pop-up suivant :

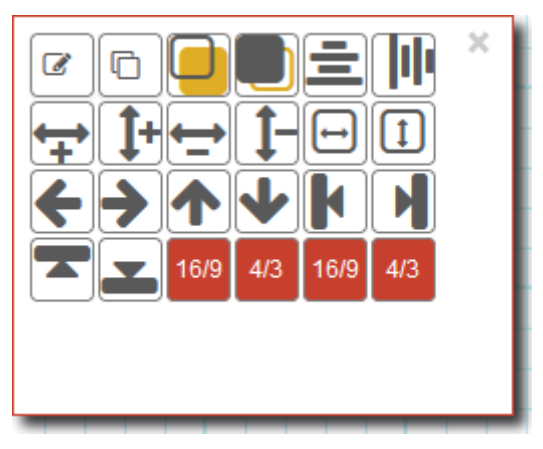

ARTONIK 164, cours Lieutaud 13006 Marseille, France ; Tel +33 (0)4 91 37 70 76 - Fax +33 (0)9 57 60 75 60 ; Web : <u>www.artonik.com</u> SIREN 451 206 429 - N° TVA FR13451206429 | Page **111** sur **178** 

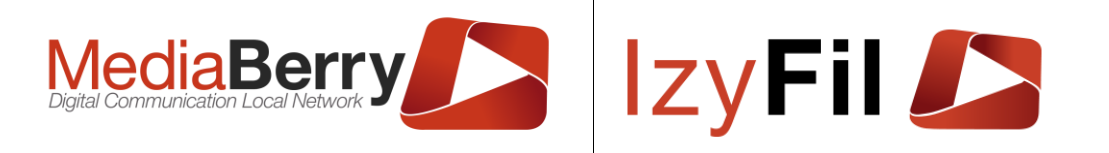

Vous pouvez y voir certains boutons de l'interface et notamment le bouton 0 qui affiche l'onglet « Info Zone » :

| Info Zone           | Widgets liste           | ×              |  |  |  |  |
|---------------------|-------------------------|----------------|--|--|--|--|
| Identifiant unio    | que: <u>Devises_1_c</u> | : <u>opy_1</u> |  |  |  |  |
| Type: Devises       |                         |                |  |  |  |  |
| Pos.Y: <u>305</u>   |                         |                |  |  |  |  |
| Pos.X: <u>775</u>   |                         |                |  |  |  |  |
| Prof.: 30           |                         |                |  |  |  |  |
| Largeur: <u>100</u> | 4/3                     | 16/9           |  |  |  |  |
| Hauteur: 100        | 4/3                     | 16/9           |  |  |  |  |
| Largeur Interfa     | ace: <u>1280</u>        |                |  |  |  |  |
| Hauteur Interfa     | ace: <u>720</u>         |                |  |  |  |  |
| Zoom: Ajuster       | r 88.9%                 |                |  |  |  |  |
| Interface: test     | am                      |                |  |  |  |  |

Vous pouvez voir plusieurs informations sur le widget sélectionné : l'identifiant, le type etc....

Vous pouvez aussi modifier la position du widget en modifiant la Pos X, la Pos Y et la Profondeur. Vous pouvez changer les dimensions de l'interface.

Les boutons **4/3 16/9** vous permettent de changer les dimensions du widget sélectionné mais vous pouvez également rentrer manuellement la largeur et la hauteur en pixels.

Un autre moyen de gérer les widgets est de faire un clic droit dessus :

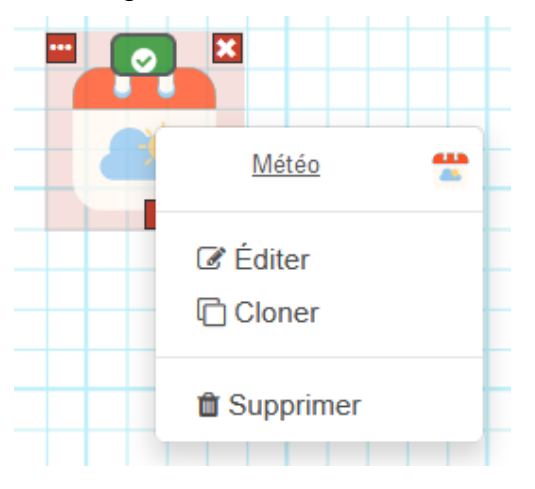

ARTONIK

164, cours Lieutaud 13006 Marseille, France ; Tel +33 (0)4 91 37 70 76 - Fax +33 (0)9 57 60 75 60 ; Web : <u>www.artonik.com</u> SIREN 451 206 429 - N° TVA FR13451206429 | Page **112** sur **178** 

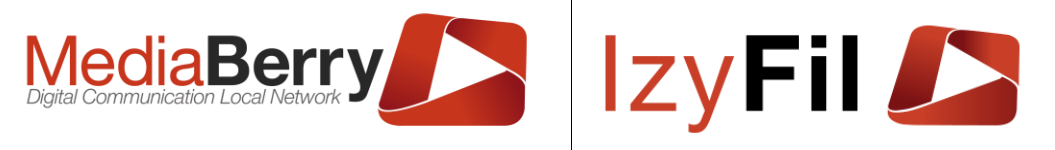

Vous pouvez cliquer sur « Éditer » pour modifier toutes les propriétés du widget sélectionné. Double-cliquer sur un widget permet également de l'éditer.

Vous pouvez cliquer sur « Cloner » pour dupliquer le widget sélectionné.

Le texte « Dupprimer » permet d'effacer le widget sélectionné.

Le clic droit sur un widget « image » permet deux autres options :

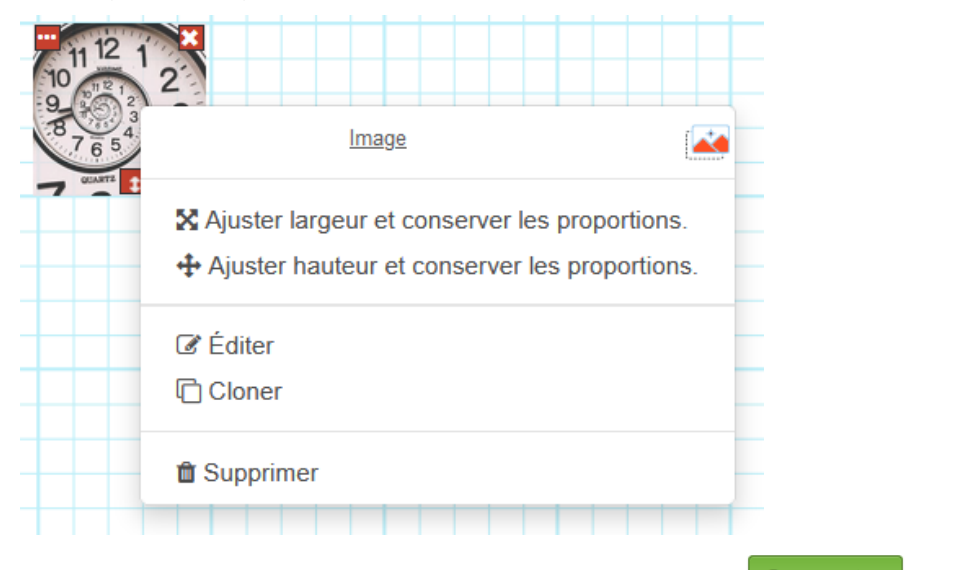

Après chaque modification n'oubliez pas de cliquer sur sauvegarder les changements sur votre interface.

#### pour

# 6.4.7 **Propriétés et droits**

On peut paramétrer les droits pour l'interface et les widgets.

#### Pour l'interface :

Le bouton 🗮 vous permet d'ouvrir un popup qui permet de définir des propriétés et droits sur votre interface.

#### Pour les widgets :

Cette fenêtre permet aussi de définir des propriétés et droits sur des **widgets spécifiques**, elle est accessible dans les propriétés des widgets par le bouton suivant :

Info, Droits & Historique

Le popup est composé de trois onglets.

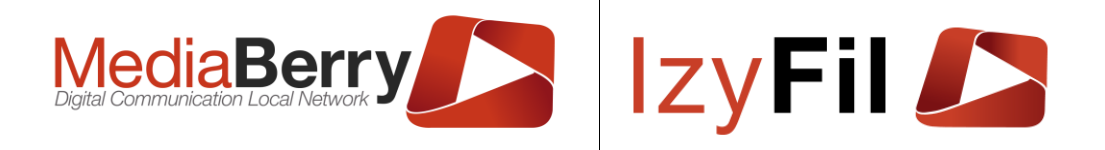

#### PROPRIÉTÉS ET DROITS

Définissez les propriétés et les droits de votre interface.

| Propriétés    | Droits | Historique |           |
|---------------|--------|------------|-----------|
| Nom :         |        |            | Statut :  |
| AD            |        |            | Brouillon |
| Description : |        |            |           |
|               |        |            |           |
|               |        |            | ///3      |
|               |        |            | Valider   |

Le premier onglet permet de définir un titre, des commentaires et un statut.

Le second onglet défini les utilisateurs ou groupe d'utilisateurs autorisés à modifier l'interface.

| etinissez ies p | propriétés e       | t les droits de vo | tre interface.                        |
|-----------------|--------------------|--------------------|---------------------------------------|
| Propriétés      | Droits             | Historique         |                                       |
| odification a   | utorisée po        | our les profils    | Modification autorisée pour les sites |
|                 |                    |                    | CSC RDV, File unique                  |
|                 |                    |                    |                                       |
| dification a    | utorisée po        | our les utilisater | ırs suivants : 🛈                      |
| dification a    | utorisée po<br>ant | our les utilisateu | urs suivants : 0                      |

NOTA : Si aucun droit n'est spécifié, tous les utilisateurs ayant accès au designer peuvent le modifier. Si vous souhaitez affecter des droits de modification vous pouvez spécifier le/les profils, le/les sites de rattachements ou encore spécifier les identifiants autorisés.

Les paramètres « Modification autorisée pour les profils » et « Modification autorisée pour les sites » sont **cumulatifs**.

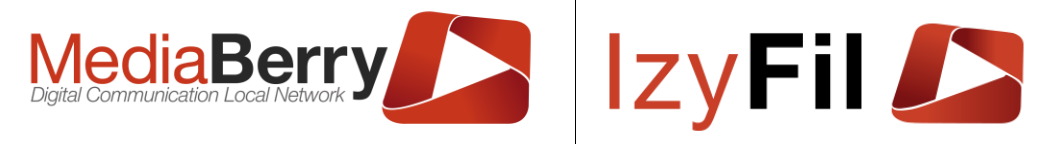

Le paramètre « Modification autorisée pour les utilisateurs suivants » est **indépendant**, il permet de spécifier un ou des utilisateur(s) autorisé(s) à modifier l'interface alors qu'il(s) ne remplisse(nt) pas les conditions des paramètres précédents.

Seul un compte administrateur et le compte créateur de l'interface sont en mesure de définir ces droits.

Le troisième onglet permet de **consulter** la date de création, la date de la dernière modification, et les auteurs de création et de la dernière modification.

| Propriétés e                      | T DROITS             | 5                  |                                                                   | ×  |
|-----------------------------------|----------------------|--------------------|-------------------------------------------------------------------|----|
| Définissez les p                  | propriétés et        | t les droits de vo | otre interface.                                                   |    |
| Propriétés                        | Droits               | Historique         |                                                                   |    |
| Date de créatio<br>20/07/2023 14: | on :<br>25:29        |                    | Auteur :<br>durandr                                               |    |
| Date dernière (<br>22/05/2024 09: | modificatio<br>29:36 | n:                 | Auteur de la dernière modification :<br>criss.brierre@artonik.com | ]  |
|                                   |                      |                    | Valide                                                            | er |

Pour qu'une modification de droit soit effective, il faut cliquer sur « enregistrer » dans le popup **ET** enregistrer l'interface pour confirmer.

### 6.5 Planification d'affichage

### 6.5.1 Présentation

Cette interface vous permet de configurer l'affichage des différents écrans mis à disposition pour les usagers (bornes et écrans de diffusion). Deux vues vous sont proposées : Agenda ou Tableau.

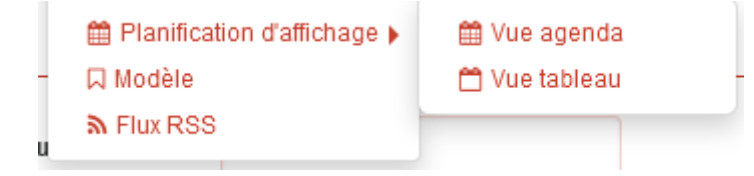

### 6.5.2 Vue Agenda

Cette interface montre les affichages planifiés en vue agenda. Vous disposez d'un moteur de recherche pour trouver les affichages que vous aurez définis.

Vous pouvez filtrer la recherche par matériel, par nom du contenu ou par le nom de l'interface.

Vous avez ensuite la liste des affichages définis.

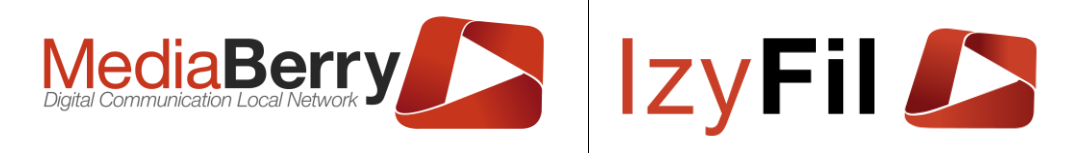

| Aide Planification d'affichage                                             | Aide                                                                         |                                                                                |                                                                               | Multi Média                                                                   | > # Planification d'aff                                                       | ichage > 🛗 Vue agenda                                                        |
|----------------------------------------------------------------------------|------------------------------------------------------------------------------|--------------------------------------------------------------------------------|-------------------------------------------------------------------------------|-------------------------------------------------------------------------------|-------------------------------------------------------------------------------|------------------------------------------------------------------------------|
| , Recherche                                                                |                                                                              |                                                                                |                                                                               |                                                                               |                                                                               |                                                                              |
| Matériel:                                                                  | Borne TEST ARTONIK (D0001)                                                   | Nom du contenu :                                                               |                                                                               | Ir                                                                            | iterface:                                                                     |                                                                              |
|                                                                            |                                                                              | Q Chercher                                                                     | ☆ Préférences 🛨                                                               | Ajouter                                                                       |                                                                               |                                                                              |
| < 🗲 Aujourd'hui                                                            | Intervalle (en minutes) : 60                                                 | ~                                                                              | 25 avr. –                                                                     | 1 маі 2022                                                                    |                                                                               | Semaine Jour Planning                                                        |
| lun. 25/04                                                                 | mar. 26/04                                                                   | mer. 27/04                                                                     | jeu. 28/04                                                                    | ven. 29/04                                                                    | sam. 30/04                                                                    | dim. 01/05                                                                   |
| 00:00 00:00 - 03:00<br>Matériel : _Borne TEST<br>02:00 ARTONIK             | 00:00 - 03:00<br>Matériel : _Borne TEST<br>ARTONIK                           | 00:00 - 03:00<br>Matériel : _Borne TEST<br>ARTONIK                             | 00:00 - 03:00<br>Matériel : _Borne TEST<br>ARTONIK                            | 00:00 - 03:00<br>Matériel : _Borne TEST<br>ARTONIK                            | 00:00 - 03:00<br>Matériel : _Borne TEST<br>- ARTONIK                          | 00:00 - 03:00<br>Matériel : _Borne TEST<br>ARTONIK                           |
| 03:00 - 08:55<br>04:00 Matériel : _Borne TEST<br>ARTONIK                   | 03:00 - 06:20<br>Matériel : _Borne TEST<br>ARTONIK                           | Nom du contonu i conflor<br>03:00 - 06:20<br>Matériel : _Borne TEST<br>ARTONIK | Mom du contonu i contor<br>03:00 - 06:20<br>Matériel : _Borne TEST<br>ARTONIK | Nom du contonu : contor<br>03:00 - 08:20<br>Matériel : _Borne TEST<br>ARTONIK | Non du contonu location<br>03:00 - 08:20<br>Matériel : _Borne TEST<br>ARTONIK | Nem du essteru : AD<br>03:00 - 06:20<br>Matériel : _Borne TEST<br>ARTONIK    |
| Nom du contenu : testppt<br>06:00 Interface :<br>_R_Template_Agence_Ir     | x - Nom du contenu : testpptx<br>08:20 - 08:55<br>mmo Matériel : _Borne TEST | Nom du contenu : testpptx<br>08:20 - 08:55<br>Matériel : _Borne TEST           | Nom du contenu : testpptx<br>08:20 - 11:50<br>Matériel : _Borne TEST          | Nom du contenu : testpptx<br>08:20 - 08:55<br>Matériel : _Borne TEST          | Nom du contenu : testpptx<br>06:20 - 08:55<br>Matériel : _Borne TEST          | Nom du contenu : testpptx<br>08:20 - 08:55<br>Matériel : _Borne TEST         |
| 08:00<br>08:55 - 11:50<br>10:00<br>Atériel : _Borne TEST<br>ARTONIK        | 08:55 - 11:50<br>Matériel : _Borne TEST<br>ARTONIK                           | 08:55 - 11:50<br>Matériel : _Borne TEST<br>ARTONIK                             | Nom du contenu : DémoAudi<br>Interface : Borne Inscription                    | 08:55 - 11:50<br>Matériel : _Borne TEST<br>ARTONIK                            | 08:55 - 11:50<br>Matériel : _Borne TEST<br>ARTONIK                            | 08:55 - 11:50<br>Matériel : _Borne TEST<br>ARTONIK                           |
| 12:00 11:50 - 14:55<br>Matériel : _Borne TEST                              | 11:50 - 14:55<br>Matériel : _Borne TEST                                      | 11:50 - 17:50<br>Matériel : _Borne TEST                                        | 11:50 - 17:50<br>Matériel : _Borne TEST                                       | 11:50 - 13:45<br>Matériel : _Borne TEST                                       | 11:50 - 13:45<br>Matériel : _Borne TEST                                       | 11:50 - 13:45<br>Matériel : _Borne TEST                                      |
| 14:00 Nom du contanu · ed<br>14:55 - 22:35<br>16:00 Matériel : _Borne TEST | Nom du contenu : ed<br>14:55 - 17:50<br>Matériel : _Borne TEST               | Nom du contenu : ad<br>Interface : olivierbleu                                 | Nom du contenu : ad<br>Interface : olivierbleu                                | 13:45 - 17:50<br>Matériel : _Borne TEST<br>ARTONIK                            | 13:45 - 14:55 - Matériel : _Borne<br>14:55 - 00:00<br>Matériel : _Borne TEST  | 13:45 - 14:55 - Matériel : _Borne<br>14:55 - 00:00<br>Matériel : _Borne TEST |
| ARTONIK<br>Nom du contenu : AD<br>18:00 Interface : leclerc                | ARTONIK<br>17:50 - 22:35                                                     | 17:50 - 22:35                                                                  | 17:50 - 22:35                                                                 | Nom du contenu : casino<br>Interface : BorneFiltered<br>17:50 - 00:00         | ARTONIK<br>Nom du contenu : AD<br>Interface : leclerc                         | ARTONIK<br>Nom du contenu :                                                  |
| 20:00                                                                      | ARTONIK<br>Nom du contenu : Inscription                                      | ARTONIK<br>Nom du contenu : Inscription                                        | ARTONIK<br>Nom du contenu : Inscription                                       | ARTONIK<br>Nom du contenu : Inscription                                       | -                                                                             | Interface : FilleUnique                                                      |
| 22:00<br>22:35 - 00:00 - Matériel : _Be<br>TEST ARTON                      | orne 22:35 - 00:00 - Matériel : _Borne<br>NK TEST ARTONIK                    | 22:35 - 00:00 - Matériel : _Borne<br>TEST ARTONIK                              | 22:35 - 00:00 - Matériel : _Borne<br>TEST ARTONIK                             | include . Dome insurption                                                     |                                                                               |                                                                              |

On peut changer la période d'affichage en hebdomadaire, quotidien ou en mode planning grâce au bouton : Semaine Jour Planning .

Il est possible de changer l'intervalle d'affichage pour voir plus ou moins de détails sur la journée.

Si vous cliquer sur une planification, le pop-up suivant s'affiche :

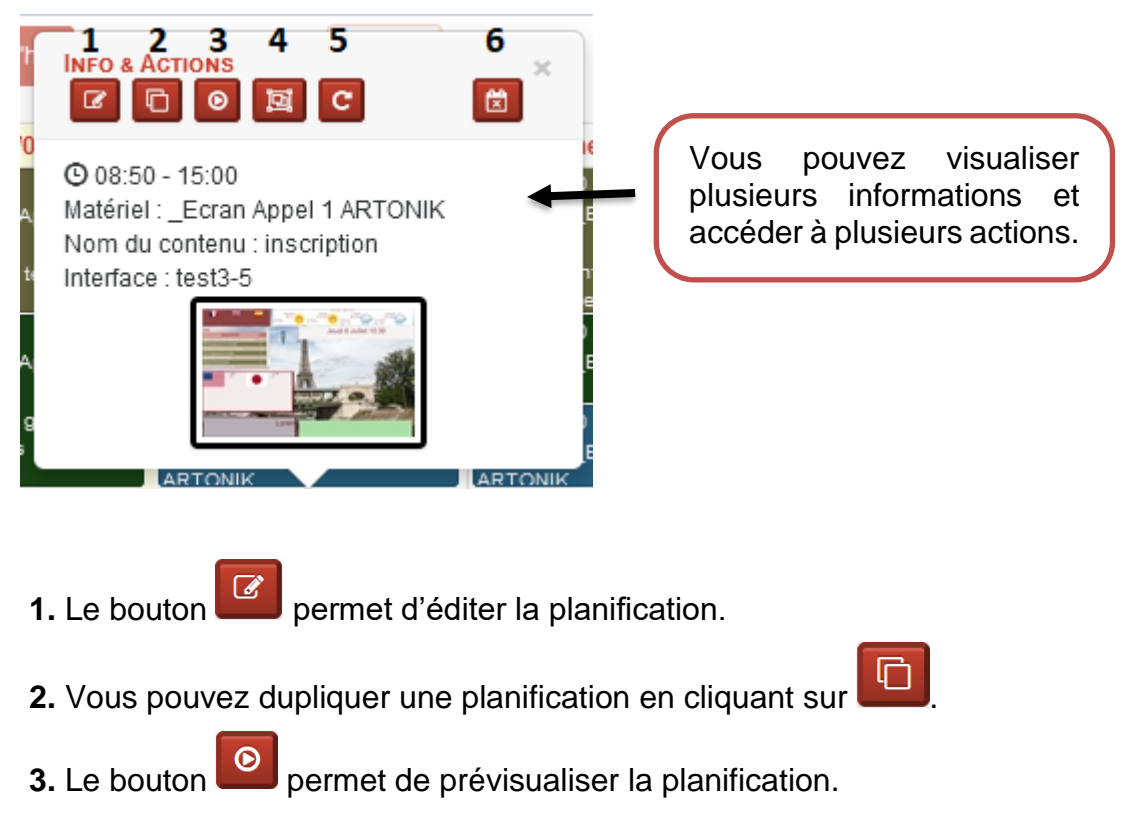

ARTONIK

164, cours Lieutaud 13006 Marseille, France ; Tel +33 (0)4 91 37 70 76 - Fax +33 (0)9 57 60 75 60 ; Web : www.artonik.com

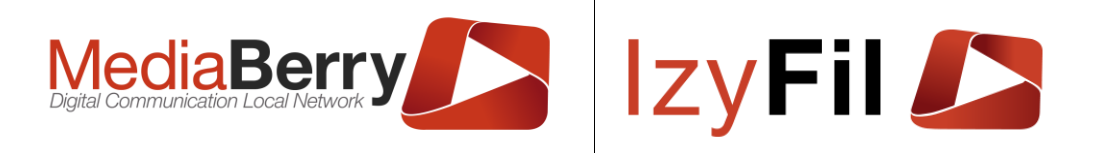

**4.** Vous pouvez également créer un groupement d'horaires en cliquant sur <sup>121</sup> qui va ouvrir le pop-up suivant :

| GROUPEMENT D'HORAIRES                  |                         | ×           |
|----------------------------------------|-------------------------|-------------|
| Maitre du groupe horaire <b>_Ecran</b> | APPEL 1 ARTONIK (D0001) |             |
| Gérez votre groupe et ses men          | nbres.                  |             |
| Ajouter appareils : Aucune             | sélection 🔹             | Enregistrer |
| asus home (D0001)                      | 🛱 Détacher du groupe    | 🥒 Supprimer |
| Ecran Accueil 04 (D0001)               | 다. Détacher du groupe   | Supprimer   |
|                                        |                         | G. Former   |

L'horaire sélectionné devient un horaire maitre et toutes modifications impacterons ses enfants, les horaires enfants sont dépendant de l'horaire maitre donc la **Configuration Planification d'affichage** et la **Configuration d'écran** ne sont pas modifiable par l'horaire enfant.

Vous pouvez choisir les appareils qui seront présents dans le groupe en tant qu'enfant en les sélectionnant dans la liste.

Le bouton ermet de créer / modifier un groupement d'horaires.

Le bouton <sup>
 Supprimer le groupe</sup> permet de supprimer l'horaire maitre et tous ses enfants.

Le bouton permet de détacher l'horaire enfant du groupe, l'horaire enfant du groupe, l'horaire enfant reprend son indépendance.

5. Vous pouvez répéter un affichage en cliquant sur C qui va ouvrir le formulaire suivant :

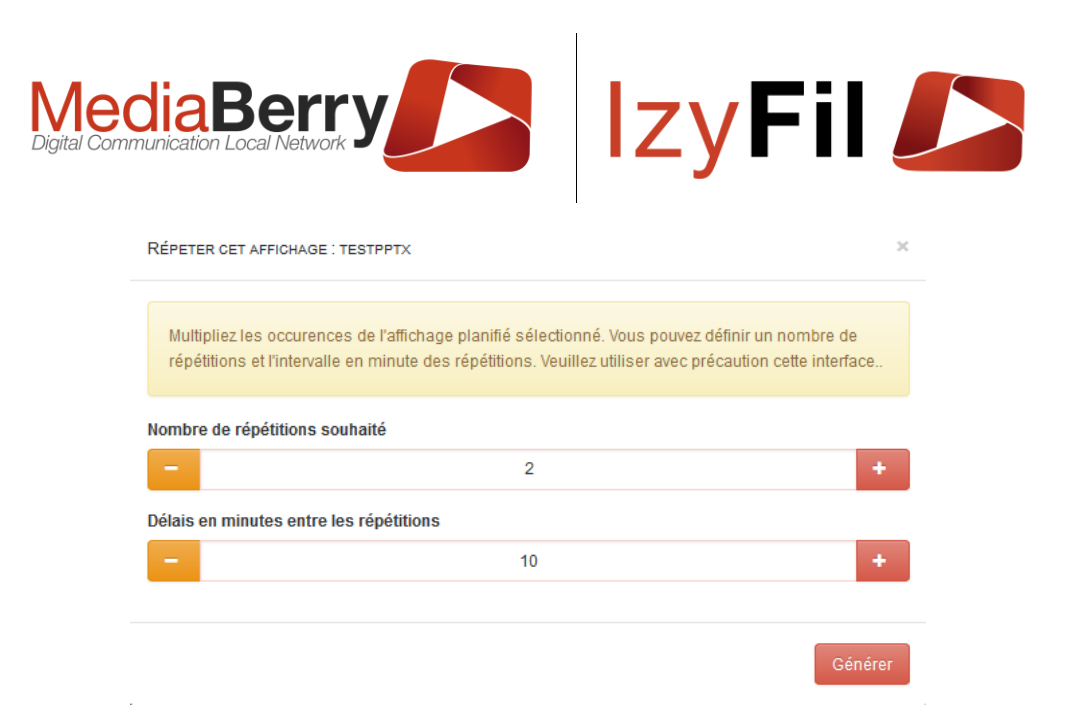

Vous pouvez choisir le nombre de répétitions ainsi que le délai entre chaque répétition.

| +2 La série d'affichage<br>planifié apparait sous<br>la forme suivante.                    | INFO & ACTIONS                                                                                                    |
|--------------------------------------------------------------------------------------------|----------------------------------------------------------------------------------------------------|
| Cliquer sur la barre puis sur<br>la planification pour avoir<br>accès à plusieurs options. | Interface : _R_Template_Agence_Immo                                                                                                    |
|                                                                                            | 03:10 - 03:20         Matériel : _Borne TEST ARTONIK         Nom du contenu : testpptx         Interface : _R_Template_Agence_Immo         03:20 - 09:40         Matériel : _Borne TEST ARTONIK         Nom du contenu : testpptx         Interface : _R_Template_Agence_Immo         *50         Interface : _R_Template_Agence_Immo |

Vous pouvez supprimer la série de répétition en cliquant sur

6. Le bouton

🖾 pe

permet de supprimer une planification.

La vue Agenda n'affiche que les contenus affichage actif, si vous passez un affichage à inactif, il disparaitra de la vue agenda, mais restera toujours visible sur la vue tableau.

Vous pourrez passer à la vue tableau pour afficher tous les affichages.

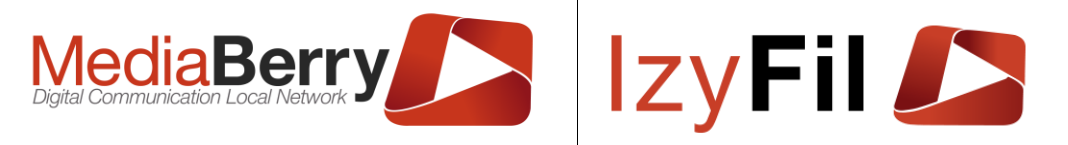

# 6.5.3 Vue Tableau

Ce contrôle présente les affichages planifiés sous la forme d'un tableau.

Vous pouvez filtrer la recherche par matériel, par période, par statut Horaire ou par Jour.

| 🔊 | Aide Planification d'affic | hage        |                            |                        |                               |                           | Média > 🏥 Planific, | ATION D'AFFICHAG    | e > 🗂 Vue tablea    | U |
|---|----------------------------|-------------|----------------------------|------------------------|-------------------------------|---------------------------|---------------------|---------------------|---------------------|---|
|   | Ma                         | atériel :   | _Borne TEST ARTONIK (E     | > 0000                 |                               | Jour:                     | Indifférent         | ~                   |                     |   |
|   | Début pé                   | ériode :    |                            |                        |                               | Fin période :             |                     |                     |                     |   |
|   | Statut H                   | oraire:     | Indifférent                | ~                      |                               |                           |                     |                     |                     |   |
|   |                            |             |                            |                        | Q Chercher                    | r                         |                     |                     |                     |   |
|   | 14 enregistrement(s        | ) trouvé(s) | Enregistrements par page : | 10                     | ~                             |                           |                     |                     |                     |   |
|   |                            | Nom du      | contenu Interface<br>🔻     | Matériel               | ▼                             | Jour                      | Début               | Date Exception<br>▼ | Statut Horaire<br>🔻 |   |
|   | ₢ ₽ 0                      | appel put   | blic                       | _Borne TEST<br>ARTONIK | Dimanche; Lundi; M<br>Samedi; | ardi; Mercredi; Jeudi; Ve | ndredi; 15:55:00    | 1                   | Inactif 🔟           |   |
|   | ₢ ₽ 0                      | Inscriptio  |                            | _Borne TEST<br>ARTONIK | Dimanche; Lundi; M<br>Samedi; | ardi; Mercredi; Jeudi; Ve | ndredi; 13:58:00    | I                   | inactif 🔟           |   |
|   | ₢ ₽ 0                      | test devis  | es                         | _Borne TEST<br>ARTONIK | Dimanche; Lundi; M<br>Samedi; | ardi; Mercredi; Jeudi; Ve | ndredi; 10:50:00    | I                   | inactif 🔟           |   |
|   | C 4 O                      | testad      |                            | _Borne TEST<br>ARTONIK | Dimanche; Lundi; M<br>Samedi; | ardi; Mercredi; Jeudi; Ve | ndredi; 06:00:00    | I                   | inactif 🔟           |   |
|   | I 4 O                      | Inscriptio  | n                          | _Borne TEST<br>ARTONIK | Mardi; Mercredi; Jeu          | di; Vendredi;             | 17:50:00            | ,                   | Actif               |   |

On peut visualiser les planifications définies avec le nom, l'interface, le matériel, les jours, la date de début, la date exception et le Statut Horaire.

Le bouton *vous* permet d'éditer une planification.

Le bouton 🖓 permet de cloner la planification.

Le bouton **()** permet de prévisualiser l'affichage.

Vous pouvez supprimer la planification en cliquant sur m.

Le tableau est exportable au format Excel grâce au bouton :

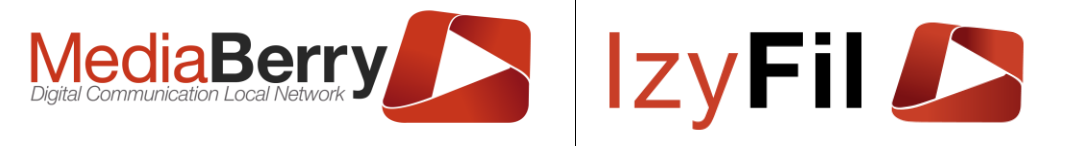

# 6.5.4 Ajouter un affichage

### 6.5.4.1 Configuration de la planification d'affichage

Dans la vue Agenda ou Tableau, cliquer sur le bouton pour créer une nouvelle planification d'affichage.

Lors d'une nouvelle planification d'affichage, l'interface se présente ainsi :

| PLANIFICATION D'        | AFFICHAGE                                          |                         |            |                                       | × |
|-------------------------|----------------------------------------------------|-------------------------|------------|---------------------------------------|---|
| Configuration Planifica | tion d'affichage Interface                         | & Configuration Widgets |            |                                       |   |
| Nom du contenu*:        |                                                    |                         | Matériel*: | _Borne TEST ARTONIK (D0001)           | ~ |
| Statut Horaire *:       | Actif                                              | ~                       | Début*:    | 14:40                                 | © |
| Occurrence(s) *:        | Horaires réguliers Excepti<br>Tout cocher/décocher | on                      | 🗌 Horaire  | particulier pour une période définie. |   |
|                         | 🗹 Dimanche 🗹 Lundi                                 | 🗹 Mardi 🗹 Mercredi      |            |                                       |   |
|                         | 🗹 Jeudi 🗹 Vendredi                                 | 🗹 Samedi                |            |                                       |   |
| S Int                   | erface & Configuration Widget                      | 3                       |            |                                       |   |
|                         |                                                    | O Epresister            |            |                                       |   |

Vous pouvez choisir le nom du contenu, le matériel sur lequel planifier l'affichage et le statut de la planification (actif ou inactif).

Vous pouvez définir l'horaire de Début de la planification. Dans le champ « Occurrence(s) » deux modes sont disponibles:

- Horaires réguliers où vous sélectionnez les jours pour lesquels l'affichage est appliqué. Vous pouvez également définir des horaires particuliers pour une période définie en cochant la case puis en sélectionnant la date de début/fin.

| Occurrence(s) *: | Horaires réguliers Exception | Horaire particulier particulier particulier | our une période définie. |   |
|------------------|------------------------------|---------------------------------------------|--------------------------|---|
|                  | Tout cocher/décocher         | Début période :                             | Début période            | × |
|                  | 🗹 Dimanche 🗹 Lundi 🗹 N       | Mardi 🗹 Mercredi Fin période :              | Fin période              | × |
|                  | 🗹 Jeudi 🗹 Vendredi 🗹 Sa      | medi                                        |                          |   |

- Exception où vous pouvez choisir des horaires pour une journée exceptionnelle.

| Occurrence(s)* | :     | Horaires réguliers | Exception |                      |         |
|----------------|-------|--------------------|-----------|----------------------|---------|
|                |       | Date Exception *   | : 28/04/2 | 2022                 | Ħ       |
| Cliquer sur    | ⊖ Enr | egistrer           | auvegard  | er la nouvelle plani | ficatio |

# 6.5.4.2 Interface et Configuration Widgets

### 6.5.4.2.1 **Configuration écran**

ARTONIK

164, cours Lieutaud 13006 Marseille, France ; Tel +33 (0)4 91 37 70 76 - Fax +33 (0)9 57 60 75 60 ; Web : www.artonik.com

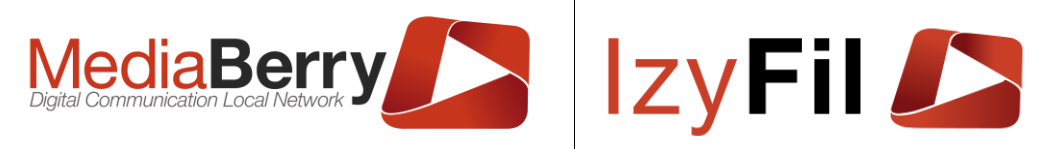

La page suivante s'affiche lorsqu'on clique sur la section Interface & Configuration Widgets :

|                          |                                          |                                                               |                                                                                 |                                                                                     | <u>Configuration écran</u>                                                                                                    |
|--------------------------|------------------------------------------|---------------------------------------------------------------|---------------------------------------------------------------------------------|-------------------------------------------------------------------------------------|----------------------------------------------------------------------------------------------------|
|                          | M                                        | odèle : Choisir                                               | ✓ Charger                                                                       |                                                                                     |                                                                                                    |
| Interface*:              | testom                                   | •                                                             | Langue *:                                                                       | Français                                                                            | •                                                                                                    |
| Options [<br>avancées *: | ☐ Éteindre moniteu                       | r 🛛 Redémarrer Player                                         | Redémarrer App                                                                  | Interface sans contenu                                                              |                                                                                                    |
|                          |                                          |                                                               |                                                                                 |                                                                                     |                                                                                                    |
|                          |                                          |                                                               |                                                                                 |                                                                                     |                                                                                                    |
|                          | Interface *:<br>Options [<br>avancées *: | Interface*: testom<br>Options Éteindre moniteur<br>avancées*: | Interface *: testom   Options  Éteindre moniteur  Redémarrer Player  vancées *: | Interface *: Langue *: Options C Éteindre moniteur Redémarrer Player Redémarrer App | Interface *: Langue *: Français Options Options Éteindre moniteur  Redémarrer Player  Redémarrer App  Interface sans contenu avancées *: |

Il y a plusieurs champs :

- Modèle : permet de charger un modèle déjà créé.
- Interface : pour choisir l'interface qu'on veut planifier.
- Langue : langue d'affichage de l'interface.

- Options avancées : différentes options qui peuvent être planifiées, éteindre ou redémarrer le moniteur, redémarrer l'application ou afficher une interface sans contenu.

Exemple : éteindre le moniteur à l'heure de fermeture.

#### 6.5.4.2.2 **Texte défilant**

Si un widget texte défilant est présent dans l'interface que vous avez sélectionnée vous pouvez modifier ses paramètres en cliquant sur le bouton Texte défilant en bas de la fenêtre :

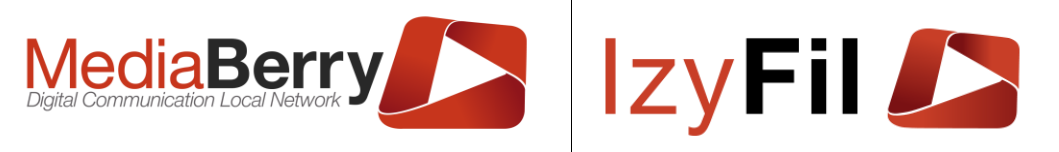

| PLA | NIFICATION D'AFFIC            | HAGE                                  |                                    |                 |                    |                    |              | × |
|-----|-------------------------------|---------------------------------------|------------------------------------|-----------------|--------------------|--------------------|--------------|---|
| Co  | nfiguration Planification d'a | affichage Interface &                 | Configuration Widgets              |                 |                    |                    |              |   |
|     |                               |                                       |                                    |                 |                    | exte défilant : 7e | ktScroller_: | 1 |
|     | Afficher horaires d           | ouvertures                            |                                    |                 |                    |                    |              |   |
|     | Flux RSS                      |                                       |                                    | Texte           |                    |                    |              |   |
|     | Nom :                         | Aucun 👻                               |                                    |                 |                    |                    |              |   |
|     | Formatage du<br>RSS:          | • [Titre]                             | ~                                  |                 |                    |                    |              |   |
|     | Max RSS<br>affiché :          | - 9                                   | +                                  |                 |                    |                    | 14.          | 1 |
|     |                               |                                       |                                    |                 |                    |                    |              |   |
|     |                               |                                       |                                    |                 |                    |                    |              |   |
|     | Configuration écran           | Lecteur MultiMedia :<br>MediaPlayer_1 | Texte défilant :<br>TextScroller_1 | Météo : Meteo_1 | Devise : Devises_1 | File d'attente     |              |   |
|     |                               |                                       |                                    |                 |                    |                    |              |   |
|     |                               |                                       | ⊖ Enreg                            | gistrer         |                    |                    |              |   |

Vous pouvez afficher ou non les horaires d'ouverture de votre site.

Vous pouvez mettre ensuite soit un flux RSS, soit un texte que vous aurez préalablement saisi, soit les deux.

Pour le flux RSS, vous pouvez sélectionner le formatage des informations, et le nombre maximum d'informations à afficher.

#### 6.5.4.2.3 **Météo**

Si un widget Météo est présent dans l'interface que vous avez sélectionnée vous pouvez modifier ses paramètres en cliquant sur le bouton Météo en bas de la fenêtre :

| Confi | iguration Planification d'affichage | nterface & Configuration Widgets |         |       |
|-------|-------------------------------------|----------------------------------|---------|-------|
|       |                                     |                                  | Météo : | Meteo |
| V     | ille :                              |                                  |         |       |
|       |                                     |                                  |         |       |
| D     | urée des prévisions :               |                                  |         |       |
|       | ● 4 Jour(s) ○ 3 Jour(s) ○ 2 Jo      | ur(s) O 1 Jour(s) O Aucun        |         |       |
| ÉĮ    | phéméride :                         |                                  |         |       |
|       | 🔿 Oui 🧿 Non                         |                                  |         |       |
|       |                                     |                                  |         |       |
|       |                                     |                                  |         |       |
|       |                                     |                                  |         |       |

Vous pouvez saisir la ville pour laquelle vous voulez la météo et le nombre de jours pour lesquels vous voulez afficher la météo.

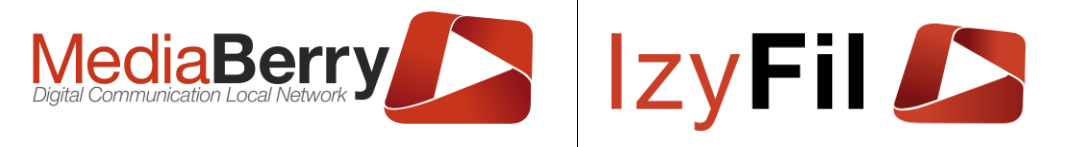

Vous pouvez également choisir ou non d'afficher l'éphéméride.

### 6.5.4.2.4 Lecteur Multimédia

Si un widget Media est présent dans l'interface que vous avez sélectionnée vous pouvez modifier ses paramètres en cliquant sur le bouton Lecteur Multimédia en bas de la fenêtre :

| PLA | IFICATION D'AFFICHAGE                                                                                                    | ж      |
|-----|----------------------------------------------------------------------------------------------------|--------|
| С   | iguration Planification d'affichage Interface & Configuration Widgets                                                                       |        |
|     | Ecteur MultiMedia : MediaPl                                                                                                    | ayer_1 |
|     | Ylaylists :                                                                                                    |        |
|     | Playlists                                                                                                    |        |
|     |                                                                                                    |        |
|     |                                                                                                    |        |
|     |                                                                                                    |        |
| <   |                                                                                                    | >      |
|     |                                                                                                    |        |
|     |                                                                                                    |        |
|     |                                                                                                    |        |
|     |                                                                                                    |        |
|     | Configuration écran Lecteur MultiMedia : Texte défilant : Météo : Meteo_1 Devise : Devises_1 File d'attente<br>MediaPlayer_1 TextScroller_1 |        |
|     |                                                                                                    |        |
|     |                                                                                                    |        |

Vous pouvez attacher aux MediaPlayers une ou plusieurs Playlists que vous aurez créés dans l'onglet "Médiathèque".

#### 6.5.4.2.5 **Devise**

Si un widget Devise est présent dans l'interface que vous avez sélectionnée vous pouvez modifier ses paramètres en cliquant sur le bouton Devise en bas de la fenêtre :

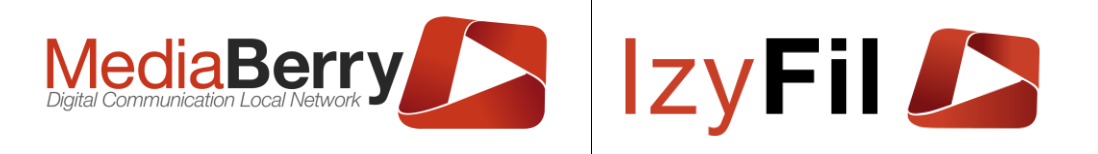

| PL | ANIFICATION D'A          | AFFICHAGE        |                |                  |             |            |                  |                | ×         |
|----|--------------------------|------------------|----------------|------------------|-------------|------------|------------------|----------------|-----------|
| 0  | Configuration Planificat | tion d'affichage | Interface &    | Configuration W  | idgets      |            |                  |                |           |
|    |                          |                  |                |                  |             |            |                  | \$£<br>¥€      | Devises_1 |
|    | Devise de référenc       | e: EUR           | (1)            |                  |             |            |                  |                |           |
|    |                          | USD 📕            | JPY 💽          | 🗆 BGN 💻          | 🗆 сzк 🕨     | 🗆 окк 📒    | 🗌 gbp  騰         | 🗆 HUF 🚍        |           |
|    | (                        |                  | 🗆 PLN 😑        | 🗆 RON 🚺          | 🗆 SEK 📒     | 🗆 СНҒ 🛃    | 🗆 NOK 🏪          | 🗆 нкк ᆂ        |           |
|    | 🗆 RUB 💻 (                | 🗆 TRY 🖸          | 🗆 AUD 🏝        | 🗆 BRL 🔕          | 🗆 CAD !     | 🗆 СМУ 📒    | 🗆 нкр 📧          | 🗆 IDR =        |           |
|    | 🗆 ILS 🔍 (                | 🗆 INR 🔳          | 🗆 KRW 💽        | 🗆 MXN 💵          | 🗆 MYR 📟     | 🗆 NZD 🏝    | 🗆 РНР 🚬          | 🗆 SGD 📒        |           |
| ~  | 🗆 тнв 🚍 (                | 🗆 zar  🔰         | I              | I                | I           |            | I I              | 1              |           |
|    |                          |                  |                |                  |             |            |                  |                |           |
|    |                          |                  |                |                  |             |            |                  |                |           |
|    |                          |                  |                |                  |             |            |                  |                |           |
|    | Configuration éc         | oran Lecteu      | r MultiMedia : | Texte défilant : | Météo : M   | eteo_1 Dev | vise : Devises_1 | File d'attente |           |
|    |                          | Me               | diamayer_1     | TextScroller_1   |             |            |                  |                |           |
|    |                          |                  |                |                  |             |            |                  |                |           |
|    |                          |                  |                | ୖ                | Enregistrer |            |                  |                |           |

On peut sélectionner la devise de référence et une ou plusieurs devises qui seront converties par rapport à la référence.

### 6.5.4.2.6 File d'attente

Si un widget Distributeur de ticket et/ou Appel Public est présent dans l'interface que vous avez sélectionnée vous pouvez modifier ses paramètres en cliquant sur l'onglet Devise en bas de la fenêtre :

| PLANIFICATION D'AFFIC         | CHAGE                                                                                                  |                      | х |  |  |  |
|-------------------------------|----------------------------------------------------------------------------------------------------|----------------------|---|--|--|--|
| Configuration Planification d | affichage Interface & Configuration Widgets                                                            |                      |   |  |  |  |
|                               |                                                                                                    | File d'attente       |   |  |  |  |
| Guichet:                      | A B C D E                                                                                              | Tout cocher/décocher |   |  |  |  |
| Code Service:                 | CAR OPH CNI IM CNIHA PP PHA                                                                            | Tout cocher/décocher |   |  |  |  |
| <                             |                                                                                                    |                      | > |  |  |  |
|                               |                                                                                                    |                      |   |  |  |  |
| Configuration écran           | Lecteur MultiMedia : Texte défilant : Météo : Meteo_1 Devise : Devises<br>MediaPlayer_1 TextScroller_1 | _1 File d'attente    |   |  |  |  |
| ⊘ Enregistrer                 |                                                                                                    |                      |   |  |  |  |

On peut configurer le ou les guichets ainsi que le ou les codes service à afficher sur l'écran d'appel.

Le widget Distributeur de Tickets rajoute un champ qui permet de demander des informations à saisir :

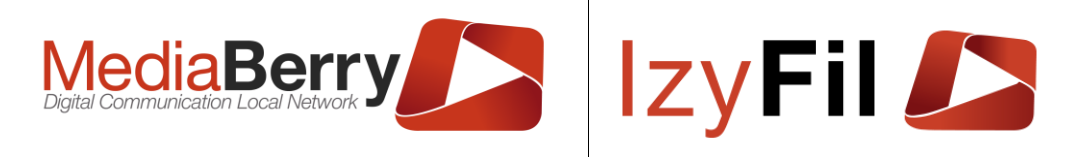

| Champ cible                | Type de champ                | Question           | Requis |   |
|----------------------------|------------------------------|--------------------|--------|---|
| Champ Nom 🗸                | Par défaut 🗸                 | Saisir la question |        | × |
| + Information à saisir 🛛 🗕 | Dernier Information à saisir |                    |        |   |

# 6.6 Modèle

# 6.6.1 Présentation

Cette page permet de gérer les modèles d'affichage. Ces modèles pourront par la suite être chargés lors de la planification d'affichage.

| Nom du contenu:               |                            |          | Interface :       |                |   |   |
|-------------------------------|----------------------------|----------|-------------------|----------------|---|---|
|                               |                            | Q        | hercher O Ajoufer |                |   |   |
| 3 enregistrement(s) trouvé(s) | Enregistrements par page : | 10       | v)                |                |   |   |
|                               | Nom du contenu             | <b>T</b> | Interface         | Statut Horaire | Ŧ |   |
| 🕑 🖆 🕑 Inscri                  | ption Borne                |          |                   | Actif          |   | ť |
| <u>ි එ</u> ල 🗛                |                            |          |                   | Actif          |   | ť |
| Borne                         | Desjardins                 |          |                   | Actif          |   | ť |

Une zone de filtre permet de rechercher les modèles par le nom du contenu et/ou de l'interface.

Les résultats sont exportables au format Excel grâce au bouton

# 6.6.2 Création/Édition d'un modèle

Pour créer un nouveau modèle, cliquez sur

La fenêtre suivante va s'afficher :

| Configuration M          | ODÈLE                             |                   |       | 2 |
|--------------------------|-----------------------------------|-------------------|-------|---|
| Configuration Modèle     | Interface & Configuration Widgets |                   |       |   |
| Nom du contenu*:         |                                   | Statut Horaire *: | Actif | ~ |
| <ul> <li>Inte</li> </ul> | rface & Configuration Widgets     |                   |       |   |
|                          |                                   |                   |       |   |

Dans ce premier onglet vous devez nommer votre contenu et définir son statut.

164, cours Lieutaud 13006 Marseille, France ; Tel +33 (0)4 91 37 70 76 - Fax +33 (0)9 57 60 75 60 ; Web : <u>www.artonik.com</u> SIREN 451 206 429 - N° TVA FR13451206429 | Page **125** sur **178** 

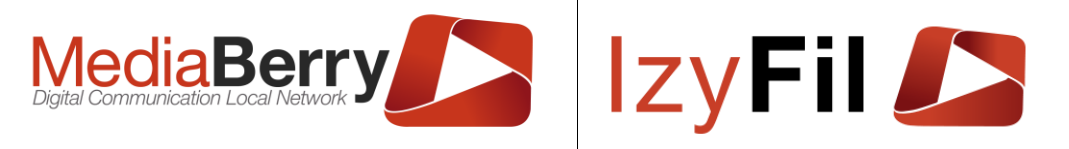

Le deuxième onglet permet de configurer le modèle en choisissant une interface et de gérer les différents widgets de l'interface. (Voir <u>Interface et Configuration Widgets</u>)

| Configuration Modèle                                                                                                    | ×  |
|----------------------------------------------------------------------------------------------------|----|
| Configuration Modèle Interface & Configuration Widgets                                                                                                    |    |
| Configuration écron                                                                                                    |    |
| Modèle : Choisir V Charger                                                                                                    |    |
| Interface*: _R_Template_Agence_immo  Langue*: IFrançais                                                                                                    |    |
| Options Éteindre moniteur Redémarrer Player Redémarrer App Interface sans contenu avancées *:                                                                                                    |    |
|                                                                                                    |    |
|                                                                                                    |    |
|                                                                                                    |    |
| Configuration forant         Lecteur MutMedia :<br>MediaPlayer_immo         Lecteur MutMedia :<br>MediaPlayer_2         Texts croller_1         Méláo : Meléo : Meléo : M |    |
|                                                                                                    |    |
|                                                                                                    |    |
| Oliguer eur                                                                                                    |    |
| cilquer sur <b>en la constanta pour sauvegarder le nouveau modele</b> .                                                                                                    |    |
| Après avoir créé votre modèle, vous pouvez l'éditer en cliquant sur 🕻                                                                                                    | Ø. |

Le bouton 🖓 permet de dupliquer un modèle.

Le bouton **()** permet de prévisualiser le modèle.

Vous pouvez également supprimer un modèle en cliquant sur 🔟.

# 6.7 Flux RSS

# 6.7.1 Présentation

Cette interface vous permet de gérer les flux RSS que vous avec l'intention d'afficher pour vos visiteurs.

# 6.7.2 Création/Gestion d'un flux RSS

Pour cela, choisissez dans la liste déroulante un flux RSS existant ou choisissez « Nouveau », nommé le puis cliquez sur « Enregistrer Flux RSS ».

|                  |                  | Flux RSS Externe Flux MediaBerry |  |
|------------------|------------------|----------------------------------|--|
| Flux RSS*:       | Nouveau Flux RSS | v                                |  |
| itre Flux RSS *: |                  | 🖺 Enregistrer Flux RSS           |  |

Vous pouvez également utiliser un Flux RSS externe en renseignant l'URL du Flux :

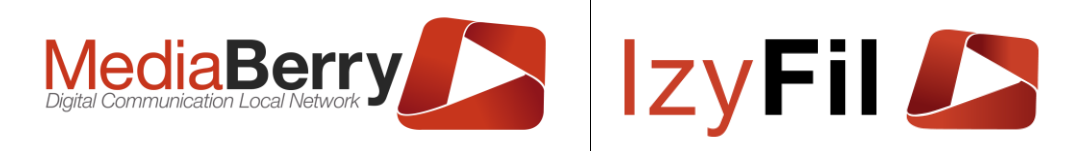

MULTI MÉDIA > A FLUX RSS

|                  |                  | Flux RSS Externe | Flux MediaBerry        |  |
|------------------|------------------|------------------|------------------------|--|
| Flux RSS*:       | Nouveau Flux RSS | ~                |                        |  |
| Titre Flux RSS*: |                  |                  | 🖺 Enregistrer Flux RSS |  |
| URL Flux RSS*:   |                  |                  |                        |  |
| URL Flux RSS*:   |                  |                  |                        |  |

Vous vous retrouvez devant cette interface :

|                                                |                                | Flux RSS Externe                                                                                                    | Flux MediaBerry        |                                                                               |   |
|------------------------------------------------|--------------------------------|----------------------------------------------------------------------------------------------------|------------------------|-------------------------------------------------------------------------------|---|
| Flux RSS*:                                     | Test                           | ~                                                                                                    |                        | 🖞 Supprimer Flux RSS                                                          |   |
| Titre Flux RSS*:                               | Test                           |                                                                                                    | 🖺 Enregistrer Flux RSS | Prévisualiser Flux RSS                                                        | 3 |
|                                                |                                |                                                                                                    |                        |                                                                               |   |
|                                                |                                |                                                                                                    |                        |                                                                               |   |
| es Flux RSS IzvFil                             |                                |                                                                                                    |                        |                                                                               |   |
| es Flux RSS IzyFil                             | Titre                          | Description                                                                                                    | URL                    | Date de publication GMT                                                       |   |
| es Flux RSS IzyFil                             | Titre                          | Description<br>Duis aute jrure dolor in reprehendent<br>in voluptate veilt esse cilium dolore eu                                                                                                    | URL                    | Date de publication GMT<br>13/06/2018 09:22                                   |   |
| es Flux RSS IzyFil Duis aute                   | Titre<br>irure                 | Description Quis aute invectodor in representendent in voluptate velit esse giltum dolore eu tugiat nulla partatur.                                                                                                    | URL                    | Date de publication GMT                                                       |   |
| ES Flux RSS IzyFil                             | Titre<br>irure                 | Description<br>Quis aute irure dolor in reprehenderit in youptate yell esse gillum dolore eu tugiat nulla pariatur.<br>Quis aute irure dolor in reprehenderit                                                                                         | URL                    | Date de publication GMT                                                       |   |
| Pariatur ci                                    | Titre<br>irure <br>illum dolor | Description Duis aute irure dolor in reprehendent in yoluptate yelt esse cillum dolore eu fuoiat oulla pariatur. Duis aute irure dolor in reprehendent in yoluptate yelt esse cillum dolore eu fuoiat nulla pariatur.                                 |                        | Date de publication GMT           13/06/2018 09:22           12/02/2019 15:18 |   |
| es Flux RSS izyFil<br>Duis aute<br>Pariatur ci | Titre<br>irure <br>illum dolor | Description           Duis aute irure dolor in reprehendent<br>in yoluptate yelt esse etilum dolore eu<br>tualat oulla pariatur.           Duis aute irure dolor in reprehendent<br>in yoluptate yelt esse etilum dolore eu<br>tualat oulla pariatur. | URL                    | Date de publication GMT           13/06/2018 09:22           12/02/2019 15:18 |   |
| es Flux RSS IzyFil<br>Duis aute<br>Pariatur ci | Titre<br>irure)<br>illum dolor | Description           Duis aute irure dolor in reprehendent<br>in yoluptale yell esse allum dolore eu<br>fusiat nulla pariatur           Duis aute irure dolor in reprehendent<br>in yoluptale yell esse allum dolore eu<br>fusiat nulla pariatur     | URL                    | Date de publication GMT                                                       |   |

Ici vous indiquerez les informations des données du Flux RSS : Titre, une description, l'adresse (URL) d'un flux RSS pour alimenter vos news et la date de publication puis validerez votre Flux en cliquant sur ⊘.

Vous pouvez également prévisualiser le Flux ou le supprimer.

# 7 Réception Public

### 7.1 Présentation

Il s'agit de l'interface principale pour les utilisateurs en charge d'accueillir les visiteurs, elle permet la gestion de l'accueil et de l'appel des visiteurs.

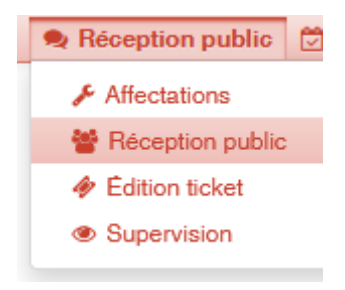

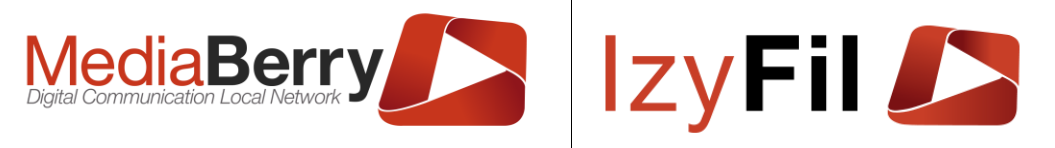

# 7.2 Droits

Tous les profils IzyFil authentifiés peuvent accéder à cette interface mais doivent avoir des **affectations** courantes.

# 7.3 L'affectation à un guichet et des services en prérequis

Les modes d'affectations sont gérés automatiquement selon la configuration du site.

# 7.3.1 Mode file virtuelle

Avant d'arriver sur son interface principale, l'utilisateur doit spécifier ses affectations : Site, son guichet et les services prioritaires et secondaires qu'il peut réaliser.

|                           |                                                  | RÉCEPTION            | PUBLIC > 差 AFFECTATIONS |
|---------------------------|--------------------------------------------------|----------------------|-------------------------|
|                           | Modifiez ci-dessous vos différentes affectations |                      |                         |
| Affectations              |                                                  |                      |                         |
| Site*:                    | Hotel de ville                                   | ~                    |                         |
| Guichet*:                 | ● А О В О С О Д О Е                              |                      |                         |
| Services Prioritaires *:  |                                                  | Tout cocher/décocher |                         |
| 🗹 CAR 🗹 OPH 🗹 CNI         | 🗹 IM 🗹 CNIHA 🗌 PP 🗌 PPHA 🗌 RCNIPP 🗌 NAI          |                      |                         |
| Services Secondaires () : |                                                  |                      |                         |
| 🗆 CAR 🗌 OPH 🗌 CNI         | 🗆 IM 🗌 CNIHA 🗹 PP 🗹 PPHA 🗹 RCNIPP 🗹 NAI          |                      |                         |
|                           | 😪 Enregistrer 🖙 Préférences                      | )                    |                         |

Une fois vos affectations sélectionnées, cliquez sur « Enregistrer ».

Pour modifier vos affectations cliquer sur [Affectations] dans le menu Réception public.

NB : seuls les codes service sont affichés, mais vous pouvez passer votre souris dessus pour voir leur signification et traduction dans votre langue contextuelle.

# 7.3.2 Mode file unique

Si le Site est configuré en mode file unique dans les paramètres, l'utilisateur devra sélectionner uniquement son guichet.

|                |           | Modifiez ci-dessous vos différentes affectations       | 🙊 Réception public > 🌽 Affectat | IONS |
|----------------|-----------|--------------------------------------------------------|---------------------------------|------|
| Affectations _ |           |                                                        |                                 |      |
|                | Site *:   | File unique                                            | ~                               |      |
|                | Guichet*: | ⊙ Caisse A O Caisse B O Caisse C O Caisse D O Caisse E |                                 |      |
|                |           | 🕑 Enregistrer 🙀 Préférences                            |                                 |      |

Le texte suivant s'affichera après avoir cliqué sur Enregistrer :

Vous êtes affecté au guichet Caisse A (File unique)

ARTONIK

164, cours Lieutaud 13006 Marseille, France ; Tel +33 (0)4 91 37 70 76 - Fax +33 (0)9 57 60 75 60 ; Web : <u>www.artonik.com</u> SIREN 451 206 429 - N° TVA FR13451206429 | Page **128** sur **178** 

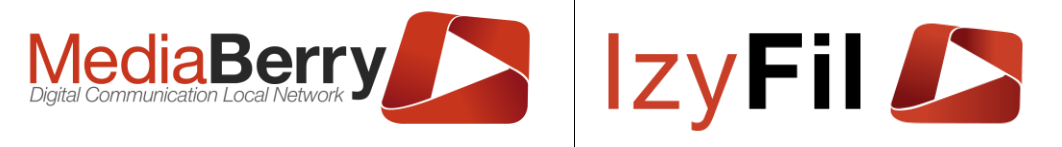

# 7.3.3 Mode Appel à la demande

Si le site est configuré en mode Appel à la demande l'utilisateur devra sélectionner son guichet et les services qu'il peut effectuer :

|                          |                                                  | RÉCEPTION            | PUBLIC > J AFFECTATIONS |
|--------------------------|--------------------------------------------------|----------------------|-------------------------|
|                          | Modifiez ci-dessous vos différentes affectations |                      |                         |
| Affectations             |                                                  |                      |                         |
| Site *:                  | SuperResto                                       | ~                    |                         |
| Guichet*:                | Accueil 1 O Accueil 2 O Accueil 3                |                      |                         |
| Services Prioritaires *: |                                                  | Tout cocher/décocher |                         |
| 🗹 CAR 🗹 OPH 🗹 CNI        | 🗹 IM 🗹 CNIHA 🗌 PP 🗌 PPHA 🗌 RCNIPP 🗌 NAI          |                      |                         |
|                          | 🔂 Enregistrer 🛱 Préférences                      | )                    |                         |

### 7.3.4 Supprimer ses affectations

# 7.4 Gestion de l'accueil selon le mode

### 7.4.1 Mode file virtuelle

# 7.4.1.1 Onglet d'appel Réception public

Cette interface se veut à la fois simple et complète. Lors de votre première connexion, l'interface se présence comme ci-dessous si l'utilisateur n'a pas de visiteur en traitement.

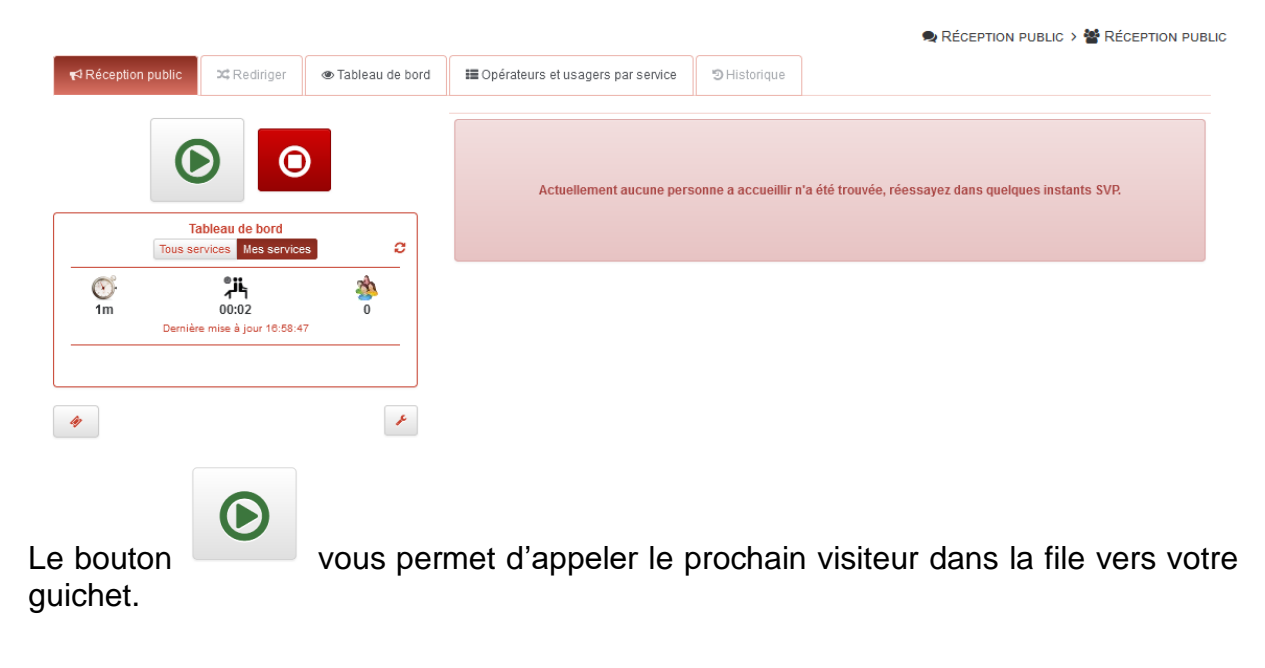

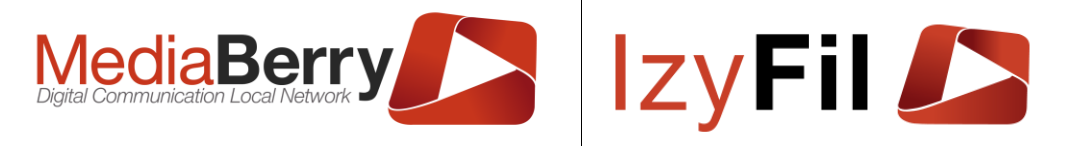

# 7.4.1.2 En tête

N° Ticket : C003

Date Ticket / RDV: 29/04/2022 15:31:32 Date appel: 29/04/2022 15:31:36 Date réception : Source : V-Ticket

🔔 SMS

L'en-tête permet de voir rapidement différentes informations clés tel que le numéro du ticket, le motif, l'état, la langue du visiteur, la source de son intégration dans la file d'attente (Borne, V-Ticket ou Rendez-vous).

Si vous bénéficiez de l'option SMS et V-Ticket et que le numéro de téléphone mobile est renseigné vous pouvez envoyer un message d'appel par SMS avec ce bouton

L'icône suivant apparait pour confirmer que le message a bien étais envoyé. Cette icone aparais directement quand vous ètes en mode envoie de SMS automitique a l'appel.

Les 3 boutons suivants

permettent (dans l'ordre de gauche à droite) :

- Afficher le ticket du visiteur

- Afficher toutes les informations connues pour le visiteur en question (Nom, Numéro de téléphone, références, remarques)

- Afficher des détails sur le parcours du visiteur s'il a fait l'objet d'un transfert depuis la redirection et le bouton « Continuer parcours ».

### 7.4.1.3 Prise en charge d'un usager

Quand un visiteur est appelé votre écran affiche une interface vous permettant diverses actions.

|                                                                                                    |                                                                                  |                     |                                                                                                |              | 🗪 RÉCEPTION PUBLIC > 替 RÉCEPTION PUBL                                                                              | .IC |  |  |
|----------------------------------------------------------------------------------------------------|----------------------------------------------------------------------------------|---------------------|------------------------------------------------------------------------------------------------|--------------|----------------------------------------------------------------------------------------------------|-----|--|--|
| Réception public                                                                                                    | X Rediriger                                                                      | @ Tableau de bord   | ■ Opérateurs et usagers par service                                                            | ී Historique |                                                                                                    |     |  |  |
| Cliquez sur le bouton pris                                                                                                    | e en charge dès que                                                              | la personne arrive. | <b>N° Ticket : C003</b><br>Motif : Cardiologie<br>État : Appeler<br>Langue préférée : Français | 1            | Date Ticket / RDV: 29/04/2022 15:31:32<br>Date appel: 29/04/2022 15:31:36<br>Date réception :<br>Source : V-Ticket |     |  |  |
| Ta                                                                                                    | ableau de bord                                                                   |                     | Nom:                                                                                           |              |                                                                                                    |     |  |  |
| Tous se                                                                                                    | Mes service                                                                      | s C                 | Prénom :                                                                                       |              |                                                                                                    |     |  |  |
| 00:05<br>Dernièr                                                                                                    | 00:02<br>e mise à jour 15:33:14                                                  | ی<br>۵              | Compte rendu :                                                                                 |              | h.                                                                                                    |     |  |  |
|                                                                                                    |                                                                                  |                     | Réf Externe :                                                                                  |              |                                                                                                    |     |  |  |
| 4                                                                                                    |                                                                                  | F                   | 00:01:47                                                                                       | <b>⊘</b> Er  | registrer                                                                                                    |     |  |  |
| Pour rappe                                                                                                    | Pour rappeler l'usager appuyez sur le bouton ou sur la flèche gauche du clavier. |                     |                                                                                                |              |                                                                                                    |     |  |  |
| Si après un laps de temps celui-ci ne s'est toujours pas présenté, cliquez sur <b>est</b> ou sur la flèche du haut de votre clavier pour signaler que l'usager est absent. |                                                                                  |                     |                                                                                                |              |                                                                                                    |     |  |  |

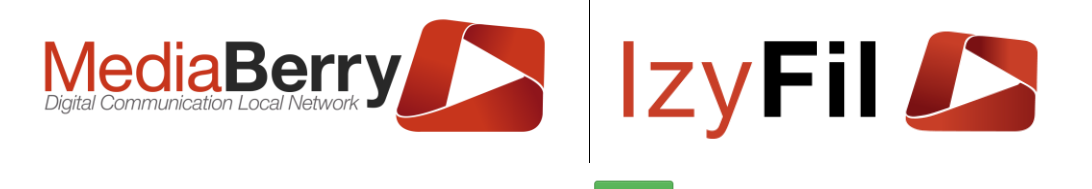

Si l'usager se présente au guichet cliquez sur

pour le prendre en charge.

La prise en charge met à jour l'interface de gestion de l'accueil et les actions possibles.

# 7.4.1.4 Traitement du besoin du visiteur

L'interface affiche 3 boutons différents relatifs à la gestion de l'accueil.

|                     |                                       |                   |                                                                                      |              | 🙊 RÉCEPTION PUBLIC > 醬 RÉCEPTIOI                                                                                                    | N PUBLI |
|---------------------|---------------------------------------|-------------------|--------------------------------------------------------------------------------------|--------------|----------------------------------------------------------------------------------------------------|---------|
| r∜ Réception public | 🔀 Rediriger                           | 👁 Tableau de bord | III Opérateurs et usagers par service                                                | C Historique |                                                                                                    |         |
| ⊘                   | 0                                     | 0                 | N° Ticket: C002<br>Motif: Cardiologie<br>État: En cours<br>Langue préférée: Français | 0 1          | Date Ticket / RDV: 28/04/2022 17:11:34<br>Date appel: 28/04/2022 17:11:38<br>Date réception: 28/04/2022 17:12:31<br>Source: V-Ticket |         |
| Tous s              | ableau de bord<br>ervices Mes service | s 2               | Nom:                                                                                 |              |                                                                                                    |         |
| <u> </u>            | <u>ال</u>                             | -<br>2h           | Prénom :                                                                             |              |                                                                                                    |         |
| 1m<br>Derniè        | 1m<br>re mise à jour 17:12:3:         | 2                 | Compte rendu :                                                                       |              |                                                                                                    | 11.     |
|                     |                                       |                   | Réf Externe :                                                                        |              |                                                                                                    |         |
| 4                   |                                       | ×                 | 00:00:14                                                                             | <b>⊘</b> En  | rregistrer                                                                                                    |         |

Pour appeler le prochain usager et clôturé l'accueil en cours, cliquez sur appuyer sur la flèche droite de votre clavier.

Pour clôturer l'accueil du visiteur en cours, sans appeler un nouveau visiteur, mais en

conservant vos affectations, cliquez-sur ce bouton

Pour clôturer l'accueil du visiteur en cours, et supprimer vos affectations(guichet et

services) cliquez sur le bouton stop

### 7.4.1.5 Edition V-Ticket

Si vous avez l'option V-Ticket, le bouton permet de créer des tickets pour des visiteurs depuis l'interface web grâce à la fenêtre suivante, il est aussi possible d'y accéder en passant par l'onglet Réception public / Edition ticket :

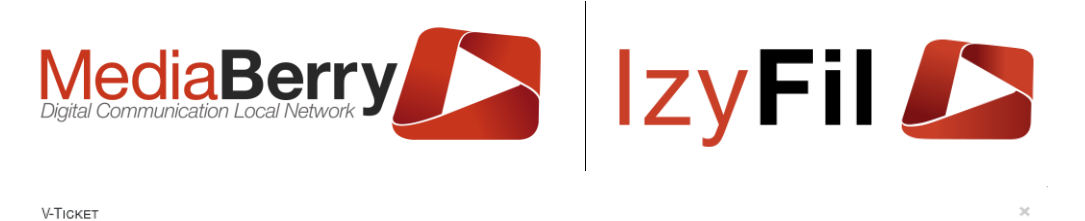

| 4                     |          |    |   |           |      |             |   |
|-----------------------|----------|----|---|-----------|------|-------------|---|
| Nom:                  |          |    |   | Prénom:   |      |             |   |
| Réf Externe :         |          |    |   | Mobile:   | • 06 | 12 34 56 78 |   |
| Langue :              | Français |    | ~ | Remarque: |      |             |   |
| Choisissez un service | e:       |    |   |           |      |             |   |
| CAR                   | 0        | ТВ | 0 | OPH       | 0    | CNI         | 0 |
| IM                    | 0        | PP | 0 | DER       | 0    | NAI         | 0 |

Vous devez choisir un service pour créer un V-Ticket.

Le bouton **a** affiche des champs que vous pouvez remplir pour ajouter des informations sur le visiteur.

# 7.4.1.6 Options avancées

Le bouton affiche les options d'appel avancées.

| Options                                   |               |                                                              |                    | × |
|-------------------------------------------|---------------|--------------------------------------------------------------|--------------------|---|
| Appel <b>Oésac</b><br>automatique         | Activer       | Avertissement<br>sonore                                      | 0 🏌                |   |
| Rappel <b>O Désac</b><br>automatique      | tiver Activer | Délai <b>i</b>                                               | 60                 |   |
| Prise en 🛈 Désac<br>charge<br>automatique | tiver Activer | Délai <b>i</b>                                               | 120                |   |
| Navigation <b>()</b> Désac<br>clavier     | tiver Activer | Recherche 0<br>au<br>chargement<br>d'un visiteur à<br>servir | Désactiver Activer |   |

Les fonctions sont les suivantes :

ARTONIK

164, cours Lieutaud 13006 Marseille, France ; Tel +33 (0)4 91 37 70 76 - Fax +33 (0)9 57 60 75 60 ; Web : <u>www.artonik.com</u> SIREN 451 206 429 - N° TVA FR13451206429 | Page **132** sur **178** 

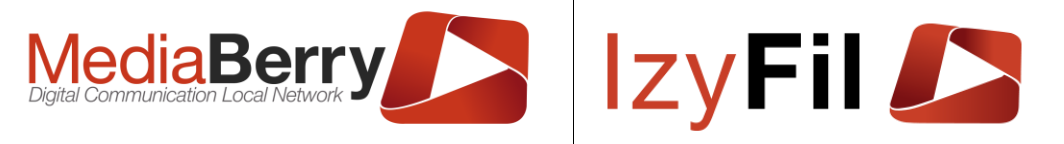

**Appel automatique** permettant d'appeler un nouveau visiteur automatiquement (sans action de votre part) si vous n'aviez pas de visiteur en cours et qu'une nouvelle personne apparait en attente.

L'**Avertissement sonore** permet de déclencher un avertissement sonore si un nouveau visiteur apparait dans le système et que vous n'aviez personne précédemment.

Le **rappel automatique** permet de déclencher un rappel automatiquement après un délai que vous avez défini dans la boite de texte numérique exprimé en secondes suivant l'appel initial du visiteur.

La **prise en charge** automatique permet de déclencher la prise en charge automatiquement après un délai que vous avez défini dans la boite de texte numérique exprimé en secondes suivant l'appel initial du visiteur.

La navigation clavier autorise des actions sur la file d'attente à partir du clavier :

| Flèche droite | => | Visiteur Suivant équivalent à | lacksquare |
|---------------|----|-------------------------------|------------|
| Flèche gauche | => | Rappel équivalent à           |            |
| Flèche haut   | => | Absent équivalent à           | 2×         |
| Flèche bas    | => | Arrêter équivalent à          | ۲          |

La **recherche au chargement d'un visiteur à servir** permet d'appeler automatiquement le prochain visiteur de la file d'attente.

Depuis la 3.25 les préférences sont attachées à votre profil utilisateur (disponibles et persistantes quelque soit le navigateur ou la machine utilisée) et peuvent être modifiées depuis la page d'accueil d'IzyFil.

### 7.4.1.7 Onglet Redirection

L'onglet redirection permet deux actions distinctes la **redirection en cas d'erreur** et la **création de parcours complexes**.

|                      |                                                                                             |                             |                                   |                                   | 🗣 Réception public > 🕍 Réception publi                      |  |  |
|----------------------|---------------------------------------------------------------------------------------------|-----------------------------|-----------------------------------|-----------------------------------|-------------------------------------------------------------|--|--|
| Réception public     | 🗙 Rediriger                                                                                 | Tableau de bord             | Opérateurs et usagers par service | ී Historique                      |                                                             |  |  |
|                      | En cas o                                                                                    | l'erreur, redéfinissez ci-c | lessous le motif de la visite.    |                                   | Clôturer opération courante et envoyer vers nouveau service |  |  |
|                      |                                                                                             | G Redi                      | riger<br>Appel prochain activé    |                                   | Continuer parcours  Pour vous-même  Commentaires :          |  |  |
| Liste services dispo | nibles                                                                                      |                             |                                   | <ul> <li>Usager en cou</li> </ul> | 15 C                                                        |  |  |
| ○ oph ○ in           | O OPH O IM O CAR O CNI O CNIHA O PP O PPHA O RCNIPP O NAI<br>Demière mise à jour : 12:26:22 |                             |                                   |                                   |                                                             |  |  |

ARTONIK

164, cours Lieutaud 13006 Marseille, France ; Tel +33 (0)4 91 37 70 76 - Fax +33 (0)9 57 60 75 60 ; Web : www.artonik.com

SIREN 451 206 429 - N° TVA FR13451206429 | Page 133 sur 178

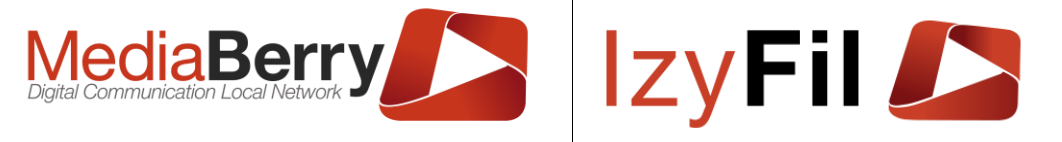

Si le visiteur s'est trompé de service en prenant son ticket, il suffit de sélectionner le bon service dans la liste de boutons radio puis de cliquer sur le bouton

#### G Rediriger

Si le visiteur souhaite une autre prestation dans le cadre de sa visite, vous pouvez sélectionner la prestation parmi la liste de boutons radio puis cliquer sur le bouton

|                | Clôturer opération courante et envoyer vers nouveau service |
|----------------|-------------------------------------------------------------|
|                | Continuer parcours                                          |
| Pour vous-même |                                                             |
| Commentaires : |                                                             |
|                |                                                             |
|                |                                                             |

La case à cocher « Pour vous-même » vous permet de traiter directement le nouveau besoin. Si vous ne cochez pas cette case le visiteur pourra patienter et être appelé par un autre collègue en charge du service demandé.

# 7.4.1.8 Onglet Tableau de bord

L'onglet tableau de bord permet d'afficher deux tableaux de données paginés :

|                                 |                |                 |                        |                             |                           |           |             |                         |           |                  |                                 | RÉCEPTION PUBLIC > | RÉCEPTION PUBLIC |
|---------------------------------|----------------|-----------------|------------------------|-----------------------------|---------------------------|-----------|-------------|-------------------------|-----------|------------------|---------------------------------|--------------------|------------------|
| ¶ <sup>⊄</sup> Réception public | X Rediriger    | Tableau de bord | III Opérate            | eurs et usagers par service | Contraction (Contraction) | m Rendez- | vous arrivé | is .                    |           |                  |                                 |                    |                  |
|                                 |                | ,               |                        |                             | _                         |           |             |                         |           |                  |                                 |                    | 0                |
|                                 |                | Pro             | chains ticke           | əts                         |                           |           |             |                         |           |                  | Derniers tickets                |                    |                  |
| Critères<br>multiples :         | Nom, prénom, R | ef, Code se     | N° Ticket:             | N° Tickot                   |                           | Q         |             | Critères<br>multiples : | Nom, prón | om, Ref, Code se | N° Ticket:                      | Tickat             | Q                |
| Service                         |                | N° Ticket       |                        | Date Ticket / RDV           |                           |           |             |                         | Service   |                  | N° Ticket                       |                    |                  |
| 1. <i>LDM</i>                   | <b>⊯</b> 8     | 933             |                        | 09:17                       |                           |           | . –         |                         | NAB       | 8                | 736                             |                    | <b>A</b>         |
| 2. <b>NAB</b>                   | <b>#</b> 8     | 737             | 0                      | 09:17                       |                           |           |             |                         | LDM       | 8                | 932                             |                    | 4                |
| 3. CN                           | <b>⊨</b> 8     | 103             |                        | 09:17                       |                           |           |             |                         | CN        | 8                | 102                             |                    | <b>A</b>         |
|                                 |                |                 |                        |                             |                           |           |             |                         | CN        | 8                | 101                             |                    | <b>A</b>         |
|                                 |                | Demi            | tre mise à jour : 00:1 | 7:30                        |                           |           |             |                         | CN        | 8                | 100                             |                    | <b>A</b>         |
|                                 |                | Tous se         | Mes se                 | IVICES                      |                           |           |             |                         |           |                  | 12                              |                    |                  |
|                                 |                |                 |                        |                             |                           |           |             |                         |           |                  |                                 |                    |                  |
|                                 |                |                 |                        |                             |                           |           |             |                         |           |                  | Dernière mise à jour : 09:17:30 |                    |                  |

**Prochains tickets** : Vous pouvez dans ce tableau voir les prochains tickets qui vont être appelés ainsi que leur service.

Le bouton – permet d'appeler un ticket choisi.

Un clic sur le pictogramme <sup>A</sup> permet d'afficher des informations plus détaillées sur le visiteur.

Le pictogramme indique que le visiteur est affecté à un service qui vous est prioritaire (à l'inverse visiteur le service est secondaire).

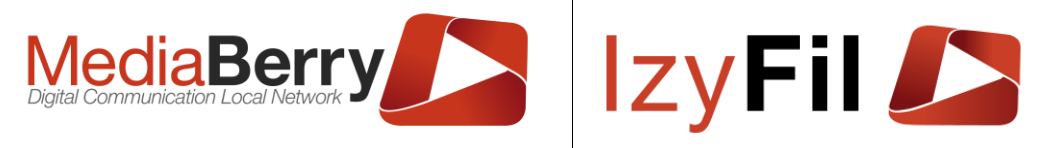

La boite de texte « *N° Ticket »* vous permet de chercher un ticket par son numéro dans la liste.

La boite de texte « Critères multiples » permet de rechercher par nom, prénom ou référence, code service ou informations.

Derniers tickets : représente l'historique des visiteurs dernièrement appelés.

Vous avez la possibilité d'afficher uniquement ceux que vous avez reçus ou l'ensemble des derniers pour les services auxquels vous êtes affectés.

Le bouton  $\clubsuit$  permet de rappeler un ticket clôturé ou absent précédemment. Le champ *N° Ticket* vous permet rechercher par numéro de ticket.

### 7.4.1.9 Onglet Opérateurs et usagers par service

L'onglet opérateurs et usagers par service permet d'afficher pour tous les services le nombre d'utilisateurs affectés à la réception de ce besoin et le nombre de visiteurs en attente de cette prestation.

| Réception public | Rediriger | Tableau de bord | Opérateurs et usagers par service | Historique               |
|------------------|-----------|-----------------|-----------------------------------|--------------------------|
|                  |           |                 | Nombre d'opérateurs e             | et d'usagers par service |
|                  |           |                 | (                                 | C                        |
| Service          |           |                 | Nb d'opérateurs connectés         | Nb usagers/tickets       |
| ENT              |           |                 | 1                                 | 0                        |
| PAS              |           |                 | 1                                 | 0                        |
| CN               |           |                 | 1                                 | 0                        |
| ILE              |           |                 | 1                                 | 0                        |
| AUT              |           |                 | 1                                 | 0                        |
| URB              |           |                 | 1                                 | 0                        |
| DSR              |           |                 | 1                                 | 0                        |
| CNR              |           |                 | 1                                 | 0                        |
| C1               |           |                 | 1                                 | 0                        |
| C2               |           |                 | 1                                 | 0                        |
| A1               |           |                 | 1                                 | 0                        |

# 7.4.1.10 Onglet historique

L'onglet historique présente l'historique du ticket et permet de visualiser l'historique des redirections éventuelles.

|    |            |        |                   |                |           |             |       |         |      |                     | 🗣 Réceptio            | n public > 曫 Récef                   | TION PUBLI |
|----|------------|--------|-------------------|----------------|-----------|-------------|-------|---------|------|---------------------|-----------------------|--------------------------------------|------------|
| ١  | Réception  | public | 🗙 Rediriger       | Tablea         | u de bord | Opérateurs  | et us | agers p | ar s | ervice              | D Historique          |                                      |            |
| Év | ÉNEMENTS   |        |                   |                |           |             |       | _       |      |                     |                       |                                      | 0          |
| #  | État       | Guich  | et Dat            | te             | lde       | ntifiant    |       | SUIVI   | DES  | REDIRECT            | TIONS                 |                                      |            |
| 1  | Appeler    | А      | 25/04/2022 1      | 2:38:10        | devteam@a | artonik.com |       |         | #    | Туре                | Identifiant           | Infos                                | Date       |
| 0  | En attente |        | 25/04/2022 1      | 2:25:09        |           |             |       |         | 2    | Redirection         | devteam@artonik.com   | Transféré par<br>devteam@artonik.com | 12:25:09   |
|    |            |        | Dernière mise à j | our : 12:38:11 |           |             |       |         |      |                     | 0                     | (PP => CNI) à<br>25/04/2022 12:25:09 |            |
|    |            |        |                   |                |           |             |       | ۲       | 1    | Demande<br>initiale | devteam@artonik.com   | -                                    | 12:16:11   |
|    |            |        |                   |                |           |             |       |         |      |                     | Domièro miso à jour : | 10-00-11                             |            |

# 7.4.1.11 Onglet rendez-vous arrivés

Cet onglet est visible uniquement si vous gérez les rendez-vous avec IzyFil.

ARTONIK

164, cours Lieutaud 13006 Marseille, France ; Tel +33 (0)4 91 37 70 76 - Fax +33 (0)9 57 60 75 60 ; Web : www.artonik.com

SIREN 451 206 429 - N° TVA FR13451206429 | Page 135 sur 178

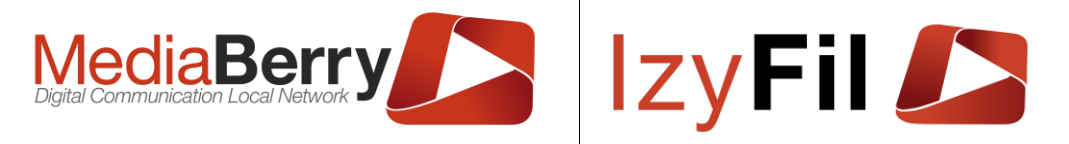

L'onglet rendez-vous arrivés permet d'appeler les rendez-vous arrivés en avance grâce à la cloche

| Réception public > 醬 Réception pu | 🗣 Ré                                                             |           |           |        |                                                            |    |               |  |  |  |  |  |
|-----------------------------------|------------------------------------------------------------------|-----------|-----------|--------|------------------------------------------------------------|----|---------------|--|--|--|--|--|
|                                   | ateurs et usagers par service 🔊 Historique 🖀 Rendez-vous arrivés |           |           |        | Réception public x Rediriger ● Tableau de bord III Opératr |    |               |  |  |  |  |  |
| Rendez-vous arrivés               |                                                                  |           |           |        |                                                            |    |               |  |  |  |  |  |
| Q                                 |                                                                  | N° Ticket | N° Ticket | nfos   | Critères multiples : Nom, prénom, Ref, Code service, infos |    |               |  |  |  |  |  |
|                                   | cket / RDV                                                       | Date Tic  |           | Ticket | N° 1                                                       | ce | Servio        |  |  |  |  |  |
|                                   | 14:00                                                            |           |           | 157    | <b>⊨</b> 8                                                 |    | 1. <b>AUT</b> |  |  |  |  |  |
|                                   | 14:00                                                            |           |           | 157    | 8                                                          |    | 1. <b>AUT</b> |  |  |  |  |  |

# 7.4.2 Mode file unique

L'interface en mode file unique est simplifiée :

Guichet : Caisse A | État Guichet : 🖒 Disponible

| ල Occupé        | ~                      |              |                     | <b>එ</b> Fermé |
|-----------------|------------------------|--------------|---------------------|----------------|
|                 | 9                      |              |                     |                |
| Libellé Guichet | Utilisateur            | État         | Date                |                |
| Caisse A        | tom.elbeze@artonik.com | 🖒 Disponible | 28/04/2022 17:32:54 |                |
| Caisse B        | N/A                    | 😃 Fermé      | 19/04/2022 09:04:47 |                |
| Caisse E        | N/A                    | 😃 Fermé      | 25/02/2022 12:10:23 |                |
| Caisse C        | N/A                    | 😃 Fermé      | 08/02/2022 16:43:05 |                |
| Caisse D        | N/A                    | 😃 Fermé      | 08/02/2022 13:28:12 |                |

Elle contient un tableau avec les guichets, leurs utilisateurs, leurs états et la date.

Deux boutons sont utilisables :

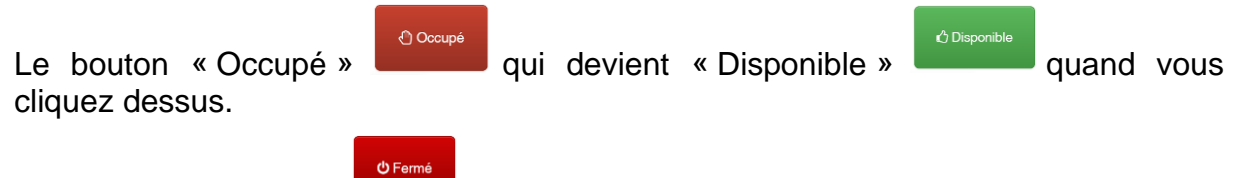

qui permet de clôturer la réception. Et le bouton « Fermé »

# 7.4.3 Mode Appel à la demande

Dans cette interface, vous pouvez consulter les tickets avec leur ordre, leur service, l'état, les informations, l'heure avec la durée d'attente du visiteur en temps réel et une zone d'action :

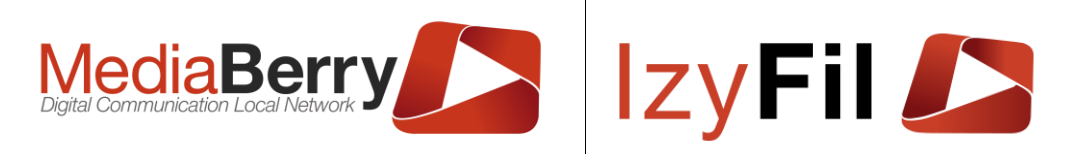

|            |            |            |  |                                           | ic > 醬 Appels à                 | LA DEMANDE |   |
|------------|------------|------------|--|-------------------------------------------|---------------------------------|------------|---|
| <i>(</i> ) | N° Ticket: |            |  | Tous services Mes services                | Critères multiples :            |            | Q |
| Ordre      | Service    | État       |  | Infos                                     | Heure                           | Action     |   |
| #1         | CAR        | Appeler    |  | C002 Par tom,elbeze@artonik.com @17:40:50 | O1:37     17:39     00:12     ✓ | <b>≜</b> × |   |
| #2         | CAR        | En attente |  | C003                                      | <b>O O O O O O O O O O</b>      | <b>≜</b> × |   |
| #3         | CAR        | En attente |  | C004                                      | <b>O O O O O O O O O O</b>      | <u>.</u> × |   |
|            |            |            |  | Demière mise à jour : 17:40:50            |                                 |            |   |

Le bouton permet d'affecter au visiteur une référence par exemple un numéro de table ou de dossier/commande.

Le bouton represent d'appeler le ticket et de changer son état à Appeler.

Si vous avez l'option SMS et que le numéro de téléphone mobile est renseigné le

bouton d'appel est celui-ci 🐸 et déclenche l'envoi d'un SMS.

Un nouveau chronomètre affiche le temps écoulé depuis l'appel.

Si le visiteur est absent vous pouvez le retirer de la liste d'attente et le déclarer absent en cliquant sur le bouton

Le bouton 8 permet d'afficher des informations complémentaires éventuellement

Le bouton — permet d'afficher des informations complementaires eventuellement renseignées sur le visiteur en substance nom, prénom, téléphone, remarques...

Après l'avoir appelé si le visiteur se présente vous pouvez cliquer sur V pour le clôturer et le retirer de la liste d'attente.

# 7.4.4 Edition Ticket

Vue précédemment ici.

# 7.4.5 Supervision

Dans cette interface, vous pouvez consulter l'état de la file d'attente.

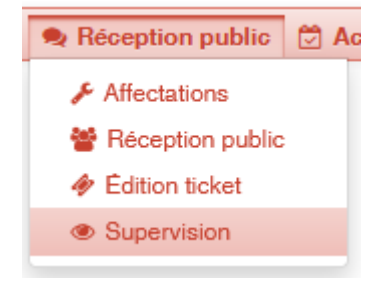

Vous pouvez activer ou de désactiver les notifications à l'arrivée de nouveaux visiteurs.

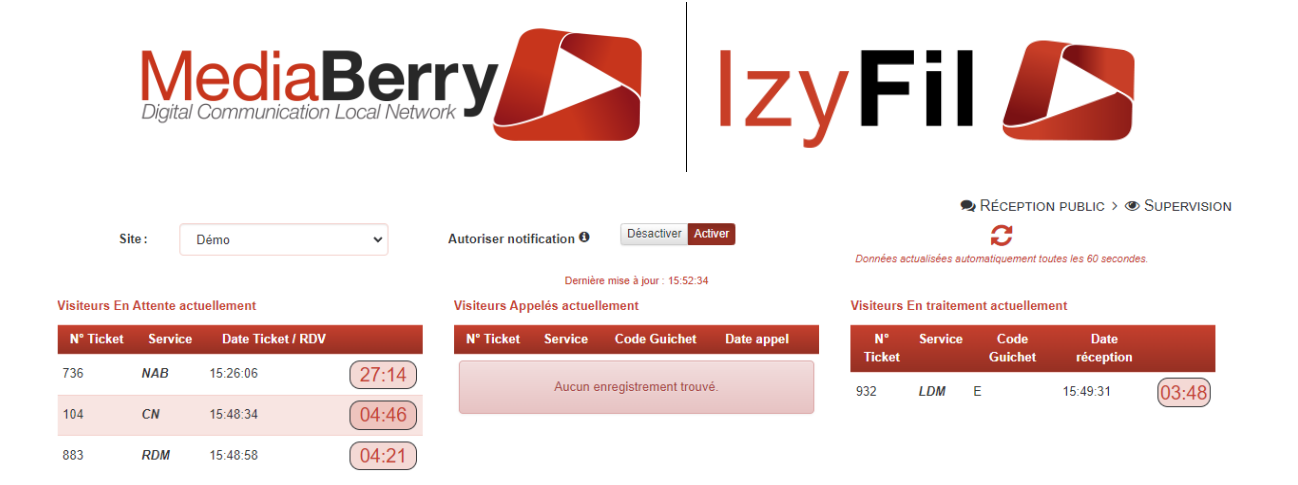

# 8 Activité

# 8.1 Présentation

Cette interface vous permet de gérer les rendez-vous pris par les différents services.

| 🔁 Activité | 0                        |  |  |  |  |  |  |  |  |  |
|------------|--------------------------|--|--|--|--|--|--|--|--|--|
| 🗘 Gestio   | n de l'accueil visiteurs |  |  |  |  |  |  |  |  |  |
| 💾 Recher   | 🗂 Recherche              |  |  |  |  |  |  |  |  |  |
| 🛗 Plannir  | ıg                       |  |  |  |  |  |  |  |  |  |

# 8.2 Droits

Les administrateurs, les chefs de centre et les utilisateurs IzyFil avec l'option « Menu activité » ont accès à cette interface.

# 8.3 Gestion de l'accueil visiteurs

Ce contrôle permet de gérer les différents tickets. Vous pouvez visualiser les visiteurs dans la file d'attente, les visiteurs sans RDV dont l'attente est suspendue et les visiteurs avec RDV à confirmer ou dont l'attente est suspendue.

|    |                   | Site ·               | Hotel de ville             | ~                     |              |                |                    | Ċ                | ACTIVITÉ >     | GESTION DE L'AC    | CUEIL     | VISITEU |
|----|-------------------|----------------------|----------------------------|-----------------------|--------------|----------------|--------------------|------------------|----------------|--------------------|-----------|---------|
|    |                   | Site .               | Hotel de Vile              | •                     |              |                |                    |                  | ~              |                    |           |         |
|    |                   |                      | A Ve                       | uillez actualiser les | données ava  | nt TOUTE opéra | ition sur les file | s d'attentes.    |                |                    |           |         |
|    |                   |                      |                            | Den                   | nière mise a | à jour : 16:08 | :34                |                  |                |                    |           |         |
|    | Visiteurs à trait | er dans la file d'at | tente                      |                       |              | Visiteurs sa   | ns RDV dont l'at   | tente est suspe  | endue          |                    |           |         |
|    | 3 enregistreme    | nt(s) trouvé(s) Enre | egistrements par page : 10 |                       | ~            | 2 enregistr    | ement(s) trouvé(s) | Enregistrement   | s par page :   | 10                 |           | $\sim$  |
|    | N° Ticket         | T Service            | Date Ticket / RDV          | Source 🔻              |              | N° Ticket 7    | Service Da         | te Ticket / RDV  | Source 🔻       | Heure modification |           |         |
|    | F001              | PP                   | 16:08:28                   | V-Ticket              | 0            | A003           | ОРН                | 09:18:34         | V-Ticket       | 09:18:55           | G         | 8       |
|    | G002              | PPHA                 | 16:08:28                   | V-Ticket              | Ο            | B002           | IM                 | 09:18:35         | V-Ticket       | 16:01:19           | G         | 8       |
|    | H004              | RCNIPP               | 16:08:29                   | V-Ticket              | 0            |                |                    |                  |                |                    |           |         |
|    |                   |                      |                            |                       |              | Visitours      | ee DDV è confir    | nor ou dont list | tente est eu   | anandua            |           |         |
|    |                   |                      |                            |                       |              | visiteurs av   | ec RDV a comm      | mer ou dont rai  | liente est su  | spendue            |           |         |
|    |                   |                      |                            |                       |              |                |                    | Aucun enreg      | gistrement tro | uvé.               |           |         |
|    |                   |                      |                            |                       |              |                |                    |                  |                |                    |           |         |
|    |                   |                      |                            |                       |              |                |                    |                  |                |                    |           |         |
| Or | n peut r          | nettre e             | n pause un                 | ticket en             | cliqu        | ant sui        | · le bou           | iton 🛰           |                |                    |           |         |
|    |                   |                      |                            |                       | ART          | ONIK           |                    |                  |                |                    |           |         |
|    | 164,              | cours Lieutau        | d 13006 Marseille,         | France ; Tel +3       | 33 (0)4 91   | 37 70 76 -     | Fax +33 (0)        | 9 57 60 75       | 60 ; Web       | : www.artonik.c    | <u>om</u> |         |
|    |                   |                      | SIREN 4                    | 51 206 429 - N        | ° TVA FR     | 134512064      | 29   Page 1        | 38 sur 178       |                |                    |           |         |

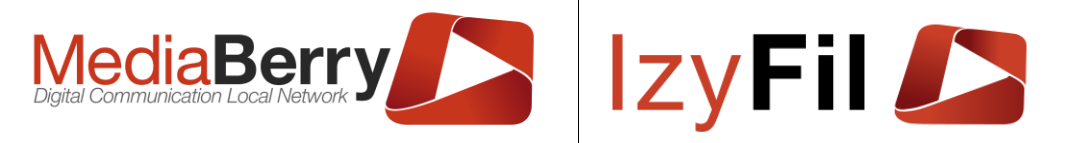

On peut ensuite dans la file des visiteurs dont l'attente est suspendue, réintégrer le ticket a la file d'attente si le visiteur revient en appuyant sur  $\bigcirc$  ou annuler définitivement le ticket avec le bouton .

### 8.4 Recherche

Cette interface permet de simplifier la recherche de tickets à l'aide de différents critères.

| Pachar  | he                 |             |                            |                  |                                  |              |                      | 🛱 Activité >    | Η Recherche     |
|---------|--------------------|-------------|----------------------------|------------------|----------------------------------|--------------|----------------------|-----------------|-----------------|
| Recher  | Nc                 | om :        |                            |                  | Ρ                                | rénom:       |                      |                 |                 |
|         | Si                 | ite :       | Indifférent                | ~                |                                  | Email :      |                      |                 |                 |
|         | Début pério        | de:         | 11/04/2022                 |                  | Fin p                            | ériode :     | 08/05/2022           |                 |                 |
|         | Statut Inscription | on:         | Indifférent                | ~                | s                                | Source:      | Rendez-vous          | ~               |                 |
| <u></u> |                    |             |                            | Q Recher         | rche O Ajouter 😭 Préférences     |              |                      |                 |                 |
| 🗆 То    | ut cocher/décocher |             |                            |                  |                                  |              |                      | 🖄 Annuler les R | DV sélectionnés |
|         | 6 enregistrement(s | ) trouvé(s) | Enregistrements par page : | 10               | ~                                |              |                      |                 |                 |
|         |                    | N° Tic      | ket 🔻 Nom 🔻 Prénor         | n 🔻 Code Service | T Service                        | Site         | 🔻 Date 🖣             | 🕇 Statut 🔻      | Туре 🔻          |
|         | 🕑 🛷 🗙              | C001        | lala                       | CAR              | Cardiologie                      | Hotel de vil | le 02/05/2022 08:00  | RDV à confirmer | Rendez-vous     |
|         | 🕑 🛷 🗙              | C001        | уоуо                       | CAR              | Cardiologie                      | Hotel de vil | le 05/05/2022 08:00  | RDV à confirmer | Rendez-vous     |
|         | 🕑 🇳                | D002        | toto                       | CNI              | Carte d'identité - Agglomération | Hotel de vil | le 26/04/2022 09:30  | Absent/Annulé   | Rendez-vous     |
|         | I 🏘                | D005        | ronny                      | CNI              | Carte d'identité - Agglomération | Hotel de vil | le 25/04/2022 15:30  | Absent/Annulé   | Rendez-vous     |
|         | 🕑 🛷 🗙              | F001        | toto                       | PPHA             | Passeport - Hors Agglo.          | Mairie anne  | exe 06/05/2022 15:00 | RDV à confirmer | Rendez-vous     |
|         | I 🏘                | H001        | toto                       | RCNIPP           | Remise CNI - passeport           | Hotel de vil | le 26/04/2022 11:30  | Absent/Annulé   | Rendez-vous     |

Une zone de filtrage permet d'affiner la recherche : par site, par période, par statuts ou source du ticket.

Il est également possible d'éditer des tickets depuis cette interface en cliquant sur le bouton *à* côté du ticket correspondant.

| € Aller à               |  |  |  |  |  |  |
|-------------------------|--|--|--|--|--|--|
| ₽ Prévisualiser QRC ode |  |  |  |  |  |  |

Si vous avez un V-ticket en attente ce bouton sera visible :

Vous pouvez ajouter un RDV depuis cette interface en cliquant sur et en suivant la même procédure que dans « <u>Planning >> Création d'un Rendez-Vous</u> ».

Le bouton × permet d'annuler un rendez-vous, il est également possible d'annuler plusieurs tickets à la fois en les sélectionnant puis en cliquant sur Annuler les RDV sélectionnés.

Vous pouvez télécharger le ticket en cliquant sur le bouton suivant : 4

Les résultats de la recherche peuvent être exportés au format Excel ou PDF.

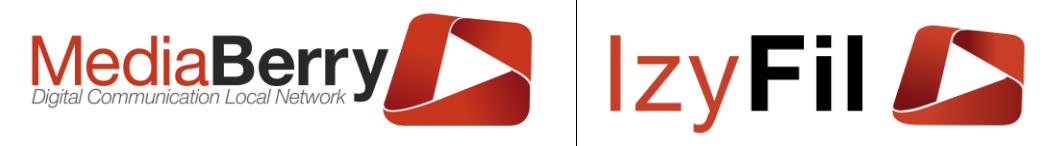

# 8.5 Planning

### 8.5.1 Présentation

Le planning vous permet de consulter les tranches horaires disponibles et de gérer les Rendez-Vous.

Les tranches horaires disponibles sont désignées avec une couleur verte.

La durée par défaut d'un créneau est de 15min, si vous souhaiter la modifier, veuillez contacter le support.

| Recn  | ercne           |                |                        |                                |                       |                 |                                       |                   |
|-------|-----------------|----------------|------------------------|--------------------------------|-----------------------|-----------------|---------------------------------------|-------------------|
|       | Nom :           |                | Prénom                 | :                              |                       | Email:          |                                       |                   |
|       | Site :          | Démo           | ✓ Statut               | t: Indifférent                 | ~                     | Date :          | 07/11/2022                            | 2                 |
|       | Service :       | □ cn □ cnr     | DSR LDM                | NAB 🗆 RAB 🗆 RDO                | C 🗆 RDM 🗆 AUT         |                 | Options                               | d'affichage       |
|       |                 | C1 C2          | 🗆 ILE 🗆 URB 🗆 FIN      | □ SAV □ 2C □                   | 4C 🗆 6C 🔲 8C          |                 |                                       |                   |
|       |                 | 100+           |                        |                                |                       |                 |                                       |                   |
|       |                 | 0.1001         |                        |                                |                       |                 |                                       |                   |
|       |                 |                |                        |                                | Tout cocher/décocher  |                 |                                       |                   |
|       |                 |                |                        |                                |                       | _               |                                       |                   |
|       |                 | <b>Q</b> 0     | Chercher 🏠 Préférences | Bloqueur d                     | le crénaux horaires 🕇 | Ajouter         |                                       |                   |
| 1     | > Aujouro       | ďhui           | 7 –                    | 13 NOV 2022                    |                       |                 | Mois Sema                             | ine Jour Planning |
|       |                 |                | 7 -                    | 10 1000. 2022                  |                       |                 | o o o o o o o o o o o o o o o o o o o | Joban Pilaning    |
|       | lun. 07/1       | 1 mar. 08      | 3/11 mer. 09/11        | ieu. 10/11                     | ven, 11/11            | sam             | . 12/11                               | dim. 13/11        |
| 8:00  |                 | O 08:00 O 08:0 | 000:80 00:80 00        | 0 08:00 08:00                  | 0 08:00 08:00         | O 08:00         | O 08:00                               | 0 08:000 08:000   |
|       |                 | © 08:15 © 08:1 | 0 08:15 0 08:15 0      | O 08:15 O 08:15 O              | O 08:15 O 08:15 O     | O 08:15         | © 08:15                               | O 08:15 O 08:15 O |
| 8:30  |                 | © 08:30 © 08:3 | 30 O 08:30 O 08:30 O   | O 08:30 O 08:30 O              | © 08:30 © 08:30 ©     | O 08:30         | © 08:30                               | O 08:30 O 08:30 O |
|       |                 | © 08:45 © 08:4 | 15 O 08:45 O 08:45 O   | © 08:45 © 08:45 ©              | O 08:45 O 08:45 O     | O 08:45         | O 08:45                               | © 08:45 © 08:45 © |
| 9:00  |                 | © 09:00 © 09:0 | 000:00 09:00 09:00     | © 09:00 © 09:00 ©              | O 09:00 O 09:00 O     | © 09:00         | O 09:00                               | © 09:00 © 09:00 © |
|       |                 | O 09:15 O 09:1 | 15 O 09:15 O 09:15 O   | © 09:15 <mark>© 09:15</mark> © | O 09:15O 09:15O       | O 09:15         | O 09:15                               | © 09:15 © 09:15 © |
| 9:30  |                 | © 09:30 © 09:3 | 30 O 09:30 O 09:30 O   | © 09:30© 09:30©                | © 09:30© 09:30©       | O 09:30         | O 09:30                               | © 09:30 © 09:30 © |
|       |                 | © 09:45 © 09:4 | 45 O 09:45 O 09:45 O   | © 09:45© 09:45©                | © 09:45© 09:45©       | O 09:45         | O 09:45                               | © 09:45 © 09:45 © |
| 10:00 |                 | © 10:00 © 10:0 | 00 0 10:00 0 10:00     | © 10:00 © 10:00 ©              | © 10:00 © 10:00 ©     | <b>()</b> 10:00 |                                       | © 10:00 © 10:00 © |
|       |                 | © 10:15 © 10:1 | 15 O 0 10:15 O 10:15 O | © 10:15 © 10:15 ©              | O 10:15 O 10:15 O     | <b>()</b> 10:15 |                                       | © 10:15 © 10:15 © |
| 10:30 |                 | © 10:30 © 10:3 | 30 O 0 10:30 O 10:30 O | © 10:30 © 10:30 ©              | O 10:30 O 10:30 O     | © 10:30         |                                       | © 10:30 © 10:30 © |
|       |                 | © 10:45 © 10:4 | 15 O 0 10:45 O 10:45 O | © 10:45 © 10:45 ©              | O 10:45 O 10:45 O     | O 10:45         |                                       | O 10:45 O 10:45 O |
| 11:00 |                 | O 11:00 O 11:0 | 0 0 11:00 0 11:00 0    | © 11:00 © 11:00 ©              | © 11:00 © 11:00 ©     | © 11:00         |                                       | © 11:00 © 11:00 © |
|       |                 | © 11:15 © 11:1 | 15 O 0 11:15 O 11:15 O | © 11:15 © 11:15 ©              | © 11:15 © 11:15 ©     | © 11:15         |                                       | © 11:15 © 11:15 © |
| 11:30 |                 | © 11:30 © 11:3 | 0 0 11:30 0 11:30 0    | O 11:30 O 11:30 O              | © 11:30 © 11:30 ©     | © 11:30         |                                       | O 11:30 O 11:30 O |
| 10.00 |                 | © 11:45 © 11:4 | 5 O 11:45 O 11:45 O    | © 11:45 © 11:45 ©              | © 11:45 © 11:45 ©     | <u>© 11:45</u>  |                                       | O 11:45 O 11:45 O |
| 12:00 |                 | © 12:00 © 12:0 | 00 O 12:00 O 12:00 O   | O 12:00 O 12:00 O              | © 12:00 © 12:00 ©     |                 |                                       | O 12:00 O 12:00 O |
| 40.00 |                 | © 12:15 © 12:1 | 0 12:15 O 12:15 O      | © 12:15 © 12:15 ©              | © 12:15 © 12:15 ©     |                 |                                       | O 12:15 O 12:15 O |
| 12:30 | O 12:30 O 12:30 | © 12:30 © 12:3 | 0 12:30 O 12:30 O      | O 12:30 O 12:30 O              | O 12:30 O 12:30 O     |                 |                                       | O 12:30 O 12:30 O |
| 12.00 |                 |                |                        |                                |                       |                 |                                       |                   |
| 13:00 |                 |                |                        |                                |                       |                 |                                       |                   |

Une zone de filtrage vous permet d'affiner votre recherche : par nom, par prénom, par Email, par site, par statut, par date et par service.

De plus dans le bouton <sup>Options d'affichage</sup> il est possible de sélectionner divers critères d'affichages :

| OPTIONS D'AFE     |                                                                                                  |
|-------------------|--------------------------------------------------------------------------------------------------|
| Personnalisez vo  | otre affichage. Masquez les informations qui ne sont pas pertinentes.                            |
| Filtres :         | Rendez-vous et disponibilités     Crénaux disponibles uniquement     Rendez vous pris uniquement |
| Jour:             | Tout cocher/décocher                                                                             |
| Dimanc Horaires : | he 🗹 Lundi 🗹 Mardi 🗹 Mercredi 🗹 Jeudi 🗹 Vendredi 🗹 Samedi<br>Tout cocher/décocher                |
| _                 |                                                                                                  |

On peut également changer la période d'affichage (mensuelle, hebdomadaire ou quotidienne) il faut cliquer sur ce bouton Mois Semaine Jour Planning.

Le mode planning permet d'afficher une période avec les jours en colonne :

| K 🖒 Auja      | urd'hui 25 AVR. – 1 MAI 2022                                                                                | Mois | Semaine | Jour  | Planning |
|---------------|----------------------------------------------------------------------------------------------------|------|---------|-------|----------|
| lundi         |                                                                                                    |      |         | 25 av | ril 2022 |
| 15:30 - 16:00 | Service : Carte d'identité - Agglomération (CNI) Numéro du ticket : D005 Nom : ronny Statut : Absent/Annulé |      |         |       |          |
| mardi         |                                                                                                    |      |         | 26 av | ril 2022 |
| 15:00 - 15:15 | Prise de RDV indisponible                                                                                   |      |         |       |          |
| 15:00 - 15:15 | Prise de RDV indisponible                                                                                   |      |         |       |          |
| 15:15 - 15:30 | Disponible                                                                                                  |      |         |       |          |
| 15:15 - 15:30 | Disponible                                                                                                  |      |         |       |          |
| 15:30 - 15:45 | Disponible                                                                                                  |      |         |       |          |
| 15:30 - 15:45 | Disponible                                                                                                  |      |         |       |          |
| 15:45 - 16:00 | Disponible                                                                                                  |      |         |       |          |
| 15:45 - 16:00 | Disponible                                                                                                  |      |         |       |          |
| mercredi      |                                                                                                    |      |         | 27 av | ril 2022 |
| 08:00 - 08:15 | Disponible                                                                                                  |      |         |       |          |
| 08:00 - 08:15 | Disponible                                                                                                  |      |         |       |          |

En cliquant sur le bouton vous pouvez télécharger tous vos plannings au format ICS pour être exporté en iCalendar (Google Agenda, Outlook ...).

### 8.5.2 Création d'un Rendez-Vous

Pour créer un Rendez-Vous, il faut double-cliquer sur un créneau disponible ou sur le

Ajouter bouton

Cette fenêtre va s'ouvrir :

|                 |                | work                 |         |                    | Z              | yFi                     |                  |         |
|-----------------|----------------|----------------------|---------|--------------------|----------------|-------------------------|------------------|---------|
| Rendez-vous     |                |                      |         |                    |                | -                       |                  | ×       |
| ✓ Lieu et Motif | Disponibilités | i Infos personnelles | 🖵 Infos | Administratives    |                |                         |                  |         |
| Site *:         | Hotel de v     | rille                | •       | Langue préfé       | rée*:          | Français                |                  | -       |
| Motif*:         | Cardiolog      | ie (CAR)             | •       | Nor<br>d'opération | mbre<br>n(s)*: | -                       | 1                | +       |
| Statut*:        | En attente     |                      | ~       | Sour               | rce*:          | Rendez-vous             |                  | ~       |
|                 |                |                      |         |                    | Les            | champs accompagnés d'un | astérisque * son | Suivant |

Vous devez choisir le site, le motif, la langue et le nombre d'opérations.

L'onglet suivant permet de choisir le créneau du RDV en fonction des disponibilités.

| 🖌 Lieu et Motif | ) Dispo | nibilité | İs       | i Ir   | nfos p | erso         | nnelles    | Infos Administratives                         |
|-----------------|---------|----------|----------|--------|--------|--------------|------------|-----------------------------------------------|
| Date*:          | <       |          | ma       | ai 202 | 22     |              | >          | Horaire*: 08:30                               |
|                 | lu      | ma       | me       | je     | ve     | sa           | di         | <b>()</b> durée : 15 Minutes   Fin prévue : 0 |
|                 |         |          |          |        | 29     |              | 1          |                                               |
|                 | 2       |          | 4        | 5      | 6      | 7            |            |                                               |
|                 | 9       | 10       | 11       | 12     | 13     | 14           |            |                                               |
|                 |         | 17       | 18       | 19     |        | 21           |            |                                               |
|                 |         | 24       |          |        |        |              |            |                                               |
|                 |         | 31       | 1        | 2      |        | 4            | 5          |                                               |
|                 | Légende |          |          |        |        |              |            |                                               |
|                 |         |          | Di       | sponil | ble [  | Dispor       | nible      |                                               |
|                 |         |          | (C<br>le | e mo   | IS)    | (Mo<br>suiva | is<br>int) |                                               |
|                 |         |          |          |        |        |              |            |                                               |
|                 |         |          |          |        |        |              |            | O Précédent O Suivar                          |

Vous pouvez sélectionner le jour en cliquant sur l'agenda puis choisir l'horaire dans le menu déroulant « Horaire ».

L'onglet Infos personnelles vous permet de remplir des informations sur le visiteur :

|              |                                |        |                       | y 🧉         |
|--------------|--------------------------------|--------|-----------------------|-------------|
| ieu et Motif | Disponibilités i Infos personr | nelles | Iministratives        |             |
| Nom*:        | Lala                           |        | Prénom :              | :           |
| Email :      |                                |        | Vérification e-mail : | :           |
| Mobile :     | ● 06 12 34 56 78               |        | Code Postal*:         | :           |
| Ville :      |                                |        | Réf Externe :         | :           |
| Remarques :  |                                |        |                       |             |
|              |                                |        |                       | • Précédent |

Le champ « Nom », un moyen de communication(« Email » ou « mobile ») et le « Code Postal » sont requis pour valider un Rendez-Vous.

L'adresse Email est nécessaire pour créer une réunion Teams, notez que seul le compte microsoft associé à cette adresse email pourra rejoindre la réunion.

Le dernier onglet est utilisé après le RDV :

| ✔ Lieu et Motif 🛛 🕗 | Disponibilités i Infos personnelles | Infos Administratives           |                     |
|---------------------|-------------------------------------|---------------------------------|---------------------|
| Date de réception : |                                     | Date fin réception :            |                     |
| Reçu par:           |                                     | Auteur:                         | devteam@artonik.com |
| Date de création :  | 29/04/2022 16:49:07                 | Date dernière<br>modification : | 29/04/2022 16:49:07 |
| Compte rendu :      |                                     |                                 |                     |
|                     |                                     |                                 | • Précéde           |
|                     |                                     |                                 | O Préc              |

Il montre la date de début et de fin du RDV et vous pouvez remplir le champ compte rendu.

#### 8.5.3 Gestion des Rendez-Vous

Après avoir créé le rendez-vous des nouveaux boutons sont disponibles lorsque l'on clique sur le créneau :

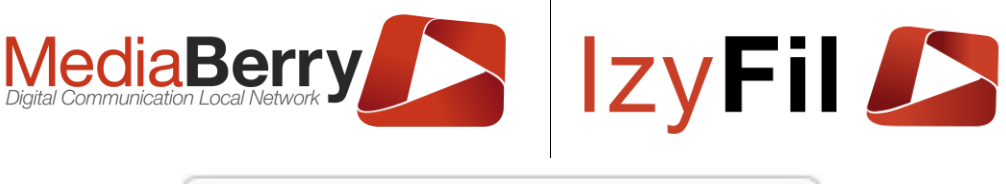

| Ø                               | / 🕜 🖸 🗮 🖾                                                                                        | ×                        |
|---------------------------------|--------------------------------------------------------------------------------------------------|--------------------------|
| © 8<br>Ser<br>Agg<br>Nur<br>Nor | 8:30 - 9:00<br>vice : Carte d'identité<br>glomération (CNI)<br>méro du ticket : D001<br>m : toto |                          |
| 8:30                            | 8:30 - 9:00<br>Service : Carte d'identité -                                                      | 8:30 - 8:4<br>8:45 - 9:0 |

Le bouton

permet d'éditer le RDV.

Le bouton ermet de prévisualiser le ticket.

Les boutons permettent de télécharger respectivement au format PDF et au format ICS le Rendez-Vous.

Le bouton permet de créer une réunion Teams si l'opérateur s'est authentifié avec un compte Microsoft Office et si l'adresse email du visiteur a été renseigner lors de la prise du Rendez-Vous.

Vous pourrez ensuite ouvrir la réunion en ligne en recliquant sur le RDV :

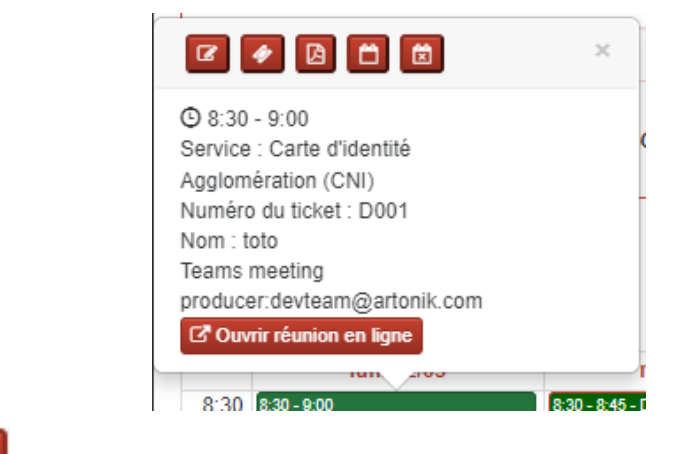

Le bouton ermet d'annuler le Rendez-Vous.
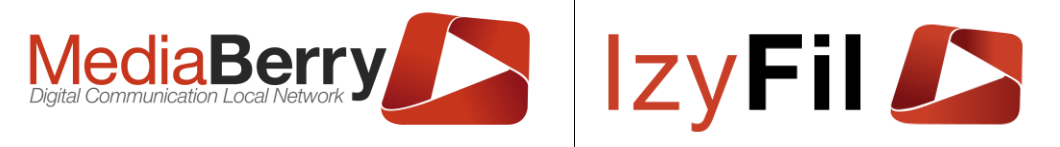

# 9 Statistiques

### 9.1 Présentation

Pour permettre à l'administration de gérer au mieux ses ressources sur ses différents sites et pour comparer facilement l'activité de chaque site, IzyFil propose toute une gamme d'outils statistiques précis et intuitifs.

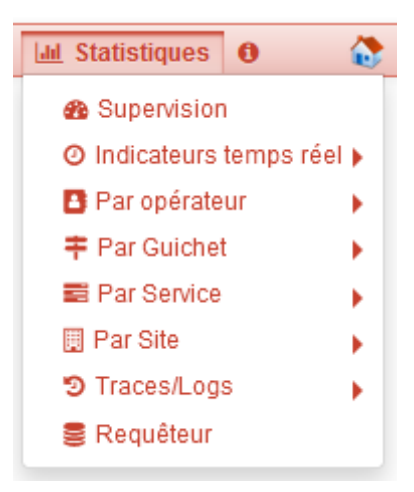

## 9.2 Droits

L'ensemble des interfaces de statistique n'est accessible qu'aux administrateurs et chefs de centre.

Les chefs de centre ont une visibilité réduite du site sur lequel ils sont affectés.

La visibilité et l'accessibilité de certaines sous-section dépendent de votre licence et de vos droits.

### 9.3 Supervision

Cette page permet d'avoir pour chaque Site, une visualisation globale de diverses statistiques : les tickets bornes émis et servis, le nombres d'usagers par service, les derniers tickets clos en anomalie et les temps moyens par service.

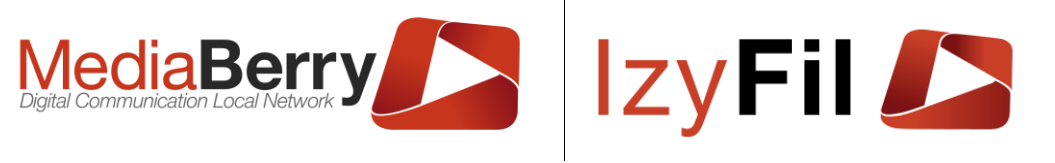

M STATISTIQUES > M SUPERVISION

Hotel de ville Site:

Tickets bornes émis et servis

| Date Ticket / RDV | Tickets émis | Tickets servis | Pourcentage |   |  |  |
|-------------------|--------------|----------------|-------------|---|--|--|
| 25/04/2022        | 32           | 22             | 68,8 %      | i |  |  |
| 21/04/2022        | 1            | 1              | 100,0 %     | i |  |  |
| 20/04/2022        | 1            | 0              | 0,0 %       | i |  |  |
| 19/04/2022        | 7            | 3              | 42,9 %      | i |  |  |
| 12/04/2022        | 2            | 1              | 50,0 %      | i |  |  |
| 11/04/2022        | 34           | 34             | 100,0 %     | i |  |  |
| 08/04/2022        | 20           | 20             | 100,0 %     | i |  |  |
| 07/04/2022        | 58           | 58             | 100,0 %     | i |  |  |
|                   |              |                |             |   |  |  |

v

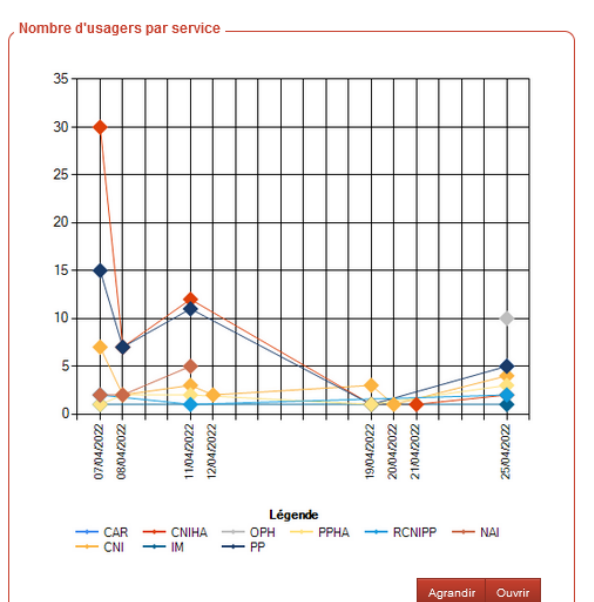

C

| Derniers tickets clos en anomalie |               |   |                                |  |  |  |  |  |  |  |  |
|-----------------------------------|---------------|---|--------------------------------|--|--|--|--|--|--|--|--|
| Nº Ticket                         | icket Service |   | Code Guichet Date Ticket / RDV |  |  |  |  |  |  |  |  |
| C001                              | CNI           | А | 20/04/2022 16:00:40            |  |  |  |  |  |  |  |  |
| B001                              | IM            |   | 19/04/2022 12:19:08            |  |  |  |  |  |  |  |  |
| C003                              | CNI           |   | 19/04/2022 12:19:02            |  |  |  |  |  |  |  |  |
| F001                              | PPHA          | А | 19/04/2022 10:04:18            |  |  |  |  |  |  |  |  |
| C002                              | CNI           | А | 12/04/2022 08:50:49            |  |  |  |  |  |  |  |  |
| E002                              | PP            |   | 04/04/2022 17:25:01            |  |  |  |  |  |  |  |  |
| D002                              | CNIHA         |   | 04/04/2022 17:25:00            |  |  |  |  |  |  |  |  |
| E001                              | PP            |   | 04/04/2022 17:24:57            |  |  |  |  |  |  |  |  |
| C001                              | CNI           |   | 10/03/2022 18:37:00            |  |  |  |  |  |  |  |  |
| D001                              | CNIHA         |   | 10/03/2022 18:36:55            |  |  |  |  |  |  |  |  |

| Service | Temps moyen d'arrivée après<br>appel | Temps moyen de<br>traitement | Largeur<br>échantillon |  |  |  |  |
|---------|--------------------------------------|------------------------------|------------------------|--|--|--|--|
| OPH     | 12:56                                | 02:20                        | 28                     |  |  |  |  |
| IM      | 01:13                                | 11:57                        | 20                     |  |  |  |  |
| CAR     | 06:58                                | 00:27                        | 47                     |  |  |  |  |
| CNI     | 02:12                                | 00:55                        | 43                     |  |  |  |  |
| CNIHA   | 06:06                                | 05:34                        | 81                     |  |  |  |  |
| PP      | 08:39                                | 02:32                        | 53                     |  |  |  |  |
| PPHA    | 28:53                                | 05:13                        | 12                     |  |  |  |  |
| RCNIPP  | 29:49                                | 04:29                        | 5                      |  |  |  |  |
| NAI     | 03:37                                | 00:22                        | 13                     |  |  |  |  |

Données actualisées des temps par services

## 9.4 Indicateurs temps réel

# 9.4.1 Supervision temps réel

Cette page permet d'avoir une visualisation globale en temps réel pour chaque Site des visiteurs en attente, appelés ou en traitement.

|                | Mec<br>Digital Comm     | Hotel de ville                 | ry<br>rk                       | IZY<br>Lul Stat            |                                            | EMPS RÉEL > <b>&amp;</b> SUPERVISION |
|----------------|-------------------------|--------------------------------|--------------------------------|----------------------------|--------------------------------------------|--------------------------------------|
|                |                         |                                | Dernière mise à jou            | Données a<br>r : 11:52:52  | ctualisées automatiquement toutes les 60 : | secondes.                            |
| Visiteurs En A | Attente actuellemen     | t                              | Visiteurs Appelés actuellement |                            | Visiteurs En traitement actuelle           | ement                                |
| N° Ticket      | Service Date T          | icket / RDV                    | N° Ticket Service Code Guich   | et Date appel              | N° Ticket Service Code C                   | Guichet Date réception               |
| B002           | IM 09:18:35             | 155:06                         | C001 <i>CAR</i> B              | 10:48:38 65:03             | Aucun enregist                             | rement trouvé.                       |
| Vue global     | e activité des guichets |                                |                                |                            |                                            | ^                                    |
| B Ouvert       | devteam@artonik.co      | om C001 Appeler OPH            | IM CAR PP NAI                  |                            |                                            |                                      |
| C Fermé        |                         |                                |                                |                            |                                            |                                      |
| D Fermé        |                         |                                |                                |                            |                                            |                                      |
| E Fermé        |                         |                                |                                |                            |                                            |                                      |
| Vue de l'acti  | vité                    |                                |                                |                            |                                            | ~                                    |
| Service        | 1:20:05                 | )élais d'appel Moyen (hh:)mm:: | ss Déla                        | is d'appel Max. (hh:)mm:ss | l ickets émis                              | lickets servis                       |
| RCNIPP         | 05:32                   |                                | 05-37                          |                            | 2                                          | 0                                    |
| CNIHA          | 04:57                   |                                | 04:57                          |                            | 1                                          | 1                                    |
| NAI            | 02:47                   |                                | 05:33                          |                            | 3                                          | 2                                    |
| CNI            | 02:43                   |                                | 02:43                          |                            | 1                                          | 1                                    |
| IM             | 02:09                   |                                | 02:09                          |                            | 2                                          | 0                                    |
| OPH            | 01:01                   |                                | 01:53                          |                            | 3                                          | 1                                    |
| PPHA           | 00:45                   |                                | 00:45                          |                            | 1                                          | 1                                    |

Т

Il permet de visualiser l'activité des guichets et un tableau affiche, pour chaque service les délais d'appel moyen et maximum ainsi que le nombre de tickets émis et servis.

## 9.4.2 Temps réel par Site

Cette page permet par Site de consulter dans un tableau le temps réel par service.

|         |                   |           |                         |                         |                           | ies > () Indicateurs temps | RÉEL > O TEMPS RÉEL PA    |
|---------|-------------------|-----------|-------------------------|-------------------------|---------------------------|----------------------------|---------------------------|
|         | Site :            | HDV Bre   | st 🗸                    |                         | Données                   |                            | ss 60 secondes            |
|         |                   |           |                         | Dernière mise à jo      | our : 14:29:11            |                            | 5 00 0255H425.            |
| Service | Temps moyen opéra | ation 🔻 🛛 | Temps moyen d'attente 🔻 | Temps d'attente prévu 🔻 | Nb d'usagers en attente 🔻 | Nb usagers en traitement 🔻 | Nb d'opérateurs connectés |
| RDV     | 13m 32s           | 3         | m 27s                   | 31m                     | 3                         | 1                          | 2                         |
| REM     | 4m 7s             | 3         | m 21s                   | 1m                      | 1                         | 1                          | 2                         |
| BUS     | 4m 37s            | 4         | m 33s                   | 3m                      | 0                         | 2                          | 2                         |
| CNI     | 5m 47s            | 3         | m 47s                   | 3m                      | 0                         | 1                          | 6                         |
| АСТ     | 4m 40s            | 1         | m 58s                   | 1m                      | 0                         | 0                          | 6                         |
| PAC     | 12m 42s           | 4         | m 39s                   | 1m                      | 0                         | 0                          | 5                         |
| MAR     | 9m 22s            | 3         | m 56s                   | 1m                      | 0                         | 0                          | 4                         |
| REC     | 7m 3s             | 2         | m 42s                   | 1m                      | 0                         | 0                          | 3                         |
| ATA     | 11m 50s           | 1         | m 33s                   | 1m                      | 0                         | 0                          | 3                         |
| NAI     | 19m 59s           | 5         | m 23s                   | 1m                      | 0                         | 0                          | 2                         |
| ELE     | 6m 57s            | 4         | m 50s                   | 1m                      | 0                         | 0                          | 2                         |

L'utilisateur peut filtrer par les temps moyens d'opération\* (toutes opérations confondues), par le temps moyen d'attente\*, par le nombre d'usagers en attente et par le nombre d'agents connectés actuellement.

\*Moyenne calculée sur les *n* dernières heures (paramétrable).

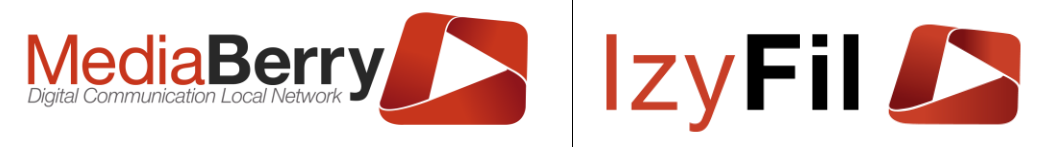

### 9.4.3 Temps réel Global

Cette page permet à l'utilisateur de visualiser pour tous les sites, les temps moyens d'opération\* (toutes opérations confondues), le temps moyen d'attente\*, le nombre d'usagers en attente et le nombre d'agents connectés actuellement.

\*Moyenne calculée sur les *n* dernières heures (paramétrable).

|                           |   |                       |                       |                                                                   | III STATISTIQUES         | O INDICATEURS TEMPS      | réel → ► Temps Réel gi |
|---------------------------|---|-----------------------|-----------------------|-------------------------------------------------------------------|--------------------------|--------------------------|------------------------|
|                           |   |                       |                       | <b>C</b>                                                          |                          |                          |                        |
|                           |   |                       | Données ac            | ctualisées automatiquement toute<br>Dernière mise à jour : 12:05: | s les 60 secondes.<br>44 |                          |                        |
| Site                      | ₹ | Temps moyen opération | Temps moyen d'attente | Temps d'attente prévu                                             | Nb d'usagers en attente  | Nb usagers en traitement | Nb d'opérateurs        |
| Hotal da villa            |   | 00-02-55              | 00-04-02              | 00-12                                                             | 2                        | 1                        | connectes              |
|                           |   | 00.02.55              | 00.04.02              | 00.15                                                             | 2                        | 0                        | 1                      |
| SuperResto                |   | 00:00:00              | 00:01:00              | N/A                                                               | 0                        | 0                        | 0                      |
| Mairie annexe             |   | N/A                   | N/A                   | N/A                                                               | 0                        | 0                        | 0                      |
| File unique               |   | N/A                   | N/A                   | N/A                                                               | 0                        | 0                        | 0                      |
| Mairie annexe B2          |   | N/A                   | N/A                   | N/A                                                               | 0                        | 0                        | 0                      |
| Caisse Desjardins<br>Démo |   | N/A                   | N/A                   | N/A                                                               | 0                        | 0                        | 0                      |
| CSC Namur                 |   | N/A                   | N/A                   | N/A                                                               | 0                        | 0                        | 0                      |
| EuropCar                  |   | N/A                   | N/A                   | N/A                                                               | 0                        | 0                        | 0                      |

### 9.4.4 Simulation file d'attente

Cette interface permet à l'utilisateur de visualiser par site une simulation en temps réel des prévisions de prise en charges et de traitement.

|         |                   |              |                            | <u>dıl</u> | STATISTIQUES > (       | INDICATEURS    | TEMPS RÉEL > 🖋 SIMU | JLATION FILE D'ATTENTE |
|---------|-------------------|--------------|----------------------------|------------|------------------------|----------------|---------------------|------------------------|
| Filtrer | Site :            | Hotel de     | e ville 🗸                  |            |                        |                |                     |                        |
|         |                   |              |                            | Dorniàra   | <b>C</b>               |                |                     |                        |
|         |                   |              |                            | Derniere   | nise a jour : 12.12.00 |                |                     |                        |
|         | 2 enregistrement( | s) trouvé(s) | Enregistrements par page : | 10         |                        | ~              |                     |                        |
| Rang 🔻  | N° de ticket ▼    | Guichet 🔻    | Collaborateur 🔻            | Service    | Date réception         | 🔻 Fin prévue 🎙 | Durée d'opération   | 🔻 Réf. Date Ticket 🔻   |
| 1       | C001              | В            | devteam@artonik.com        | CAR        | 12:12:00               | 12:12:27       | 00:27               | 09:18:33               |
| 2       | B002              | В            | devteam@artonik.com        | IM         | 12:12:27               | 12:24:24       | 11:57               | 09:18:35               |

Il est possible d'affiné l'analyse : par rang, par N° ticket, par Guichet, par agent, par service, par date, par durée.

Toutes ces données sont exportables au format Excel ou PDF via les boutons

### 9.5 Par opérateur

### 9.5.1 Statistiques par opérateur

Cette page permet de visualiser pour chaque collaborateur le temps moyen d'exécution d'une opération, le temps cumulé pour chaque service et le nombre d'usagers traités.

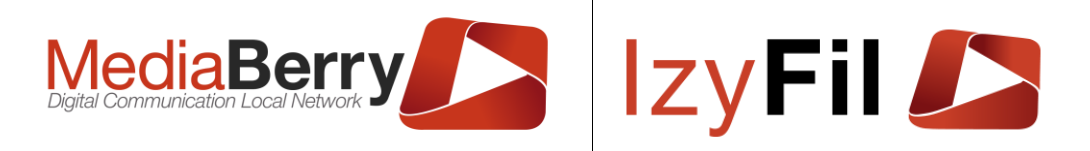

🔟 Statistiques > 🖪 Par opérateur > 🔟 Statistiques Par opérateur

| iltrer par                    |                                 |                                                                      |                                                                                    |
|-------------------------------|---------------------------------|----------------------------------------------------------------------|------------------------------------------------------------------------------------|
| Début période :               | 16/01/2022                      | Fin périod                                                           | e: 26/04/2022                                                                      |
| Site :                        | Indifférent Annexe              | Sourc                                                                | e: 🗌 Rendez-vous 🗌 Borne 🗍 V-Ticket                                                |
|                               | . >> Mairie annexe B2           | Groupemen                                                            | nt: <ul> <li>Aucun</li> <li>Service</li> </ul>                                     |
| Code Service:                 | Tout cocher/décocher            |                                                                      |                                                                                    |
|                               | CAR OPH CNI IM                  | CNIHA PP PPHA RCNIPP                                                 | ) NAI                                                                              |
| Donnée à calculer :           | ● Temps moyen opération O Temps | in. opération $^{\bigcirc}$ Temps max. opération $^{\bigcirc}$ Temps | ↓Cumulé <sup>O</sup> Nb usagers/tickets                                            |
|                               |                                 | Actualiser 🏫 Préférences                                             |                                                                                    |
|                               | Sta                             | stiques : Temps moyen opération                                      | 1                                                                                  |
| )onnées                       |                                 | Temps moyen opération                                                |                                                                                    |
| 6 enregistrement(6) trouvê(6) | Enregistrements par page : 10 v | 6 min                                                                |                                                                                    |
| Identifiant                   | Temps moyen opération           |                                                                      |                                                                                    |
| devteam@artonik.com           | 00:05:17                        | 5 min.                                                               |                                                                                    |
| jimmy. f                      | 00:03:52                        |                                                                      |                                                                                    |
| durandr                       | 00:03:45                        | 4 min.                                                               |                                                                                    |
| remi.elkassouf@artonik.com    | 00:02:20                        |                                                                      |                                                                                    |
| tom.elbeze@artonik.com        | 00:00:44                        | 3 min.                                                               |                                                                                    |
| ronaldo.m                     | 00:00:38                        |                                                                      |                                                                                    |
|                               |                                 | 2 min.                                                               |                                                                                    |
|                               |                                 |                                                                      |                                                                                    |
|                               |                                 | 1 min.                                                               |                                                                                    |
|                               |                                 |                                                                      |                                                                                    |
|                               |                                 | 0 min.                                                               |                                                                                    |
|                               |                                 | devteam@artonik.c<br>jimmy.f<br>durandr                              | Légende<br>om ■ reni elkassouf@artonik.com ■ ronaldo.m<br>■ tom.elbeze@artonik.com |
|                               |                                 | Type Graphique Barres Vertica                                        | ales v Agrandir Ouvrir                                                             |

Une zone de filtres vous permet d'affiner votre recherche : par période, par site, par service, en groupant ou non par service et par source.

Les résultats sont affichés dans un tableau et retranscrits dans un graphique personnalisable.

Vous pouvez choisir dans la liste déroulante le Type de Graphique.

Pour un meilleur visionnage vous pouvez cliquer sur Agrandir pour augmenter la taille

du graphique ou sur pour afficher le graphique en grand dans un Pop-up.

Vous pouvez rafraichir les données en cliquant sur

Ltdl Actualiser

Les boutons a permettent d'exporter ces données au format Excel ou PDF, graphiques inclus.

### 9.5.2 **GANTT par opérateur**

Cette page vous permet de visualiser les informations d'affectation ou de réception des visiteurs à une date donnée dans un GANTT et dans un tableau.

ARTONIK

164, cours Lieutaud 13006 Marseille, France ; Tel +33 (0)4 91 37 70 76 - Fax +33 (0)9 57 60 75 60 ; Web : www.artonik.com

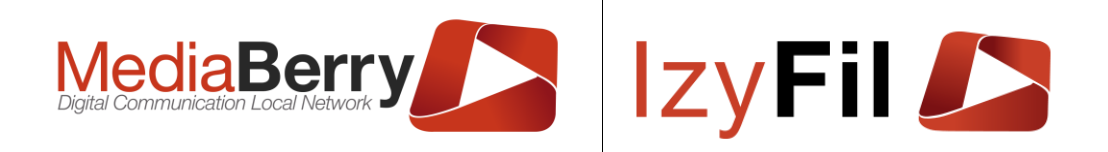

📶 STATISTIQUES > 🖪 PAR OPÉRATEUR > 📶 GANTT PAR OPÉRATEUR

| Site :                     | Indifférent                                                                                                    | Date :                       | 25/04/2022                                                   |
|----------------------------|----------------------------------------------------------------------------------------------------|------------------------------|--------------------------------------------------------------|
|                            | Groupe Annexe<br>. >> Mairie annexe B2<br>. >> CSC Namur                                                                                                    | Donnée à calculer :          | O Affectations   Réceptions                                  |
|                            | SS Cud                                                                                                    | Source :                     | Rendez-vous Dorne                                            |
|                            |                                                                                                    |                              | V-Ticket                                                     |
| Code Ser                   | vice: 🗌 Tout cocher/décocher                                                                                                    |                              |                                                              |
|                            | CAR OPH C                                                                                                    |                              |                                                              |
|                            |                                                                                                    | `                            |                                                              |
|                            |                                                                                                    | III Actualiser ☆ Préférences |                                                              |
|                            |                                                                                                    |                              |                                                              |
|                            |                                                                                                    | Statistiques : Réceptions    |                                                              |
| lonnées                    |                                                                                                    | <u>Réceptions</u>            |                                                              |
| 😤 🗩 181 anna               | istrament/s) trouvá/s) Enrenistrements nar nane - 10 -                                                                                                    |                              | 08.00 10.00 12.00 14.00 10.00                                |
| IIII IIII IIIII IIIIIIIIII | provincing room of a ministration has been been a ministration of a ministration of |                              | 09:00 11:00 12:00 14:00 16:00<br>09:00 11:00 13:00 15:00 17: |
| Utilisateur                | Infos T                                                                                                    | ostherine limit              |                                                              |
| marie-<br>france.monfort   | 30/09/2020 08:33:33 - 30/09/2020 08:39:32 GUI<br>HDV Brest                                                                                                    | karine botrel                |                                                              |
|                            | 30/09/2020 08:52:32 - 30/09/2020 09:02:08 BUS                                                                                                    | pascale.didou -              |                                                              |
| magali.gourhant            | HDV Brest                                                                                                    | marie-pierre.keroas -        |                                                              |
| julie.gourmelon            | 30/09/2020 08:59:20 - 30/09/2020 09:09:21 RDV                                                                                                    | francoise.le-roux-           |                                                              |
|                            |                                                                                                    | magali.gourhant -            |                                                              |
| valerie.noret              | 30/09/2020 09:05:43 - 30/09/2020 09:09:27 REM<br>HDV Brest                                                                                                    | rachel.el-ouazzani           |                                                              |
| magali gourbent            | 30/09/2020 09:06:33 - 30/09/2020 09:07:22 ECO                                                                                                    | valerie.noret -              |                                                              |
| magall.gournant            | HDV Brest                                                                                                    | marylise.trupei-             |                                                              |
| sarah.adan-haga            | 30/09/2020 09:13:16 - 30/09/2020 09:37:48 RET                                                                                                    | justine.rolland ·            |                                                              |
|                            | 20/00/2020 00:45:44 20/00/2020 00:40:47 CNI                                                                                                    | julie.gourmelon -            |                                                              |
| valerie noret              | HDV Brest                                                                                                    | laure.kervoal -              |                                                              |
| valene.noret               |                                                                                                    | marie-france monfort         |                                                              |
|                            | 30/09/2020 09:16:18 - 30/09/2020 09:20:30 REM                                                                                                    |                              |                                                              |
| julie.gourmelon            | 30/09/2020 09:16:18 - 30/09/2020 09:20:30 REM<br>HDV Brest                                                                                                    | sylvie.marcq-                |                                                              |

Une zone de filtres vous permet d'affiner votre recherche : par site, par date, par service, en groupant ou non par service et par source.

Pour connaitre les dates/heures et service auxquels les utilisateurs se sont rendus disponibles à la réception de visiteurs sélectionnez le bouton radio « Affectations »

Pour visualiser les traitements de visiteurs par chaque utilisateur utilisez l'option « Réceptions »

Les résultats sont affichés dans un tableau et retranscrits dans un graphique de GANTT.

Pour un meilleur visionnage vous pouvez cliquer sur Agrandir pour augmenter la taille

du graphique ou sur pour afficher le graphique en grand dans un Pop-up.

Vous pouvez rafraichir les données en cliquant sur

### 🔟 Actualiser

## 9.6 Par Guichet

## 9.6.1 Statistiques par Guichet

Cette page permet de visualiser pour chaque Guichet le temps moyen d'exécution d'une opération, le temps cumulé pour chaque service et le nombre d'usagers traités.

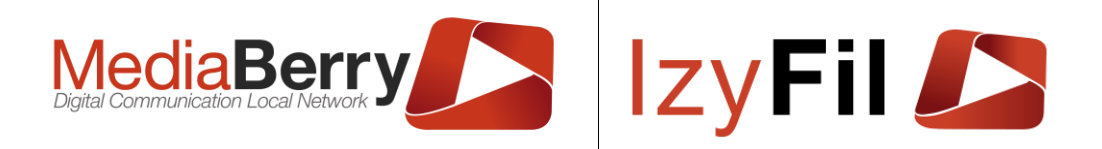

🔟 Statistiques > 莘 Par Guichet > 🔟 Statistiques Par Guichet

| Filtrer par        |                                                                                                    |               |                                |  |  |  |  |  |  |  |
|--------------------|----------------------------------------------------------------------------------------------------|---------------|--------------------------------|--|--|--|--|--|--|--|
| Début période :    | 16/01/2022                                                                                                    | Fin période : | 26/04/2022                     |  |  |  |  |  |  |  |
| Site :             | Hotel de ville 🗸                                                                                                    | Source :      | C Rendez-vous C Borne V-Ticket |  |  |  |  |  |  |  |
|                    |                                                                                                    | Groupement:   | ● Aucun <sup>O</sup> Service   |  |  |  |  |  |  |  |
| Code Service:      | Tout cocher/décocher                                                                                                    |               |                                |  |  |  |  |  |  |  |
|                    | CAR OPH CNI IM CNIHA PP PPHA RCNIPP NAI                                                                                      |               |                                |  |  |  |  |  |  |  |
| Donnée à calculer: | Donnée à calculer: 🔿 Temps moyen opération 🔿 Temps min. opération 🔿 Temps max. opération 🤍 Temps Cumulé 🖲 Nb usagers/tickets |               |                                |  |  |  |  |  |  |  |
|                    |                                                                                                    |               |                                |  |  |  |  |  |  |  |

#### 🔟 Actualiser 🏠 Préférences

### Statistiques : Nb usagers/tickets (Hotel de ville)

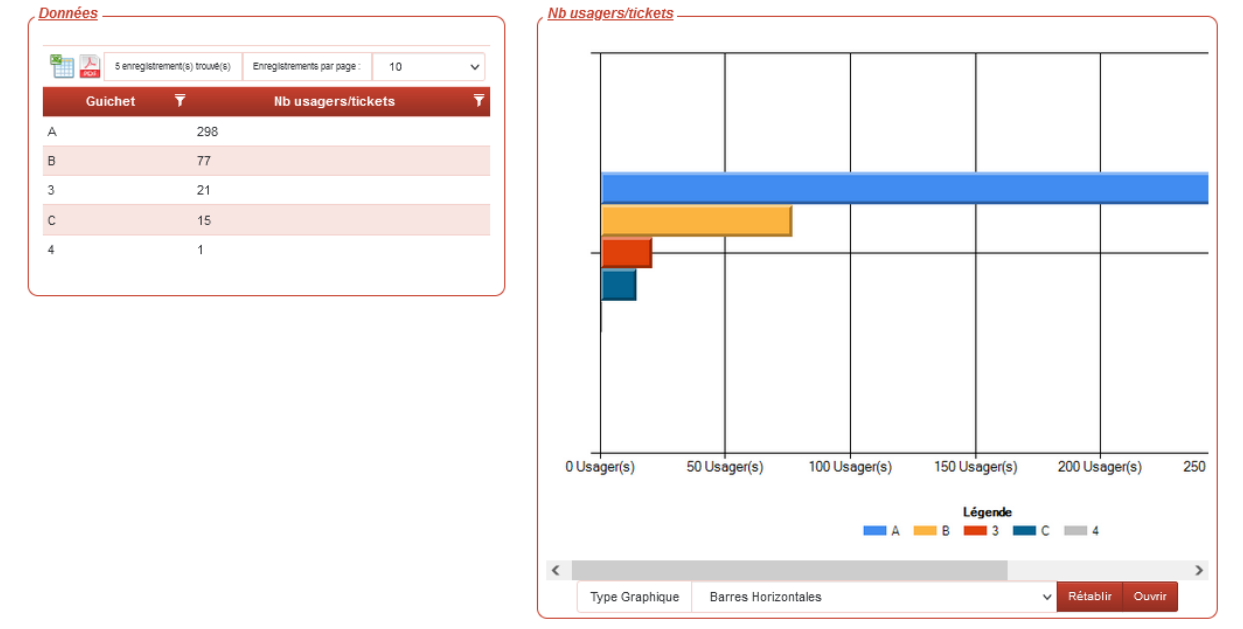

Une zone de filtres vous permet d'affiner votre recherche : par période, par site, par service, en groupant ou non par service, par source et par Donnée à calculer.

Les résultats sont affichés dans un tableau et retranscrits dans un graphique personnalisable.

Vous pouvez choisir dans la liste déroulante le Type de Graphique.

Pour un meilleur visionnage vous pouvez cliquer sur Agrandir pour augmenter la taille

du graphique ou sur pour afficher le graphique en grand dans un Pop-up.

Vous pouvez rafraichir les données en cliquant sur

Lal Actualiser

Les boutons a permettent d'exporter ces données au format Excel ou PDF, graphiques inclus.

### 9.6.2 Productivité guichet

Cette page vous permet de visualiser par Site les informations de productivité des guichets avec la durée de réception et de connexion et le taux de productivité.

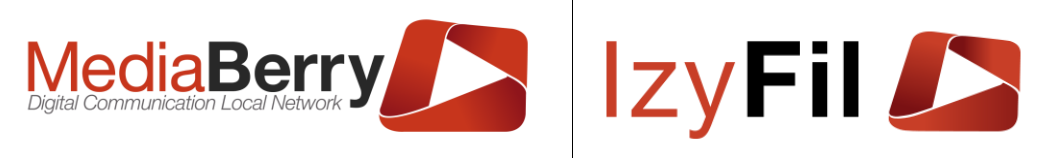

| iltrer par        |                            |                    |                                  |                    |                                  |                         |        |                    |              | LIII STA         | TISTIQ     | JES       | • <b>†</b> | Par       | GUI          | CHET         | т≻Ь          | <u>м</u> Р | ROD        | JCTIVI       | té gui |
|-------------------|----------------------------|--------------------|----------------------------------|--------------------|----------------------------------|-------------------------|--------|--------------------|--------------|------------------|------------|-----------|------------|-----------|--------------|--------------|--------------|------------|------------|--------------|--------|
|                   | Début pér                  | iode:              | 08/04/2022                       |                    |                                  |                         |        |                    | Fin péri     | iode :           | 27/        | 04/20     | 22         |           |              |              |              |            |            | <b>∛</b> ₹   |        |
|                   |                            | Site :             | Hotel de ville                   |                    | ~                                |                         |        |                    |              |                  |            |           | Ð          | •         |              |              |              |            |            |              |        |
| Productivite      | é guichet                  |                    |                                  |                    |                                  |                         | Taux d | le prod            | uctivit      | é                |            |           |            |           |              |              |              |            |            |              |        |
|                   | 9 enregistrem              | ent(s) trouvé(     | s) Enregistreme                  | nts par page :     | 10                               | ~                       |        | <mark>60%</mark> т |              |                  |            |           | _          |           | _            | _            |              | _          |            |              |        |
| Date Ticke<br>RDV | et/ Code<br>▼ Guichet<br>▼ | Durée<br>réception | Durée<br>réception<br>(hh:)mm:ss | Durée<br>connexion | Durée<br>connexion<br>(hh:)mm:ss | Taux de<br>productivité |        |                    | •            | $\downarrow$     |            |           |            |           |              |              |              |            |            |              |        |
| 27/04/2022        | 2 A                        | 48,62              | 48:37                            | 400,10             | 6:40:06                          | 12,2 %                  |        |                    |              |                  |            |           |            |           |              |              |              |            |            |              |        |
| 26/04/2022        | 2 A                        | 1,45               | 01:27                            | 53,25              | 53:15                            | 2,7 %                   |        | 40% -              |              |                  |            | Ħ         | ╈          |           | *            | $\uparrow$   |              |            | 1          |              |        |
| 25/04/2022        | 2 A                        | 82,20              | 1:22:12                          | 168,23             | 2:48:14                          | 48,9 %                  |        |                    |              |                  |            |           |            |           | / \          |              |              |            |            |              |        |
| 25/04/2022        | 2 B                        | 2,72               | 02:43                            | 55,43              | 55:26                            | 4,9 %                   |        |                    |              |                  |            |           |            | $\langle$ |              |              |              |            |            |              |        |
| 1/04/2022         | 2 A                        | 0,02               | 00:01                            | 57,70              | 57:42                            | 0,0 %                   |        | 200%               |              |                  |            |           |            |           |              |              |              |            |            |              |        |
| 9/04/2022         | 2 A                        | 7,05               | 07:03                            | 18,67              | 18:40                            | 37,8 %                  |        | 20/0-              |              |                  |            |           |            |           |              |              |              | /          |            |              |        |
| 2/04/2022         | 2 A                        | 0,03               | 00:02                            | 133,42             | 2:13:25                          | 0,0 %                   |        |                    |              |                  |            | $\square$ |            |           |              |              |              | ·          |            |              |        |
| 1/04/2022         | 2 A                        | 234,65             | 3:54:39                          | 459,67             | 7:39:40                          | 51,1 %                  |        |                    |              |                  |            | 1         |            |           |              |              |              |            |            |              |        |
| 8/04/2022         | 2 A                        | 75,77              | 1:15:46                          | 142,85             | 2:22:51                          | 53,0 %                  |        | 0%                 |              |                  |            |           |            |           |              |              |              |            |            | 4            |        |
|                   |                            |                    |                                  |                    |                                  |                         |        | 0/01               | 08/04/2022 - | 11/04/2022 -     | 12/04/2022 |           | '          |           | 19/04/2022 - | - 0000 10010 | 2 1/04/20/22 | I          | 25/04/2022 | 26/04/2022 - |        |
|                   |                            |                    |                                  |                    |                                  |                         |        |                    |              |                  |            |           | Lége<br>A  | ende      | в            |              |              |            |            |              |        |
| Durée co          | onnexion —                 |                    |                                  |                    |                                  |                         | Durée  | récept             | ion          |                  |            |           |            |           |              |              |              |            |            |              |        |
| 5                 | 00m.                       | •                  |                                  |                    |                                  |                         |        | 250m.              | $\square$    |                  | •          |           |            |           |              |              |              |            |            |              |        |
| 4                 | 00m.                       |                    |                                  |                    |                                  |                         |        | 200m.              | +            | $\left  \right $ |            |           |            |           |              |              |              |            | -          |              |        |
| 3                 | 00m.                       |                    |                                  |                    |                                  |                         |        | 150m.              | $\square$    |                  |            |           | _          |           |              | _            |              |            |            |              |        |

Une zone permet de filtrer par période et par site.

Les résultats sont affichés dans un tableau et retranscrits dans des graphiques courbes avec marque.

On peut affiner l'affichage en filtrant dans le tableau par la date et le code guichet .

Les boutons a permettent d'exporter ces données au format Excel ou PDF, graphiques inclus.

### 9.7 Par Service

### 9.7.1 Statistiques par service

Cette page permet de visualiser le nombre d'inscriptions (dont le statut est « *Terminée* » uniquement) pour chaque service (ex. nombre d'inscriptions pour les *Passeports* pour chaque semaine du mois de janvier)

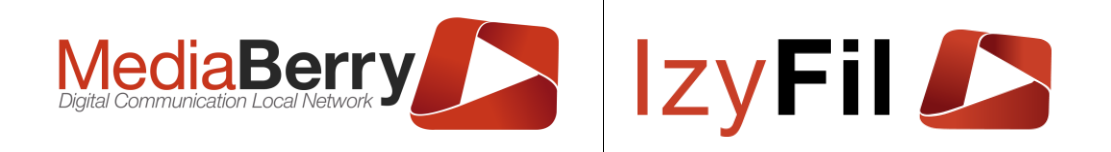

III STATISTIQUES > ■ PAR SERVICE > IIII STATISTIQUES PAR SERVICE

| , Filtrer par       |                                                                                                    |                     |                                  |  |  |  |  |  |  |  |
|---------------------|----------------------------------------------------------------------------------------------------|---------------------|----------------------------------|--|--|--|--|--|--|--|
| Début période :     | 16/01/2022                                                                                                    | Fin période :       | 26/04/2022                       |  |  |  |  |  |  |  |
| Site :              | Indifférent<br>Groupe Annexe                                                                                                    | Source:             | 🗆 Rendez-vous 🗆 Borne 🗍 V-Ticket |  |  |  |  |  |  |  |
|                     | . >> Mairie annexe B2                                                                                                    | Donnée à calculer : | ● Date ○ Site                    |  |  |  |  |  |  |  |
| Périodicité :       | ◯ Heure ◯ Jour ◯ Semaine . ● M                                                                                                    | Mois                |                                  |  |  |  |  |  |  |  |
| Donnée à calculer : | Donnée à calculer: <ul> <li>Nb usagers/tickets</li> <li>Temps moyen d'attente</li> <li>Temps min. d'attente</li> <li>Temps max. d'attente</li> </ul> |                     |                                  |  |  |  |  |  |  |  |
|                     | $^{\bigcirc}$ Temps moyen opération $^{\bigcirc}$ Temps min. opération $^{\bigcirc}$ Temps max. opération                                            |                     |                                  |  |  |  |  |  |  |  |

### Matualiser Préférence

|                |                        |                 |                         | Statistiques : Date                                                            |
|----------------|------------------------|-----------------|-------------------------|--------------------------------------------------------------------------------|
| <u>)onnées</u> |                        |                 |                         | <u>Nb usagers/tickets</u>                                                      |
| 3              | 2 enregistrement(s) tr | ouvé(s) Enregis | strements par page : 10 | 2500 Usager(s)                                                                 |
| Service        | Date                   | Ŧ               | Nb usagers/tickets      | <b>T</b>                                                                       |
| CNI            | 2020-08                | 7               |                         | 2000 Usager(s)                                                                 |
| ELE            | 2020-08                | 1               |                         |                                                                                |
| REC            | 2020-08                | 2               |                         | 1500 ( keeser(a)                                                               |
| GUI            | 2020-08                | 12              |                         | 1500 Usager(s)                                                                 |
| AI             | 2020-08                | 21              |                         |                                                                                |
| IAR            | 2020-08                | 6               |                         | 1000 Usager(s)                                                                 |
| PAC            | 2020-08                | 5               |                         |                                                                                |
| BUS            | 2020-08                | 117             |                         | 500   Isager(s)                                                                |
| ECO            | 2020-08                | 43              |                         |                                                                                |
| OBJ            | 2020-08                | 21              |                         |                                                                                |
| <b>1</b> 234   |                        | Page            | - 1 + à4 ₩              | 0 Usager(s) 2020-08 2020-09                                                    |
|                |                        |                 |                         | Légende<br>CNI GUI PAC OBJ ATA REM RET<br>ELE NAI BUS AUT RDV AACT BUSR<br>ECO |

Une zone de filtres vous permet d'affiner votre recherche : par source, par période, par site, par date, par périodicité et de choisir les données à calculer.

Les résultats sont affichés dans un tableau et retranscrits dans un graphique personnalisable.

Vous pouvez choisir dans la liste déroulante le Type de Graphique.

Pour un meilleur visionnage vous pouvez cliquer sur pour augmenter la taille du graphique ou sur pour afficher le graphique en grand dans un Pop-up.

Vous pouvez rafraichir les données en cliquant sur

Lot Actualiser

🔤 permettent d'exporter ces données au format Excel ou PDF, Les boutons I graphiques inclus.

### 9.7.2 Répartition des Services

Cette page vous permet de connaître les services les plus sollicités et les plus coûteux en ressources sur chacun des sites, en nombre d'inscriptions ou en durée cumulée d'opérations.

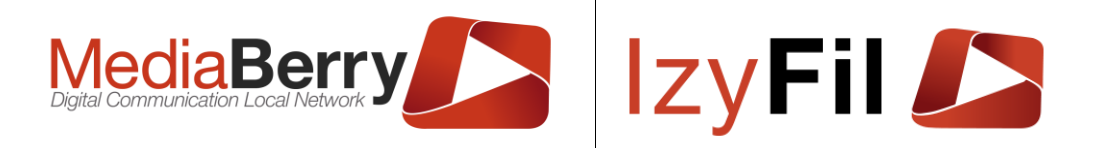

🔟 STATISTIQUES > 🚍 PAR SERVICE > 🕓 RÉPARTITION DES SERVICES

|                                                     | Début période :                                             | 16/01/2022                                               |       | Fin période :                                | 26/04/2022                                                                                                    | C                 |
|-----------------------------------------------------|-------------------------------------------------------------|----------------------------------------------------------|-------|----------------------------------------------|----------------------------------------------------------------------------------------------------|-------------------|
|                                                     | Site :                                                      | Indifférent                                              | ^     | Donnée à calculer :                          | ⊙ Durée d'opération                                                                                                    | rs/ticke          |
|                                                     |                                                             | Groupe Annexe<br>. >> Mairie annexe B2<br>. >> CSC Namur | ~     | Source:                                      | Rendez-vous Borne V-1                                                                                                    | Ficket            |
|                                                     |                                                             |                                                          |       | Actualiser 🛧 Préférences                     |                                                                                                    |                   |
|                                                     |                                                             |                                                          | Donné | a calculer Durée d'opération                 |                                                                                                    |                   |
| <u>Données</u>                                      |                                                             |                                                          |       | , <u>Durée d'opération</u>                   |                                                                                                    |                   |
| P 🔼                                                 | 20 enregistrement(s) trouvé(:                               | s) Enregistrements par page :                            | 10 🗸  |                                              |                                                                                                    |                   |
| Service                                             | Duré                                                        | e cumulée des opérations                                 | 7     |                                              |                                                                                                    |                   |
| OPH                                                 | 01:02                                                       |                                                          |       |                                              |                                                                                                    |                   |
| DER                                                 | 00:01                                                       |                                                          |       | 4                                            | 0.2 %                                                                                                    |                   |
| IM                                                  | 03:60                                                       |                                                          |       |                                              | 8,5 %                                                                                                    |                   |
|                                                     |                                                             |                                                          |       |                                              |                                                                                                    |                   |
| CAR                                                 | 00:20                                                       |                                                          |       |                                              | 8,0 %                                                                                                    |                   |
| CAR<br>DS                                           | 00:20<br>00:19                                              |                                                          |       | 7.0 %                                        | 8.0 %                                                                                                    |                   |
| CAR<br>DS<br>OST                                    | 00:20<br>00:19<br>00:10                                     |                                                          |       | 7.8 %<br>9 <b>2</b> 8                        | 8.0 %<br>44 %<br>018 %                                                                                                    |                   |
| CAR<br>DS<br>OST<br>CTR                             | 00:20<br>00:19<br>00:10<br>00:40                            |                                                          |       | 7.8 %<br>9 <del>9</del> 9                    | 80%                                                                                                    |                   |
| CAR<br>DS<br>OST<br>CTR<br>AMB                      | 00:20<br>00:19<br>00:10<br>00:40<br>00:02                   |                                                          |       | 7.8 %<br>9883                                | 8.0 %<br>000<br>2019 100<br>14.9 %                                                                                                    |                   |
| CAR<br>DS<br>OST<br>CTR<br>AMB<br>ORT               | 00:20<br>00:19<br>00:10<br>00:40<br>00:02<br>01:03          |                                                          |       | 7.8 %                                        | 8.0 %<br>0264422, 14.9 %                                                                                                    |                   |
| CAR<br>DS<br>OST<br>CTR<br>AMB<br>ORT<br>CAR        | 00:20<br>00:19<br>00:10<br>00:40<br>00:02<br>01:03<br>00:08 |                                                          |       | 7.8 %                                        | 80%                                                                                                    |                   |
| CAR<br>DS<br>OST<br>CTR<br>AMB<br>ORT<br>CAR<br>1 2 | 00:20<br>00:19<br>00:10<br>00:40<br>00:02<br>01:03<br>00:08 | Page - 1 +                                               | à2 ₩  | 7.8 %                                        | 80%                                                                                                    |                   |
| CAR<br>DS<br>OST<br>CTR<br>AMB<br>ORT<br>CAR<br>1 2 | 00:20<br>00:19<br>00:10<br>00:40<br>00:02<br>01:03<br>00:08 | Page - 1 +                                               | à 2 附 |                                              | 80%                                                                                                    | 1.0 %1            |
| CAR<br>DS<br>OST<br>CTR<br>AMB<br>ORT<br>CAR<br>1 2 | 00:20<br>00:19<br>00:10<br>00:40<br>00:02<br>01:03<br>00:08 | Page - 1 +                                               | à2 ₩  | 0000 0000 0000 0000 0000 0000 0000 0000 0000 | 8.0 %<br>82567427, 14.9 %<br>Légende<br>(06 %) 556 (0.0 %) € CNIHA (40<br>1/2 (2.2 %) € PENA (90<br>1/2 (2.2 %) € PENA (90<br>1/2 (2.2 %) € PENA (90<br>1/2 (2.2 %) € PENA (90<br>1/2 (2.4 %) € PENA (90<br>1/2 (2.4 %) | ),2 %)<br>)<br>%) |

Une zone de filtrage vous permet d'affiner votre recherche : par source, par période, par site et en affichant le nombre d'utilisateurs ou la durée cumulée d'opérations pour chaque service.

Les résultats sont affichés dans un tableau et retranscrits dans un graphique.

Pour un meilleur visionnage vous pouvez cliquer sur

er sur Agrandir pour augmenter la taille

du graphique ou sur pour afficher le graphique en grand dans un Pop-up.

Vous pouvez rafraichir les données en cliquant sur

Lul Actualiser

Les boutons au format Excel ou PDF, graphiques inclus.

### 9.8 Par site

### 9.8.1 Statistiques par Site

Cette page permet de visualiser l'affluence des sites, en faisant les moyennes d'une période.

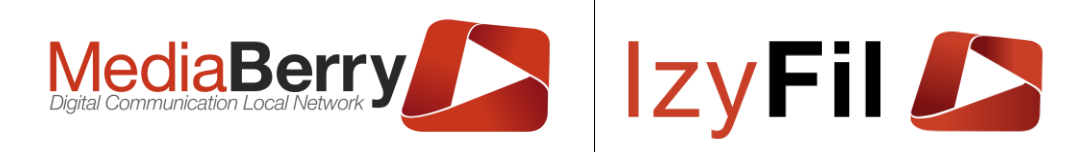

L STATISTIQUES > ☐ PAR SITE > L STATISTIQUES PAR SITE

| Déb            | ut période :            | 16/01/2022                         |                   |               |                      | Fin pério     | de:        | 26/04/ | 2022    |         |        |           |         | <b>*</b>  |
|----------------|-------------------------|------------------------------------|-------------------|---------------|----------------------|---------------|------------|--------|---------|---------|--------|-----------|---------|-----------|
|                | Site :                  | Indifférent<br>Groupe Annexe       | ^                 |               |                      | Sour          | ce:        | 🗆 Rer  | ndez-vo | us 🗆    | Borne  |           | V-Ticke | t         |
|                |                         | . >> Mairie annexe                 | B2 🗸              |               |                      | Périodici     | té:        | O Heu  | ure O   | Jour    | Se     | maine     | ○ Mc    | ois       |
| Donnée         | à calculer:             | Nb usagers/ticket                  | ets O Temps moyen | n d'attente 🔿 | Temps min. d'attente | O Temps ma    | x. d'atten | te O 1 | Temps m | oyen op | ératio | n 0       | Temps   | min. opé  |
|                |                         | <ul> <li>Temps max. opé</li> </ul> | ration            |               |                      |               |            |        |         |         |        |           |         |           |
|                |                         |                                    |                   | Lul Actua     | liser 🏠 Préfére      | nces          |            |        |         |         |        |           |         |           |
|                |                         |                                    |                   | Statist       | iques : Sema         | ine           |            |        |         |         |        |           |         |           |
| nnées          |                         |                                    |                   | Nb u          | sagers/tickets       |               |            |        |         |         |        |           |         |           |
| <b></b>        |                         |                                    |                   |               | 160 1 4              | 2001(0)       |            |        |         |         |        |           |         |           |
| 24 enre        | gistrement(s) trouvê(s) | Enregistrements par page :         | 10 ~              |               | 100 05               | ager(s)       |            |        |         |         |        | Π         |         |           |
| Site           | T Date                  | T Nbusa                            | agers/tickets T   |               | 140 Us               | ager(s)       | ++         | ++     | ++      | +       | +      | +         | +       |           |
| otel de ville  | Semaine 2022-0          | 14 140                             |                   |               | 120 U≰               | ager(s)       |            |        |         |         |        |           |         |           |
| lairie annexe  | Semaine 2022-0          | 14 40                              |                   |               | 120 00               | ugei(e)       |            |        |         |         |        |           |         |           |
| uperResto      | Semaine 2022-0          | 14 2                               |                   |               | 100 Us               | ager(s)       | ++         | ++     | ++      | ++      | +      | $\square$ | +       | $\square$ |
| lotel de ville | Semaine 2022-0          | 15 43                              |                   |               | 80116                | ager(s)       |            |        |         |         |        |           |         |           |
| lairie annexe  | Semaine 2022-0          | 15 71                              |                   |               | 0003                 | uger(3)       |            |        |         |         |        |           |         |           |
| lotel de ville | Semaine 2022-0          | 16 22                              |                   |               | 60 Us                | ager(s)       | ++-        | ++     | ++      | +       | +      | $\vdash$  | +       | _         |
| uperResto      | Semaine 2022-0          | 16 1                               |                   |               | 1011                 |               |            |        |         |         |        |           |         |           |
| lotel de ville | Semaine 2022-0          | 17 14                              |                   |               | 40 US                | ager(s)       |            |        |         |         |        |           |         |           |
| lairie annexe  | Semaine 2022-0          | 17 40                              |                   |               | 20 Us                | ager(s) —     | ┣┢         | ++     | ++      |         | +      | ┝         | -       |           |
| lotel de ville | Semaine 2022-0          | 18 4                               |                   |               |                      |               |            |        | ١.      | Ι.      |        |           |         |           |
| 23             | F                       | Page <mark>-</mark> 1              | + à3 ₩            |               | 0 Us                 | ager(s) + +++ | 022-05     | 022-07 | 022-09  | 022-11  | 022-14 | 022-15    | 022-17  |           |
|                |                         |                                    |                   | J             |                      | ~             | 2 2        | N N    | NN      | N N     | 8      | 2 2       | 5 N     | •         |
|                |                         |                                    |                   |               |                      |               |            |        |         |         |        |           |         |           |
|                |                         |                                    |                   |               |                      |               |            | Lége   | nde     |         |        |           |         |           |

Une zone de filtrage vous permet d'affiner votre recherche : par source, par période ou par site et en groupant selon la périodicité de votre choix.

Les résultats sont affichés dans un tableau et retranscrits dans un graphique personnalisable.

En groupant par date, vous avez le choix entre une vue guotidienne, hebdomadaire, mensuelle ou par moyenne d'heures dans une journée.

Vous pouvez choisir dans la liste déroulante le Type de Graphique.

Agrandir Pour un meilleur visionnage vous pouvez cliquer sur pour augmenter la taille du graphique ou sur pour afficher le graphique en grand dans un Pop-up.

Vous pouvez rafraichir les données en cliquant sur

Lill Actualiser

🛄 🚧 permettent d'exporter ces données au format Excel ou PDF, Les boutons I graphiques inclus.

### 9.8.2 Satisfaction - Taux d'abandons

Cette page permet de grouper les résultats par statut. Seuls les statuts « Terminée » et « Annulée » sont pris en compte.

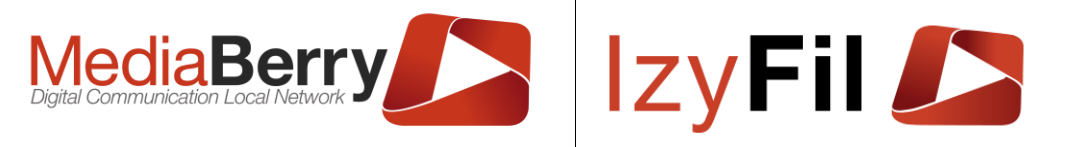

Les résultats exprimés par ce contrôle donnent une idée à l'administration du taux de satisfaction des usagers quant aux temps d'attente sur chaque site.

|                  |                         |                              |              |          |          |                                    | III STATIST        | tiques > 🗒 Par Site > 🔟 Satisfaction - T. | AUX D'ABAN |
|------------------|-------------------------|------------------------------|--------------|----------|----------|------------------------------------|--------------------|-------------------------------------------|------------|
| iltrer par       |                         |                              |              |          |          |                                    |                    |                                           |            |
| Dél              | but période :           | 16/01/2022                   |              |          |          |                                    | Fin période :      | 26/04/2022                                | •          |
|                  | Site :                  | Indifférent<br>Groupe Annexe | ^            |          |          |                                    | Source:            | Rendez-vous Borne V-Ticket                |            |
|                  |                         | . >> Mairie annexe           | B2 🗸         |          |          |                                    | Donnée à calculer: | O Date      Site                          |            |
|                  |                         |                              |              |          | Lan Actu | aliser 🏠 Préférei                  | nces               |                                           |            |
|                  |                         |                              |              |          | Sta      | atistiques : Sit                   | e                  |                                           |            |
| )onnées          |                         |                              |              |          | Site     | 2                                  |                    |                                           |            |
| 6 enreç          | gistrement(s) trouvé(s) | Enregistrements par pag      | ge: 10       | ~ î      |          |                                    |                    |                                           |            |
| Site             | ▼ Nb usage              | rs/tickets 🔻                 | Statut       | 7        |          |                                    |                    |                                           |            |
| Hotel de ville   | 132                     | Abs                          | sent/Annulé  |          |          |                                    | \$                 |                                           | T          |
| Hotel de ville   | 420                     | Ter                          | minée        |          |          | OUSER COUSER                       |                    |                                           |            |
| SuperResto       | 59                      | Abs                          | sent/Annulé  |          |          | 9 <sup>3</sup>                     |                    |                                           | -          |
| SuperResto       | 26                      | Ter                          | minée        |          |          | USBUR                              | ~                  |                                           |            |
| Mairie annexe    | 151                     | Ter                          | minée        |          |          | NOV.                               | 、 <b>—</b> ——      |                                           |            |
| Mairie annexe    | 37                      | Abs                          | sent/Annulé  |          |          | 300-USADE                          | ia,                |                                           |            |
| 8 enreç          | gistrement(s) trouvé(s) | Enregistrements par pag      | ge: 10       | ~        |          | JUSAGE                             | e l                |                                           |            |
| Site             | 🔻 Nb Termine            | ées Nb Annulées<br>🔻 🔻       | Taux d'abanc | lon<br>▼ |          | r <sup>er</sup><br>"s <sup>i</sup> | 18                 |                                           | -          |
| SuperResto       | 26                      | 59                           | 69,41 %      |          |          | 100050                             |                    |                                           |            |
| Hotel de ville   | 420                     | 132                          | 23,91 %      |          |          |                                    | Hotel de           | e ville SuperResto Mairie annexe          | -          |
| Mairie annexe    | 151                     | 37                           | 19,68 %      |          |          | OUSOU                              |                    |                                           |            |
| File unique      |                         |                              |              |          |          |                                    | Abs                | Légende<br>sent/Annulé Terminée           |            |
| Mairie annexe B2 |                         |                              |              |          |          |                                    |                    |                                           | _          |
| Caisse Desjardir | ns                      |                              |              | ~        |          | Type Graphique                     | Barres Verticales  | ✓ Agrandir                                | Ouvrir     |

Une zone de filtrage vous permet d'affiner votre recherche : par source, par période, par site et en groupant par site ou par date, selon la périodicité de votre choix.

Les résultats sont affichés dans deux tableaux et retranscrits dans un graphique personnalisable. Le deuxième tableau permet d'afficher clairement, sur toute la période, le pourcentage d'inscriptions *Annulée*, c'est-à-dire lorsque l'usager ne s'est pas présenté.

Vous pouvez choisir dans la liste déroulante le Type de Graphique.

Pour un meilleur visionnage vous pouvez cliquer sur Agrandir pour augmenter la taille du graphique ou sur ouvrir pour afficher le graphique en grand dans un Pop-up.

📶 Actualiser

Vous pouvez rafraichir les données en cliquant sur

Les boutons 🛄 🚧 permettent d'exporter ces données au format Excel ou PDF, graphiques inclus.

# 9.8.3 Heures Creuses / Heures pleines

Cette page présente les temps d'attente par heure pour chaque site, permet une vue sur les heures creuses et pleines de chaque site.

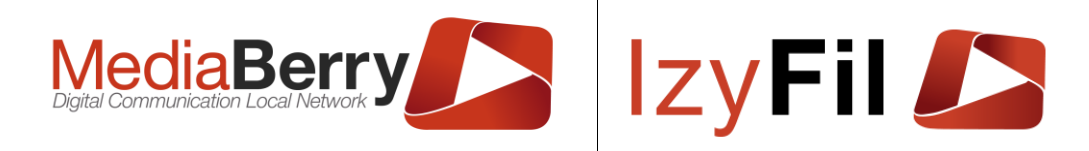

🔟 Statistiques > 📃 Par Site > 🕍 Heures creuses / Heures pleines

| Filtrer par -  |       |           |           |            |            |            |            |               |         |                                                                       |         |         |         |
|----------------|-------|-----------|-----------|------------|------------|------------|------------|---------------|---------|-----------------------------------------------------------------------|---------|---------|---------|
|                | Début | période : | 16/01/20  | 122        |            |            |            | Fin période : | 26/04/2 | 022                                                                   |         | ₩.      |         |
|                |       | Jour:     | Indiffére | ent        | v          | Site :     |            |               |         | Indifférent<br>Groupe Annexe<br>.>> Mairie annexe B2<br>.>> CSC Namur |         |         |         |
|                |       |           |           |            |            |            |            |               |         |                                                                       |         |         |         |
| Site           | 7     | 08h       | 09h       | 10h        | 11h        | 12h        | 13h        | 14h           | 15h     | 16h                                                                   | 17h     | 18h     | 19h     |
| Hotel de ville |       | 41 min.   | 53 min.   | 1h.22 min. | 1h.19 min. | 1h.36 secs | 2h.47 min. | 05 min.       | 13 min. | 18 min.                                                               | 08 min. | 02 min. | 01 min. |
| Mairie annexe  |       |           |           | 1h.51 min. | 58 min.    | 09 min.    |            | 33 min.       | 02 min. | 07 min.                                                               |         |         |         |
| SuperResto     |       |           | 46 min.   |            | 52 secs    |            |            | 02 min.       | 02 min. | 05 min.                                                               | 24 min. | 09 min. |         |

Les filtres vous permettent de choisir un site, une période ou un jour de la semaine en particulier.

Les temps d'attente sont calculés en faisant la moyenne du temps entre l'heure de prise de ticket borne et l'heure de prise en charge réelle.

En rouge apparaissent les heures d'affluence forte, en vert les heures d'affluence soutenable et en bleu clair les heures d'affluence faible, conformément à votre paramétrage et votre définition des niveaux d'affluence.

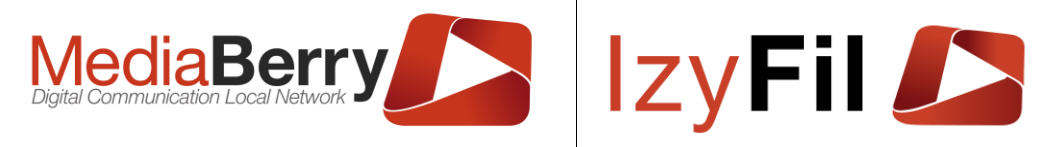

# 9.9 Traces/Logs

### 9.9.1 **Présentations**

L'interface web permet de suivre en temps réel l'affichage et l'état des matériels.

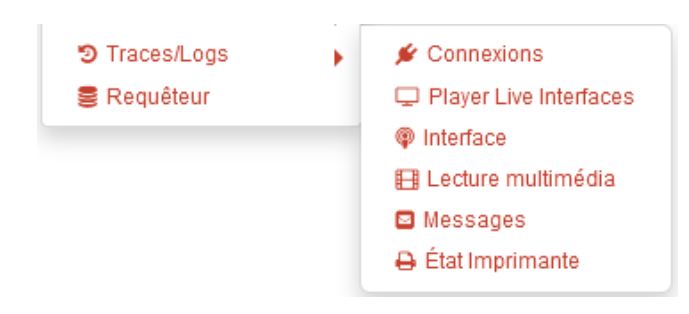

## 9.9.2 Connexions

La pages connexions permet de connaitre le dernier état transmis par un client Affichage dynamique ou Borne.

|             |                       |                            |     |             |               |        | III STATISTI | QUES > 🔊 TRACES/LOGS | > 🖋 CONNEXIONS |
|-------------|-----------------------|----------------------------|-----|-------------|---------------|--------|--------------|----------------------|----------------|
| Recherche   |                       |                            |     |             |               |        |              |                      |                |
| Identifi    | ant du Player:        | Indifférent                | ~   |             |               | Site : | Indifférent  | ~                    |                |
|             |                       |                            |     | Q Recherche | ☆ Préférences |        |              |                      |                |
| 1022 enregi | strement(s) trouvé(s) | Enregistrements par page : | 10  |             | ~             |        |              |                      |                |
|             |                       | ldentifiant du Player      | 7   | Site        | ₹             | Début  | 7            | Fin                  | T              |
| i 🛜         | Borne M48             | 46                         | HDV | Brest       | 01/10/2020 08 | :11:00 |              | 01/10/2020 13:14:35  |                |
| i 🛜         | Ecran Hall            | - 621406                   | HDV | Brest       | 01/10/2020 07 | :44:18 |              | 01/10/2020 13:13:50  |                |
| i 🛜         | Ecran 2 - 6           | 21419                      | HDV | Brest       | 01/10/2020 07 | :44:12 |              | 01/10/2020 13:13:45  |                |

Les résultats peuvent être exportés au format Excel.

## 9.9.3 Player live interfaces

Player live interfaces vous permet de consulter les dernières impressions écrans de chaque appareil.

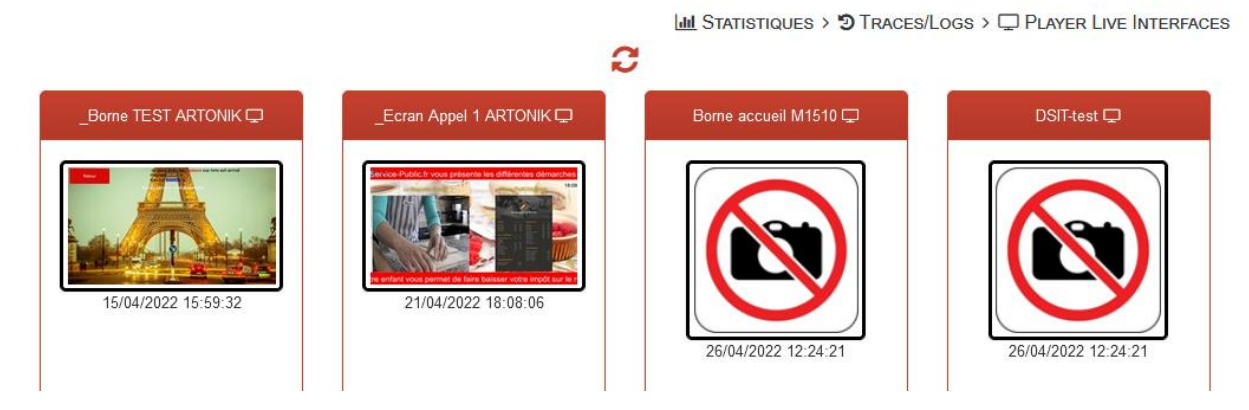

# 9.9.4 Interface

Interface permet de savoir pour chaque écran quelles sont les interfaces affichées actuellement ou dernièrement.

AR FONIK 164, cours Lieutaud 13006 Marseille, France ; Tel +33 (0)4 91 37 70 76 - Fax +33 (0)9 57 60 75 60 ; Web : <u>www.artonik.com</u> SIREN 451 206 429 - N° TVA FR13451206429 | Page **158** sur **178** 

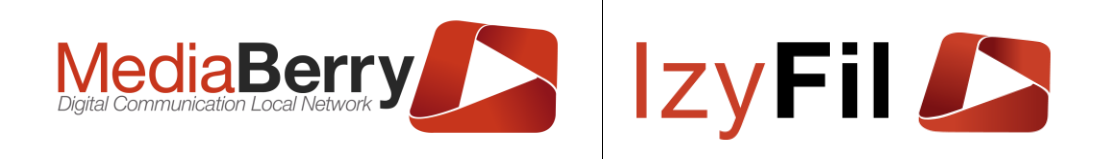

I STATISTIQUES > ♥ TRACES/LOGS > ♥ INTERFACE

| Red | cherche                          |                          |                     |                     |                                                                                                    |
|-----|----------------------------------|--------------------------|---------------------|---------------------|----------------------------------------------------------------------------------------------------|
| Id  | entifiant du Player:             | érent                    | v                   | Site : Indifférent  | ×                                                                                                    |
|     |                                  |                          | Q Recherche 🙀 Préi  | érences             |                                                                                                    |
|     | 1440 enregistrement(s) trouvé(s) | Enregistrements par page | 9: 10               | ~                   |                                                                                                    |
|     | ldentifiant du Player            | ▼ Site                   | ▼ Début             | 🔻 Fin 🔻             | Contenu associé                                                                                                    |
| i   | _Ecran Appel 1 ARTONIK           | Hotel de ville           | 21/04/2022 14:40:47 | 21/04/2022 18:07:57 | e i i e<br>Seconda de la constante de la constante de<br>la constante de la constante de la constante de la constante de la constante de la constante de la constante de la constante de la constante de la constante de la constante de la constante de la constante de la constante de la constant                                                                                                    |
| i   | _Ecran Appel 1 ARTONIK           | Hotel de ville           | 21/04/2022 10:37:40 | 21/04/2022 14:40:47 |                                                                                                    |
| i   | _Ecran Appel 1 ARTONIK           | Hotel de ville           | 21/04/2022 08:00:32 | 21/04/2022 10:37:40 | alle<br>alle<br>alle |

Une zone de filtrage permet d'affiner la recherche : par l'identifiant du Player, par le site, la date de début et de fin.

Les résultats peuvent être exportés au format Excel.

### 9.9.5 Lecture multimédia

Lecture multimédia vous permet de connaitre les derniers contenus multimédias diffusés sur les écrans avec le détail de la source et du titre du média.

|    |                            |                   |                     | Jul S <sup>-</sup>   | ratistiques > 🔊 Tra                                                                                             | ces/Logs > 🖽 Lecture multimédia                              |
|----|----------------------------|-------------------|---------------------|----------------------|----------------------------------------------------------------------------------------------------|--------------------------------------------------------------|
| Re | cherche                    |                   |                     |                      |                                                                                                    |                                                              |
| ŀ  | dentifiant du Player:      | Indifférent       | ~                   |                      | Site : Indifféren                                                                                               | t v                                                          |
| _  |                            |                   | Q Rect              | nerche 🏠 Préférences |                                                                                                    | )                                                            |
|    | 2000 enregistrement(s) tro | uvé(s) Enregistre | ments par page : 10 |                      | ~                                                                                                    |                                                              |
|    | ldentifiant du Player      | ▼ Site ▼          | Début 🔻             | Fin 🔻                | Contenu associé                                                                                                 | Détails                                                      |
| i  | _Ecran Appel 1 ARTONIK     | Hotel de ville    | 21/04/2022 18:08:37 | 21/04/2022 18:07:57  |                                                                                                    | Source : ElementMediaPlayer_2<br>Titre du média : Menu_Test  |
| i  | _Ecran Appel 1 ARTONIK     | Hotel de ville    | 21/04/2022 18:08:27 | 21/04/2022 18:08:37  | The second second second second second second second second second second second second second second second se | Source : ElementMediaPlayer_2<br>Titre du média : Promotions |

Une zone de filtrage permet d'affiner la recherche : par l'identifiant du Player, par le site, la date de début et de fin.

Les résultats peuvent être exportés au format Excel.

### 9.9.6 Messages

Cette page vous permet de visualiser le nombre de messages envoyés (SMS ou Email).

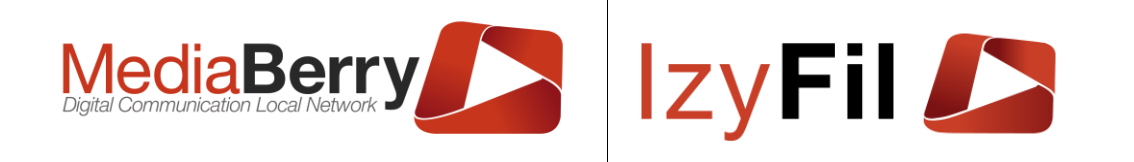

I STATISTIQUES > <sup>™</sup> TRACES/LOGS > <sup>™</sup> MESSAGES

| Début périod        | e: 04/04/2022                                                         |               | Fin période:        | 25/04/2022         | 1      |
|---------------------|-----------------------------------------------------------------------|---------------|---------------------|--------------------|--------|
| Sit                 | e : Indifférent<br>Groupe Annexe<br>. >> Mairie anne<br>. >> CSC Namu | xe B2         | Périodicité :       | O Jour 💿 Semaine O | Mois   |
|                     |                                                                       | Lui Actua     | liser ✿ Préférences |                    |        |
|                     |                                                                       | Statist       | iques : Semaine     |                    |        |
| onnées              |                                                                       | Stati         | stiques Messages    |                    |        |
| 4 enregistrement(s) | trouvé(s) Enregistrements par                                         | page: 10 V    | 6 Message           |                    |        |
| Valeur 🔻            | Туре 🔻                                                                | Date <b>T</b> |                     |                    |        |
| 1                   | Email 2                                                               | 2022-15       | 5 Message           |                    |        |
| 1                   | SMS 2                                                                 | 2022-15       |                     |                    |        |
| 5                   | SMS 2                                                                 | 2022-16       | 4 Message           |                    |        |
|                     |                                                                       |               | 3 Message           |                    | -      |
|                     |                                                                       |               | 2 Message -         |                    | _      |
|                     |                                                                       |               | 1 Message           |                    |        |
|                     |                                                                       |               |                     |                    |        |
|                     |                                                                       |               | U Message + 202     | 22-15 2022-17 20   | 022-16 |
|                     |                                                                       |               |                     |                    |        |

Une zone de filtrage vous permet d'affiner votre recherche : par période, par site ou par date.

En groupant par date, vous avez le choix entre une vue quotidienne, hebdomadaire, mensuelle.

Vous pouvez choisir dans la liste déroulante le Type de Graphique.

Pour un meilleur visionnage vous pouvez cliquer sur Agrandir pour augmenter la taille

du graphique ou sur ouvrir pour afficher le graphique en grand dans un Pop-up.

Vous pouvez rafraichir les données en cliquant sur

Les boutons a permettent d'exporter ces données au format Excel ou PDF, graphiques inclus.

🔟 Actualiser

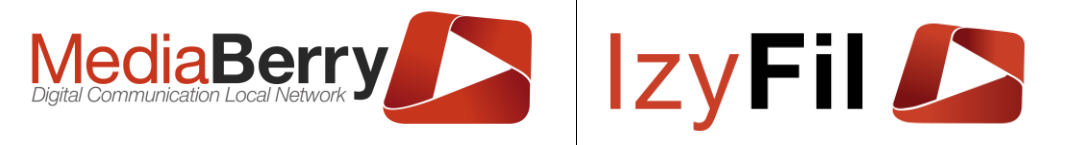

### 9.9.7 Etat Imprimante

Etat Imprimante vous permet de savoir pour chaque borne le dernier état transmis par cette dernière. Possibilité de filtrer par identifiant du Player et par site .

|     |                               |                 |                     | 🔟 Statistiques > 🥲 Traces/Logs > 🖨 État Imprimante                                    |
|-----|-------------------------------|-----------------|---------------------|---------------------------------------------------------------------------------------|
| Rec | herche                        |                 |                     |                                                                                       |
|     | ldentifiant du Player :       | Indifférent     | ~                   | Site : Indifferent V                                                                  |
|     |                               |                 |                     | Q Recherche 🏠 Préférences                                                             |
|     | 4 enregistrement(s) trouvé(s) | Enregistrements | par page : 10       | v                                                                                     |
|     | ldentifiant du Player 🛛 🔻     | Site 🔻          | Date 🔻              | Détails                                                                               |
| i   | dev4                          | Mairie annexe   | 08/02/2022 12:31:26 | PRINTER_STATUS_OKIntervention utilisateur (PRINTER_STATUS_USER_INTERVENTION)(1048576) |
| i   | _Borne TEST ARTONIK           | Hotel de ville  | 28/01/2022 17:39:04 | PRINTER_STATUS_OKAbsence de papier (PRINTER_STATUS_PAPER_OUT)(16)                     |
| i   | IdeaPad                       | Hotel de ville  | 09/11/2018 09:24:57 | APRINTER_STATUS_ERROR(2)                                                              |
| i.  | Borne accueil M1510           | Hotel de ville  | 16/01/2018 14:02:26 |                                                                                       |

PRINTER\_STATUS\_TONER\_LOW vous indique par exemple qu'il n'y a bientôt plus de papier thermique.

| CUSTOM EI  | NGINEERING<br>ATUS | MICROSOFT WINDOWS STAT           | US          |                                  |
|------------|--------------------|----------------------------------|-------------|----------------------------------|
| NAME       | VALUE (HEX)        | NAME                             | VALUE (HEX) | DESCRIPTION                      |
|            |                    |                                  |             |                                  |
| NOPAPER    | 0x00000001         | PRINTER_STATUS_PAPER_OUT         | 0x00000010  | Paper not<br>present             |
| NEARENDPAP | 0x0000004          | PRINTER_STATUS_TONER_LOW         | 0x00020000  | Near paper<br>end                |
| TICKETOUT  | 0x0000020          | PRINTER_STATUS_OUTPUT_BIN_FULL   | 0x0000800   | Ticket<br>present in<br>output   |
| NOHEAD     | 0x0000100          | PRINTER_STATUS_DOOR_OPEN         | 0x00400000  | Head Up                          |
| NOCOVER    | 0x00000200         | PRINTER_STATUS_DOOR_OPEN         | 0x00400000  | Cover opened                     |
| SPOOLING   | 0x00000400         | PRINTER_STATUS_PRINTING          | 0x00000400  | Spooling                         |
| OVERTEMP   | 0x00010000         | PRINTER_STATUS_WAITING           | 0x00002000  | Head<br>temperature<br>error     |
| HLVOLT     | 0x00080000         | PRINTER_STATUS_NO_TONER          | 0x00040000  | Power supply<br>voltage<br>error |
| PAPERJAM   | 0x00400000         | PRINTER_STATUS_PAPER_JAM         | 0x0000008   | Paper jam                        |
| CUTERROR   | 0x01000000         | PRINTER_STATUS_USER_INTERVENTION | 0x00100000  | Cutter error                     |
| RAMERROR   | 0x04000000         | PRINTER_STATUS_ERROR             | 0x00000002  | RAM error                        |

# 9.10 Requêteur

Le requêteur vous permet de consulter et manipuler facilement vos données via une interface simple et très intuitive.

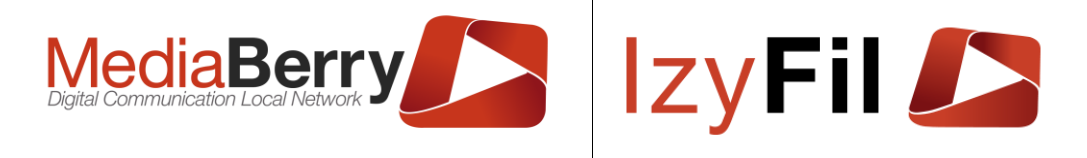

# 9.10.1 Lister mes informations

|                                                                         |                         |            |                                                                     |                  |              |         |           | III STATISTIQUES | Se Req | JÊTEUR |
|-------------------------------------------------------------------------|-------------------------|------------|---------------------------------------------------------------------|------------------|--------------|---------|-----------|------------------|--------|--------|
| <b>Y</b>                                                                | - Subq                  | ueries     |                                                                     |                  |              |         |           |                  | Unions |        |
| IZV_DailyDeskReception<br>IZV_DailyDeskWork<br>IZV_LatestLogAffectation | A Princi                | ipal       |                                                                     |                  |              |         |           |                  | Q      | +      |
| IZV_LogUserConnection IZV_TicketData                                    |                         |            | IZV_TicketData                                                      | ¢×               |              |         |           |                  |        | \$     |
| IZV_Transferts                                                          |                         |            | t     ID Int32     IV Int32     RefExterne Strin     Id II or or or | g<br>g           | ,            |         |           |                  |        |        |
|                                                                         | Sortie                  | Expression | Alias                                                               | Type de tri      | Ordre de tri | Agrégat | Regrouper | Critère          | 0      | 0      |
|                                                                         | $\equiv \times \square$ |            |                                                                     |                  |              |         |           |                  |        |        |
|                                                                         |                         |            |                                                                     |                  |              |         |           |                  |        |        |
| Select *<br>From IZV_TicketData                                         |                         |            |                                                                     |                  |              |         |           |                  |        |        |
|                                                                         |                         |            | Q Re                                                                | cherche 🕁 F      | Requête      |         |           |                  |        |        |
|                                                                         |                         |            | Aucu                                                                | n enregistrement | trouvé.      |         |           |                  |        |        |

Pour lister les informations il vous suffit de choisir une ou plusieurs colonnes de notre base de données, et de la faire glisser dans la zone colonne, du requêteur.

Ensuite il faut cocher les champs qui vous intéressent et de cliquer sur le bouton Recherche.

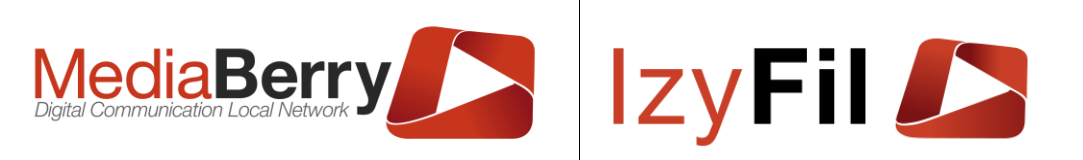

| <b>Y</b>                                                                                                    | - Subg                    | ueries                  |                                                                                                    |                                                                                                    |                       |                |          |           | Unio     | ons |
|----------------------------------------------------------------------------------------------------|---------------------------|-------------------------|----------------------------------------------------------------------------------------------------|----------------------------------------------------------------------------------------------------|-----------------------|----------------|----------|-----------|----------|-----|
| IZV_DailyDeskReception<br>IZV_DailyDeskWork<br>IZV_LatestLogAffectation                                                              | A Princi                  | pal                     |                                                                                                    |                                                                                                    |                       |                |          |           | Q        | +   |
| IZV_LogUserConnection                                                                                                    |                           |                         | IZV_TicketD                                                                                                    | ata                                                                                                  | •×                    |                |          |           |          | \$  |
| ZV_Transferts                                                                                                    |                           |                         | <ul> <li>*</li> <li>ID Int32</li> <li>NumTick</li> <li>RefExter</li> <li>LibelleSi</li> <li>Code_Sit</li> <li>LibelleSe</li> <li>Code_Set</li> <li>UserLNG</li> <li>StatusTi</li> </ul> | tet String<br>ne String<br>te String<br>ervice String<br>ervice String<br>; String<br>cketLib String | Sélec                 | tionnez        | : vos ch | amps      |          |     |
|                                                                                                    | Sortie                    | Expression              |                                                                                                    | Alias                                                                                                | Type de tri           | Ordre de tri   | Agrégat  | Regrouper | Critère  | ^   |
|                                                                                                    | $\equiv \times \bowtie$   | IZV_TicketData.Num      | Ticket                                                                                                    |                                                                                                    |                       |                |          |           |          |     |
|                                                                                                    | $\equiv \times \bowtie$   | IZV_TicketData.ID       |                                                                                                    |                                                                                                    |                       |                |          |           | > 252690 |     |
|                                                                                                    | $\equiv \times \bowtie$   | IZV_TicketData.Code     | e_Service                                                                                                    | $\sim$                                                                                               |                       |                |          |           |          | ~   |
| Select IZV_TicketData.NumTi<br>IZV_TicketData.ID,<br>IZV_TicketData.Code_Servi<br>From IZV_TicketData<br>Where IZV_TicketData.ID > 2 | <pre>cket, ce 52690</pre> |                         |                                                                                                    | C<br>r                                                                                               | Cliquez s<br>echerche | sur le l<br>er | bouton   |           |          | >   |
|                                                                                                    |                           |                         |                                                                                                    | Q Recherche                                                                                          | ☆ Requête             |                |          |           |          |     |
| 30062 enregistreme                                                                                                    | nt(s) trouvé(s).          | Enregistrements par pag | e: 10                                                                                                    |                                                                                                    | ~                     |                |          |           |          |     |
| N                                                                                                    | lumTicket                 |                         |                                                                                                    | ID                                                                                                   |                       |                | Code_    | Service   |          |     |
| 156                                                                                                    |                           |                         | 252691                                                                                                    |                                                                                                    | CNI                   |                |          |           |          |     |
| 157                                                                                                    |                           |                         | 252602                                                                                                    |                                                                                                    | CNI                   |                |          |           |          |     |

Vous pouvez afficher votre résultat en sélectionnant « Recherche ».

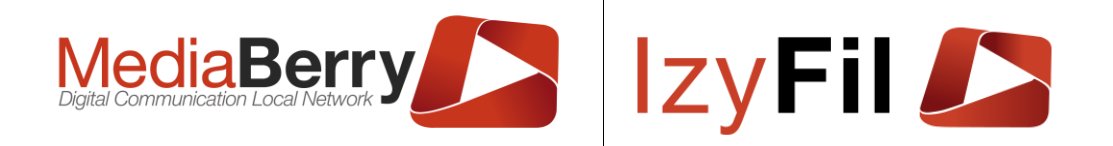

| Select *<br>From T_Metier |    |                |                                                         |    |                   |      |
|---------------------------|----|----------------|---------------------------------------------------------|----|-------------------|------|
|                           |    |                |                                                         |    |                   |      |
|                           |    |                | Recherche                                               |    | Résultat de la re | equê |
|                           |    | 158 eng        | registrement(s) trouvé(s) Enregistrements par page : 40 |    |                   |      |
| IDMetier                  |    | IDMetierParent | Libelle                                                 | LN | G TypeMetier      |      |
| 1                         | 1  | Ag             | jence d'assurances                                      | FR |                   |      |
| 2                         | 1  | Ins            | surance Agency                                          | EN |                   |      |
| 3                         | 3  | Ag             | ience de voyages                                        | FR |                   |      |
| 4                         | 3  | Tr             | avel agency                                             | EN |                   |      |
| 5                         | 5  | Ag             | ence de communication                                   | FR |                   |      |
| 6                         | 5  | Co             | ommunication agency                                     | EN |                   |      |
| 7                         | 7  | Ag             | ence de graphisme                                       | FR |                   |      |
| 8                         | 7  | De             | esign agency                                            | EN |                   |      |
| 11                        | 11 | Ag             | ence photographique                                     | FR |                   |      |
| 12                        | 11 | Ph             | noto Agency                                             | EN |                   |      |
| 12345678910>>             |    |                |                                                         |    | Page 1 à 16 Allez |      |

## 9.10.2 Trier mes informations

Vous pouvez trier vos données en cliquant sur la case correspondante à notre colonne de tri, sur la colonne « Type de tri ». Dans le cas où vous choisissez de trier par plusieurs colonnes, vous pouvez définir un ordre de priorité entre ces dernières.

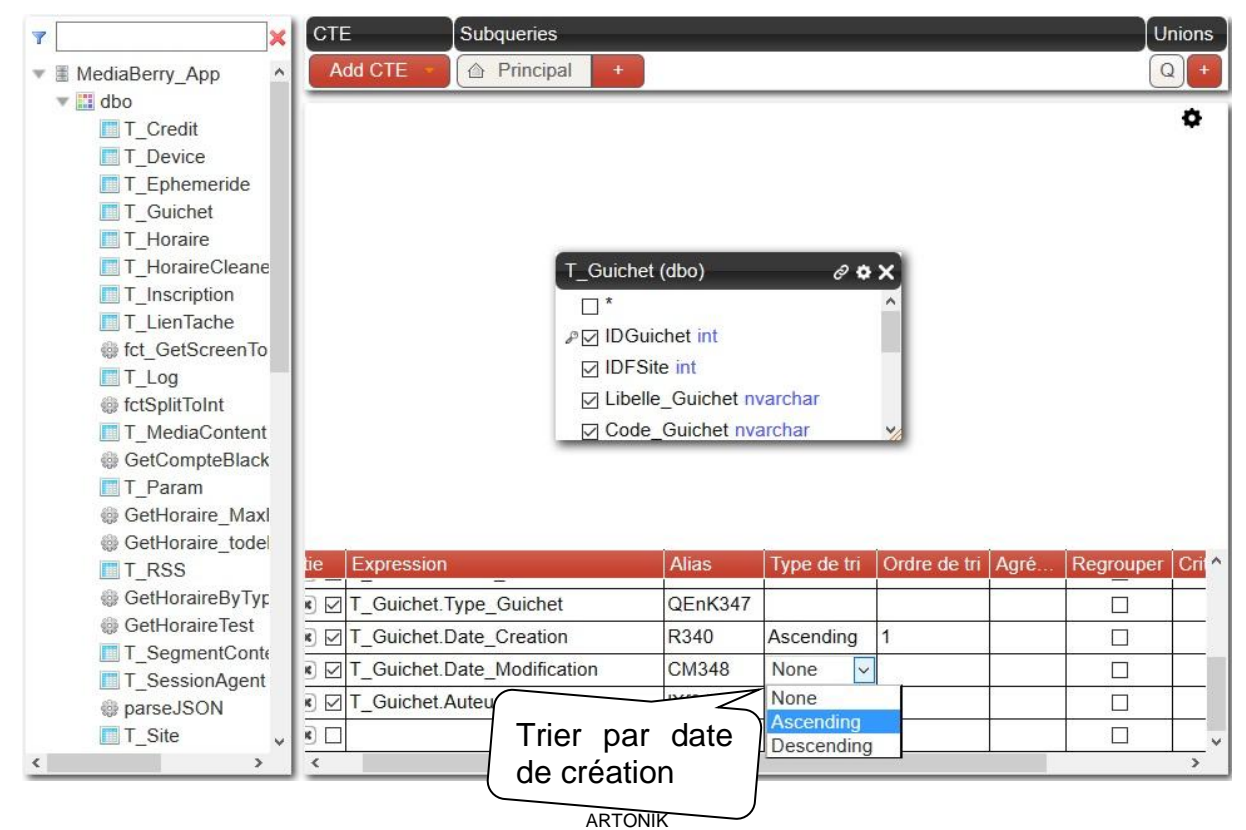

164, cours Lieutaud 13006 Marseille, France ; Tel +33 (0)4 91 37 70 76 - Fax +33 (0)9 57 60 75 60 ; Web : www.artonik.com

SIREN 451 206 429 - N° TVA FR13451206429 | Page 164 sur 178

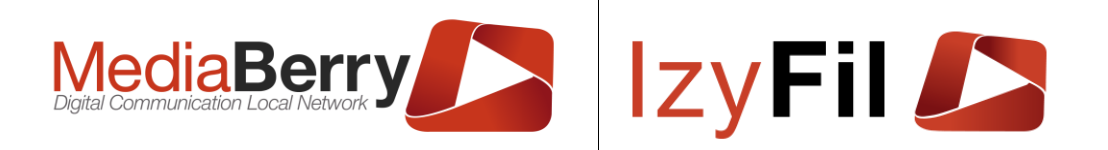

|      |      |        | 2       | 12 en     | registremer | it(s) trouvé(s). En | registrements par page : 10 🗸 |                     |           |
|------|------|--------|---------|-----------|-------------|---------------------|-------------------------------|---------------------|-----------|
| ¥341 | Y342 | HIc343 | quyX344 | x345      | x346        | QEnK347             | R340                          | CM348               | IXf349    |
| 1    | 6    | A1     | A1      | Guichet 1 | 7           | 5                   | 08/07/2014 17:26:00           | 08/07/2014 17:26:00 | pearl     |
| 2    | 2    | Α      | Α       |           | 7           | 5                   | 20/07/2014 08:42:00           | 20/07/2014 08:42:00 | toto      |
| 3    | 2    | В      | В       |           | 7           | 5                   | 20/07/2014 08:42:00           | 20/07/2014 08:42:00 | toto      |
| 4    | 28   | Α      | Α       |           | 7           | 5                   | 20/07/2014 08:47:00           | 20/07/2014 08:47:00 | toto      |
| 5    | 28   | В      | В       |           | 7           | 5                   | 20/07/2014 08:47:00           | 20/07/2014 08:47:00 | toto      |
| 6    | 8    | а      | аа      |           | 7           | 5                   | 21/07/2015 09:35:00           | 21/07/2015 09:35:00 | Artonik   |
| 1006 | 35   | A      | A       |           | 7           | 5                   | 22/07/2015 14:55:00           | 22/07/2015 14:55:00 | parisinfo |
| 1007 | 35   | В      | В       |           | 7           | 5                   | 22/07/2015 14:55:00           | 22/07/2015 14:55:00 | parisinfo |
| 1008 | 35   | С      | С       |           | 7           | 5                   | 22/07/2015 14:55:00           | 22/07/2015 14:55:00 | parisinfo |
| 1009 | 28   | PPP    | Т       | TTT       | 7           | 5                   | 13/08/2015 11:08:00           | 13/08/2015 11:08:00 | User1     |
| 12   |      |        |         |           |             |                     |                               | Page 1              | à 2 Allez |

# 9.10.3 Ajouter des conditions

Vous pouvez filtrer vos données en y ajoutant des conditions dans la colonne « Critère » :

| xpression                             | Alias          | Type de tri              | Ordre de tri           | Agré    | Regrouper     | Critère | С |
|---------------------------------------|----------------|--------------------------|------------------------|---------|---------------|---------|---|
| _Guichet.IDGuichet                    | qqm393         |                          |                        |         |               |         |   |
| _Guichet.IDFSite                      | RPfl404        |                          |                        |         |               | = 2     |   |
| _Guichet.Libelle_Guichet              | HIc343         |                          |                        |         |               |         |   |
| Guichet Code, Guichet                 | auvX344        |                          |                        |         |               |         |   |
| e e e e e e e e e e e e e e e e e e e | 2 enregistreme | nt(s) trouvé(s). Enregis | trements par page : 10 | ~       |               |         |   |
| qqm393 RPfl404 Hlc343 quy)            | (344 x345 x34  | 46 QEnK347               | R340                   |         | cX371         | IXf349  |   |
| 2 2 A A                               | 7              | 5                        | 20/07/2014 08:42:00    | 20/07/  | 2014 08:42:00 | toto    |   |
| 3 2 B B                               | 7              | 5                        | 20/07/2014 08:42:00    | 20/07/2 | 2014 08:42:00 | toto    |   |

# 9.10.4 Fonction d'agrégations

Les fonctions d'agrégations permettent d'établir des statistiques sur vos colonnes, comme vous pouvez le voir sur l'exemple.

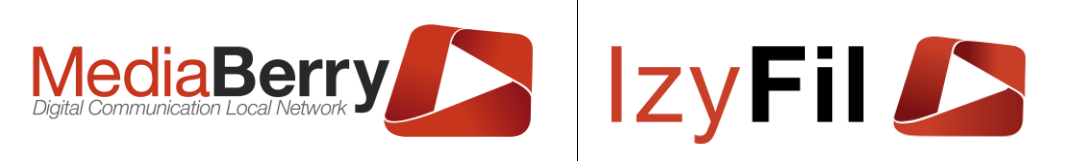

| YX                          | CTE               | Subqueries  |               |                |         |              |         |    | Unions    |
|-----------------------------|-------------------|-------------|---------------|----------------|---------|--------------|---------|----|-----------|
| ▼  ■ MediaBerry_App ^       | Add CTE 👻         | 🛆 Principal | +             |                |         |              |         |    | Q +       |
| 🔻 🔛 dbo                     |                   |             |               |                |         |              |         |    | *         |
| T_Credit                    |                   |             |               |                |         |              |         |    | <b>\$</b> |
| T_Device                    |                   |             |               |                |         |              |         |    |           |
| T_Ephemeride                |                   |             |               |                |         |              |         |    |           |
| T_Guichet                   |                   |             |               |                |         |              |         |    |           |
| T_Horaire                   |                   |             |               |                |         |              |         |    |           |
| T_HoraireCleane             |                   |             | [_Guichet (db | o)             | e 🕈     | ×            |         |    |           |
| T_Inscription               |                   | -           | □ *           |                |         | ^            |         |    |           |
| T_LienTache                 |                   |             | P⊠ IDGuiche   | t int          |         |              |         |    |           |
| <pre>fct_GetScreenTo</pre>  |                   |             | DESite in     | nt             |         |              |         |    |           |
| I_Log                       |                   |             |               | uichet nyarch  | ar      |              |         |    |           |
|                             |                   |             |               | ishet sussehe  | ан<br>т |              |         |    |           |
| I_MediaContent              |                   |             |               | ICHEL IIValCha | If      | <b>Y</b>     |         |    |           |
|                             |                   |             |               |                |         |              |         |    |           |
| CotHoraira Max              |                   |             |               |                |         |              |         |    |           |
| GetHoraire_tode             |                   |             |               |                |         |              |         |    |           |
|                             |                   | Alias       | Type de tri   | Ordre de tri   | Agré    | Regrouper    | Critère | Ou | 0 ^       |
| GetHoraireBvTvr             | chet              | qqm393      |               |                | ~       |              | ĺ       |    |           |
| GetHoraireTest              | te                | RPfl404     |               |                | Count   |              | ^       |    |           |
| T_SegmentConte              | Guichet           | HIc343      |               |                | Count C | Distinct     |         |    |           |
| T_SessionAgent              | <br>Guichet       | guvX344     |               |                | Count_  | Big Distinct |         |    |           |
| parseJSON                   |                   | x345        |               |                | Checks  | um_Agg       |         |    |           |
| T_Site v                    |                   | 0.10        |               |                | Checks  | um_Agg Dist  | tinct   |    |           |
| < >                         | <                 | _           |               |                | Max     |              |         |    | >         |
| Select T Guichet IDGuichet  | As aam393.        |             |               |                | Min     | stinct       |         |    | ^         |
| T Guichet IDESite As RPf    | 404               |             |               |                | Min Dis | tinct        |         |    |           |
| T Guichet Libelle Guichet   | As HIc343         |             |               |                | Sum     |              |         |    |           |
| T Guichet Code, Guichet A   | As auvX344        |             |               |                | Sum Di  | stinct       |         |    |           |
| T Guichet Infos As x345     | to quyrto++,      |             |               |                | StDev   | Distinct     |         |    |           |
| T Guichot Statut Guichot    | Ac x346           |             |               |                | StDevP  | )<br>)       |         |    |           |
| T_Guichet Type_Guichet A    | $\sim OEp K247$   |             |               |                | StDevP  | Distinct     |         |    |           |
| T_Guichet Data Gratier      | S = U = U + (347) |             |               |                | Var     |              |         |    |           |
| I_Guicnet.Date_Creation A   | 45 K34U,          |             |               |                | Var Dis | tinct        |         |    |           |
| I_GUICNET.Date_Modification | on AS CX371,      |             |               |                | VarP    |              |         |    |           |

### 9.10.5 **Exporter vos résultats**

Vous pouvez exporter vos résultats sous Excel ou PDF en cliquant sur les boutons :

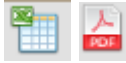

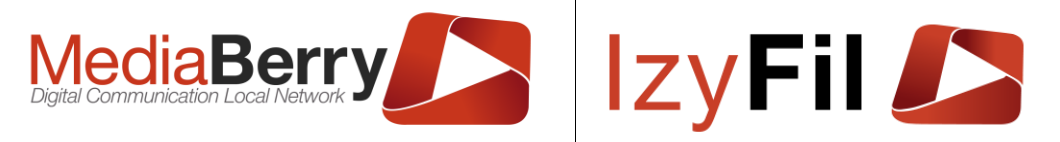

# 10 À propos

### **10.1 Présentation**

Cette section donne accès à différentes pages d'informations et d'aide.

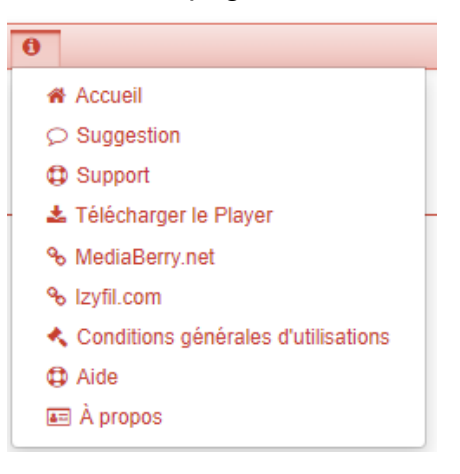

## 10.2 Droits

Tous les profils utilisateurs authentifiés ont accès à cette section.

### 10.3 Accueil

### 10.3.1 **Présentation**

Cette page permet d'accéder à une zone de raccourcis vers d'autres pages du site, à la zone « Mon IzyFil » et à la zone « Protection des droits d'auteur ».

|                                                                                                    | BIENVENUE DANS VOTRE ESPACE IZYFIL                                                                                                    |
|----------------------------------------------------------------------------------------------------|----------------------------------------------------------------------------------------------------|
| File d'attente                                                                                                    | Mon IzyFil : DémoAK                                                                                                    |
| <ul> <li> <b>R</b>éception public             <i>✓</i> Affectations          </li> <li> <b>F</b> Réception public (<i>Pop-up</i>)         </li> </ul>                                                                                                    | <ul> <li>A Changer mon mot de passe</li> <li>i Aide</li> <li>C Support</li> <li>Suggestion</li> <li>&lt; Conditions générales d'utilisations</li> </ul> |
| Protection des droits d'auteur Vous reconnaissez et acceptez que vous êtes seul responsable de votre propre contenu et des conséquences de sa diffusion. Vous déclarez et garantissez que vous disposez de tous les droits, licences, consentements et autorisations nécessaires relatifs aux médias (vidéo, images, fichiers, flux RSS) que vous diffusez. Conditions générales d'utilisations |                                                                                                    |
| Une remarque, une suggestion ? > Nous vous écoutor                                                                                                    | ns ! - Besoin d'aide, un problème ? 🗘 Nous vous assistons !.                                                                                            |

# 10.3.2 **Droits**

Tous les profils utilisateurs authentifiés ont accès à cette page mais les sections et les raccourcis visibles et accessibles seront différents en fonction des droits et de la licence de l'utilisateur.

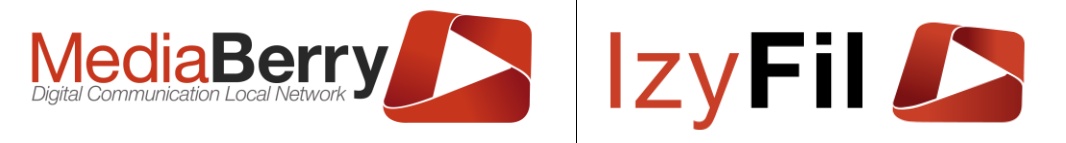

# 10.3.3 Changer de Mot de passe

Dans la Zone « Mon IzyFil », le lien « A Changer mon mot de passe » permet de modifier votre mot de passe.

| Changer mon mot de pas   | se           |  |
|--------------------------|--------------|--|
| Aide                     |              |  |
| Support                  |              |  |
| Suggestion               |              |  |
| Conditions générales d'u | utilisations |  |

Le Pop-up suivant s'affiche :

| CHANGER MON MOT DE F         | ASSE |
|------------------------------|------|
| Votre nouveau mot de passe : |      |
| Vérification mot de passe:   |      |
| Changer mon mot de passe     | 2    |

Vous pouvez renseigner votre nouveau mot de passe puis le confirmer et ensuite cliquer Changer mon mot de passe pour appliquer le changement à la prochaine authentification.

### **10.4 Suggestion**

### 10.4.1 **Présentations**

Cette page permet de créer et de gérer vos suggestions. Une zone de filtre permet de rechercher par période, par mot clé, par auteur ou par état vos précédentes suggestions.

| herche          |             |               |                 |              |               |            |                |   | 0 >  | O SUP |
|-----------------|-------------|---------------|-----------------|--------------|---------------|------------|----------------|---|------|-------|
| Début période : |             |               |                 |              |               | Fin périod | e:             |   |      |       |
| Mot clé:        |             |               |                 |              |               | Auteu      | r:             |   |      |       |
| État:           | Indifférent | t O A Traiter | r O En cours de | traitement C | ) Traitée     |            |                |   |      |       |
|                 |             |               |                 | Q Rechero    | che 🕒 Ajo     | outer      |                |   |      |       |
| Sujet 🔻 🔻       | Туре        | Ŧ             | Auteur          | Ŧ            | Date          | 7          | Classification | Ŧ | Etat | Ŧ     |
|                 |             |               |                 | Aucun enre   | gistrement tr | ouvé.      |                |   |      |       |
|                 |             |               |                 |              |               |            |                |   |      |       |
|                 |             |               |                 |              |               |            |                |   |      |       |

ARTONIK

164, cours Lieutaud 13006 Marseille, France ; Tel +33 (0)4 91 37 70 76 - Fax +33 (0)9 57 60 75 60 ; Web : <u>www.artonik.com</u> SIREN 451 206 429 - N° TVA FR13451206429 | Page **168** sur **178** 

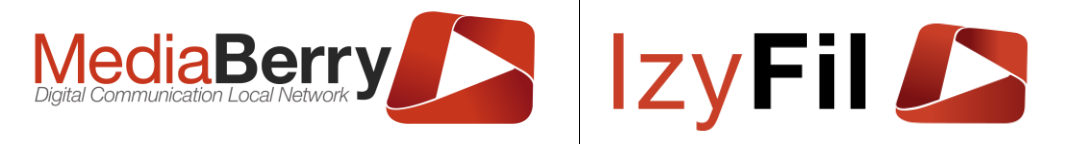

#### 10.4.2 **Droits**

Cette page est accessible à tous les utilisateurs authentifiés.

#### Ajouter/Éditer une suggestion 10.4.3

 Ajouter Vous pouvez ajouter une suggestion en cliquant sur le bouton

| support                      |                        |    |          |                        |  |
|------------------------------|------------------------|----|----------|------------------------|--|
| Sujet*:                      |                        |    |          |                        |  |
| Commentaire<br>Utilisateur*: |                        | Į. |          |                        |  |
| Contact*:                    | tom.elbeze@artonik.com |    | Auteur*: | tom.elbeze@artonik.com |  |
| Date *:                      | 10/05/2022 15:02:15    |    |          |                        |  |

Dans cette fenêtre vous pouvez renseigner le sujet de votre suggestion ainsi que les détails et votre adresse mail dans le champ « Contact ».

| )uand vous av       | ez te     | rminé         | de rédiç        | ger, cliqu        | uez sur  🧧            | Envoyer          |                |   |           |         |
|---------------------|-----------|---------------|-----------------|-------------------|-----------------------|------------------|----------------|---|-----------|---------|
| Recherche           |           |               |                 |                   |                       |                  |                | • | ● > Ø Su  | GGESTIO |
| Début période :     |           |               |                 |                   | Fin pér               | iode:            |                |   |           |         |
| Mot clé:            |           |               |                 |                   | Au                    | teur:            |                |   |           |         |
| État:               | ⊙ Inc     | lifférent O   | A Traiter 🛛 E   | En cours de trait | ement O Traitée       |                  |                |   |           |         |
| 1 enregistrement(s) | trouvé(s) | Enregistrem   | ents par page : | 10                |                       | ~                |                |   |           |         |
| Sujet               | Ŧ         | Туре 🔻 🔻      |                 | Auteur            | <b>▼</b> Da           | ite <sup>;</sup> | Classification | Ţ | Etat 🖣    | 7       |
| Ajout dans stats    | Sug       | gestion       | tom.elbeze@     | artonik.com       | 10/05/2022 1          | 5:32:37          | Non Classifié  |   | A Traiter | 圃       |
|                     | Au        | besoin vous I | pouvez égalem   | ent nous contac   | ter en envoyant un em | ail à support@   | gartonik.com . |   |           |         |

Vous pouvez maintenant voir l'état de votre suggestion.

Vous pouvez la supprimer en cliquant sur 🛄.

Vous pouvez également l'éditer avec le bouton 📝 .

| Berry                  |       | IZ                                          | y Fil 🥖                |                                                                                               |
|------------------------|-------|---------------------------------------------|------------------------|-----------------------------------------------------------------------------------------------|
| )99                    | I     |                                             |                        |                                                                                               |
| ment                   |       |                                             |                        |                                                                                               |
| Ajout dans stats       |       |                                             |                        |                                                                                               |
|                        | li.   | HISTORIQU<br>10/05/2022 14<br>État: Traitée | JE<br>:22:48 GMT :     |                                                                                               |
| tom.elbeze@artonik.com |       | Auteur*:                                    | tom.elbeze@artonik.com |                                                                                               |
|                        |       |                                             |                        |                                                                                               |
|                        | Berry | Beerry Cocal Network                        | Beerry Cool Network    | Berry Cool Network Cool Cool Network Cool Cool Network Cool Cool Cool Cool Cool Cool Cool Coo |

1

Vous pouvez modifier le sujet, votre adresse mail de contact ainsi que rajouter un commentaire et consulter l'historique de la suggestion.

| IGGESTION #000     | 99                                   |   |                           |                     |
|--------------------|--------------------------------------|---|---------------------------|---------------------|
| Suggestion Traiter | ment                                 |   |                           |                     |
| Classification *:  | Non Classifié                        | ~ | Commentaire<br>Support *: | Bonjour             |
|                    |                                      |   |                           |                     |
| État*:             | O A Traiter O En cours de traitement |   | Auteur*:                  | Support             |
|                    | Traitée                              |   | Date *:                   | 10/05/2022 16:22:48 |

L'onglet traitement montre l'état de la suggestion et les commentaires du support.

De plus vous pouvez suivre l'état et les réponses du support a votre suggestion sur la boite mail du contact renseigné.

Vos suggestions sont exportables aux format Excel ou PDF via les boutons : 🛅 실

### 10.5 Support

### 10.5.1 **Présentation**

Cette page vous permet de créer et gérer vos rapports d'anomalies auprès de nos techniciens et de voir les solutions proposées.

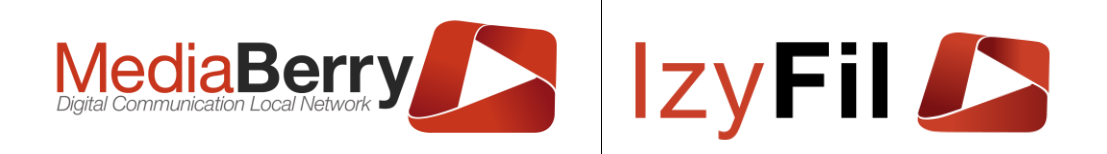

O → O SUPPORT

| , Recherche     |                                                                                                    |   |        |             |           |               |                |   |      |   |
|-----------------|----------------------------------------------------------------------------------------------------|---|--------|-------------|-----------|---------------|----------------|---|------|---|
| Début période : |                                                                                                    |   |        |             |           | Fin période : |                |   |      |   |
| Mot clé :       |                                                                                                    |   |        |             |           | Auteur:       |                |   |      |   |
| État:           | État: <ul> <li>Indifférent</li> <li>A Traiter</li> <li>En cours de traitement</li> <li>Traitée</li> </ul> |   |        |             |           |               |                |   |      |   |
|                 |                                                                                                    |   |        | Q Recherch  | ne 🕒 A    | \jouter       |                |   |      |   |
| Sujet 🔻 🔻       | Туре                                                                                                    | T | Auteur | Ŧ           | Date      | T             | Classification | T | Etat | T |
|                 |                                                                                                    |   |        | Aucun enreg | istrement | trouvé.       |                |   |      |   |
|                 |                                                                                                    |   |        |             |           |               |                |   |      |   |
|                 | Au besoin vous pouvez également nous contacter en envoyant un email à <b>support@artonik.com</b> .        |   |        |             |           |               |                |   |      |   |

Une zone de filtre vous permet de rechercher par période, par mot clé, par auteur ou par état les précédentes anomalies que vous avez reportées.

10.5.2 **Droits** 

Cette page est accessible à tous les utilisateurs authentifiés.

# 10.5.3 Ajouter/Éditer une anomalie

| SUPPORT                      |                        |     |          |                        |  |
|------------------------------|------------------------|-----|----------|------------------------|--|
| Support                      |                        |     |          |                        |  |
| Sujet*:                      |                        |     |          |                        |  |
| Commentaire<br>Utilisateur*: |                        | li. |          |                        |  |
| Contact*:                    | tom.elbeze@artonik.com |     | Auteur*: | tom.elbeze@artonik.com |  |
| Date *:                      | 10/05/2022 16:49:14    |     |          |                        |  |

Dans cette fenêtre vous pouvez renseigner le sujet de votre anomalie ainsi que les détails et votre adresse mail dans le champ « contact ».

Quand vous avez terminé de rédiger, cliquez sur

|                        | iaB<br>nication Loca            | erry<br>I Network      |                     | lzy           | F | il (           |   | € > ( | D SUPPORT |
|------------------------|---------------------------------|------------------------|---------------------|---------------|---|----------------|---|-------|-----------|
| Début période :        |                                 |                        |                     | Fin période : |   |                |   |       |           |
| Mot clé:               |                                 |                        |                     | Auteur:       |   |                |   |       |           |
| État:                  | <ul> <li>Indifférent</li> </ul> | O A Traiter O En c     | cours de traitement | O Traitée     |   |                |   |       |           |
|                        |                                 |                        | Q Recherche         | Ajouter       |   |                |   |       | )         |
| 1 enregistrement(s) tr | rouvé(s) Enre                   | gistrements par page : | 10                  | ~             |   |                |   |       |           |
| Sujet 🔻                | Type 🔻                          | Auteur                 | ₹                   | Date          | Ŧ | Classification | Ŧ | Etat  | ₹         |

Au besoin vous pouvez également nous contacter en envoyant un email à support@artonik.com .

Vous pouvez maintenant voir l'état de votre rapport d'anomalie.

tom.elbeze@artonik.com

Vos rapport d'anomalie sont exportables aux formats Excel ou PDF via les boutons : 1

10/05/2022 16:25:14

Non Classifié

匬

Traitée

Vous pouvez le supprimer en cliquant sur 🔟 .

R

bug

Anomalie

Vous pouvez également l'éditer avec le bouton G.

| Support Traiteme             | ent                 |    |                                              |                        |  |
|------------------------------|---------------------|----|----------------------------------------------|------------------------|--|
| Sujet*:                      | bug                 |    |                                              |                        |  |
| Commentaire<br>Utilisateur*: |                     | ĺ. | HISTORIQU<br>10/05/2022 14:<br>État: Traitée | E<br>26:06 GMT :       |  |
| Contact*:                    | tomelbeze@gmail.com |    | Auteur*:                                     | tom.elbeze@artonik.com |  |
| Date *:                      | 10/05/2022 16:25:14 |    |                                              |                        |  |

Vous pouvez modifier le sujet et votre adresse mail de contact ainsi que rajouter un commentaire et consulter l'historique de votre rapport d'anomalie.

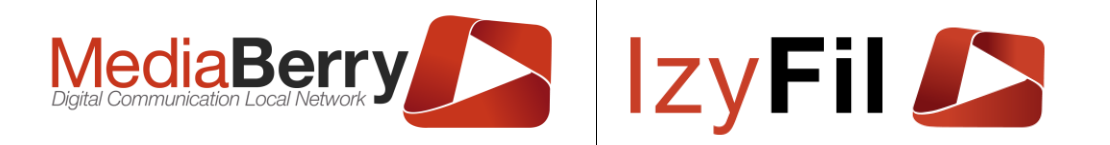

| Support #00100    |                                      |       |                        |                     | ×   |
|-------------------|--------------------------------------|-------|------------------------|---------------------|-----|
| Support Traiteme  | nt                                   |       |                        |                     |     |
| Classification *: | Non Classifié                        | ✓ Con | nmentaire<br>Support*: | Ca marche           | 11. |
| État*:            | O A Traiter O En cours de traitement |       | Auteur*:               | Support             |     |
|                   | Iraitee                              |       | Date*:                 | 10/05/2022 16:26:06 |     |
|                   |                                      |       |                        |                     |     |

L'onglet traitement montre l'état de votre rapport d'anomalie et les commentaires du support.

De plus vous pouvez suivre l'état et les réponses du support a votre problème sur la boite mail du contact renseigné.

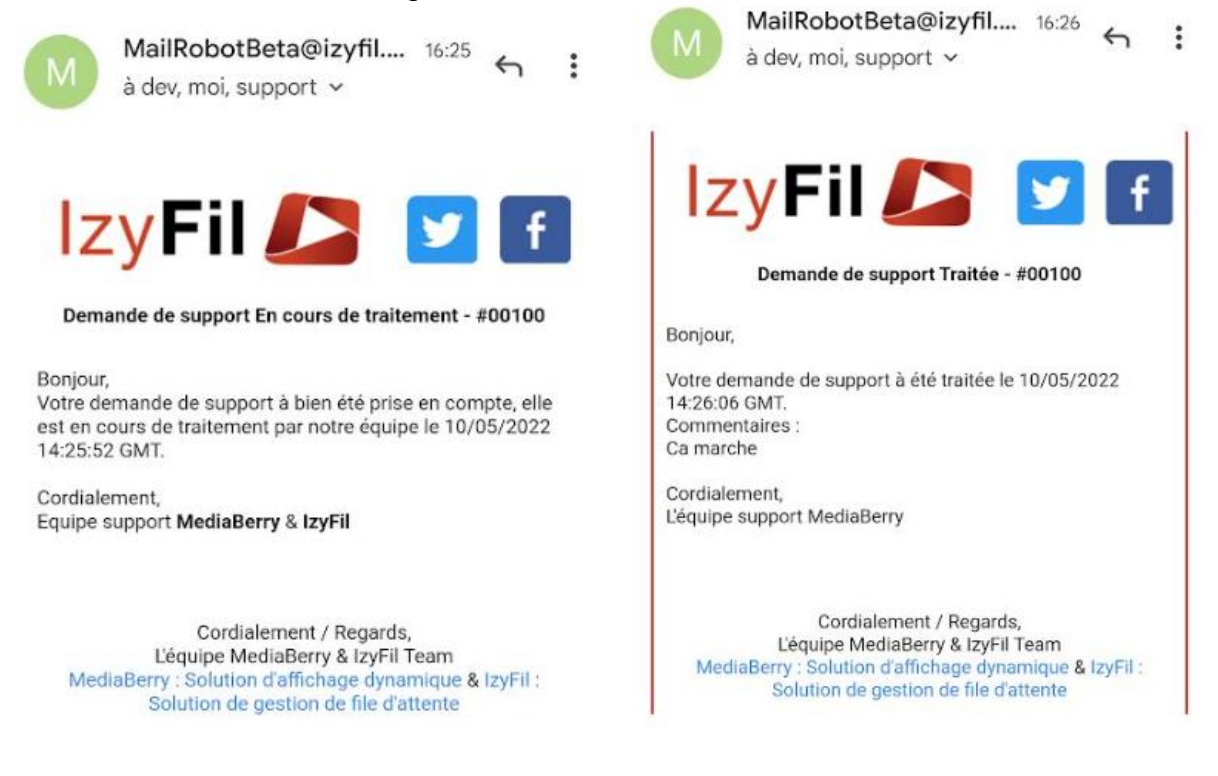

## 10.6 Télécharger le Player

Cette section vous permet d'accéder à la page de téléchargement du Player MediaBerry : https://ddl.mediaberry.net/IZMBRepo/Beta/ .

### **10.7 MediaBerry.net**

Cette section vous permet d'accéder directement au site de présentation de MediaBerry : http://www.mediaberry.net .

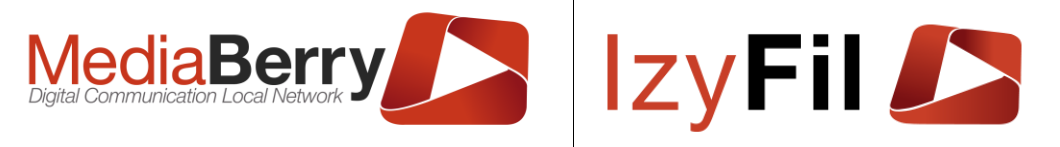

## 10.8 lzyfil.com

Cette section vous permet d'accéder directement au site de présentation de IzyFil : <u>https://www.izyfil.com/</u>.

### 10.9 Conditions générales d'utilisations

Cette section vous permet de consulter le document « Conditions générales d'utilisations » au format PDF.

Ce document a pour rôle de déterminer ce qui est autorisé de faire, de déterminer la responsabilité des différents acteurs qui interagissent avec l'application ou encore de déterminer les sanctions en cas de non-respect des règles.

### 10.10 Aide

Cette section vous permet d'accéder au document « Notice Utilisateur » au format PDF.

# 10.11 À propos

### 10.11.1 **Présentation**

Cette interface vous présente des informations concernant votre application et sur les voix disponibles, le synthétiseur vocal, le traducteur et les fuseaux horaire.

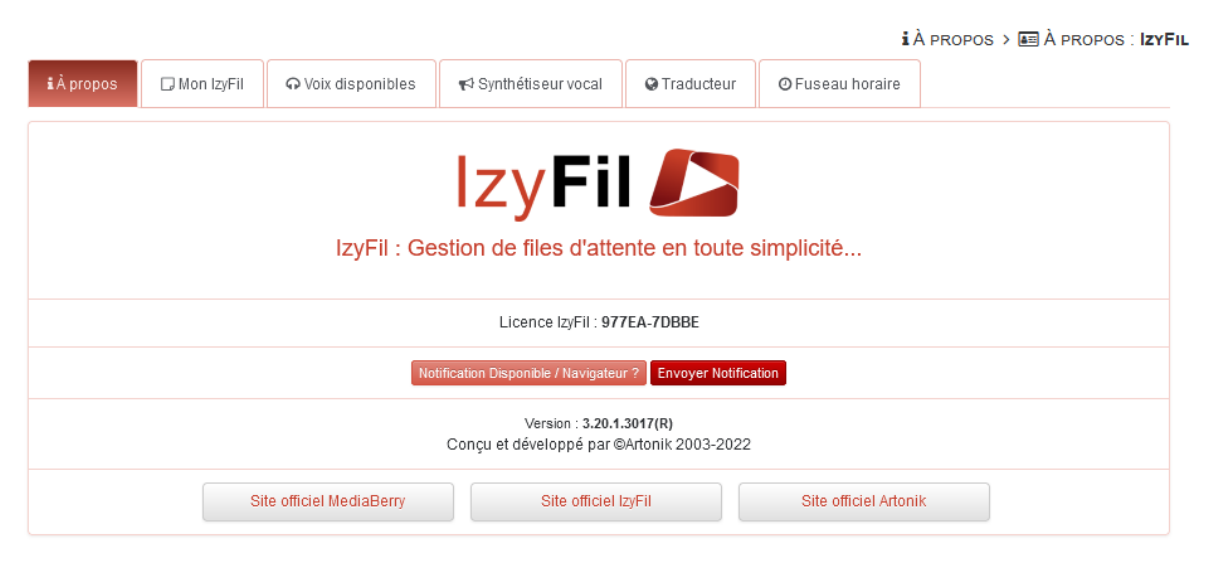

## 10.11.2 **Droits**

Tous les utilisateurs ont accès à cette page mais les utilisateurs non-authentifié n'auront pas les informations sur leur application.

# 10.11.3 **À propos**

Cet onglet permet de voir :

- La licence de l'utilisateur authentifié.
- De vérifier et tester les notifications sur le navigateur.
- La version du site.
- Les liens vers les sites web MediaBerry, IzyFil et Artonik.

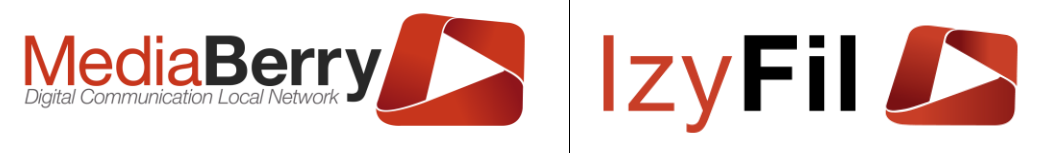

# 10.11.4 **Mon IzyFil**

Cet onglet permet de visualiser de nombreuses informations sur le compte, sur la licence et sur l'utilisateur s'il s'est authentifié.

|                                      |                             |                      |            |                  | i À propos > 📠 À propos : IzyFi |
|--------------------------------------|-----------------------------|----------------------|------------|------------------|---------------------------------|
| i À propos 🛛 🕞 Mon IzyFil            | ⊖ Voix disponibles          | 📢 Synthétiseur vocal | Traducteur | Ø Fuseau horaire |                                 |
| COMPTE                               |                             |                      |            |                  | ^                               |
| Nom : DémoAK                         |                             |                      |            |                  |                                 |
| Espace disque utilisé : 1220,88      | Mo                          |                      |            |                  |                                 |
| Url : https://beta.izyfil.com/Auther | ntification.aspx?gfCtMljxql | RDvoLbhGIWPmw==      |            |                  |                                 |
| LICENCE INFO                         |                             |                      |            |                  |                                 |
| Licence key : 977EA-7DBBE            |                             |                      |            |                  |                                 |
| Espace disque alloué : 2500Mo        | . (2500)                    |                      |            |                  |                                 |
| Nb d'appareil(s): 025 (25)           |                             |                      |            |                  |                                 |
| Nb de site(s) : 15 (15)              |                             |                      |            |                  | ~                               |

Vous pouvez notamment voir espace de stockage disponible sur votre compte pour tous les médias ainsi que l'espace utilisé.

# 10.11.5 **Voix disponibles**

Cet onglet vous permet de consulter l'ensemble des voix disponibles sur votre application.

|               |                   |                    |                      |              | i                | À propos > 📧 À propos : IzyFi |
|---------------|-------------------|--------------------|----------------------|--------------|------------------|-------------------------------|
| iÀ propos     | 🕞 Mon IzyFil      | ♠ Voix disponibles | 📢 Synthétiseur vocal | O Traducteur | Ø Fuseau horaire |                               |
| Herena - cata | alan (catalan)    |                    |                      |              |                  | ^                             |
| Helle - Dano  | is (Danemark)     |                    |                      |              |                  |                               |
| Hedda - Aller | mand (Allemagne)  |                    |                      |              |                  |                               |
| Hayley - Angl | ais (Australie)   |                    |                      |              |                  |                               |
| Heather - An  | glais (Canada)    |                    |                      |              |                  |                               |
| Hazel - Angla | iis (Royaume-Uni) |                    |                      |              |                  |                               |
| Heera - Angli | ais (Inde)        |                    |                      |              |                  |                               |
| Helen - Angla | ais (États-Unis)  |                    |                      |              |                  |                               |
| ZiraPro - Ang | lais (États-Unis) |                    |                      |              |                  | ~                             |

# 10.11.6 **Synthétiseur vocal**

Vous pouvez tester les différentes voix disponibles, pour cela entrez votre texte puis choisissez une voix grâce au menu déroulant et cliquez sur : Parter

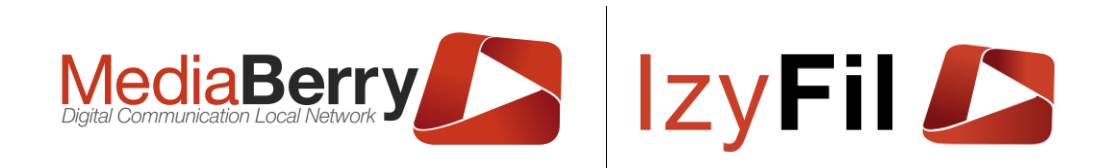

|                 |                  |                  |                    |            |                | i à propos > 📰 à propos : IzyFil |
|-----------------|------------------|------------------|--------------------|------------|----------------|----------------------------------|
| À propos        | Mon IzyFil       | Voix disponibles | Synthétiseur vocal | Traducteur | Fuseau horaire |                                  |
| Saisissez le te | exte à prononce  | er:              |                    |            |                |                                  |
|                 |                  |                  |                    |            |                |                                  |
|                 |                  |                  |                    |            |                | .e.                              |
| Choisissez un   | e voix :         |                  |                    |            |                |                                  |
| Herena - ca     | italan (catalan) |                  |                    |            |                | ~                                |
|                 |                  |                  |                    |            |                | Parler                           |

## 10.11.7 **Traducteur**

Cet onglet permet de traduire vos textes dans toutes les langues disponibles.

|                   |                     |                    |                      |              |                      | i À propos > 📧 À propos : IzyF |
|-------------------|---------------------|--------------------|----------------------|--------------|----------------------|--------------------------------|
| <b>i</b> À propos | 🛛 Mon IzyFil        | ⊖ Voix disponibles | 📢 Synthétiseur vocal | S Traducteur | ⊘ Fuseau horaire     |                                |
| Mon IzyFil Pe     | rsonal Translator   |                    |                      |              |                      |                                |
| Langue sour       | ce:                 |                    |                      |              | Langue Destination : |                                |
| Français (F       | Français)           |                    |                      | •            | Anglais (English)    | •                              |
| Texte :           |                     |                    |                      |              | Traductions :        |                                |
|                   |                     |                    |                      |              |                      |                                |
|                   |                     |                    |                      | 11.          |                      | li                             |
|                   |                     |                    |                      | Tradui       | re                   |                                |
| Mon IzyFil Syr    | nthétiseur vocal AF | PI                 |                      |              |                      |                                |
| Choisisse         | z une voix (Langu   | ie) API:           |                      |              |                      |                                |
| • Natas           | ha - English (Aust  | ralia) - en-AU     |                      |              |                      | •                              |
| Saisissez         | le texte à pronon   | icer:              |                      |              |                      |                                |
|                   |                     |                    |                      |              |                      | li.                            |
|                   |                     |                    |                      |              |                      | Parler                         |

## 10.11.8 **Fuseau horaire**

Cet onglet permet de consulter tous les fuseaux horaires.

|             |                    |                        |                       |              |                  | i À propos 👌 📠 À propo                                           | s : IzyFiL      |
|-------------|--------------------|------------------------|-----------------------|--------------|------------------|------------------------------------------------------------------|-----------------|
| i À propos  | 🕞 Mon IzyFil       | ଦ Voix disponibles     | ¶≎ Synthétiseur vocal | O Traducteur | Ø Fuseau horaire |                                                                  |                 |
| UTC/GMT: 12 | 2/05/2022 07:07    |                        |                       | ۵            |                  | (UTC+01:00) Bruxelles, Copenhague, Madrid, Paris (<br>12/05/2022 | Srv) :<br>09:07 |
| (UTC-01:0   | 0) Les Açores      |                        |                       |              |                  | Jeudi 12 Mai 07:08:15                                            | ^               |
| (UTC-01:0   | 0) Îles de Cabo Ve | rde                    |                       |              |                  | Jeudi 12 Mai <mark>06:08:15</mark>                               |                 |
| (UTC) Terr  | nps universel coor | donné                  |                       |              |                  | Jeudi 12 Mai 07:08:15                                            |                 |
| (UTC+00:0   | 00) Dublin, Édimbo | urg, Lisbonne, Londres |                       |              |                  | Jeudi 12 Mai <mark>08:08:15</mark>                               |                 |
| (UTC+00:0   | 00) Monrovia, Reyk | ijavik                 |                       |              |                  | Jeudi 12 Mai <mark>07:08:15</mark>                               |                 |
| (UTC+00:0   | 00) São Tomé       |                        |                       |              |                  | Jeudi 12 Mai 07:08:15                                            |                 |
| (UTC+01:0   | 00) Casablanca     |                        |                       |              |                  | Jeudi 12 Mai <mark>08:08:15</mark>                               | ~               |

164, cours Lieutaud 13006 Marseille, France ; Tel +33 (0)4 91 37 70 76 - Fax +33 (0)9 57 60 75 60 ; Web : www.artonik.com SIREN 451 206 429 - N° TVA FR13451206429 | Page 176 sur 178

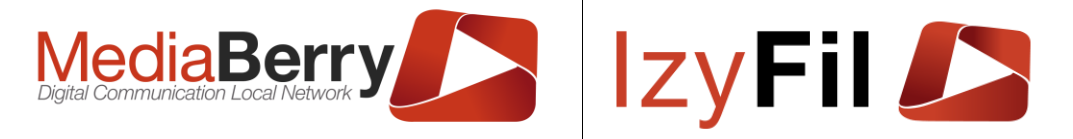

# 11 Eléments globaux ou récurrents

### 11.1 Présentation

Certains contrôles sont accessibles depuis toutes les pages de l'application.

### 11.2 Langue

L'application étant multilingue, vous pouvez choisir la langue de l'interface en cliquant sur le drapeau correspondant dans la liste déroulante en haut à droite.

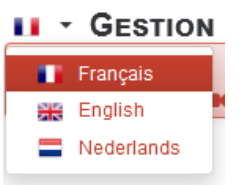

### 11.3 Haut de la page

Dans le haut de la page vous pouvez voir le menu principal avec le choix des langues à gauche et des informations sur l'utilisateur à droite :

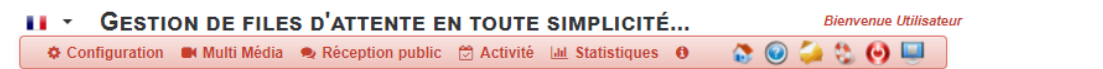

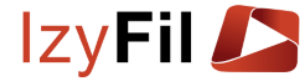

Si vous passez votre souris sur le texte « *Bienvenue Utilisateur* » la fenêtre suivante s'affichera :

| Bienvenue Utilisateur | BIENVENUE UTILISATEUR !                                                                                      |
|-----------------------|----------------------------------------------------------------------------------------------------|
| i 😳 💓 🛄               | IzyFil 🛛 DémoAK                                                                                              |
|                       | Bienvenue dans votre espace IzyFil<br>Utilisateur !                                                          |
| eau horaire           | Vous êtes affecté au guichet B (Hotel de ville) sur les services : Services Prioritaires :<br>CAR, CNI, PPHA |
|                       | Page: IzyFil : Gestion de files d'attente en<br>toute simplicité<br>Auth.MBIZ Utilisateur.Beta@artonik.com   |
| A                     |                                                                                                    |

Vous pouvez consulter vos affectations, la page que vous consultez actuellement et votre identifiant.

### 11.4 Chat

Un système de chat est intégré à l'application. Celui-ci permet de dialoguer avec les personnes connectées à l'application.

Ces conversations ne sont pas enregistrées, elles seront perdues à la déconnexion.

Un onglet en bas à droite de l'écran permet d'ouvrir la liste des contacts connectés.

ſ≣ Contacts 1

Pour initier une conversation il suffit de cliquer sur le contact avec qui l'on souhaite dialoguer.

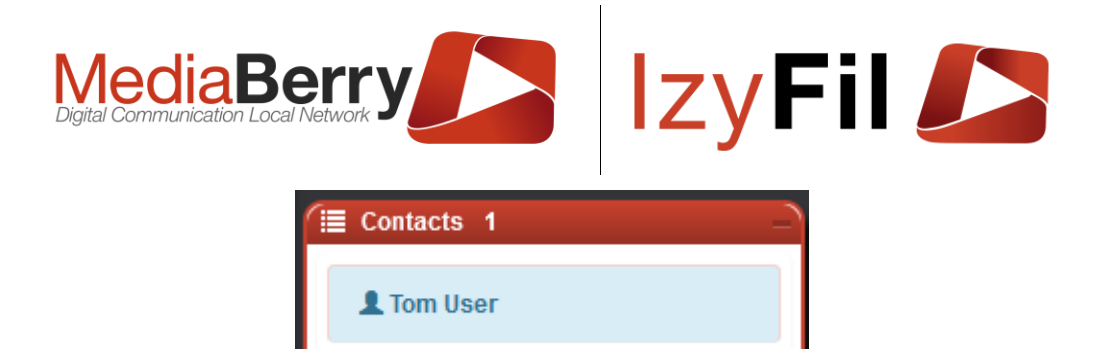

La conversation s'affiche dans une boite de dialogue en bas de votre écran.

|              | 두 Tom User 🛛 🗕 💉                                                                         |                |
|--------------|------------------------------------------------------------------------------------------|----------------|
| Message reçu | Tom ELBEZE () 10:45:05<br>Bonjour<br>Tom User () 10:45:26<br>Salut<br>Envoyer un message | Message envoyé |

Le titre de cette boite est le nom prénom du destinataire.

Une zone permet de taper son message et à sa droite le bouton permet d'envoyer le message, vous pouvez également envoyer votre message en appuyant sur la touche « entrée » de votre clavier.

Le message s'affiche sous forme de liste avec : l'auteur suivi de l'heure d'envoi puis du message.

Des boutons sont accessibles dans la barre du haut à côté du nom du contact.

Le bouton — permet de réduire la fenêtre de conversation, le bouton 💭 vous permet d'agrandir la fenètre de conversation.

Pour fermer la fenêtre de conversation cliquer sur X.

### 11.5 Bas de page

Le bas de toutes les pages est le suivant :

|            | Conpu et développé par ®Artonik 2003-2022<br>♥ Politique de confidentialité |                 |
|------------|-----------------------------------------------------------------------------|-----------------|
| MediaBerry | ARTONIK 2007                                                                | lzy <b>Fil </b> |

Vous pouvez voir la version de l'application.

Vous pouvez cliquer sur « MediaBerry », « Artonik » et « IzyFil » pour accéder aux site web de présentations correspondants.

En cliquant sur « Politique de confidentialité » une fenêtre pop-up va s'afficher avec les règles de protection des données à caractère personnel.